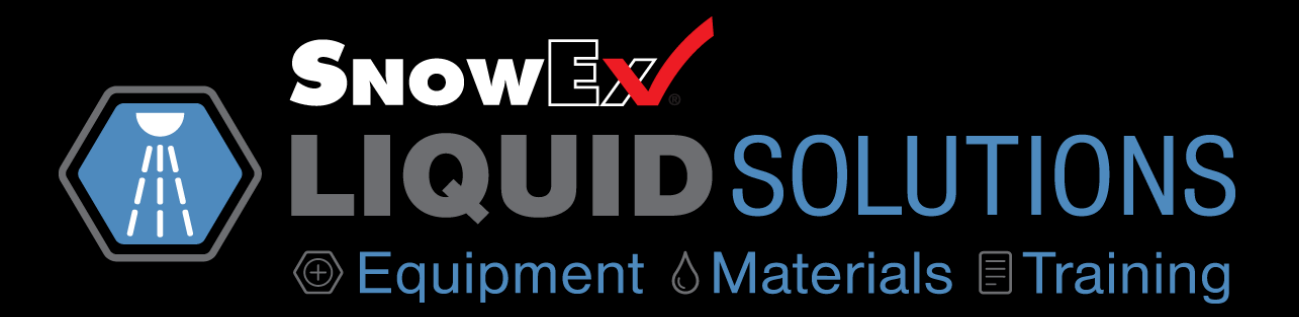

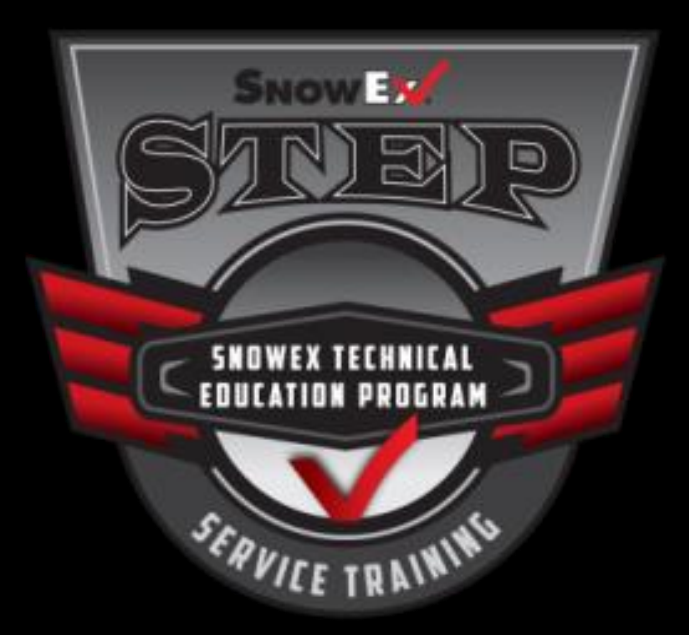

# 2017 CERTIFIED TRAINING COURSE

# BRIME PROF 2000

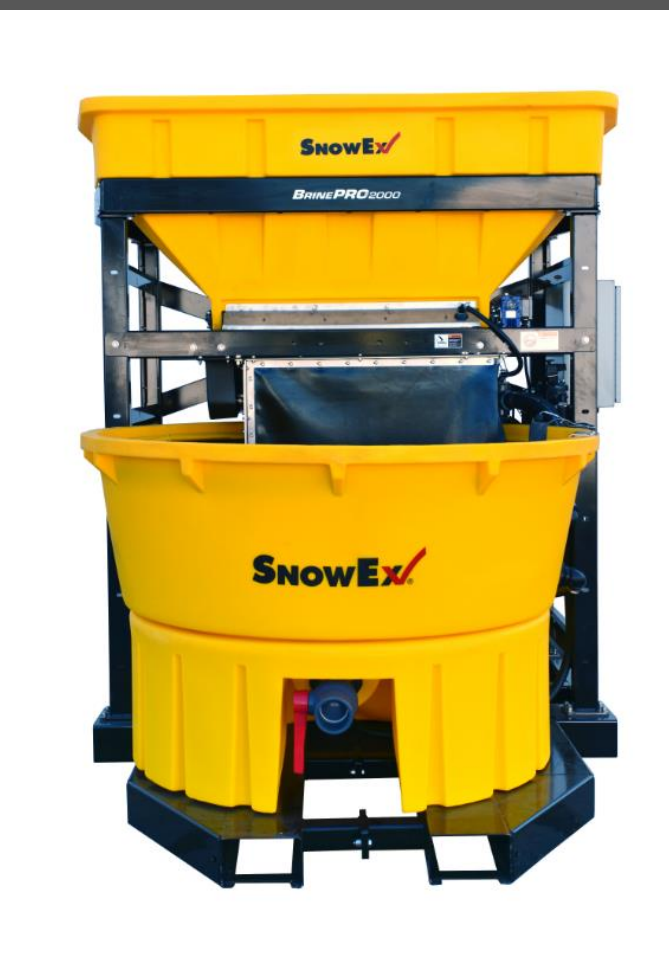

# Start with the Best Quality Salt/Water Mix Available

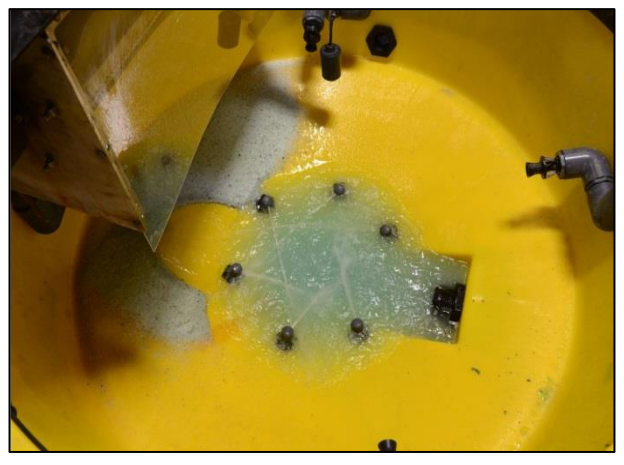

- The purer the salt, the more efficient the brine maker will be and will yield better results faster.
- Clean water: A water filter may be needed at water intake valve.
- Use Sodium Chloride Only
- Salt brine works most actively when pavement temperature is above 15°F
- Store salt inside if possible

#### Factor Value Adjustment for desired Salinity

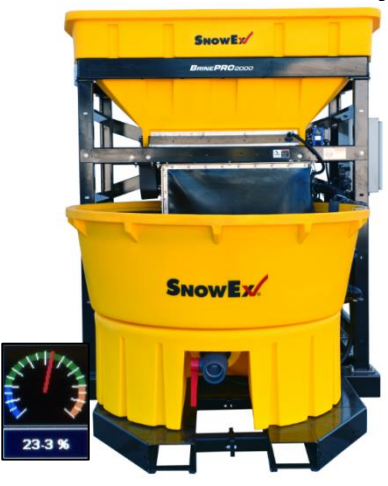

- 30 minutes or longer to reach 23.3% salinity
- <u>Do not interrupt the</u> <u>machine during startup</u> <u>cycle</u>
- 4" to 10" Salt build-up in mixing tank is normal depending on quality of salt.
- Start measuring salinity 15 minutes after salt flow begins

#### **System Maintenance**

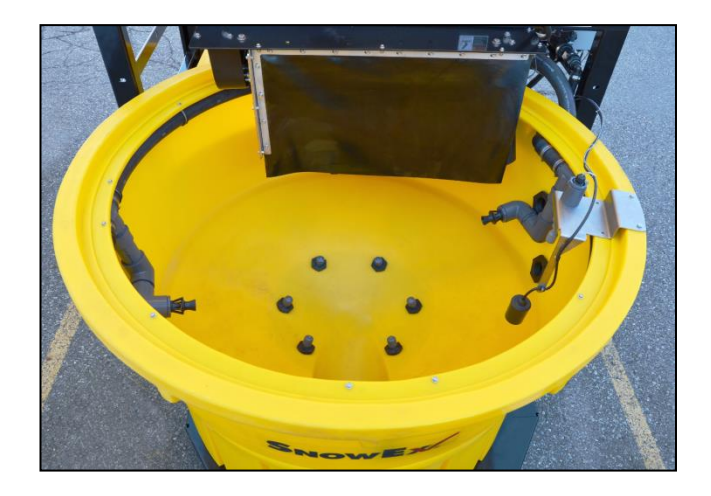

- Keep unit clean
- Clean eductor nozzles regularly
- Run CIRCULATE mode periodically to prevent excessive salt build up in the mixing tank
- Wash down with hose (fresh water)
- Drain brine from system
- Grease all bearings every 10 hours
- Prime circulation pump on dry startup

- Once the brine maker has sensed the desired salinity the unit will automatically transfer good brine to the onboard storage tank through the discharge pipes.
- <u>Refractometer is required to</u> <u>calibrate the desired salinity</u>

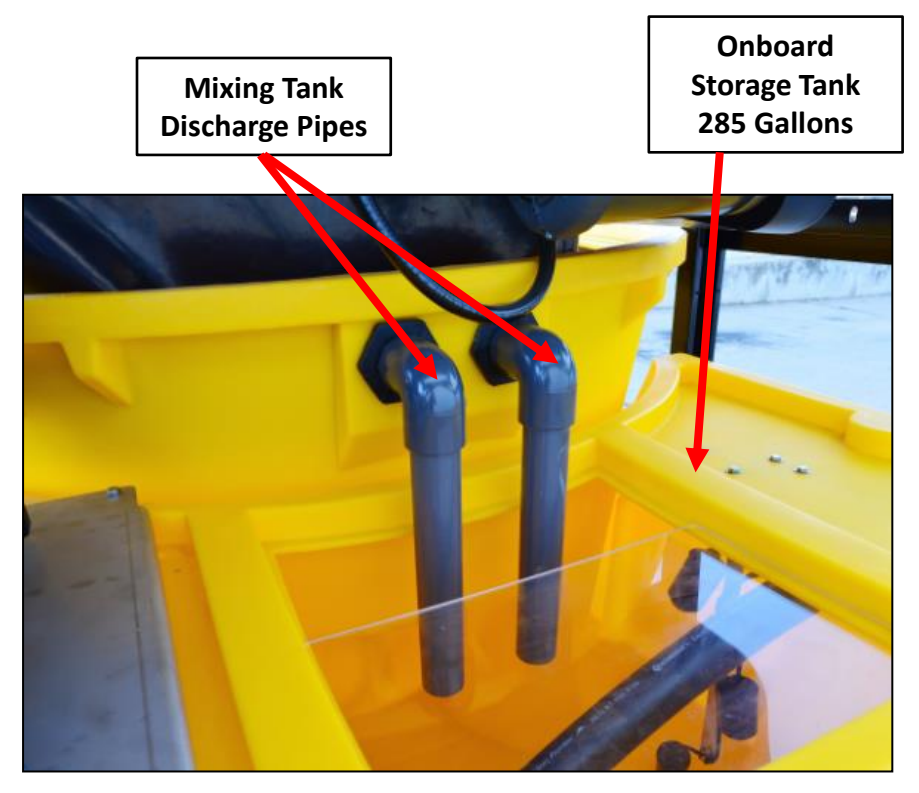

- In Batch Mode: the machine will stop brine production when the rear storage tank is full.
- In Automatic Mode: the discharge pump will turn on when the rear storage tank is full. The unit will continue to discharge brine to an external storage tank until the preset limit is reached.

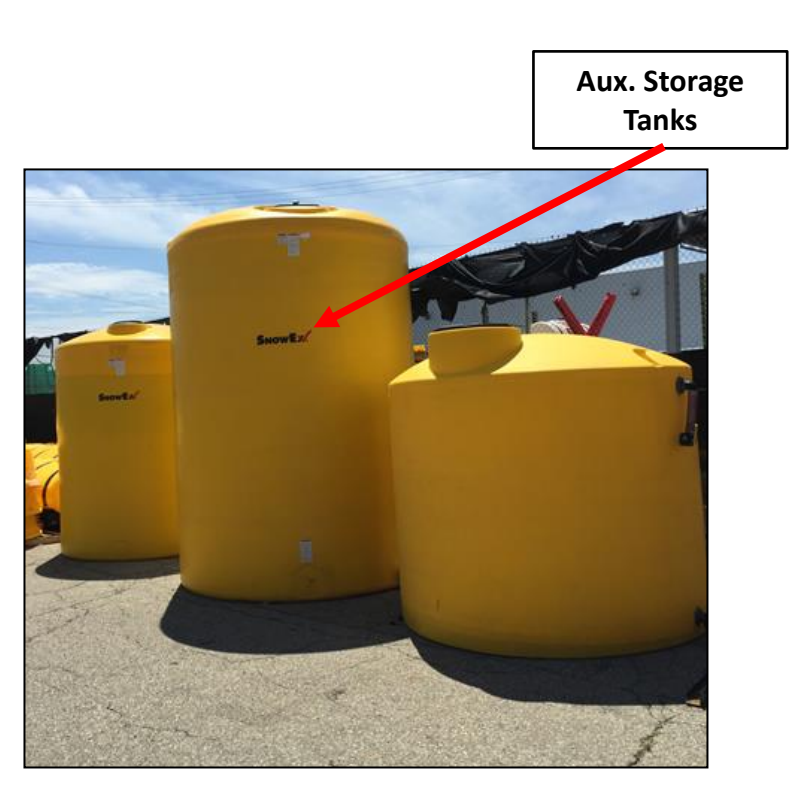

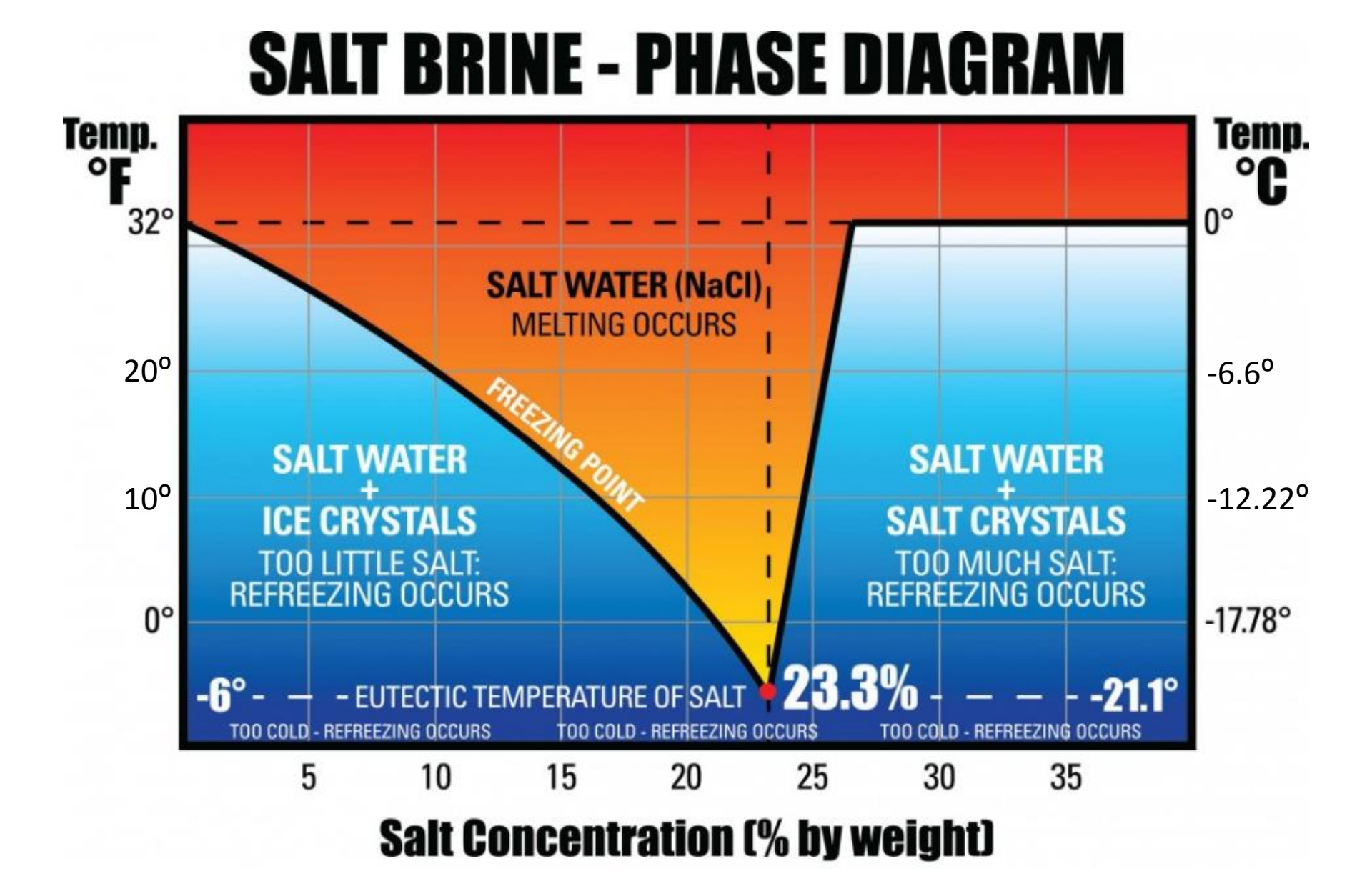

### **Refractometer**

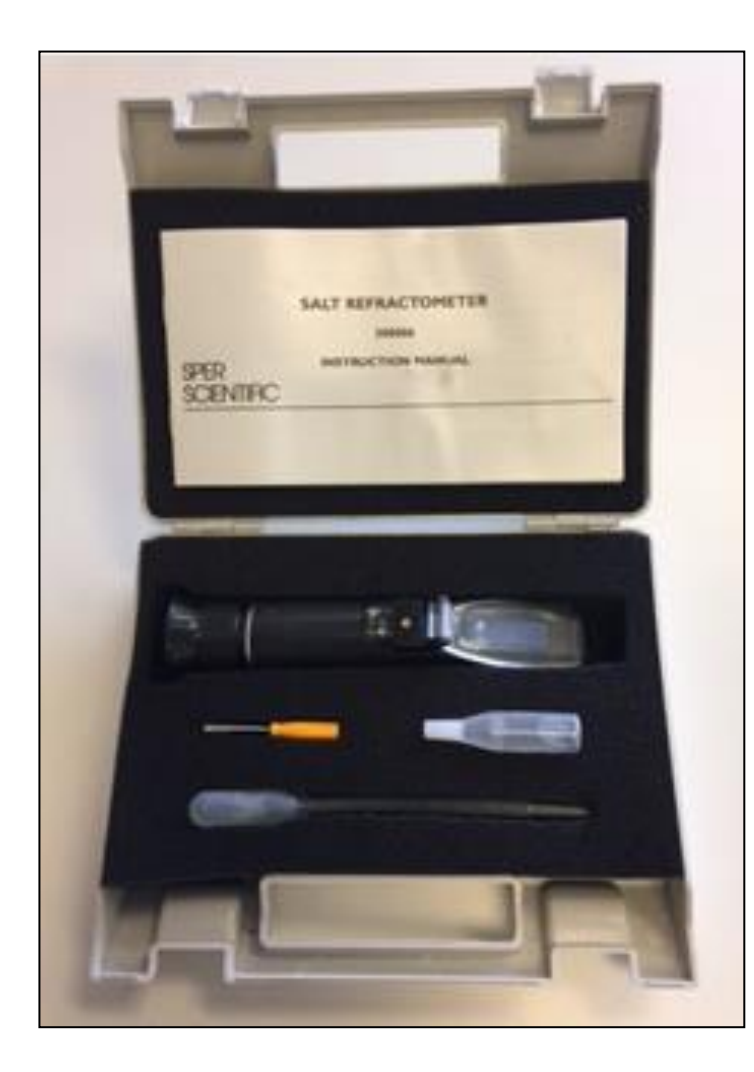

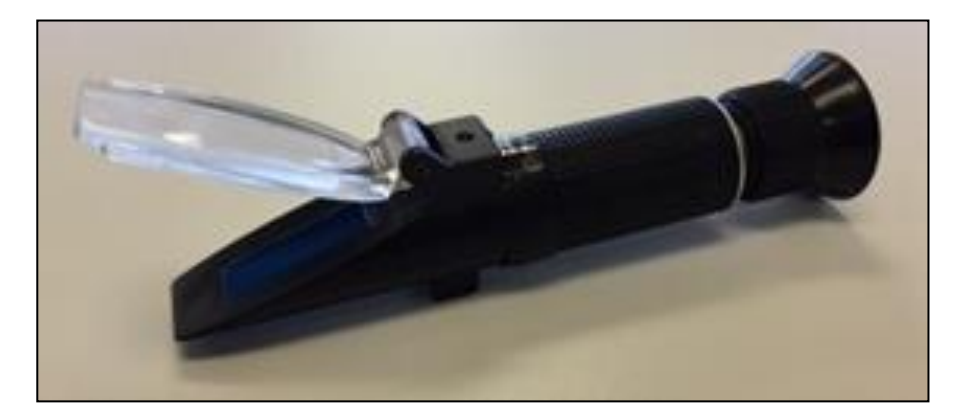

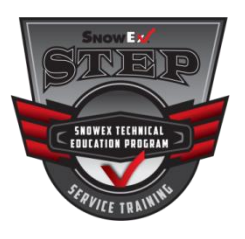

### **BRINE PRO™ 2000**

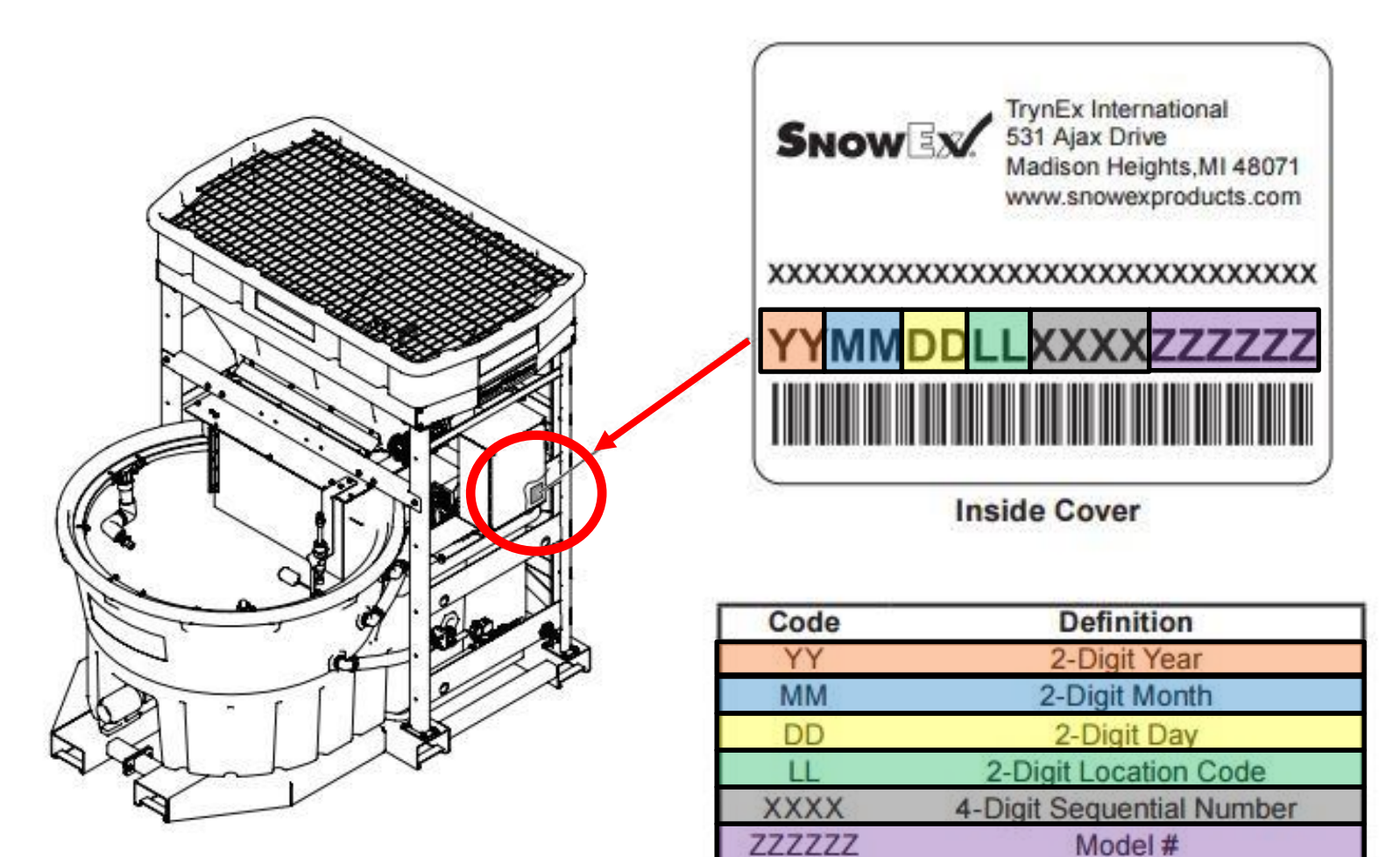

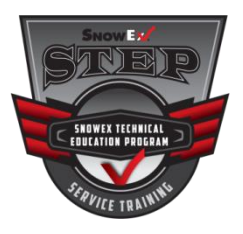

# Set-Up

- The brine maker must be installed indoors, on a hard flat/level surface, and in an area that is suitable for spray-down cleaning with enough over head space to load the machine safely
- The Ambient Temperature must be kept above freezing or significant damage will result
- The brine maker requires a forklift with a minimum of 3,300 lbs. lifting capacity and 72" fork extensions are recommended
- Once in place the unit requires a 220 volt AC single phase connection and must be installed in compliance with all OSHA and local laws and regulations

# • All electrical connections must be made by a Licensed Electrician and installed with a 50A breaker

 Damage caused by installing or storing in an unsuitable environment may violate the warranty

### **A** CAUTION

Failure to install in the proper environment may cause damage, malfunction, and may violate the manufacturer's warranty.

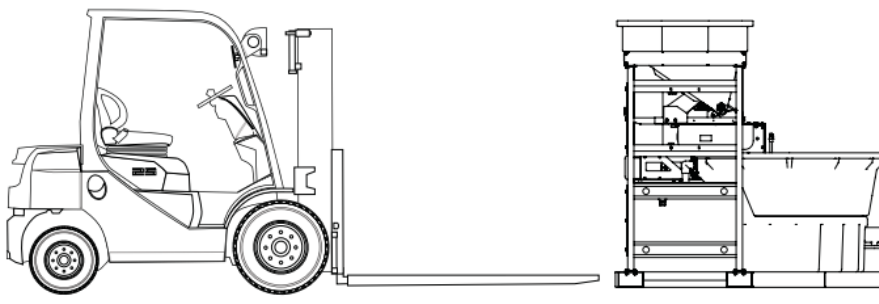

| Brine Pro 2000 Specifications |                                         |
|-------------------------------|-----------------------------------------|
| Input Requirements            |                                         |
| Inlet Flow Rate               | 3–15 gpm                                |
| Electrical Connection         | 220 V AC, 50 A Service,<br>Single Phase |
| Dimensions                    |                                         |
| Length                        | 100 in                                  |
| Width                         | 86 in                                   |
| Height                        | 90 in                                   |
| Weight                        |                                         |
| Empty                         | 1,500 lb                                |
| One Cubic Yard of Salt        | 2,000 lb                                |
| One Gallon Brine              | 10 lb                                   |
| Unit with Brine and Salt      | 9,000 lb                                |
| Capacity                      |                                         |
| Mixing Tank                   | 265 gal                                 |
| Brine Tank                    | 285 gal                                 |
| Hopper                        | 1 cu yd                                 |
| Brine Creation                | 3–15 gpm                                |
| All values are approximate.   |                                         |

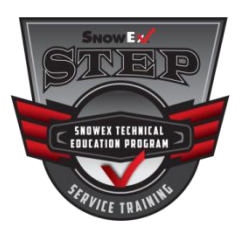

# BRINE PRO™ 2000 Set-Up

### **Accessibility**

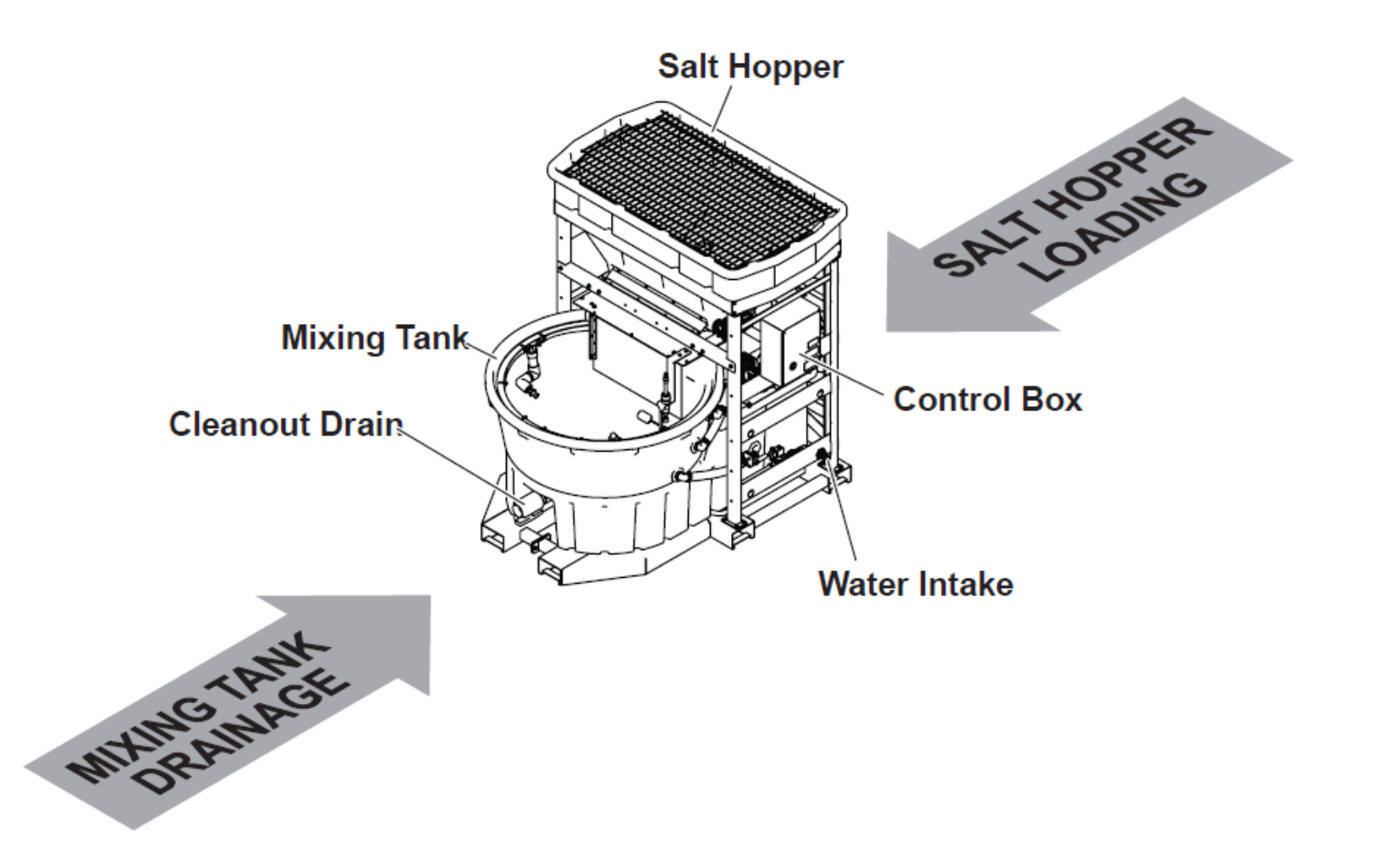

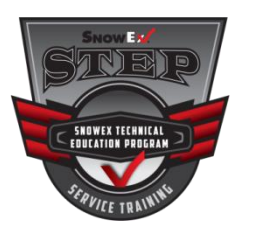

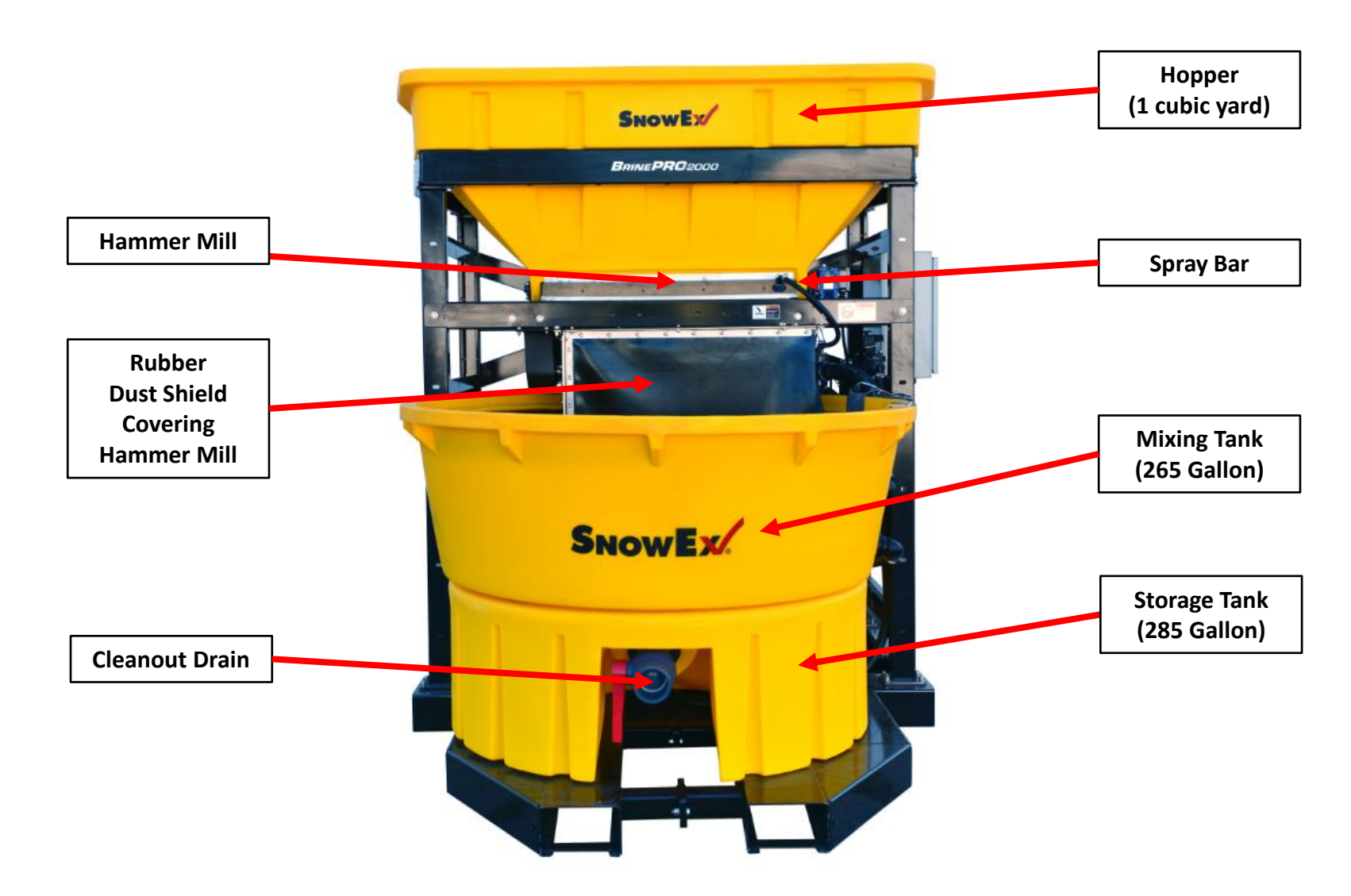

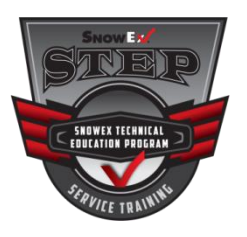

### **Hopper Auger**

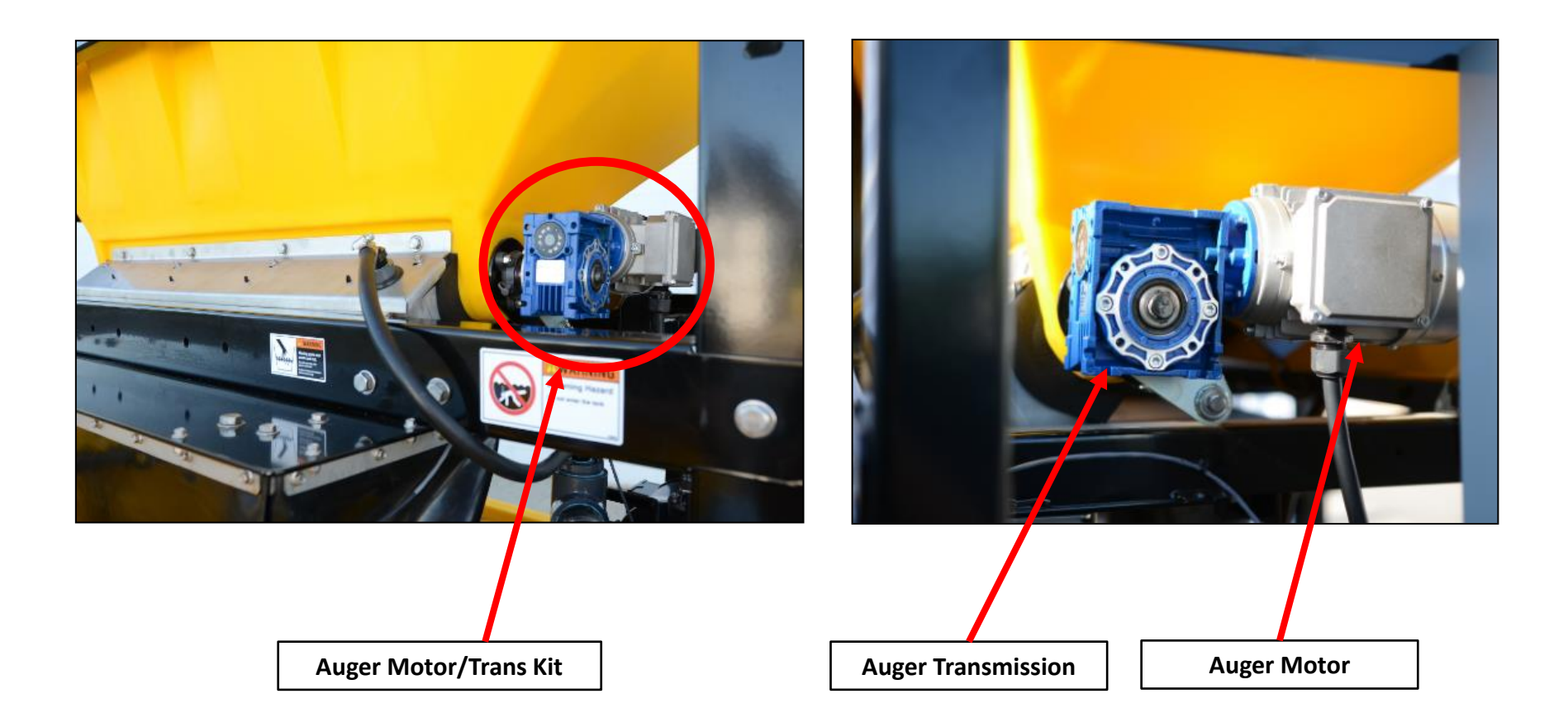

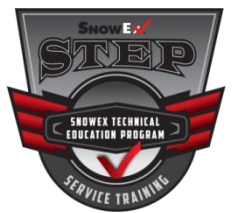

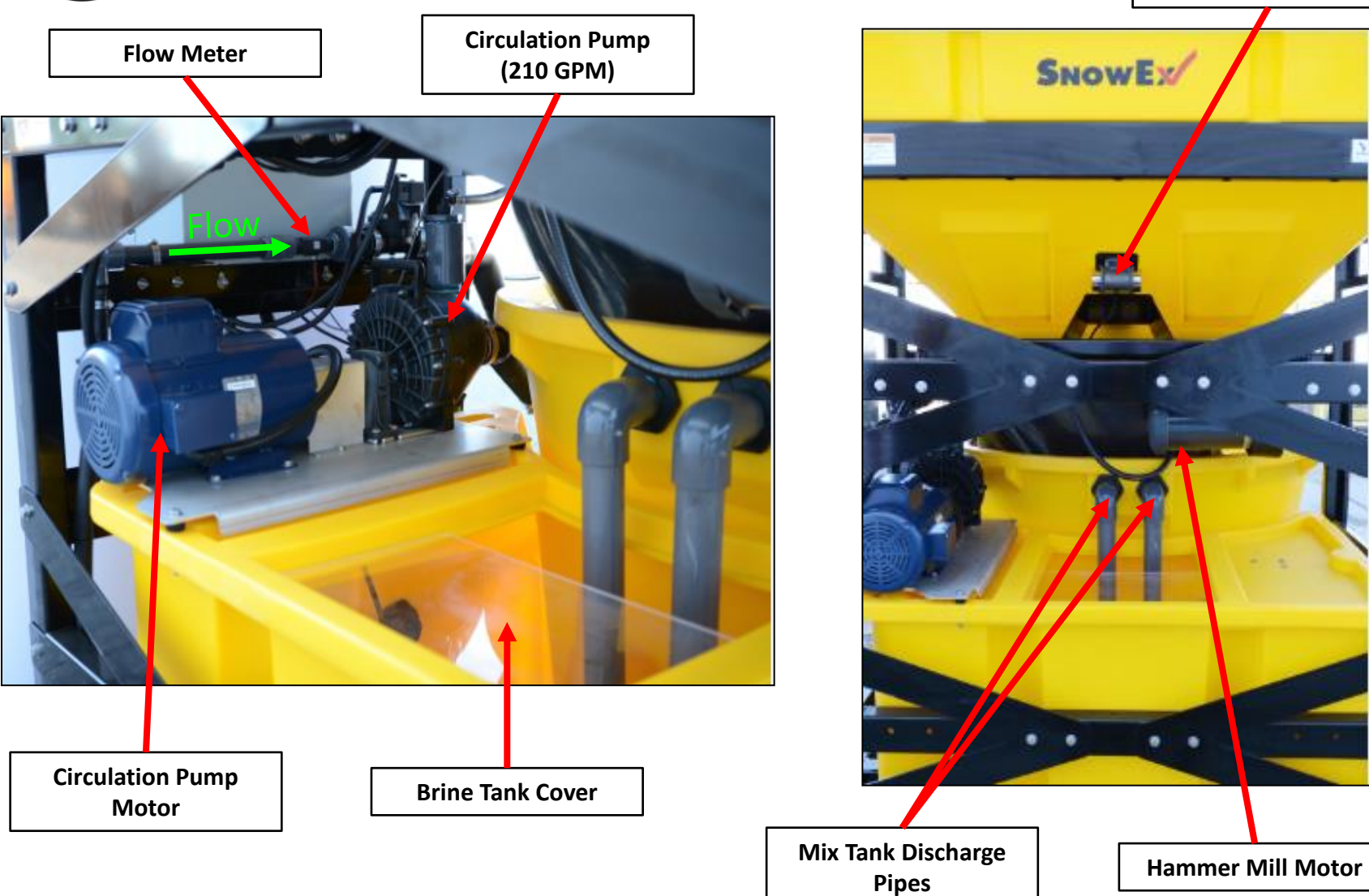

Vibrator

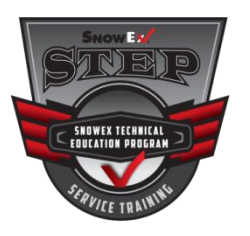

### Inside of Brine Storage Tank

### Brine Outlet Pump

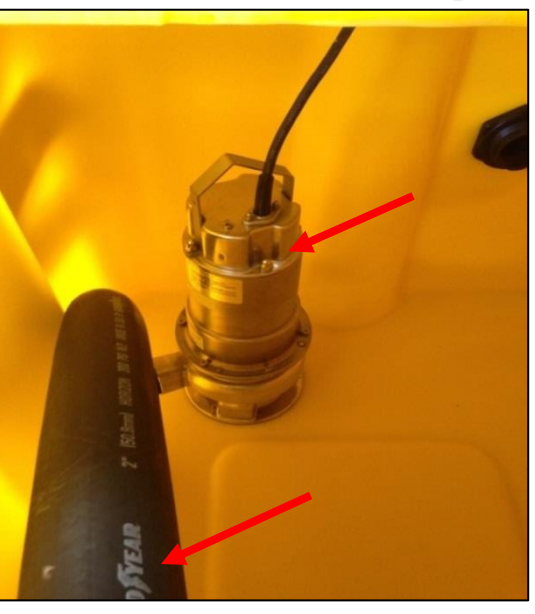

- Outlet pump is a 66 gal/min Sump Pump
- Transfer hose to the Check Valve

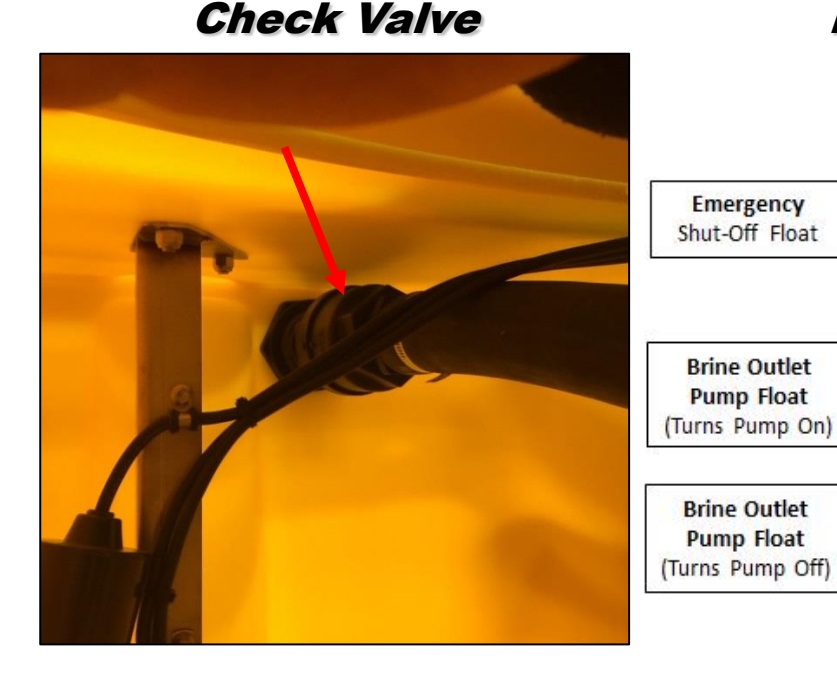

 Check Valve on the transfer hose to prevent back flow to the Outlet Pump

Float switch free cord length

- i. Mixing tank: 3"
- ii. Holding tank:
  - 1. Low: 2"
  - 2. Mid: 4"
  - 3. High: 1.5"

### Float Switches

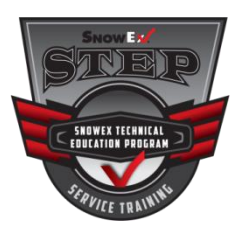

### **Touch Screen Control**

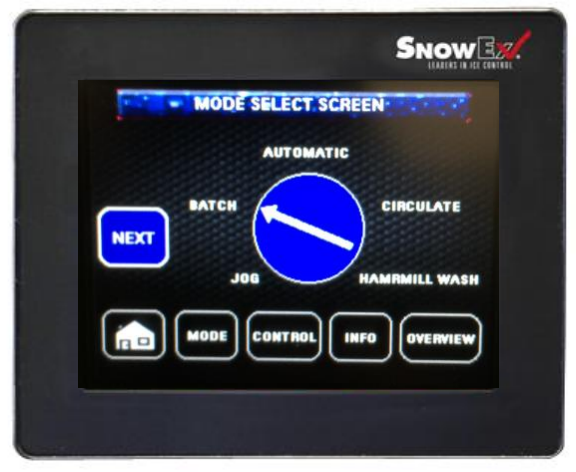

 Simple and easy to use touch screen interface to set batching, automated, or cleaning modes. (Ex. Jog Functions) Auger

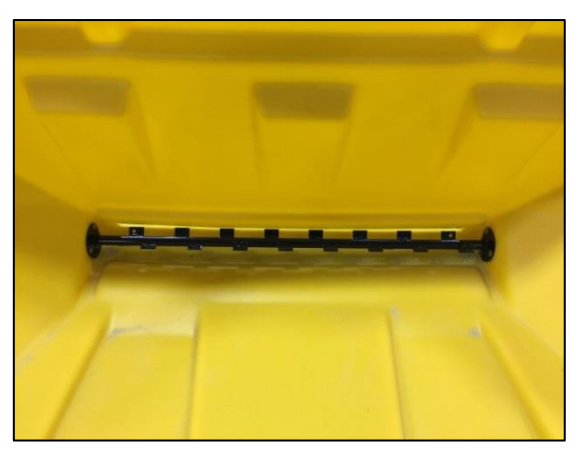

Guarantees precise salt delivery to mixing tank for proper brine mixture.

•

 Rotary Vane feeder to accurately measure salt delivery Hammer Mill Salt Grinder

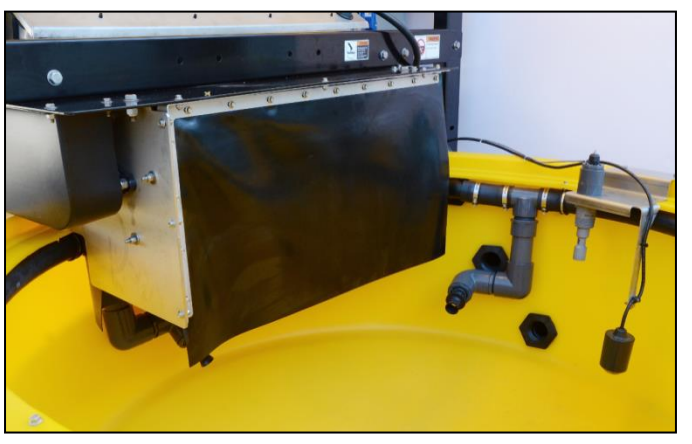

- Creates consistent particle sizes.
- Helps dissolve the salt into the water faster

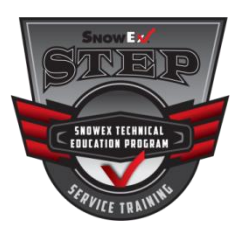

Follow Lock Out Tag Out Procedures

### **Closed Hammer Mill**

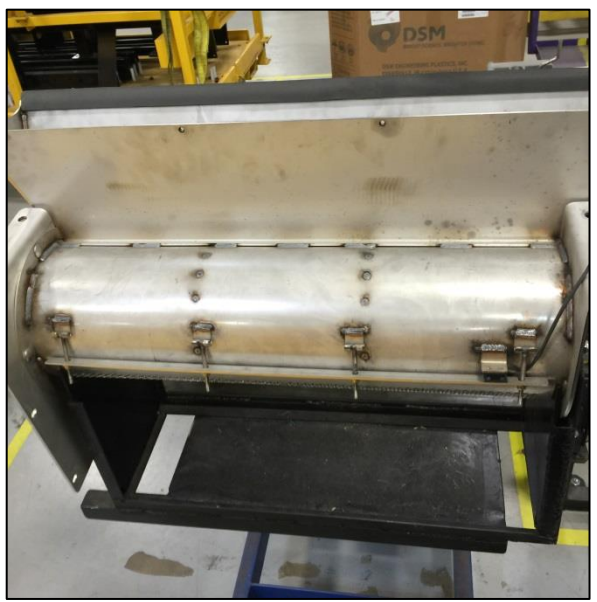

 Hammer Mill Door is secured with four T-Bolt style latches and a door safety switch

### Door Safety Switch

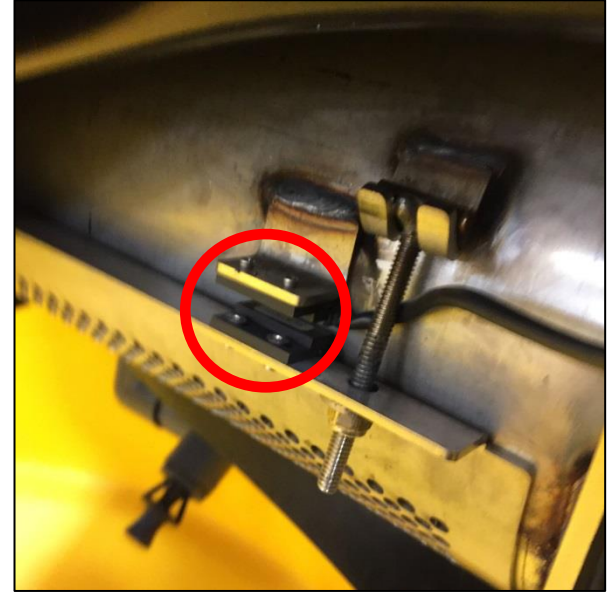

- Safety Switch is a magnetic switch
- Gap up to 5/8"
- To open door simply unscrew all four T-Bolts

### Hammer Mill Internals

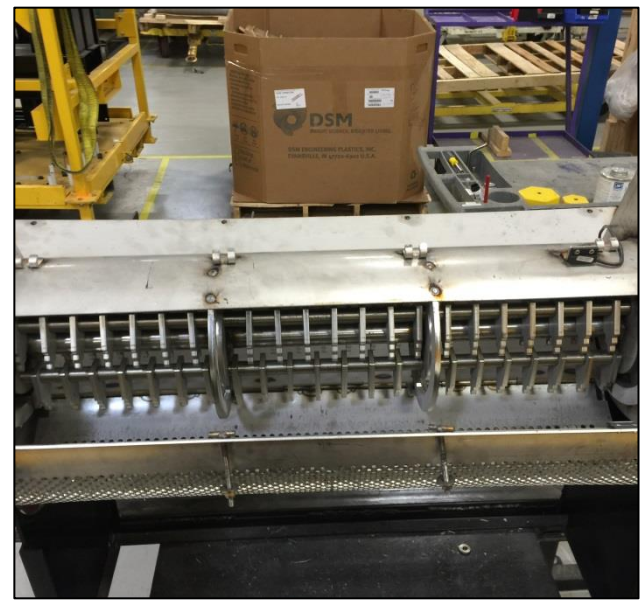

 Simple and easy to clean the internals of the hammer mill with a garden hose

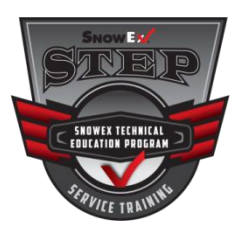

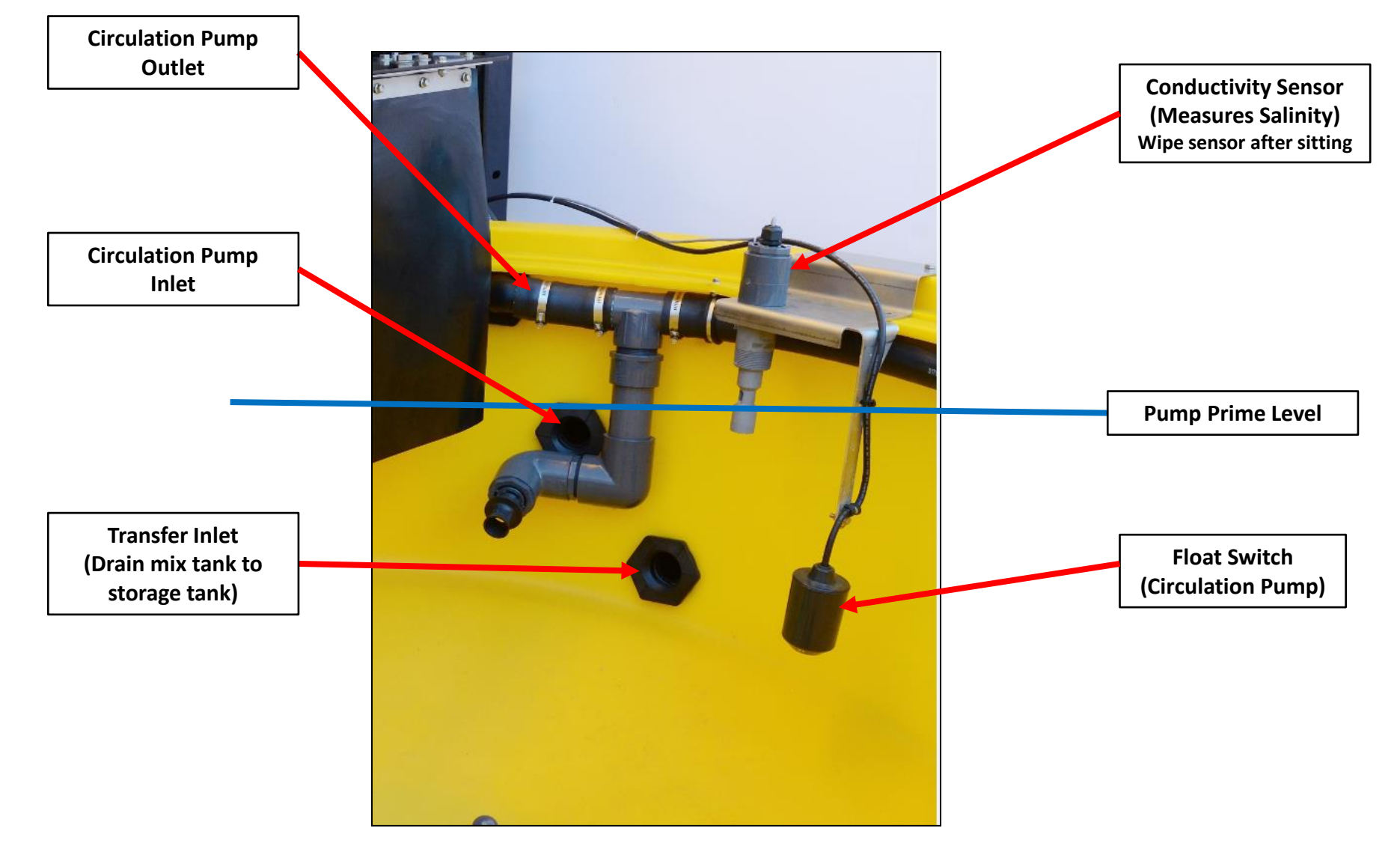

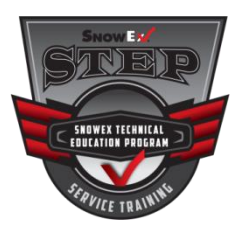

- The unit has four Eductor Nozzles located in the Mixing Tank
- It is equipped with 6 Fresh Water Nozzles (4 Tee & 2 Elbow)

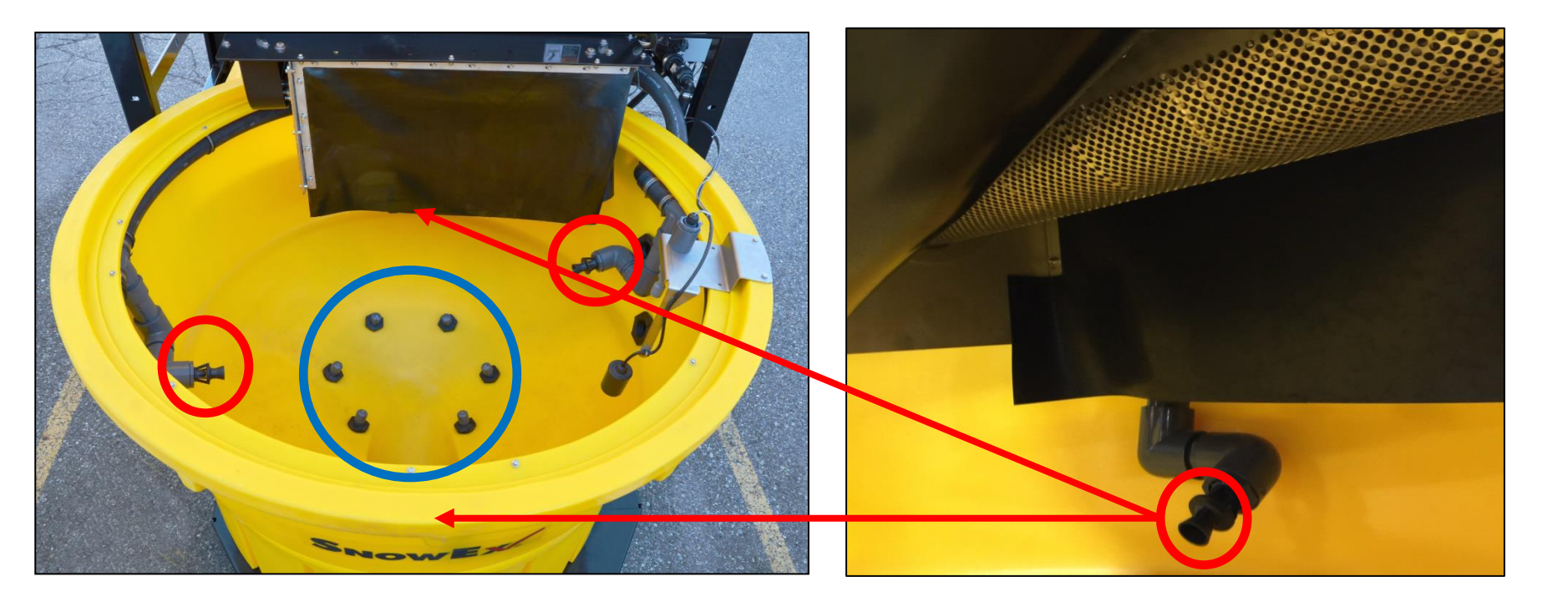

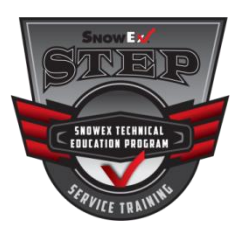

### Mixing Tank

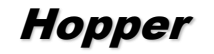

### Easy Clean-Out

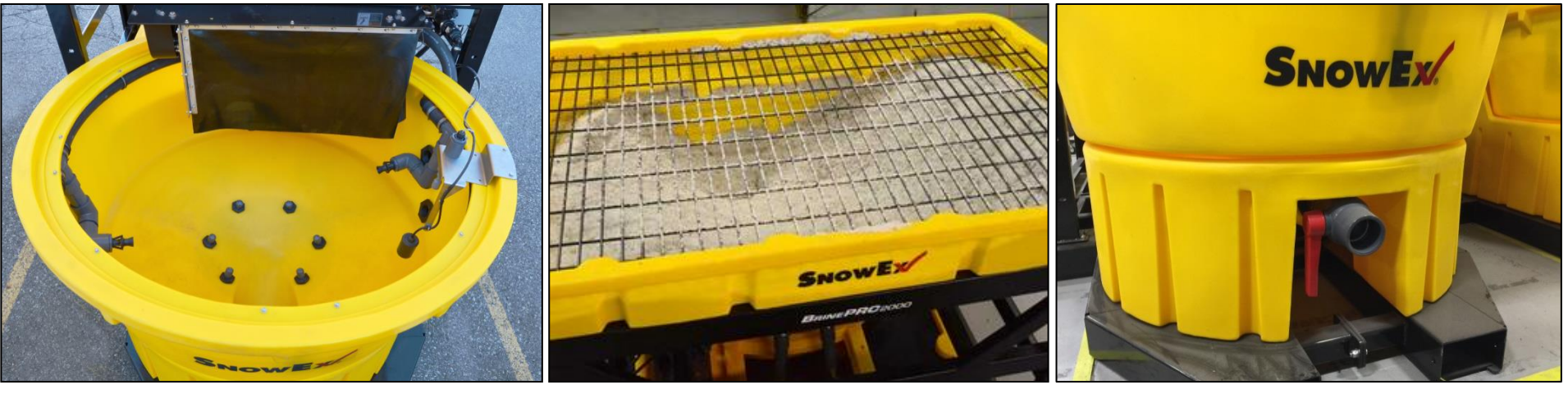

- High Volume Pump
- Helps to generate a uniform brine mixture.
- Eductor nozzles to agitate brine mixture.
- Mixing Tank is concave to assist with clean-out

- Uses an industry leading design for a no-splash salt application.
- 1 cubic yard capacity
- Visual salt level indicator.
- 3" clean out valve allows for simple draining of waste material out of the mixing chamber.

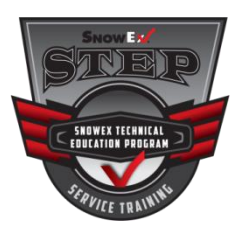

# Water Supply

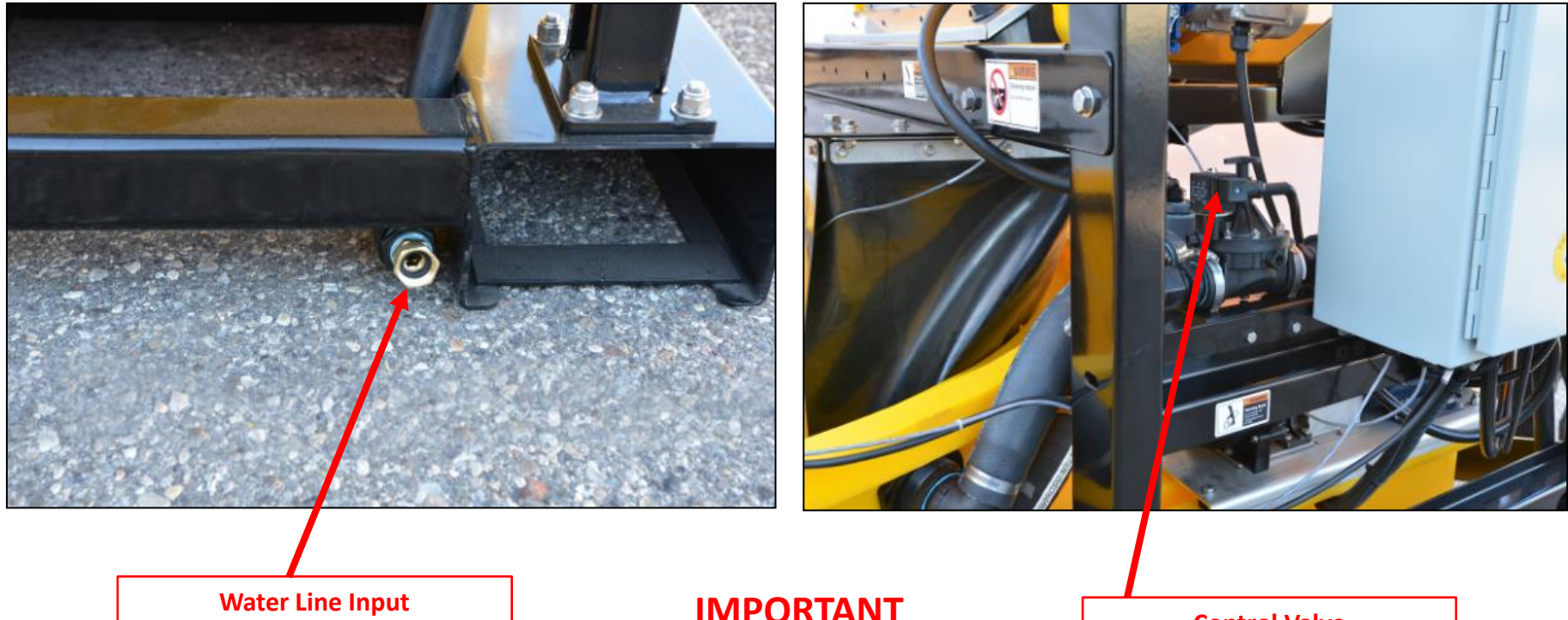

(3 to 18 GPM is required)

**IMPORTANT** 

Inline filter maybe required depending on water quality.

**Control Valve** Ability to regulate the flow of water from the touch screen.

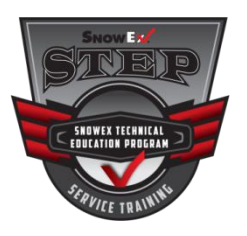

# Water Supply

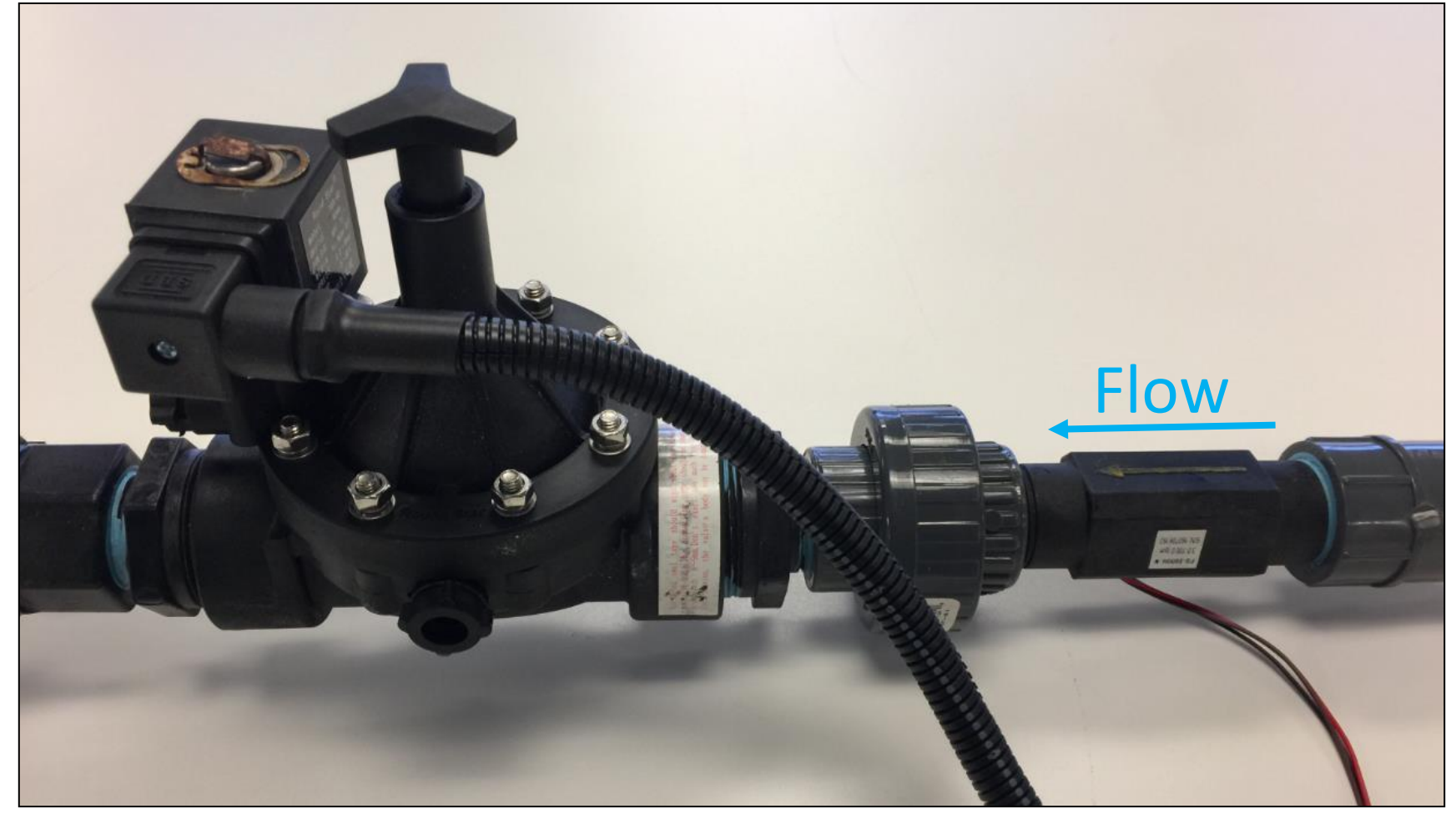

Indirect operated solenoid valve

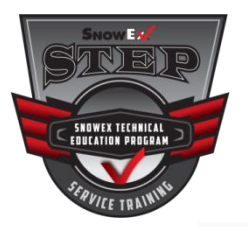

#### Indirect Operated (Servo Or Pilot Operated)

Indirect operated solenoid valves (also called servo operated, or pilot operated) use the differential pressure of the medium over the valve ports to open and close. Usually these valves need a minimum pressure differential of around 0.5 bar. The inlet and outlet are separated by a rubber membrane, also called diaphragm. The membrane has a small hole so that the medium can flow to the upper compartment. The pressure and supporting spring above the membrane will ensure that the valve remains closed. The chamber above the membrane is connected by a small channel to the low pressure port. This connection is blocked in the closed position by a solenoid. The diameter of this "pilot" orifice is larger than the diameter of the hole in the membrane. When the solenoid is energized, the pilot orifice is opened, which causes the pressure above the membrane to drop. Because of the pressure difference on both sides of the membrane, the membrane will be lifted and the medium can flow from inlet port to outlet port. The extra pressure chamber above the membrane acts like an amplifier, so with a small solenoid still a large flow rate can be controlled. Indirect solenoid valves can be used only for one flow direction. Indirect operated solenoid valves are used in applications with a sufficient pressure differential and a high desired flow rate, such as for example irrigation systems, showers or car wash systems. Indirect valves are also known as servo controlled valves.

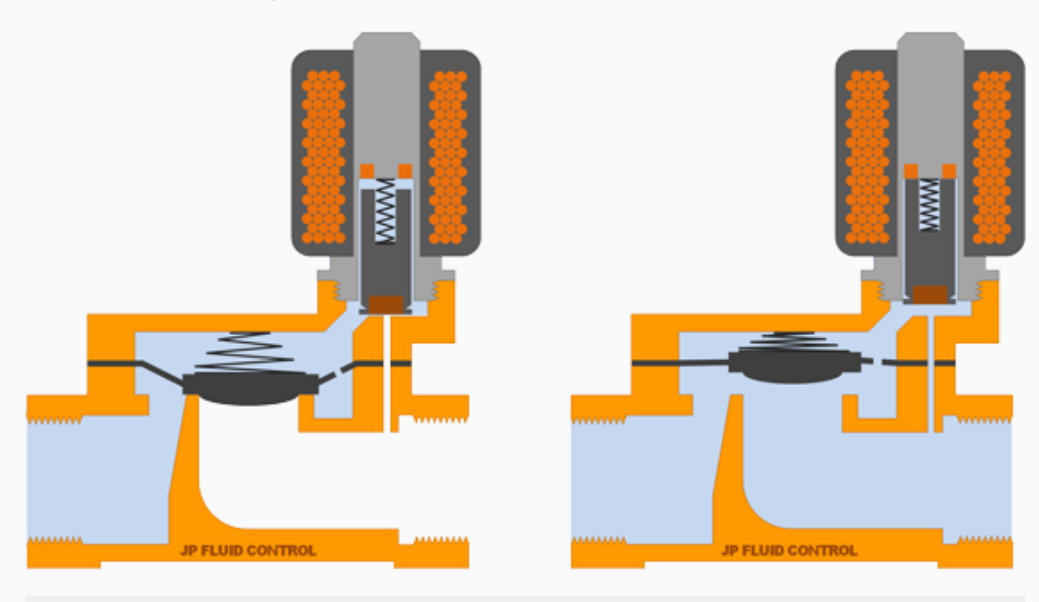

Schematical representation of an indirect operated solenoid valve (2/2-way, normally closed).

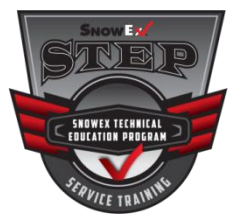

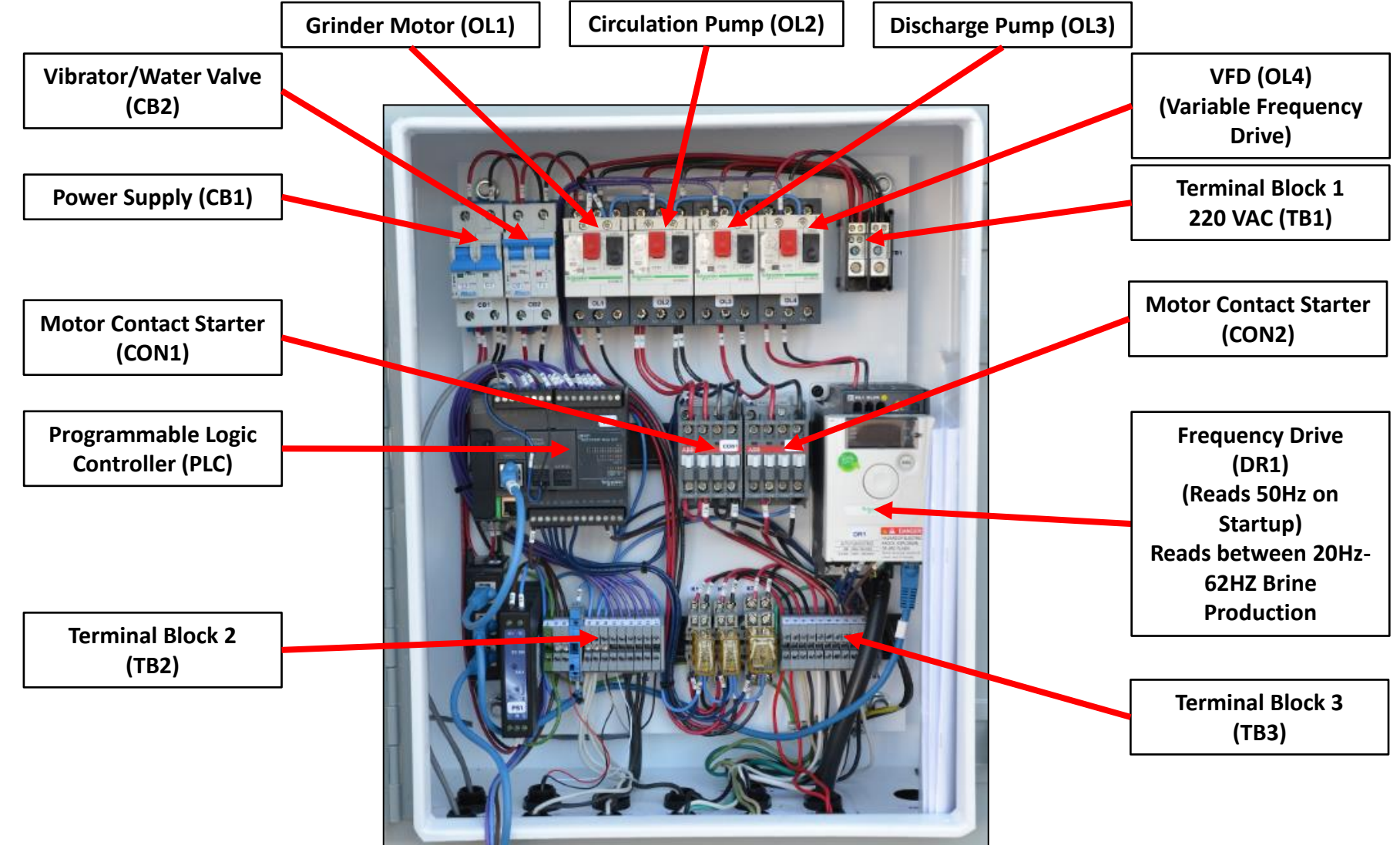

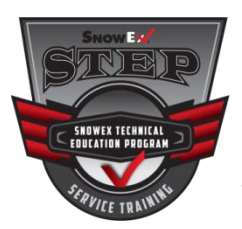

The Adjustable Baffle will need to be adjusted for proper flow. If your salt is very dry and free flowing, you may need to use one of the larger baffles to reduce flow. If your salt is wet or clumpy you will need to open up the baffles. Having too much flow can create auger jams and hammer mill breaker trips.

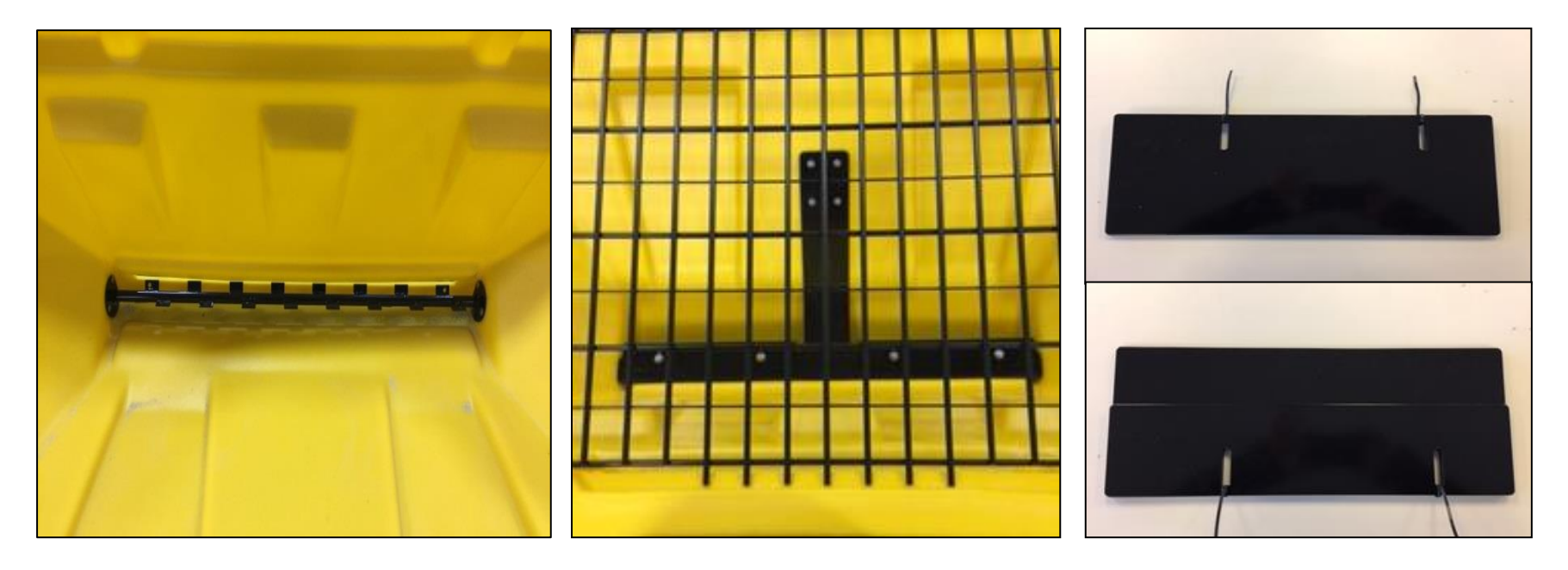

To obtain the optional baffle slides order **PN# 99982**.

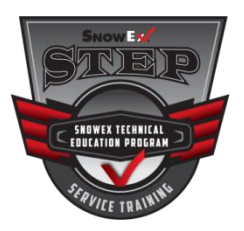

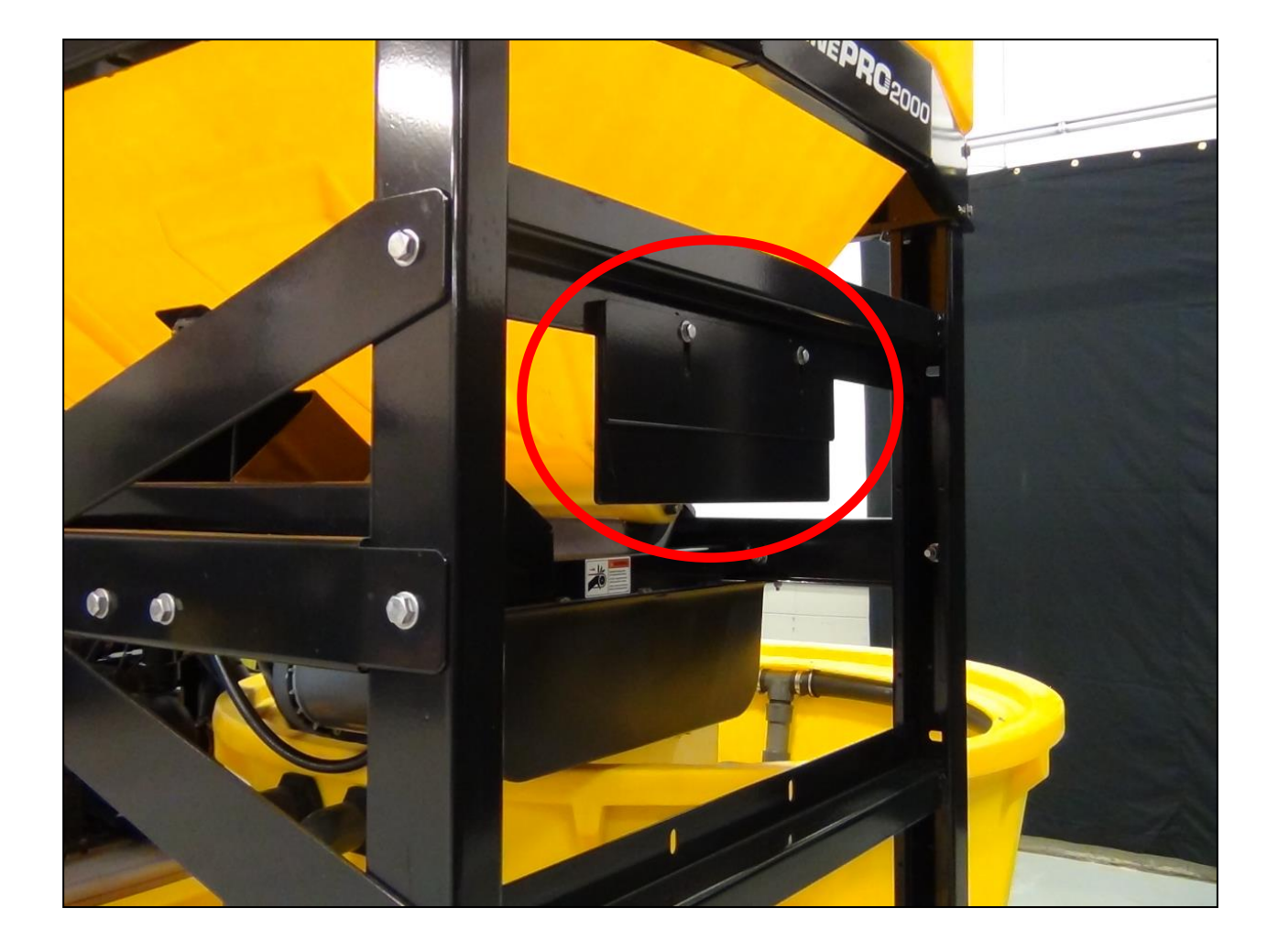

**Baffle location** 

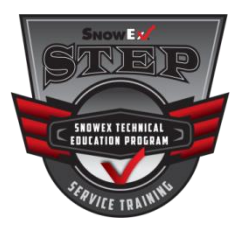

# **Filling the Unit**

- Ensure the hopper is free of debris and/or moisture before filling.
- A skid-steer type loader is recommended for loading salt into dry hopper
- On Initial Start Up only fill the hopper 1/4 the way full for baffle calibration
- Do not exceed the fill line when adding salt (1 cubic yard max)

# Be sure to use the best quality salt available.

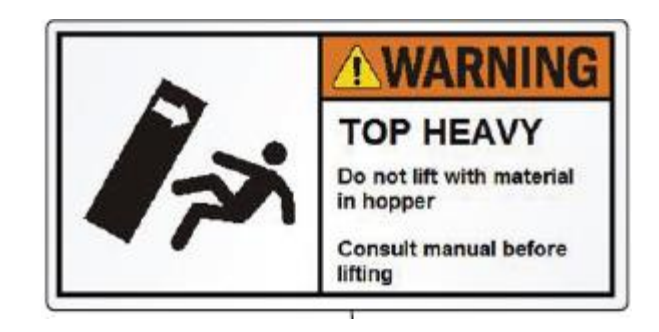

NOTE: This brine maker is designed and programmed to mix rock salt (sodium chloride) and water *only*. It is not designed for use with magnesium chloride, calcium chloride, potassium chloride or any other solid material or additives. Do not use this equipment for purposes other than those specified in this manual.

#### A WARNING

Overloading the salt hopper could cause an accident. Do not overfill.

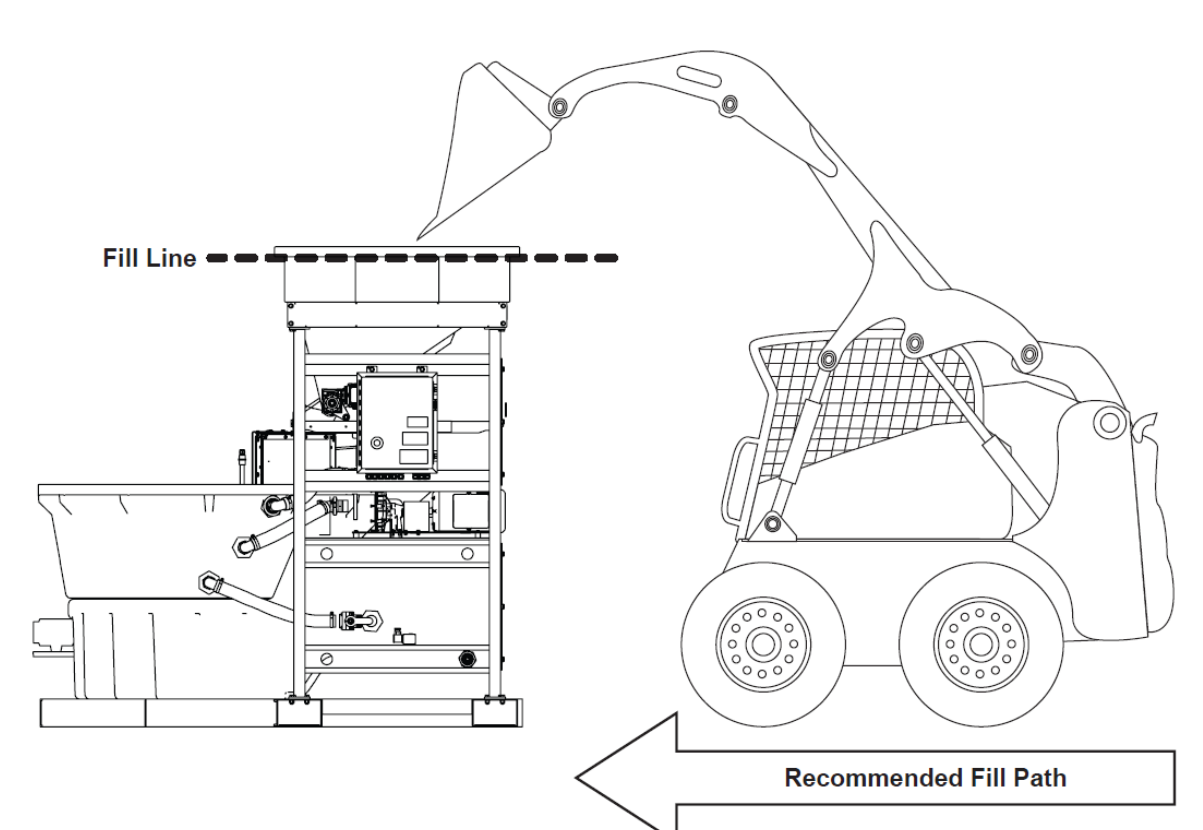

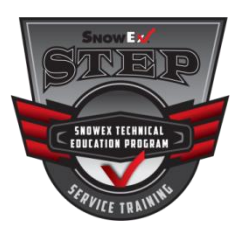

NOTE: Before making brine, ensure the mixing tank drain valve and the transfer valve are closed.

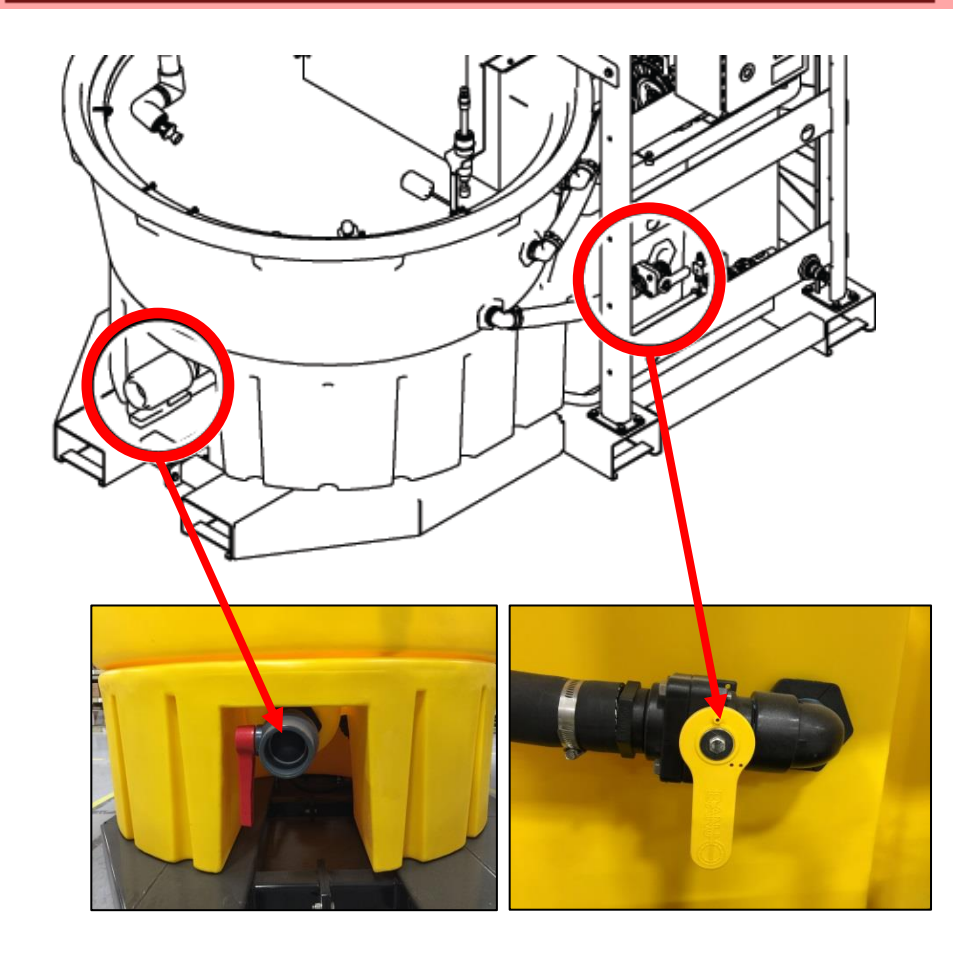

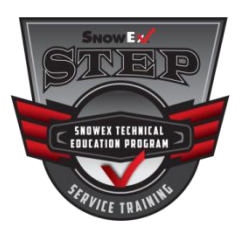

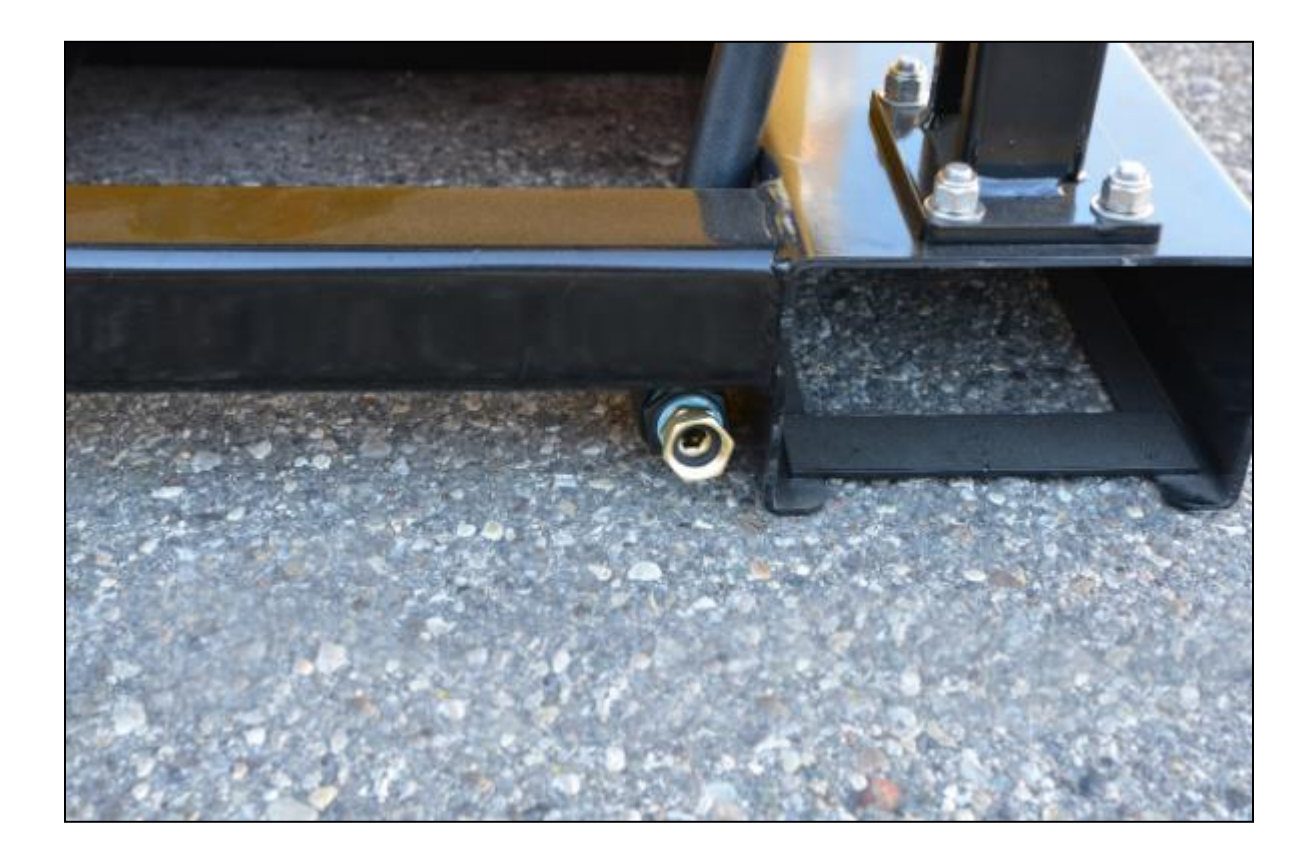

### Hook Up Water Supply

(Requires 3-15 gal/min)

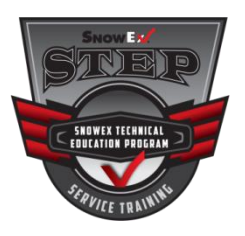

# **Turn the Supply Power on**

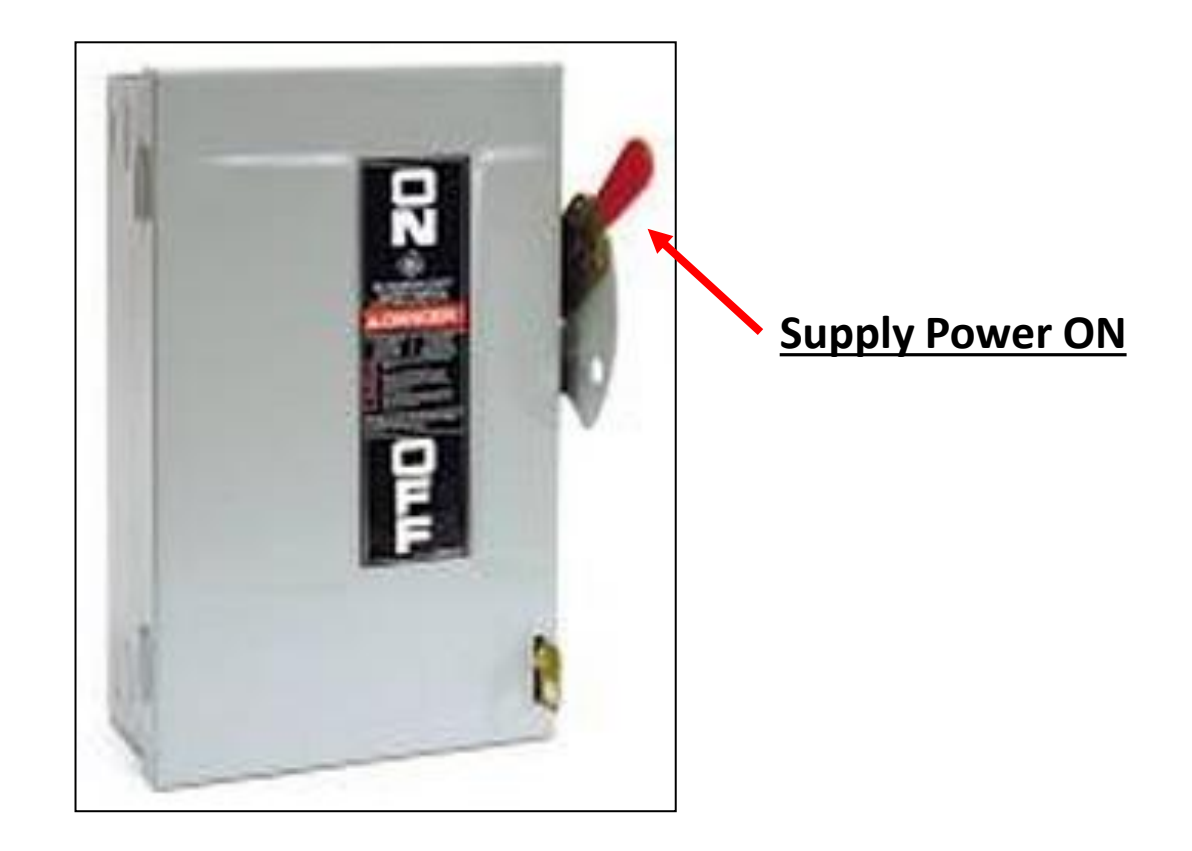

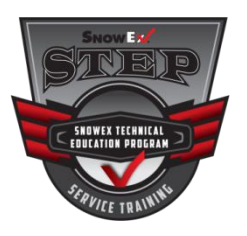

### Make sure the Emergency Stop Switch is Pulled Out

### Touch Anywhere

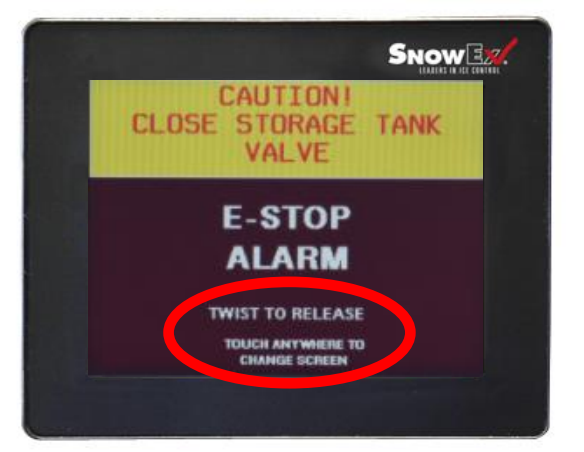

Touch the screen anywhere to change the screen.

### Select Language

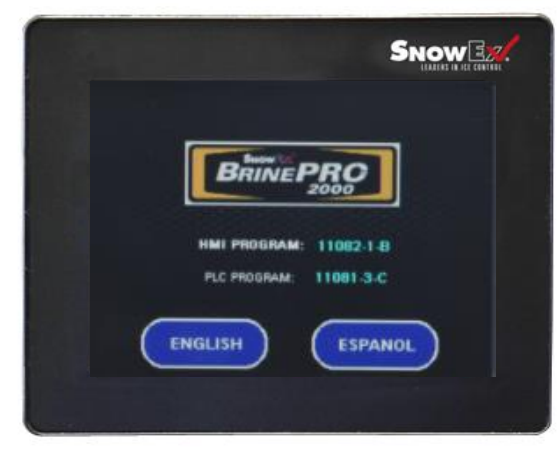

Once the Language has been selected English/Espanol; the Mode Select Screen will be displayed.

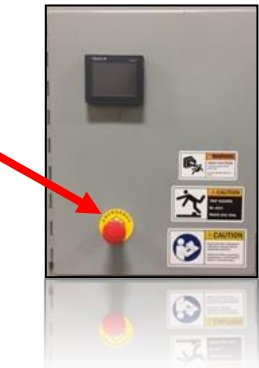

### Mode Select Screen

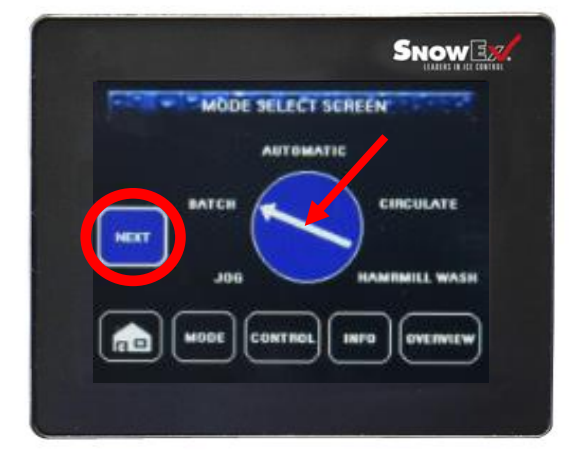

To begin, select the mode by pressing the circle with the arrow. Then press NEXT.

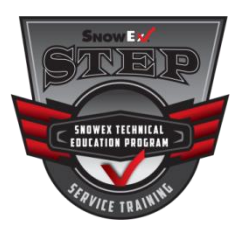

# **Mode Select Screen**

In <u>Batch Mode</u>, the machine will stop when the rear storage tank is full. Batch mode will only make as much useable brine as the unit is capable of holding. Manual discharge is required.

### **Batch Mode**

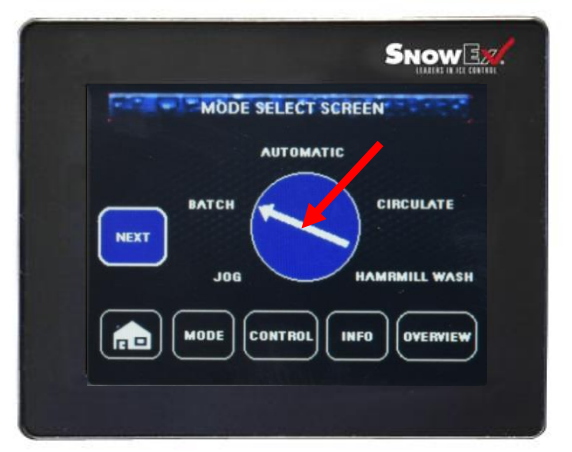

Select Batch by pressing the mode selection arrow.

**Batch Mode** 

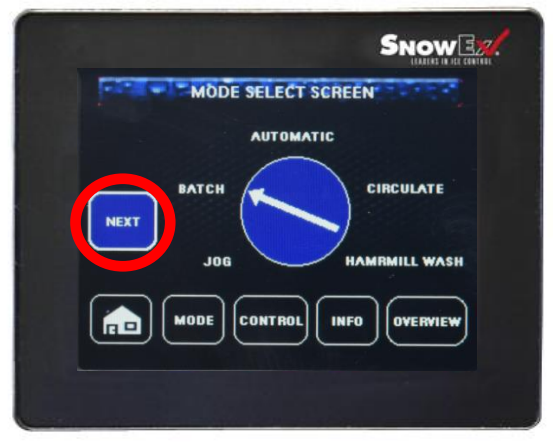

Pressing "Next" will take you to the batch mode control screen.

### Batch Mode Control Screen

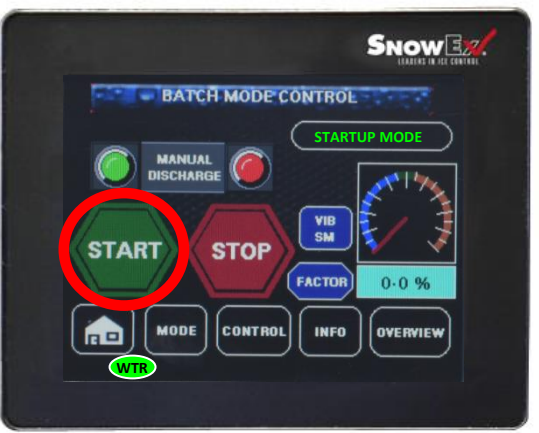

Pressing "Start" will begin brine production.

Once the onboard storage tank is full of brine, the machine will shut itself off.

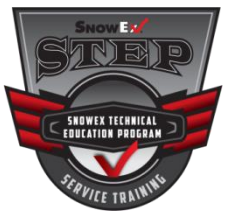

# **Batch Mode Manual Discharge**

In <u>Batch Mode</u>, "Batch Done" will appear in the message center when the storage tank is full. You will need to manually discharge the brine storage tank.

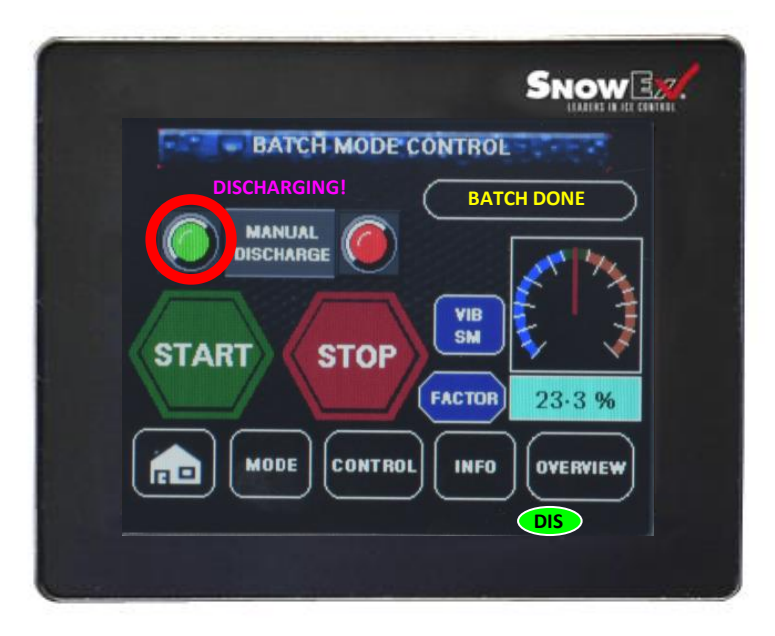

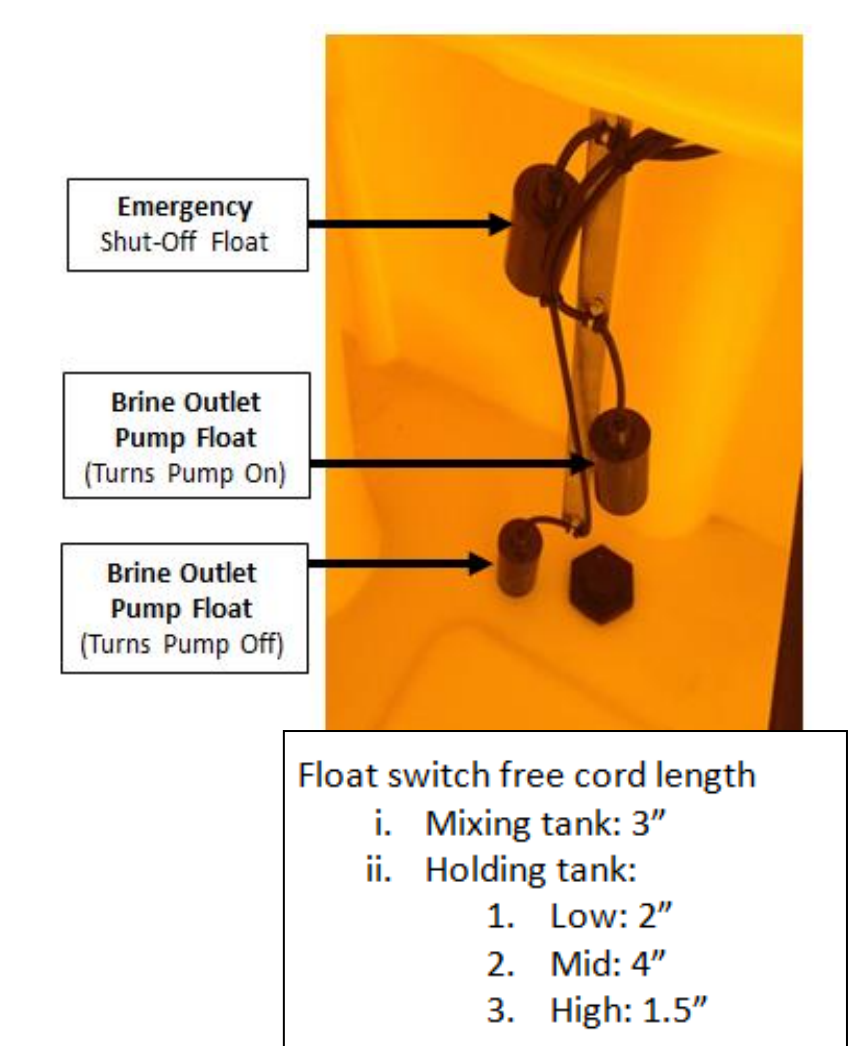

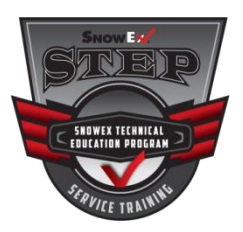

# **Mode Select Screen**

In <u>Automatic Mode</u>, the discharge pump will turn on when the rear storage tank is full. The unit will continue to make and discharge brine to an external storage tank until the preset run limit is reached.

Automatic Mode

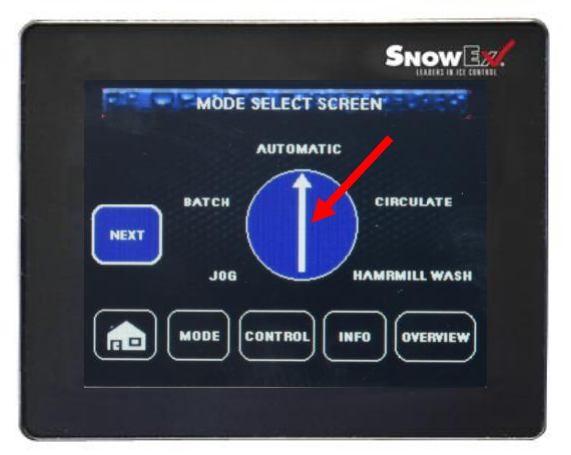

Select Automatic by pressing the mode selection arrow.

### Automatic Mode

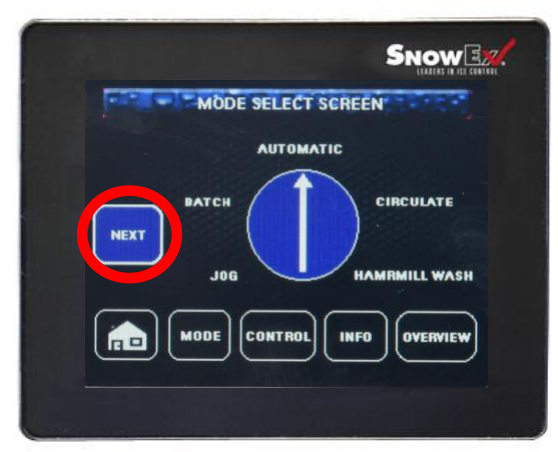

Pressing "Next" will take you to the automatic mode control screen.

### Automatic Mode Control Screen

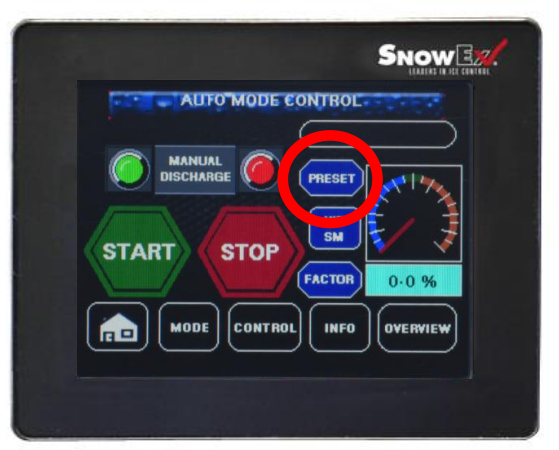

Press "Preset" to enter the gallons of brine desired.

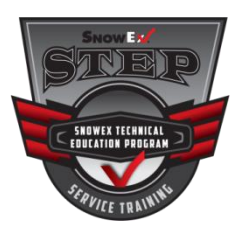

# **Mode Select Screen**

In <u>Automatic Mode</u>, you will need to set the automatic run limit. The unit measures fresh water into the brine maker. You will need to take into account your brine will require more storage space than 1000 gallons.

### Set Run Limit

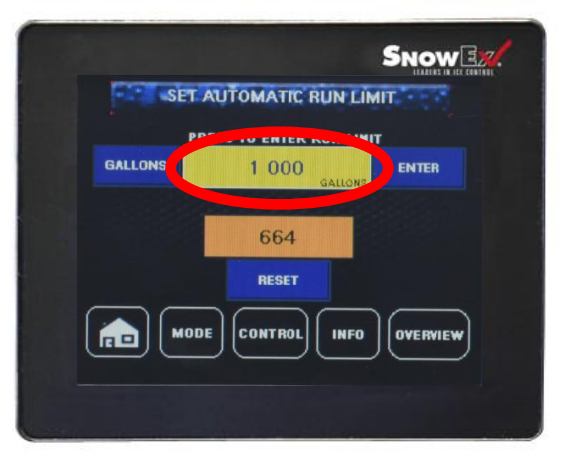

Press the yellow run limit window to pull up the keyboard. Enter the gallons desired and press enter.

### **Reset Run Limit**

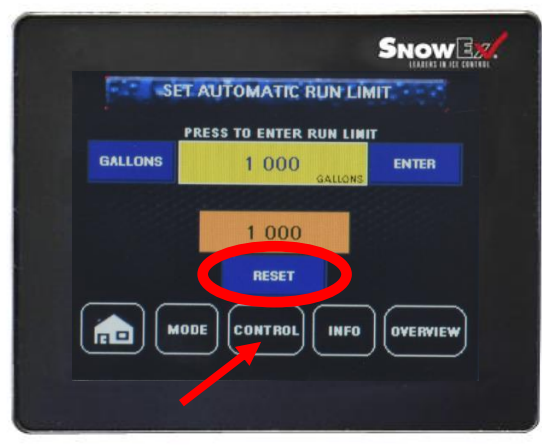

Press reset button then the control button. Once the machine produces 1000 gallons of brine the machine will shut itself off. To make an additional 1000 gallons you will need to reset again.

### Automatic Mode Control Screen

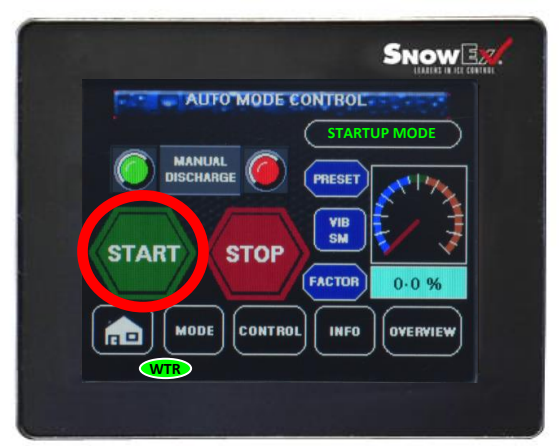

Pressing "Start" will begin brine production. Fresh water will turn on.

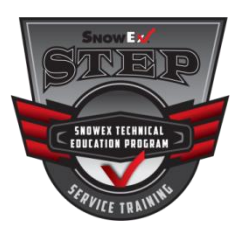

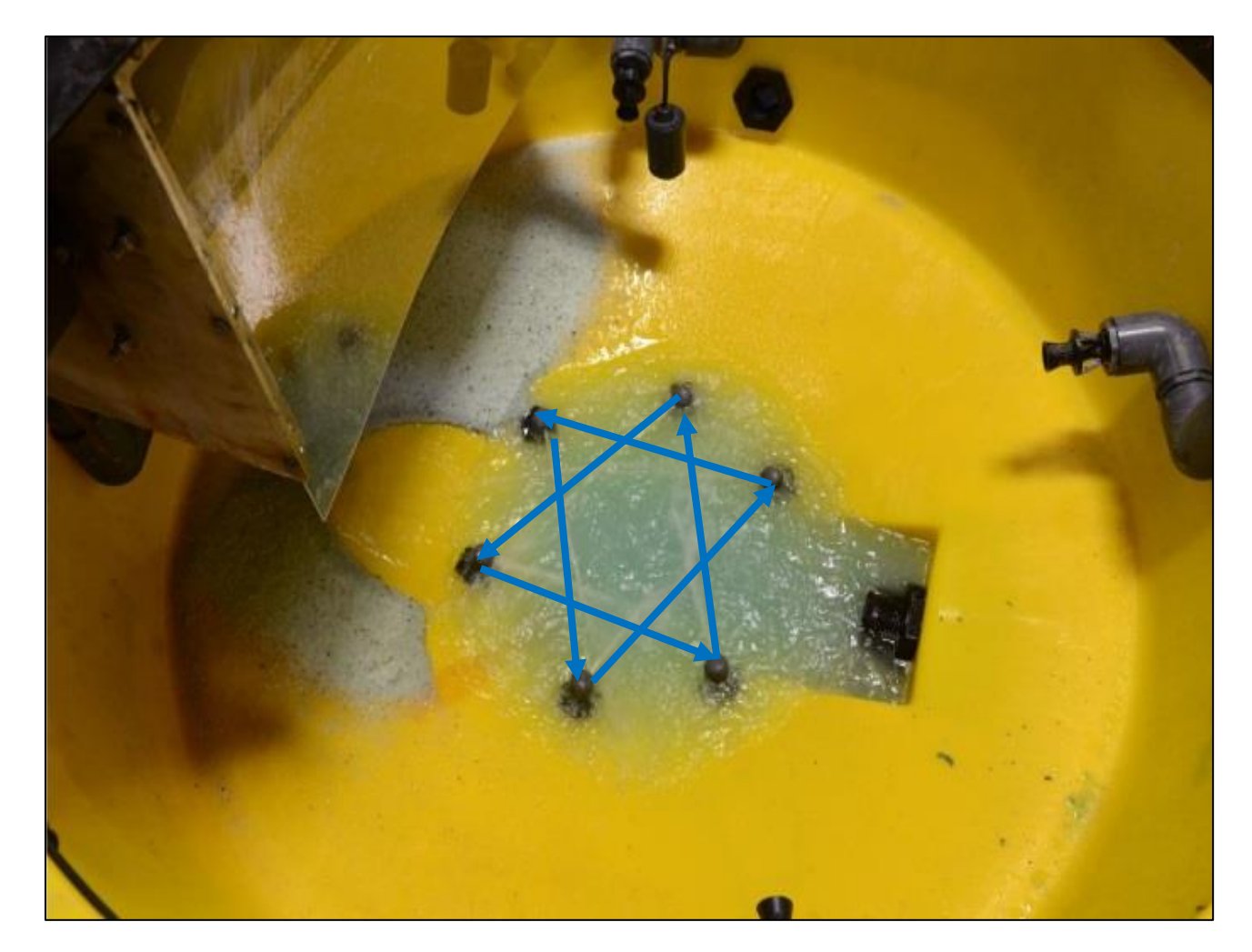

Fresh Water Nozzle Pattern

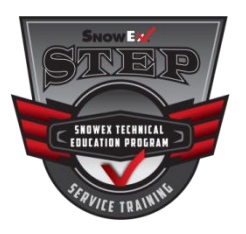

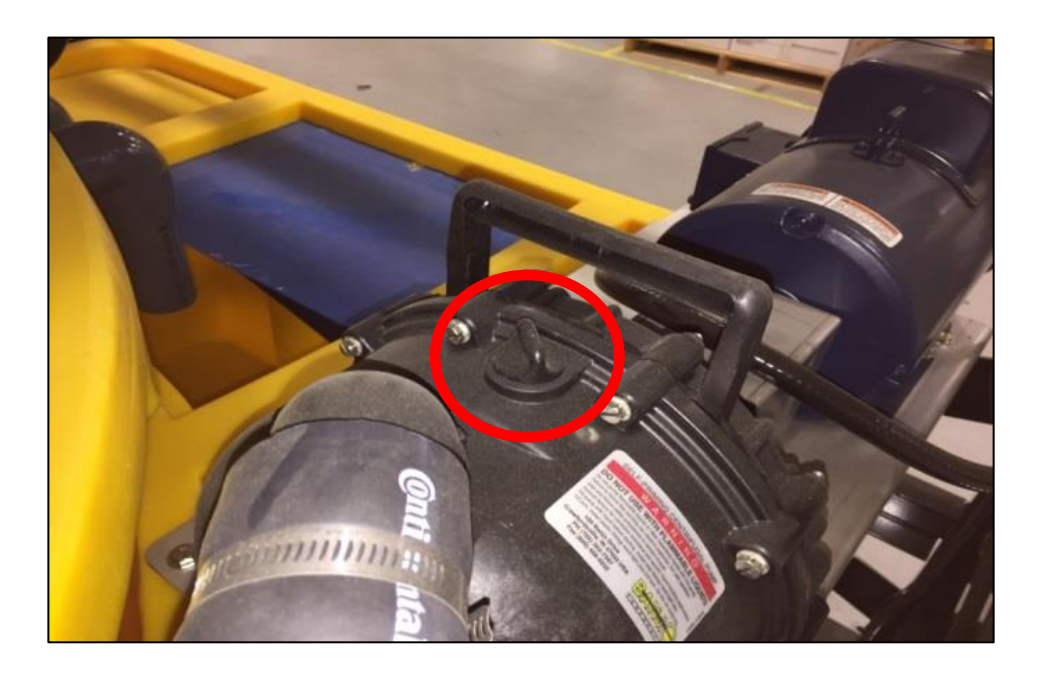

- Prime the pump after the water level is above the circulation inlet or if it has been sitting for a period of time. Open the reservoir cap and add 64 ounces of water. <u>Make sure the pump is not running.</u>
- Replace the reservoir cap.

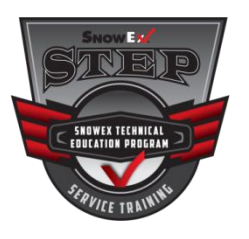

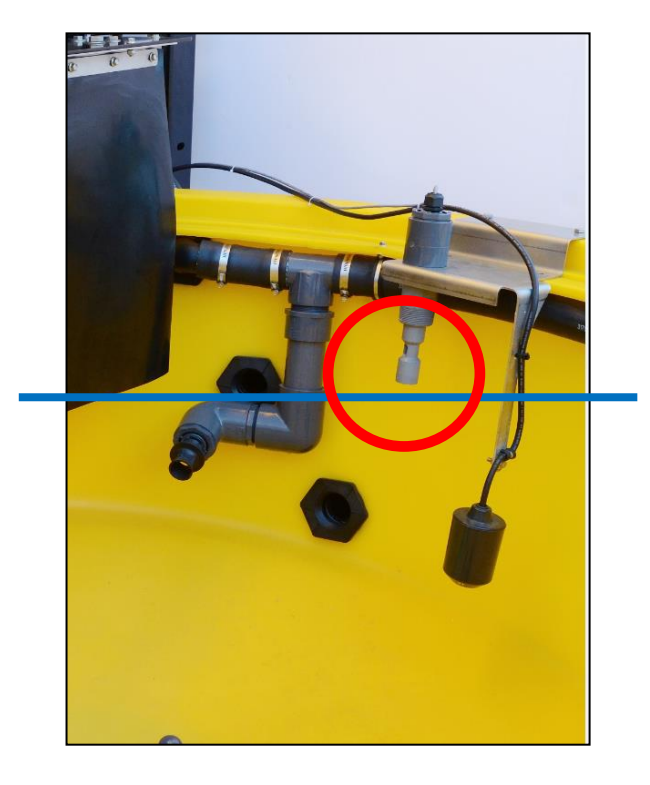

- Once the appropriate level is reached in the mixing tank, the water level will be near the end of the salinity sensor.
- The brine maker will start to introduce salt to the mixing tank and the fresh water will turn off.
- At this time the circulation pump will start and you should see obvious circulation in the mixing tank.
- If circulation is not visible within 10 seconds of the pump coming on, the machine must be stopped and the pump primed again.
- Failure to correctly prime the pump can quickly damage the pump seals
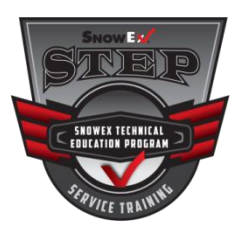

## **Getting Started**

| AUFO MODE CONTROL<br>STARTUP MODE<br>MANUAL<br>DISCHARGE<br>MANUAL<br>DISCHARGE<br>DISCHARGE<br>DISCHARGE<br>DISCHA |
|----------------------------------------------------------------------------------------------------|
| MODE CONTROL INFO OVERVIEW                                                                                                    |

- You will see salinity percent start to increase
- It can take 30 minutes or longer to reach 23.3% salinity depending on salt quality
- Be patient and do not interrupt the machine during Startup cycle
- Start measuring salinity 15 minutes after salt flow starts through the hammer mill
- You will be using an entire hopper of salt to reach this level of salinity (23.3%) and to accumulate 4-10 inches of salt build up in the bottom of the mixing tank. This is normal

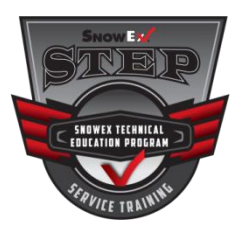

# **Achieving Salinity**

- To ensure the brine maker is producing the intended salinity, you will need to calibrate the conductivity sensor with the factor value adjustment.
- Calibration should be completed on initial startup.
- Salt quality and water quality can have an effect on the measurement of salinity.
- It is recommended to verify calibration of the BrinePro<sup>™</sup> 2000 brine maker when any of these variables change.
- Once 23.3% salinity is reached, the fresh water will turn back on and brine will soon start to spill over into the rear storage tank.
- You will need to use the supplied refractometer to measure the salinity of the brine and calibrate the machine accordingly.

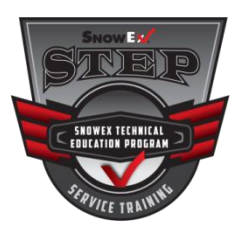

## **Salt Refractometer Kit**

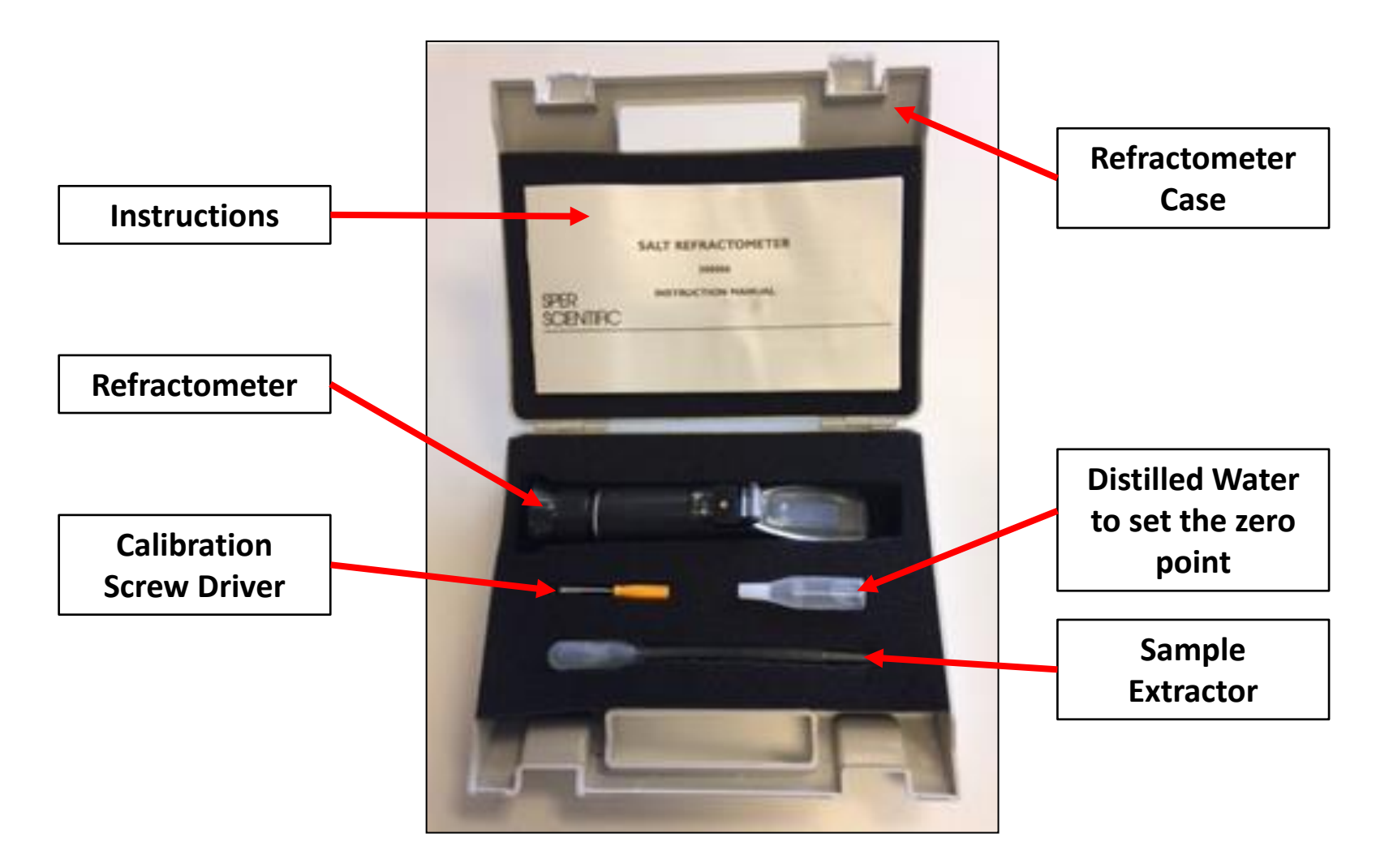

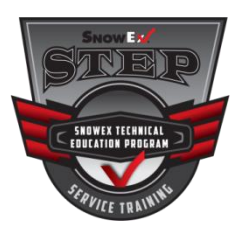

## **Description**

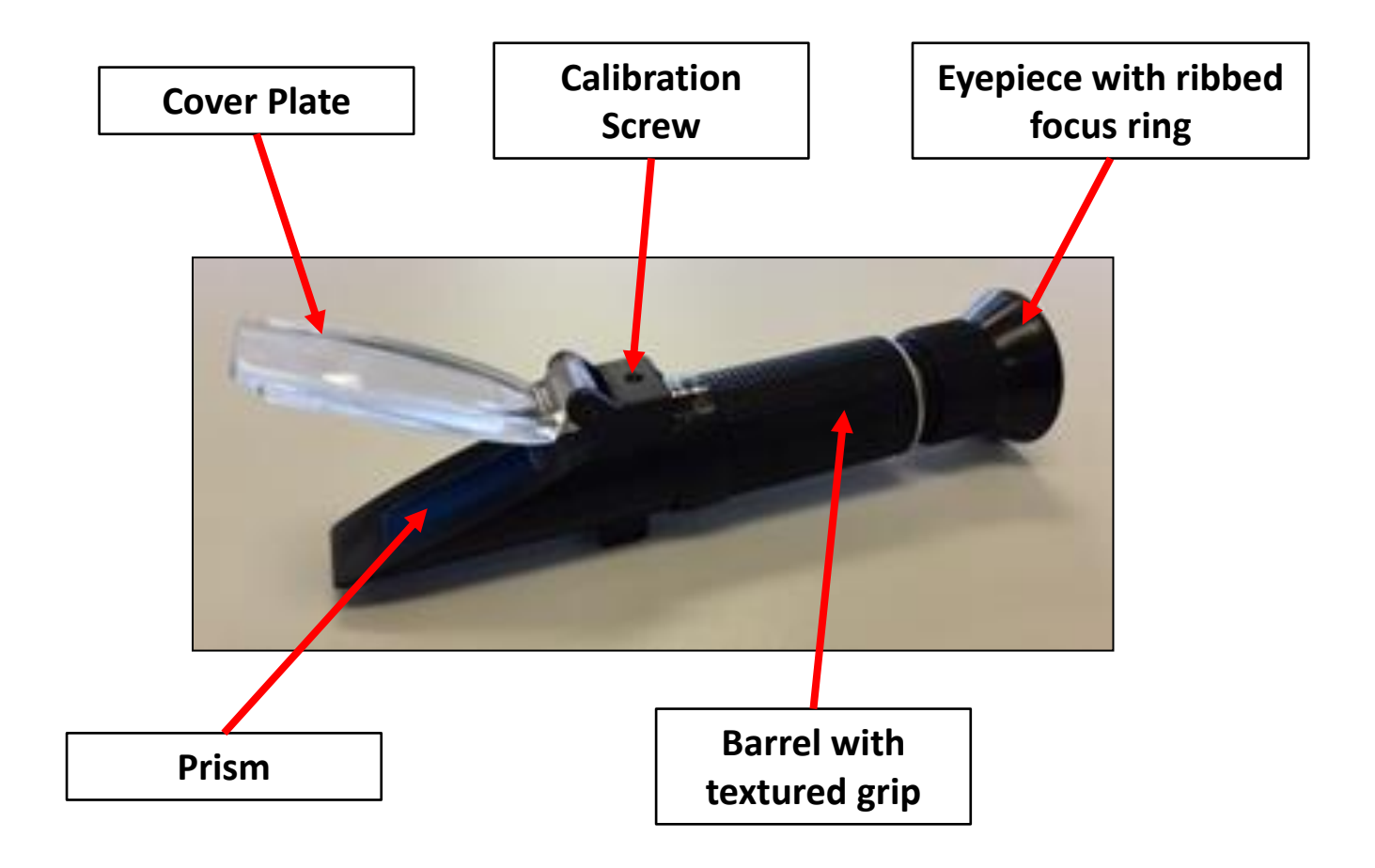

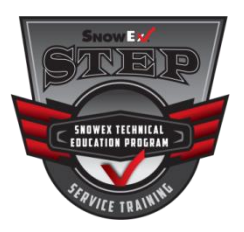

- The refractometer operates on the principle that, as the concentration or density of a solution increases, its refractive index changes proportionately.
- The refractive angle measured by your refractometer registers on the scale.
- The larger the concentration of salt in the solution the higher the reading on the scale.

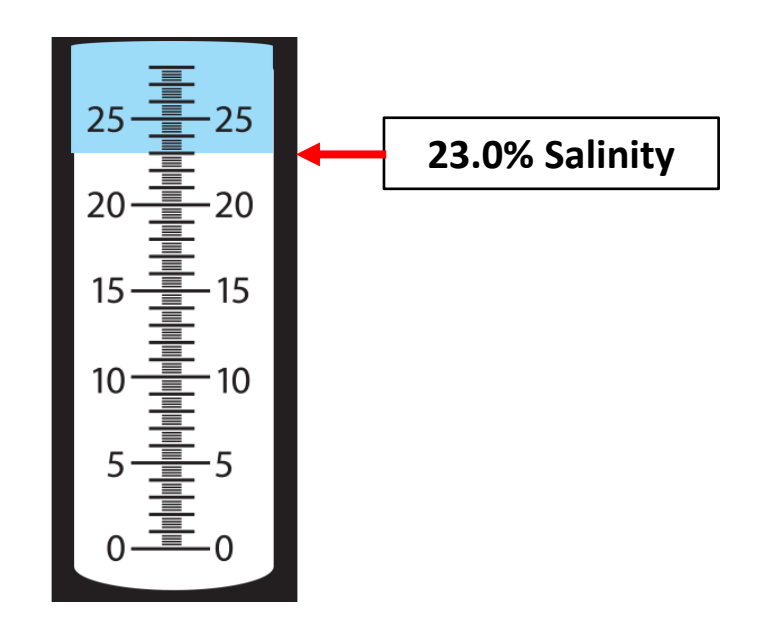

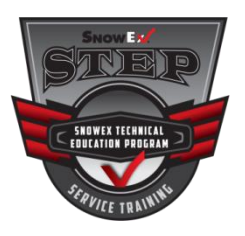

# **Calibrating**

- With cover plate open, carefully clean the prism with the micro fiber cloth avoid scratching the surfaces
- Apply 3 to 4 drops of pure distilled water on to the prism platform
- Close the cover plate, ensuring the sample spreads completely across the prism.
- Aim the front end of the refractometer toward a light source and rotate the eyepiece to obtain the clearest image
- Use the supplied screwdriver to turn the calibration screw so that the dark and light boundary line coincides exactly with the 0% line on the scale
- Your refractometer is now calibrated

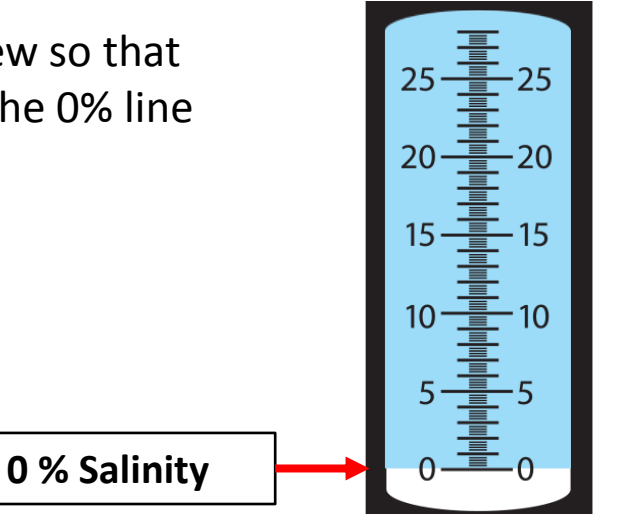

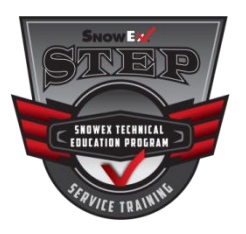

# Taking a Salinity Reading

- Carefully dry the prism platform and cover plate
- Take the sample extractor and collect some brine
- Apply 3 to 4 to four drops of brine on to the prism platform and close the cover plate so the solution spreads evenly on the prism
- Aim the front end of the refractometer toward a light source and adjust eyepiece for the clearest focus of the boundary line between blue and white
- This sample tests at 23.0%
- After use, clean prisms with the micro fiber cloth, remove any surface residue, and flush the sample extractor with clean water
- You will now want to reference the flow chart in your owner's manual

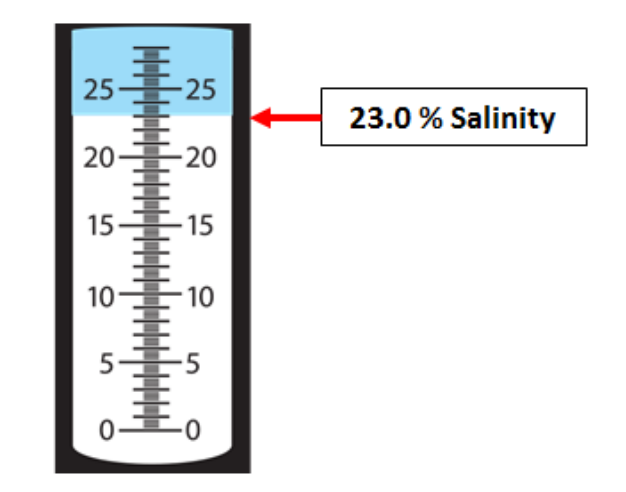

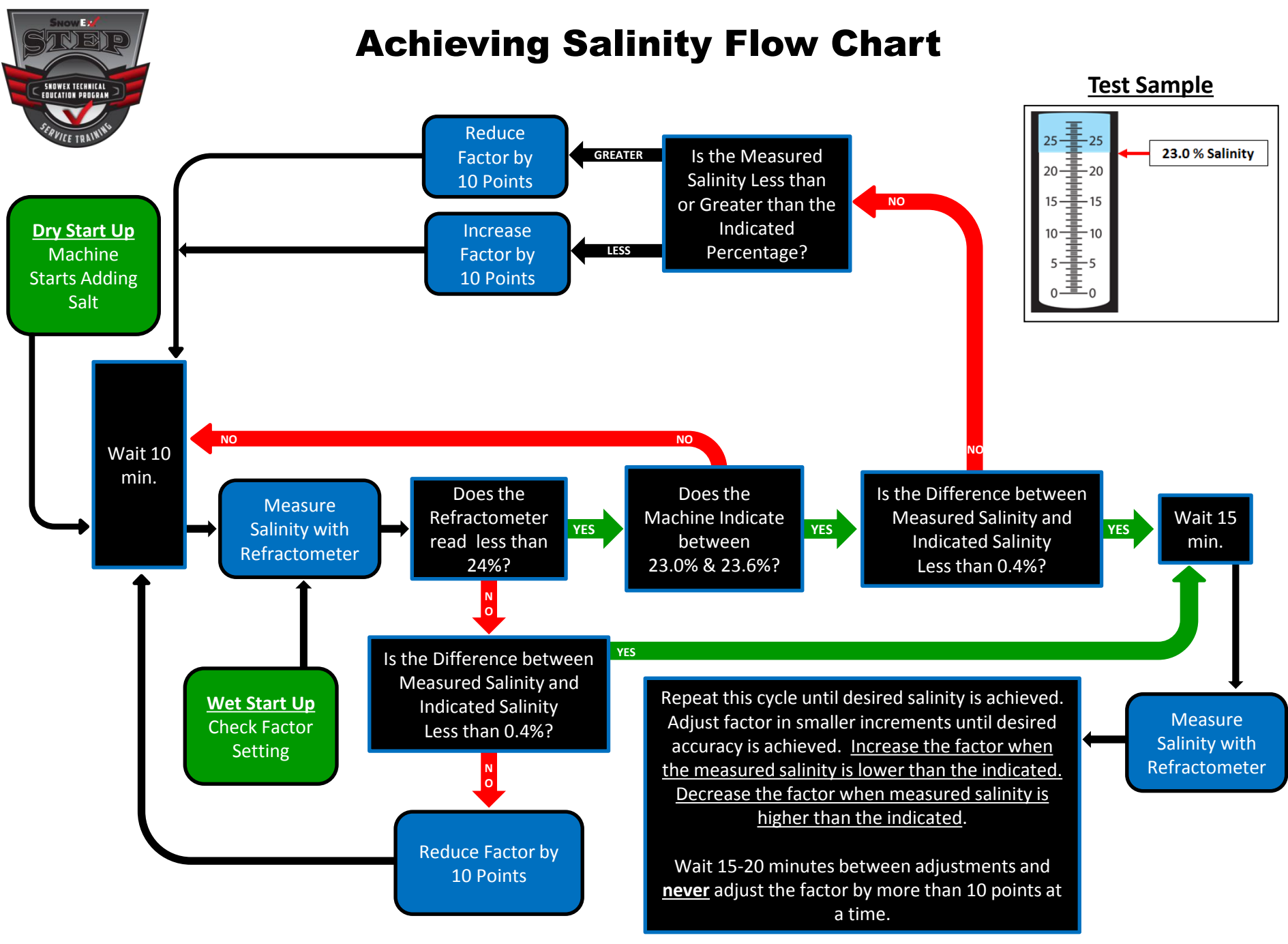

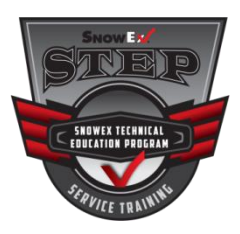

# **Factor Value Adjustment**

## <u>Never change the Factor by more than 10 points at a time or the</u> <u>brine maker may fail to perform as intended</u>

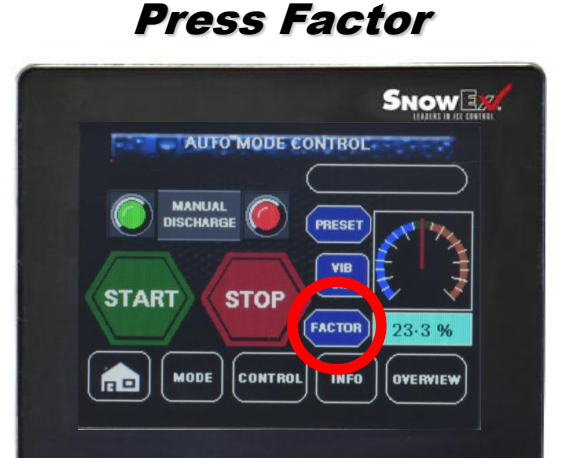

Press the factor button to enter the factor value adjustment screen

#### Press Factor Set Window

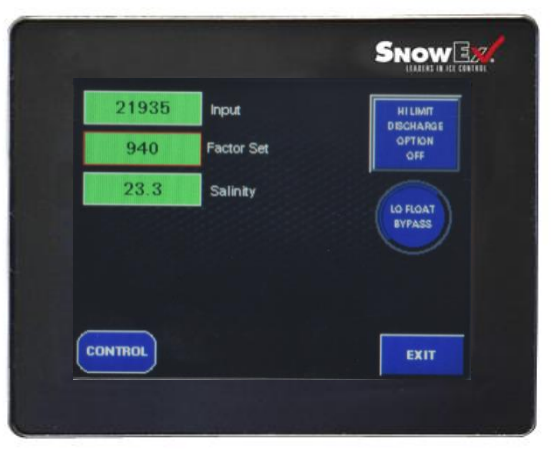

Press the factor set window to pull up the keyboard

## Enter Factor Value

| 21              | 806 | nput |     | HILIMIT          |
|-----------------|-----|------|-----|------------------|
|                 |     |      |     | 900              |
| Esc             | 7   | 8    | 9   | -                |
| $\triangleleft$ | 4   | 5    | 6   | $\triangleright$ |
|                 | 1   | 2    | з   | C1r              |
|                 | 0   |      | Ent | er               |

Key in the desired Factor Value and press enter. You will see the salinity percentage value change immediately

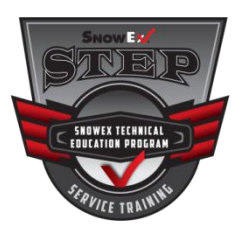

# **Operating the Control**

(Keep screen clean for best function)

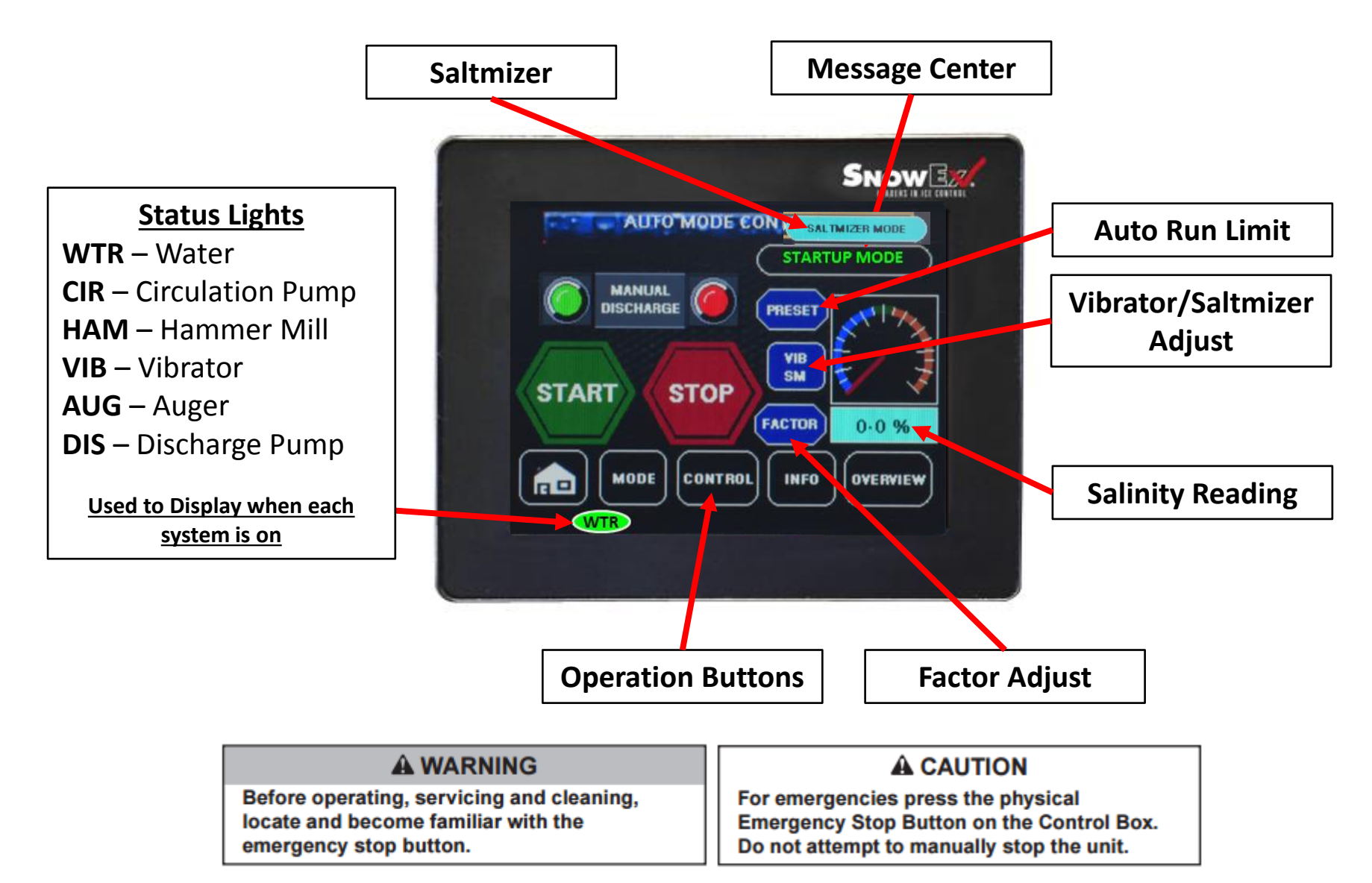

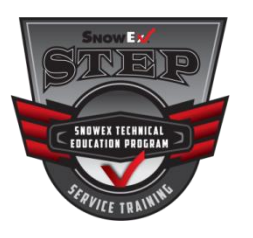

# **Automatic**

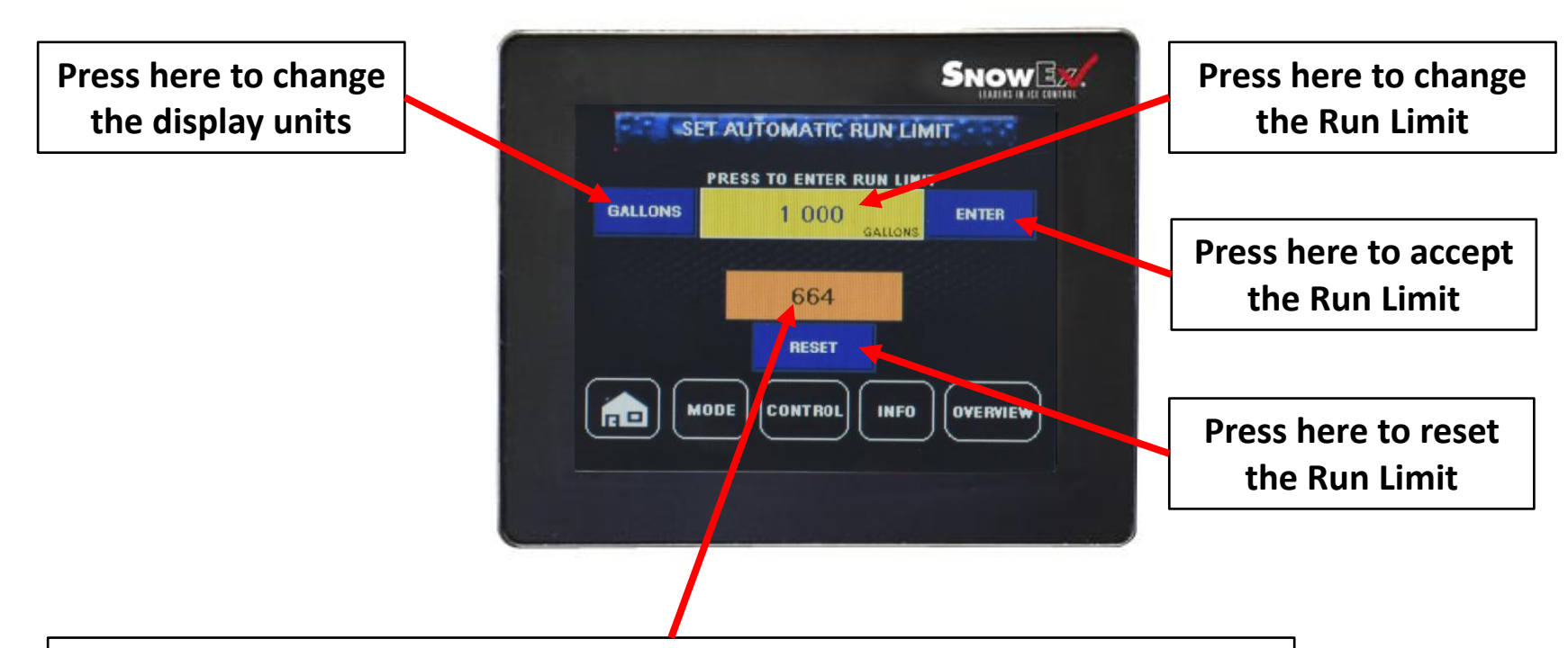

#### **Volume Counter**

Set to the Run Limit value and counts down as the brine is created. Shows how much brine the unit has left to create. Will automatically stop making brine once the value has reached zero. Reset each time the counter reaches zero or you will not be able to produce another 1000 gallons of brine.

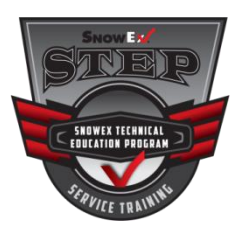

## **Automatic**

## Auto Control Screen

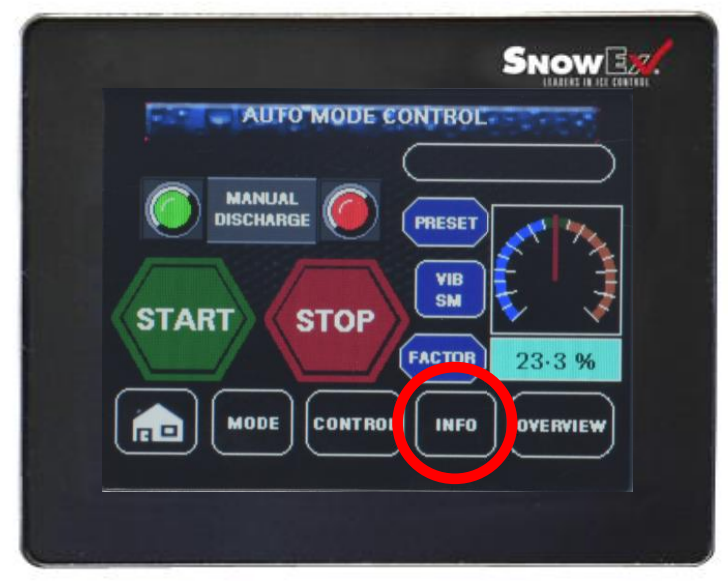

Press the "INFO" button to monitor the flow rate, auger output, input, total delivered and set the Auto Run Limit.

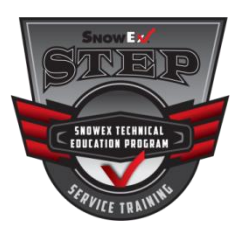

# **Automatic**

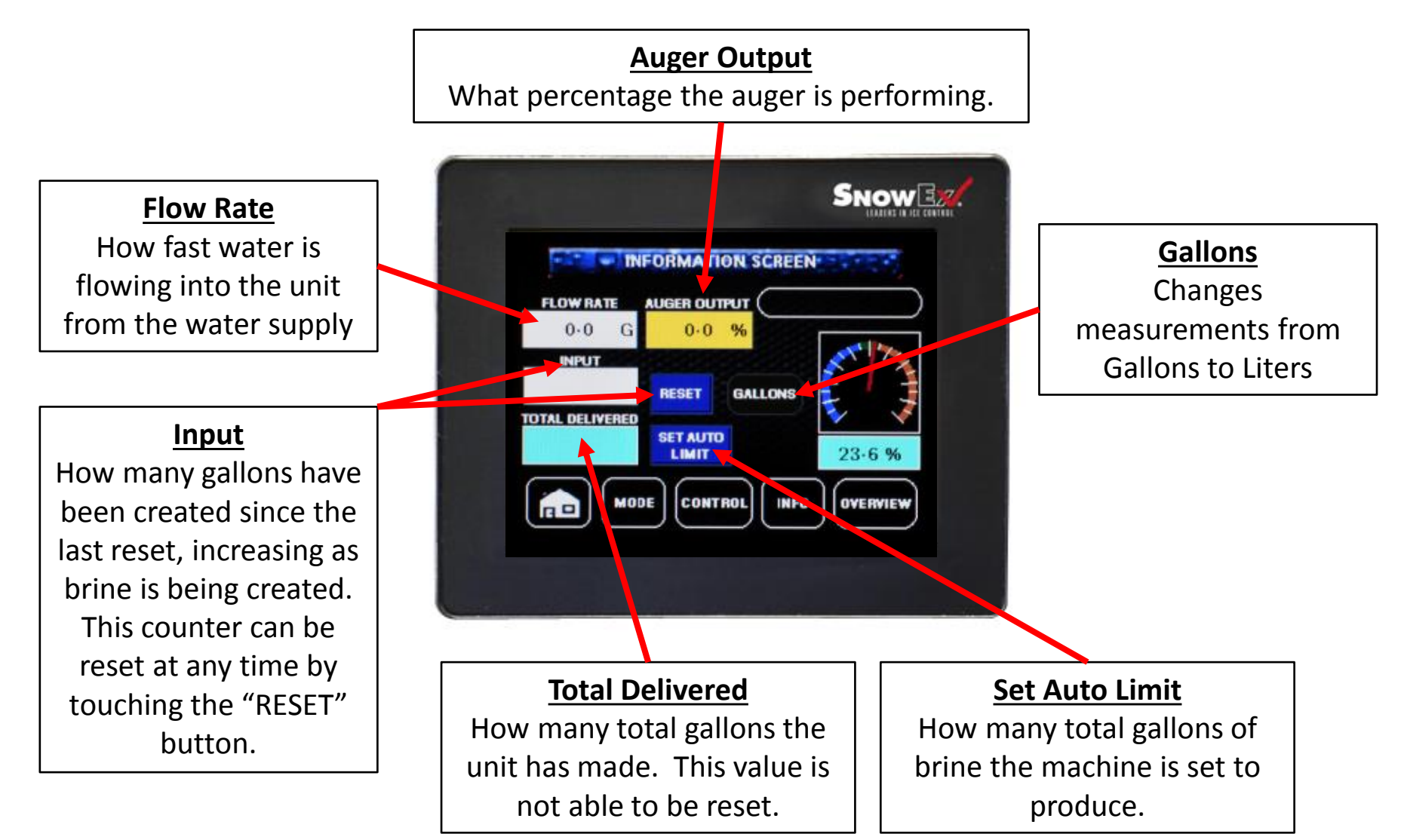

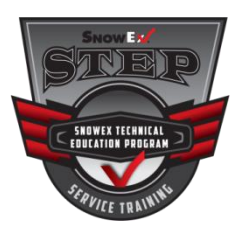

# **Circulate**

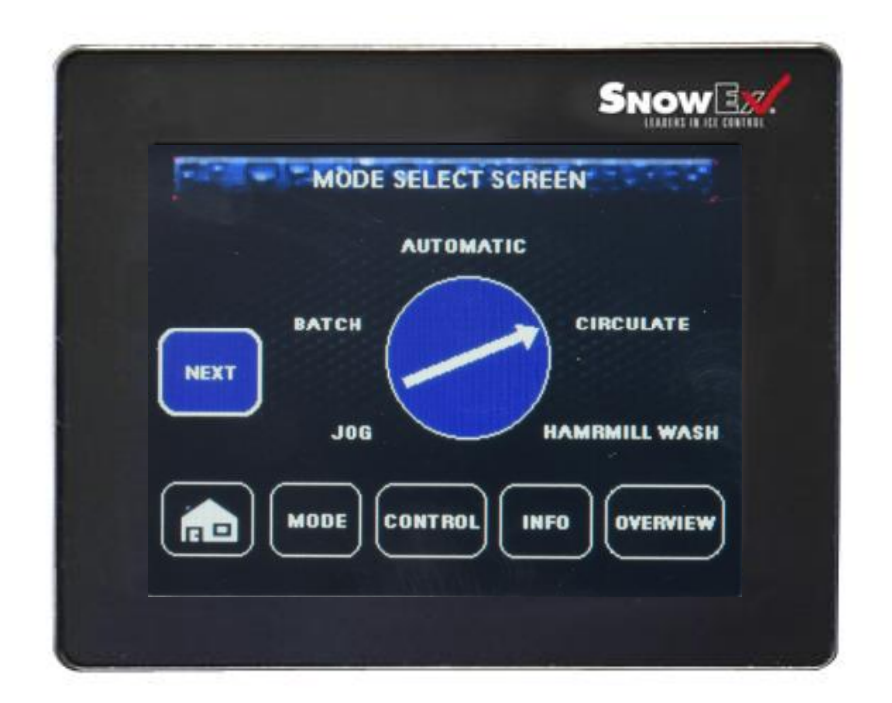

This mode creates usable brine by stopping the addition of salt and circulating the brine while adding fresh water to the mixing tank. Once the unit reaches the lowest acceptable salinity it automatically stops brine production. This uses built-up salt remaining in the mixing tank to optimize brine production so you can return to normal operation.

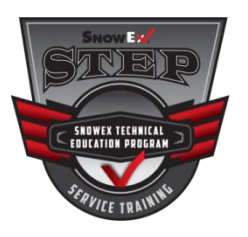

# Hammer Mill Wash

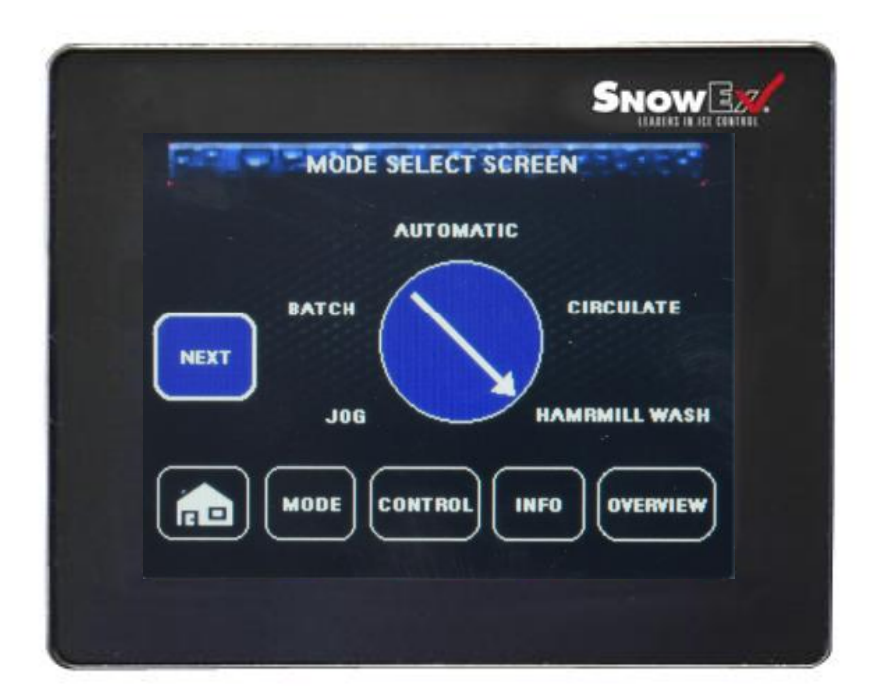

This mode allows the hammer mill to be washed out by and should be washed out before allowing the machine to sit for several days.

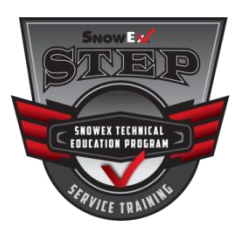

#### <u>Jog</u>

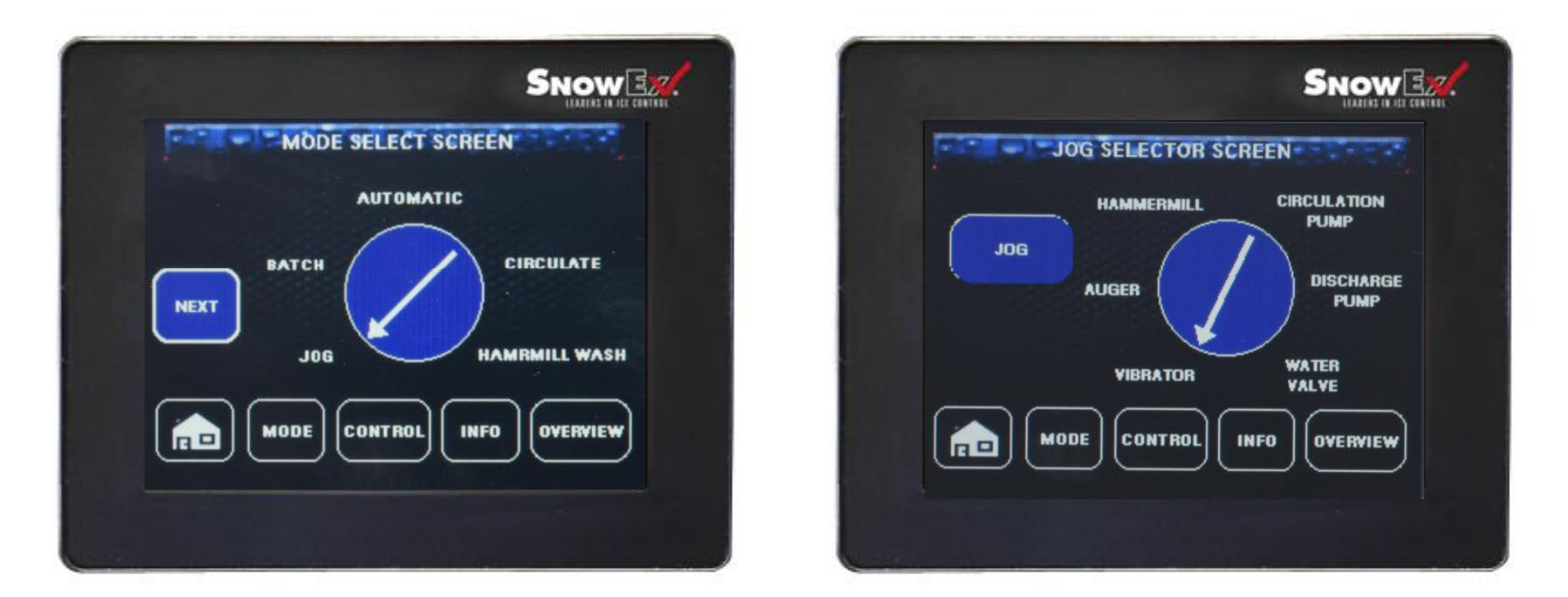

This mode allows manual operation of the systems normally under computer control: water flow, circulation pump, hammer mill, vibrator, auger and discharge pump.

# **Salt Mizer**

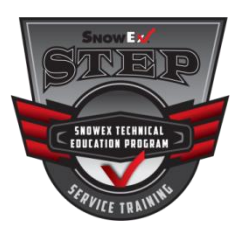

- This function operates automatically while in Automatic or Batch Mode
- It continues to produce good brine while reducing salt build-up in the mixing tank
- The unit will stop adding salt and continue circulation, adding only fresh water
- By doing this the unit is trying to use up any undissolved salt still in the mixing tank
- Once the unit cannot meet salinity or 23.3%, Normal Operation will resume automatically

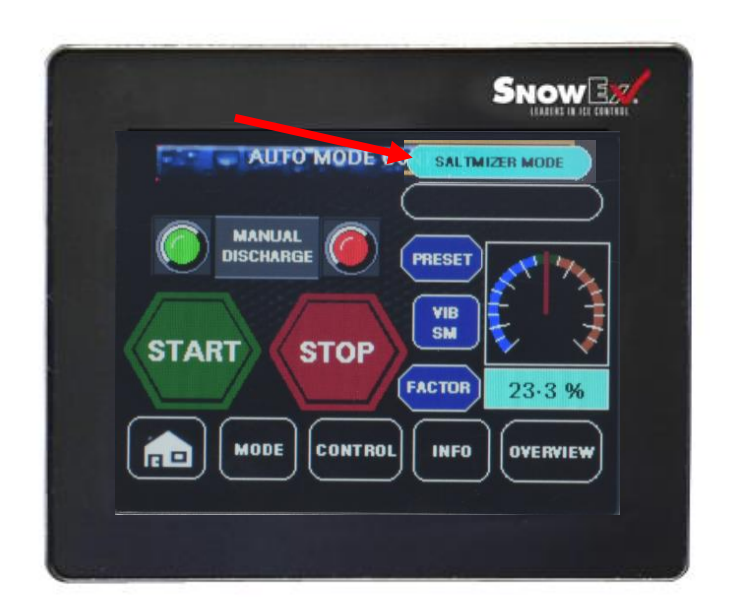

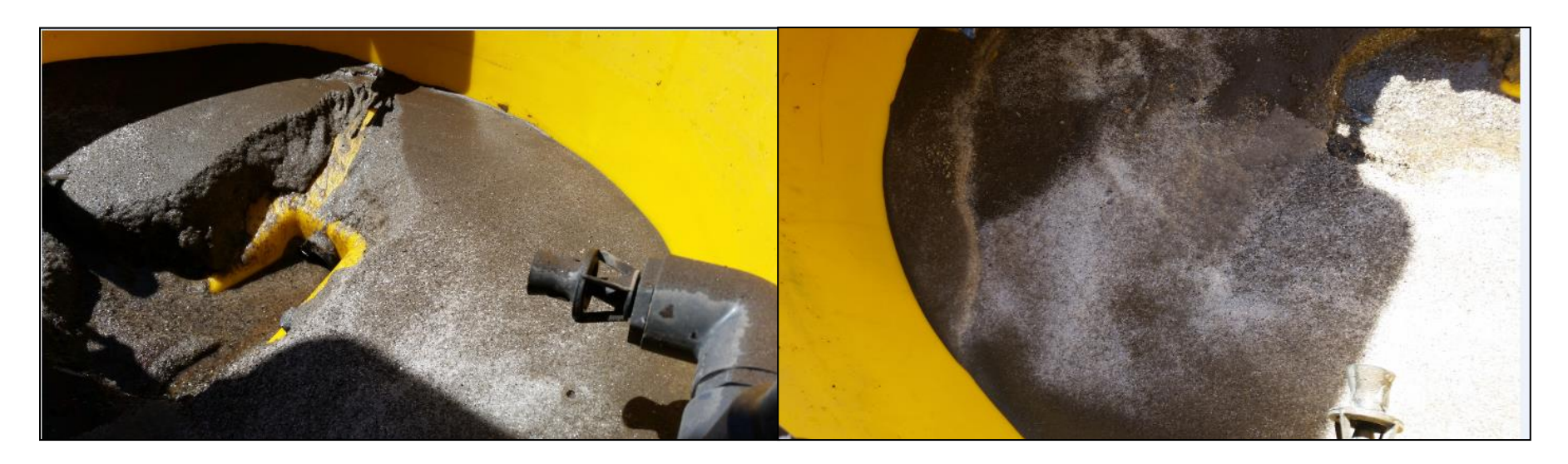

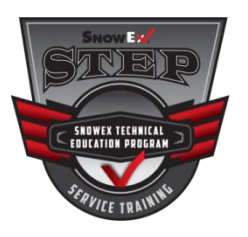

## Maintenance

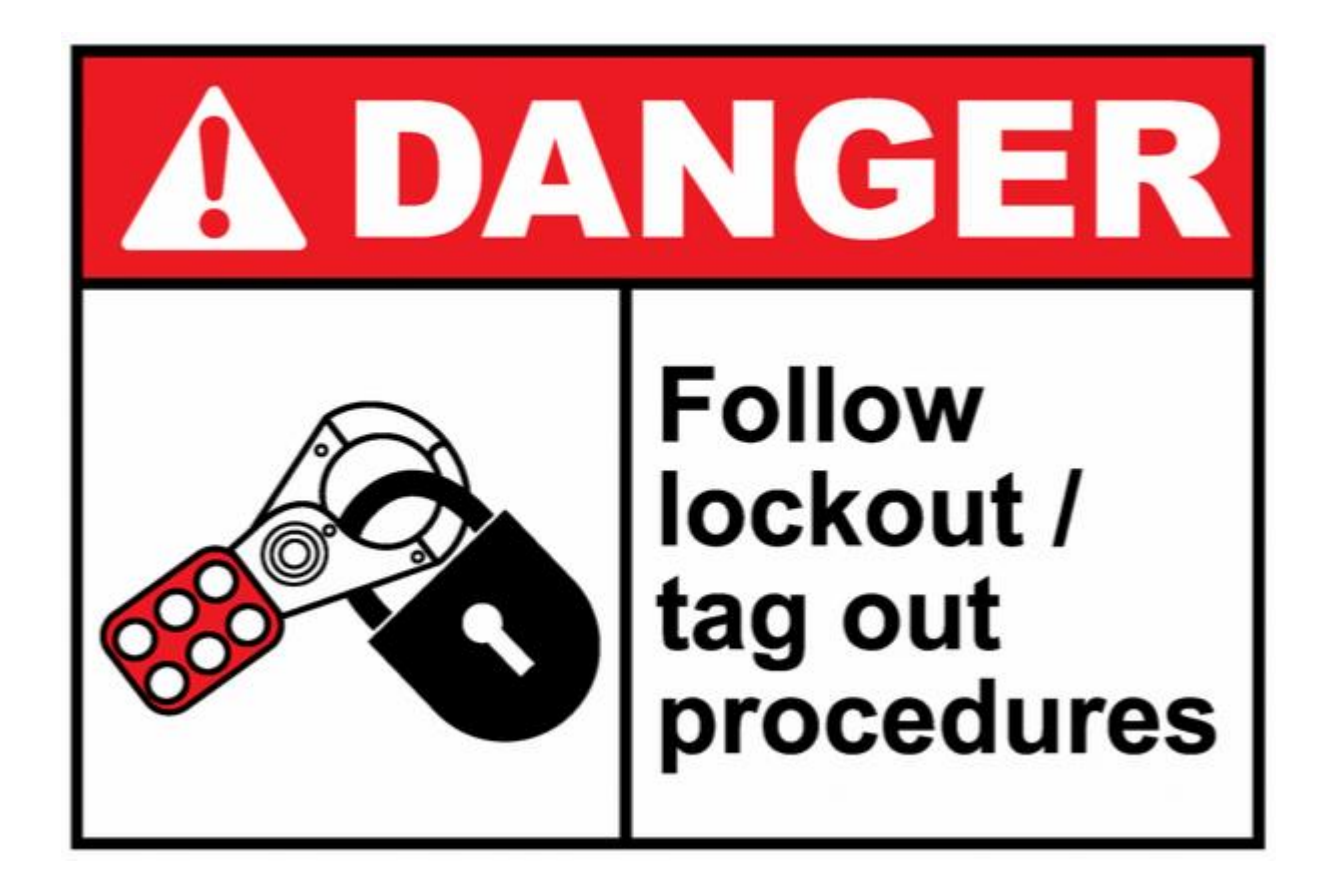

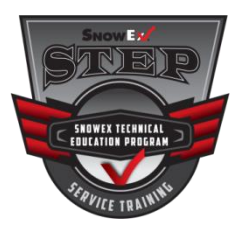

# **Clean Out**

#### Mixing tank clean out and full system clean out

- Run the unit until the salt hopper is empty
- Use circulate mode to use up the remaining salt in the mixing tank
- Drain the storage Tank
- Open Transfer Valve
- Shut off unit
- Open cleanout drain at front of mixing tank.
- Rinse hammer mill thoroughly
- Carefully remove residual solids in mixing tank
- Wash down with hose.
- Salt can build up between shafts and hammers.

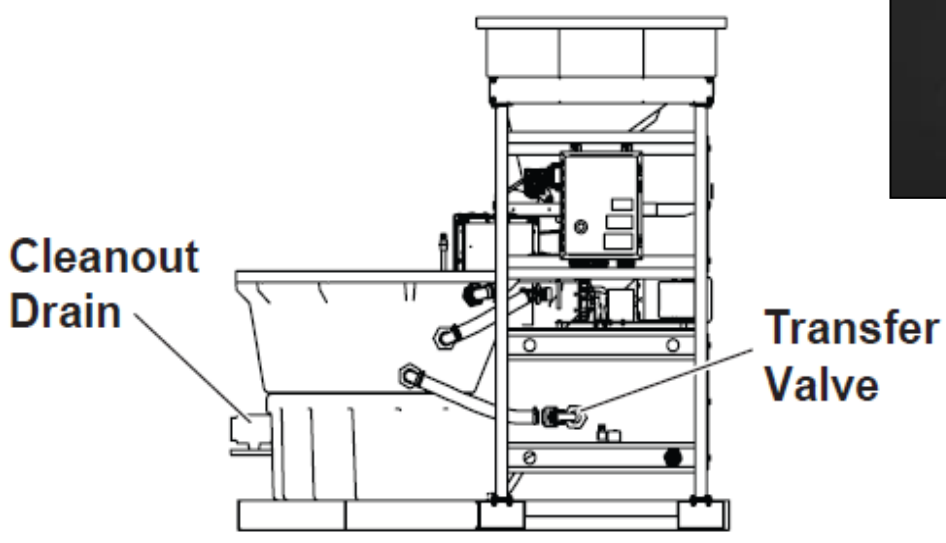

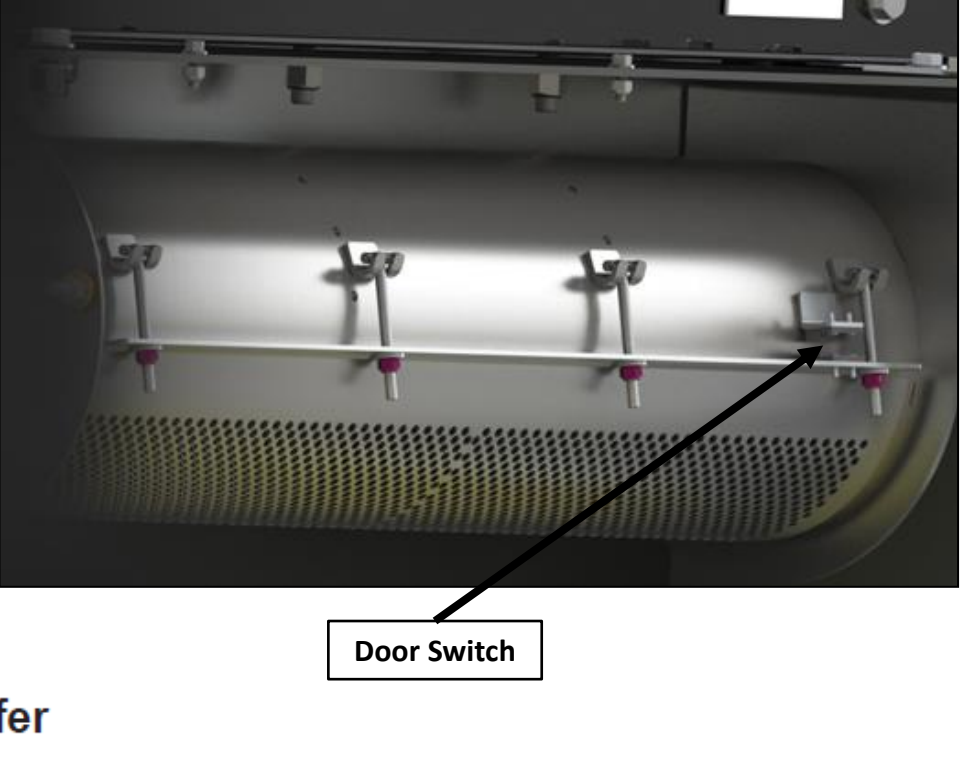

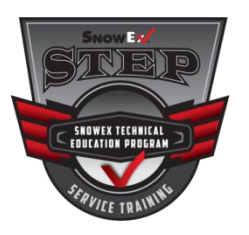

# **Maintenance**

## **A**CAUTION

Do not open the mixing tank transfer valve while the brine tank is full. Opening while full will cause the brine tank to overflow.

- · Grease all hammer mill and salt feed auger bearings after every 10 hours of use (≈ 9,000 gallons of brine).
- · Once per season, paint or oil all bare metal surfaces or as needed.
- Once per season, inspect unit for defects: broken, worn or bent parts and similar.
- · Once per season, inspect all tubing, hoses and harnesses for cracks and leaks.
- · Once per season, check the hammer mill belt for fraying or cracking.
- To adjust hammer mill belt tension, loosen motor mounting bolts and slide forward or backward. Tighten once adjustment is made.

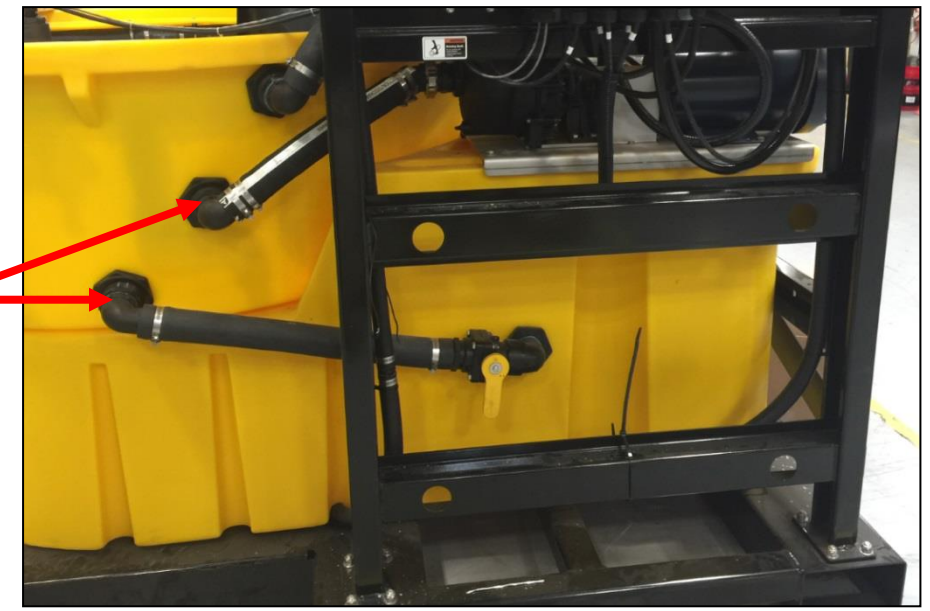

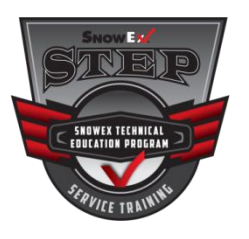

## **Maintenance**

#### Zerk Fitting Locations – 4 Total

#### **Grease Every 10 Hours**

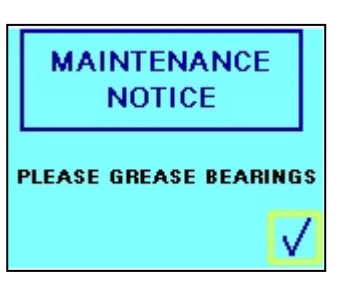

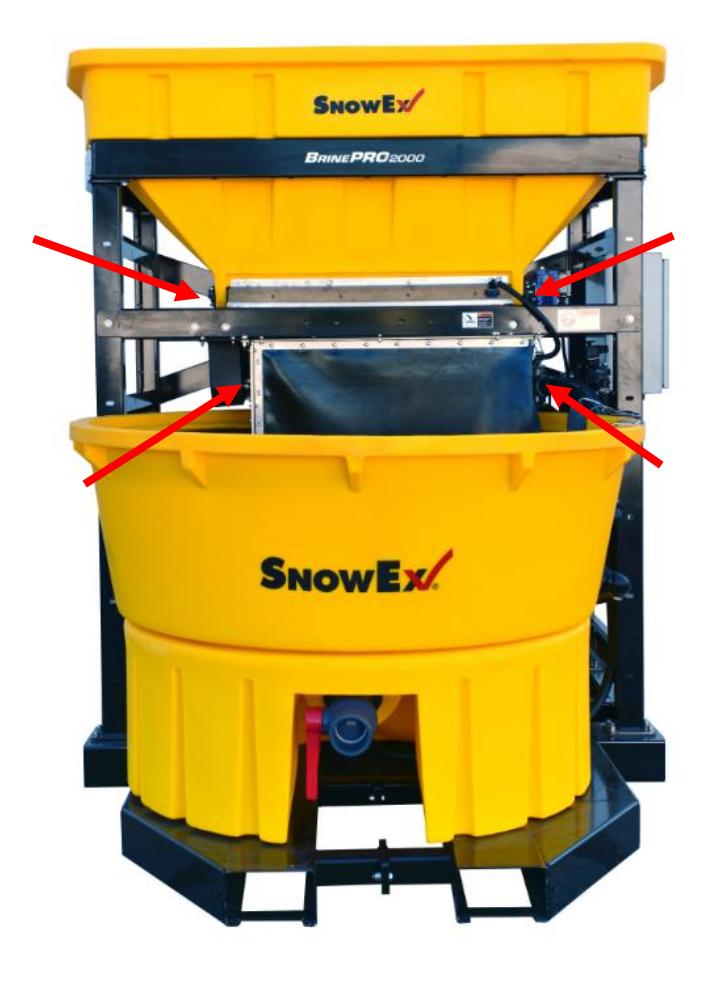

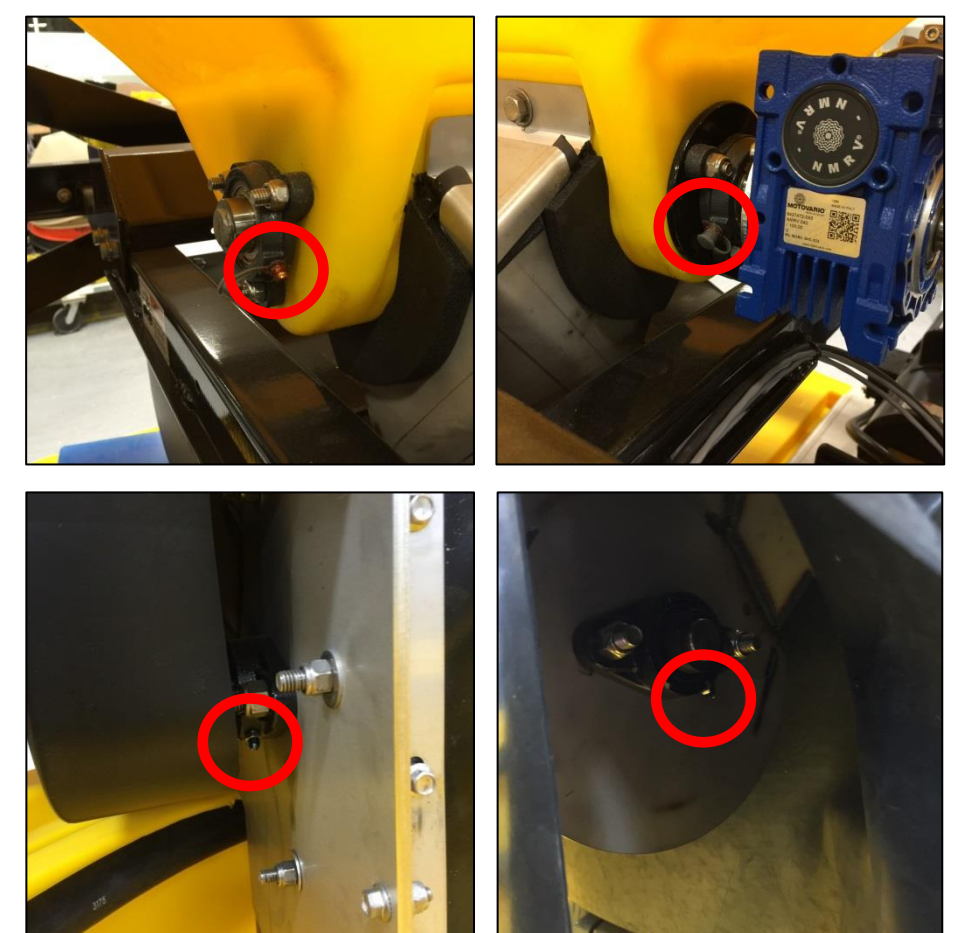

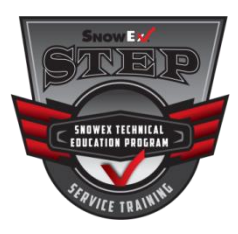

#### **Service Screens**

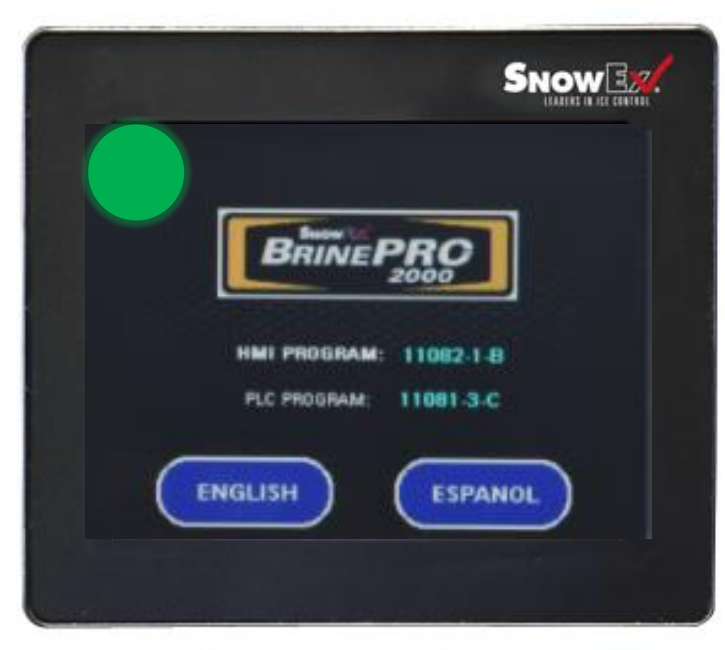

Touch top left corner to unlock service screens. (Indicated by GREEN CIRCLE)

| Name :                                   |  |
|------------------------------------------|--|
| Pasavord                                 |  |
| Current User: <no< td=""><td></td></no<> |  |
| <u> </u>                                 |  |
|                                          |  |
|                                          |  |

Press on the screen to pull up keyboard

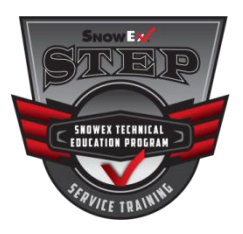

## **Credentials**

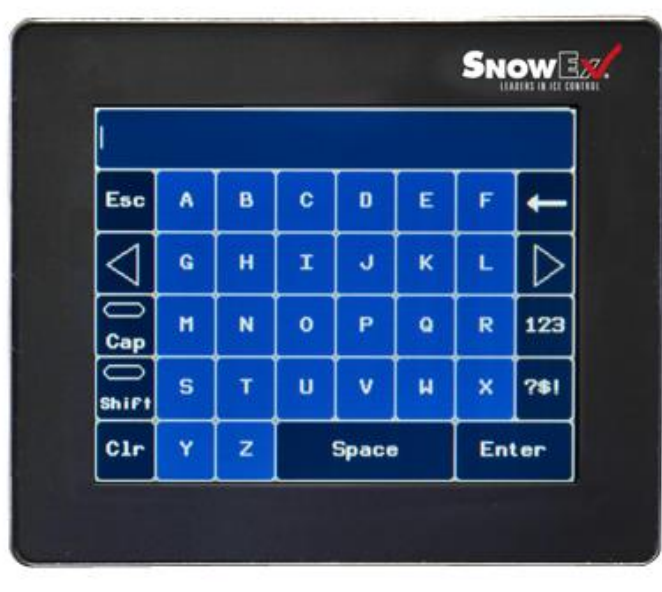

Disable Cap and type in name Press Enter Repeat for Password Field

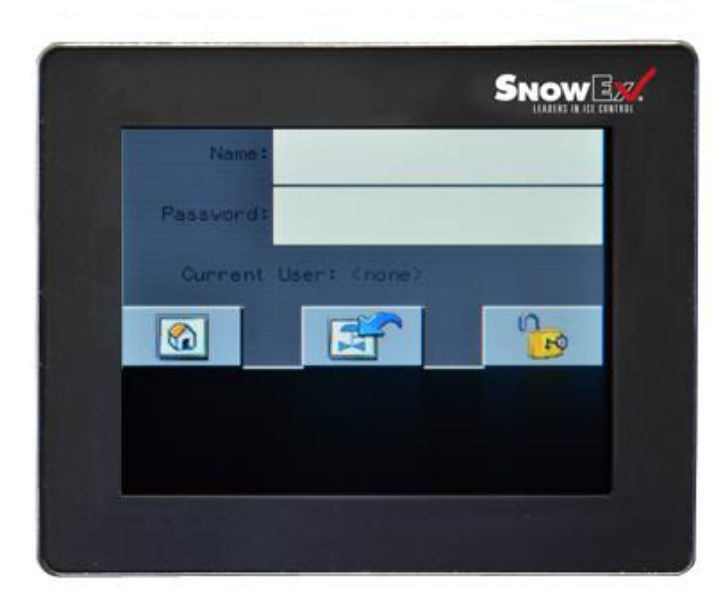

Pressing the Lock Icon will display user name

Pressing the Home Icon will take you back to Home Screen

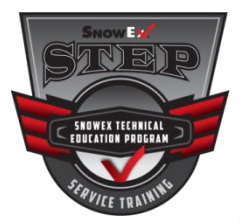

## **Machine Unlocked and System Control**

| $\mathbf{D}$ |
|--------------|
|              |

# A Red Light visible in the right corner when unlocked

Select Language

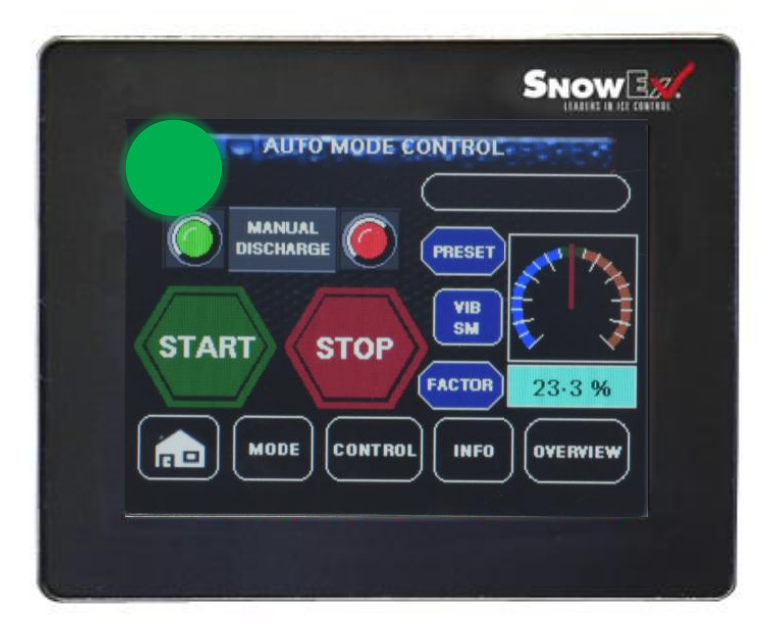

Touch top left corner hidden button

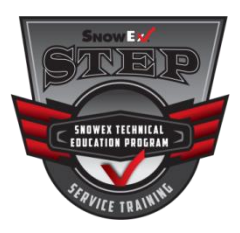

## **VFD Data Screen / Float Test**

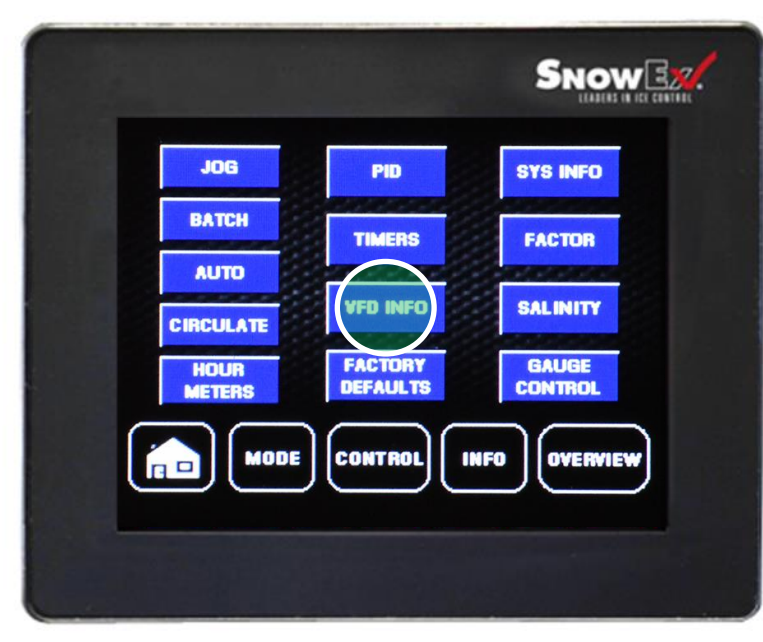

#### Enter this screen by selecting the VFD info button (Variable Frequency Drive)

|     | TED DATA SU | EEN               |
|-----|-------------|-------------------|
| 0   |             | FLOAT TEST        |
| 0   | SPEC STATUS | Low Limit - Tank  |
| 0   | PRAJETATINE | High Limit - Tank |
| 214 |             | Run Level - Tank  |
|     |             | FIGH LEVEL - IVIX |
|     |             |                   |

Float Indicator lights will illuminate Green when the switch is closed. Procedure: Raise the floats manually and watch for indicator lights to test.

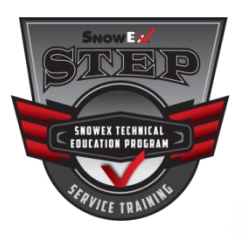

## **Hour Meters**

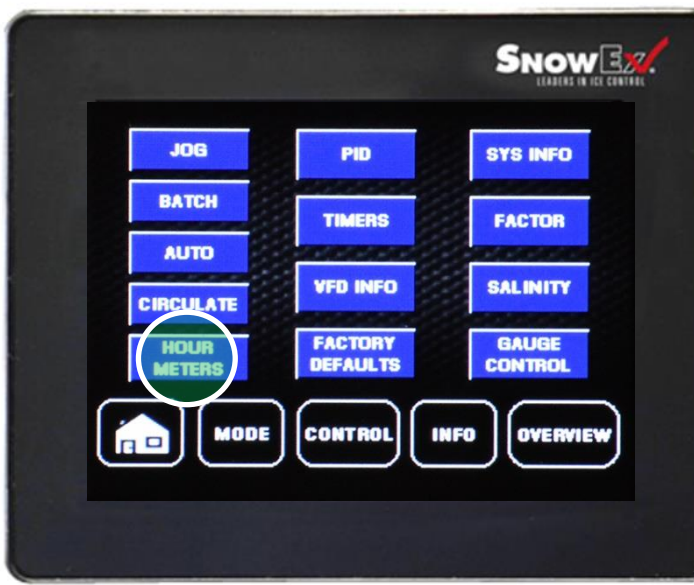

Enter this screen by selecting the Hour Meters button

| DISCHARGE PUMP  | 0.0 |  |
|-----------------|-----|--|
|                 | 0.0 |  |
| AUGER - FORWARD | 0.0 |  |
| VIBRATOR        | 0.0 |  |
| WATER VALVE     | 0.0 |  |

This displays total hours for each component.

If there is a software update these values will have to be written down and reloaded to maintain the total hours.

See Hour Meter Input Screen for more info.

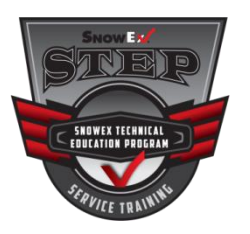

## **Hour Meter Data Input**

| To Config                          |
|------------------------------------|
| HMI PROGRAM DD 102_03              |
| PLC PROGRAM DD-BP-65               |
| Serial Number 1507/103004078P-2000 |

SNOW 3 0.0 **DISCHARGE PUMP** 0.0 **CIRCULATION PUMP** AUGER - FORWARD 0.0 0.0 VIBRATOR WATER VALVE 0.0 WATER TOTAL GAL **RUN LIMIT** 1 892 DATA RETURN UPLOAD

Press upper right corner of System Info screen to enter the Hour Meter/Water Total screen.

Values from the Hour Meter screen below, will need to be recorded before a software update and manually loaded here afterwards.

After inputting values, press Data Upload button

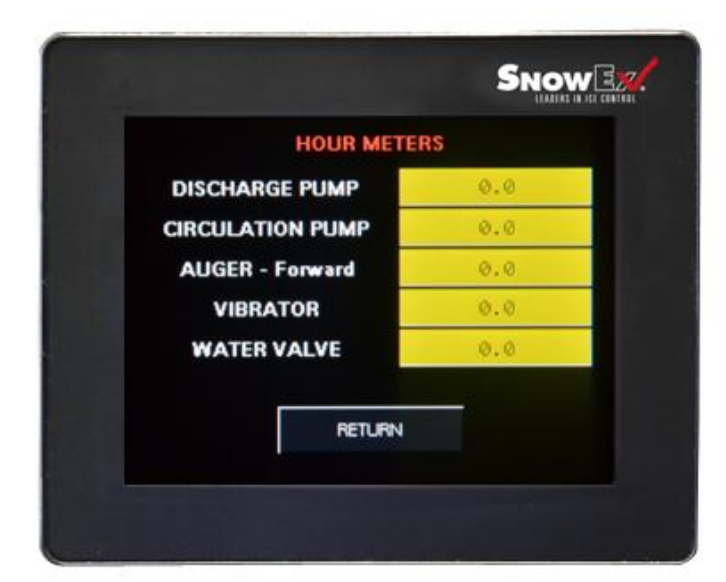

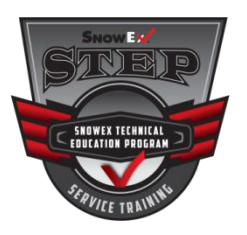

## **Adjust Discharge Pump Timeout**

(Reference Pages 67-69 to unlock machine)

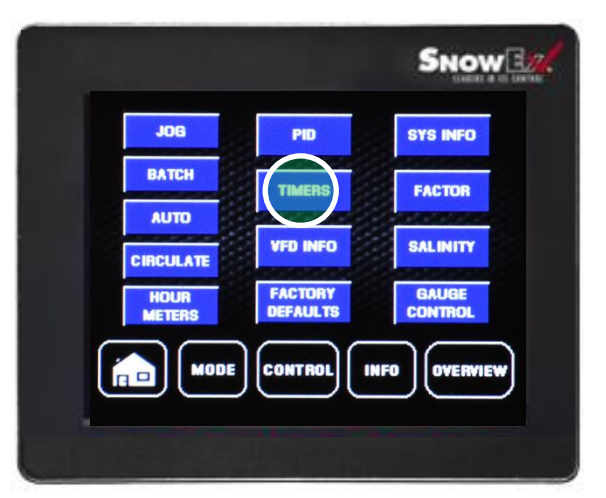

Select Timers

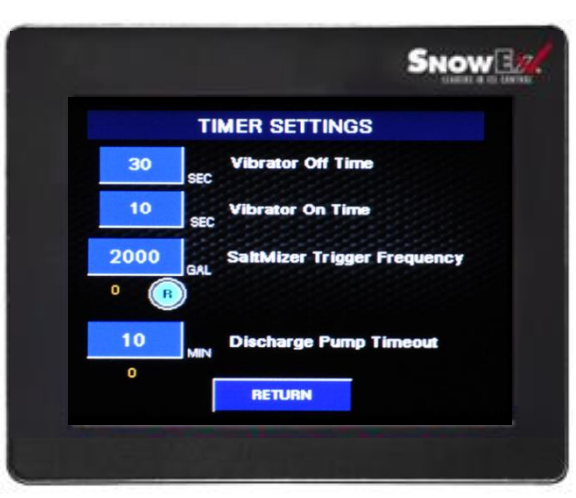

Press the Discharge Pump Timeout window to pull up keyboard.

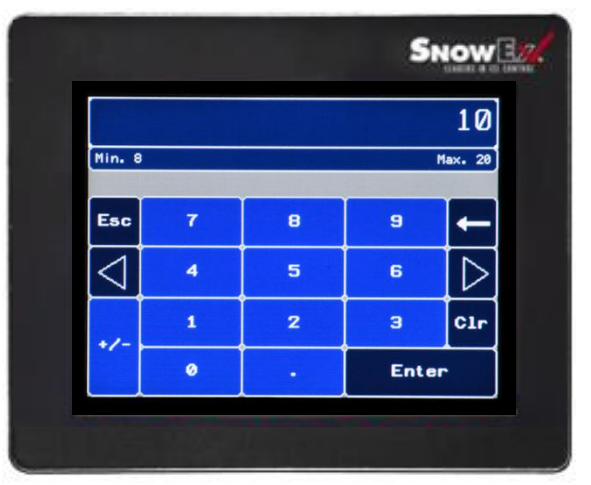

Enter the desire time you would like the discharge pump to run. (Min. 8 minutes – Max 20 minutes)

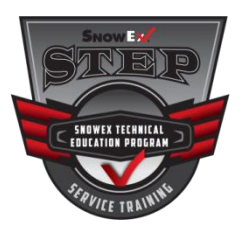

# **BRINE PRO™ 2000 Troubleshooting**

| Problem                                          | Possible Cause                         | Suggested Solution                               |
|--------------------------------------------------|----------------------------------------|--------------------------------------------------|
|                                                  | 1. Hopper is empty                     | <ol> <li>Check the hopper salt level.</li> </ol> |
|                                                  | 2. Salt clog in honnor                 | 2a. Jog the vibrator to agitate salt.            |
|                                                  |                                        | 2b. Manually clear the salt clog.                |
| Salinity becomes too low and unit                | 3 Augeriam                             | 3a. Jog the auger in both directions.            |
|                                                  |                                        | 3b. Manually clear the auger jam.                |
| shute down                                       |                                        | 4a. Jog the hammer mill to clear clog.           |
|                                                  | 4 Clogged hammer mill                  | 4b. Flush the hammer mill with clear             |
|                                                  | 4. Clogged hammer him                  | water.                                           |
|                                                  |                                        | 4c. Service the hammer mill bearings.            |
|                                                  | 5. Circulation nump malfunction        | 5a.Jog the pump to verify it is working.         |
|                                                  | 5. Circulation pump manufaction        | 5b. Prime the pump.                              |
| Salinity becomes too high and unit<br>shuts down |                                        | 1a. Jog the water valve to see if water is       |
|                                                  | 1 Control malfunction                  | flowing in.                                      |
|                                                  |                                        | 1b. Reset the control by turning the             |
|                                                  |                                        | power OFF and ON again.                          |
|                                                  | 2. No water flow into the tank         | 2a.Check hose pressure.                          |
|                                                  |                                        | 2b.Check hose for kinks.                         |
|                                                  | 1 Slow water flow into mixing tank     | 1a. Check hose pressure.                         |
|                                                  |                                        | 1b. Check hose for kinks.                        |
|                                                  |                                        | 1c. Turn the valve on the water intake           |
|                                                  |                                        | meter to increase the water flow.                |
| Slow brine production                            | 2. Control malfunction                 | 2. Reset the control by turning the              |
|                                                  |                                        | power OFF and ON again.                          |
|                                                  |                                        | 3a. Run the circulate mode to reduce             |
|                                                  | 3. Large amount of salt in mixing tank | usable salt.                                     |
|                                                  |                                        | 3b. Flush out the mixing tank.                   |
| Unexpected operation                             | 1. Control malfunction                 | 1. Reset the control by turning the              |
|                                                  |                                        | power on and on again.                           |
| Inside display shows error code:                 | 1 Avenue marten ale string lakent      | 1. Open auger motor cover. Examine               |
| SCF3                                             | 1. Auger motor electrical short        | and adjust wires to clear motor                  |
|                                                  |                                        | nousing and each other.                          |
|                                                  | 1. Wet, clumpy salt                    | Ta. Change the vibrator ON time and              |
|                                                  |                                        | the vibrator OFF time to improve                 |
| Frequent Jams                                    |                                        | salt flow.                                       |
|                                                  |                                        | 1b. Consider installing optional salt            |
|                                                  |                                        | baffle kit.                                      |
| Flow rate displays 0 gal/min while               | 1 No water flow into mixing tank       | 1. Check to see if water source is               |
| water status light is on                         |                                        | on.                                              |
| water status light is on.                        | 2. Flow meter clogged or damaged       | 2. Call for service.                             |

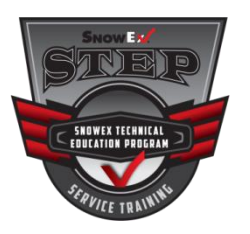

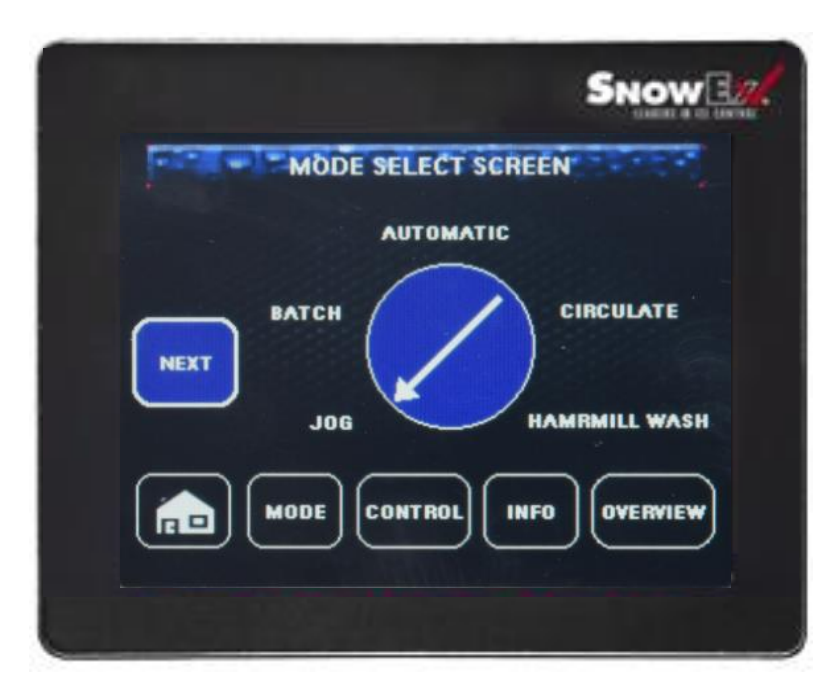

The Jog Mode is used to manually control sub-systems independently for troubleshooting and testing.

#### **Sub-System Functions**

- Hammer mill
- Circulation Pump
- Discharge Pump
- Water Valve
- Vibrator
- Auger

## **A** WARNING

Always shut off and lock out the power source before servicing.

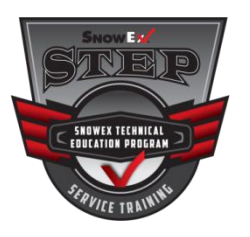

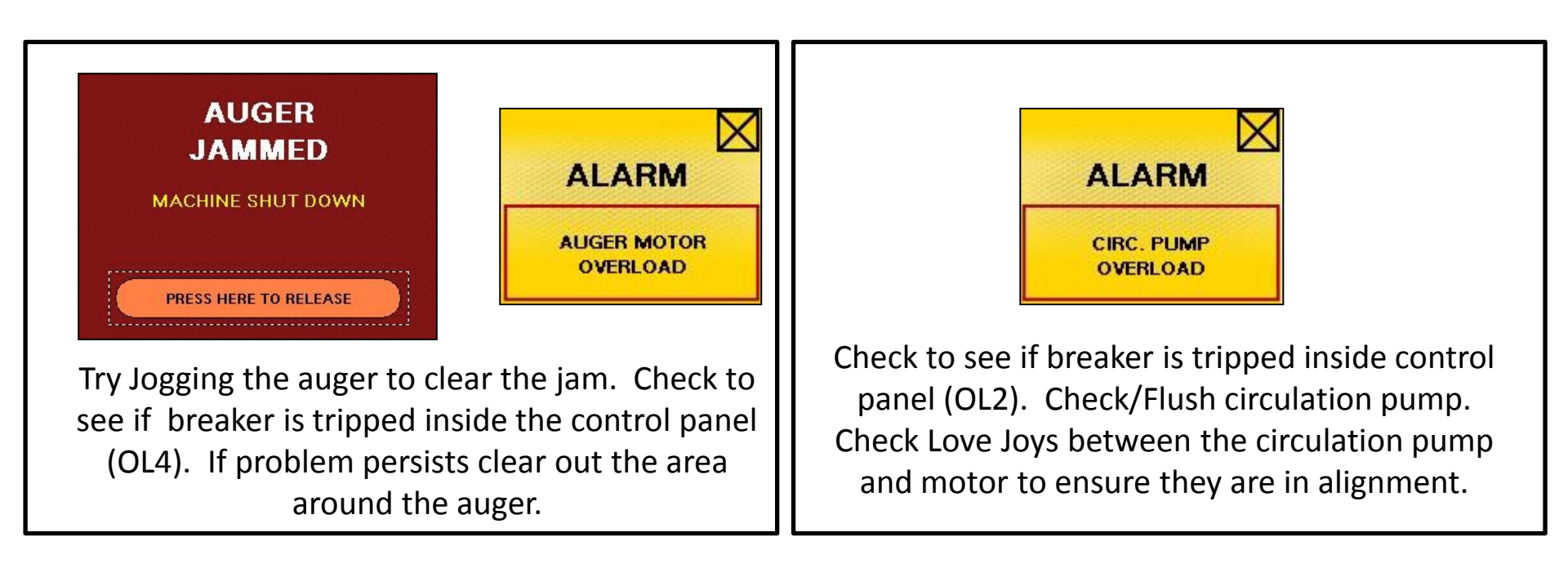

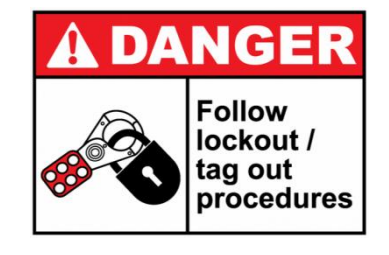

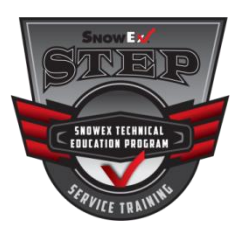

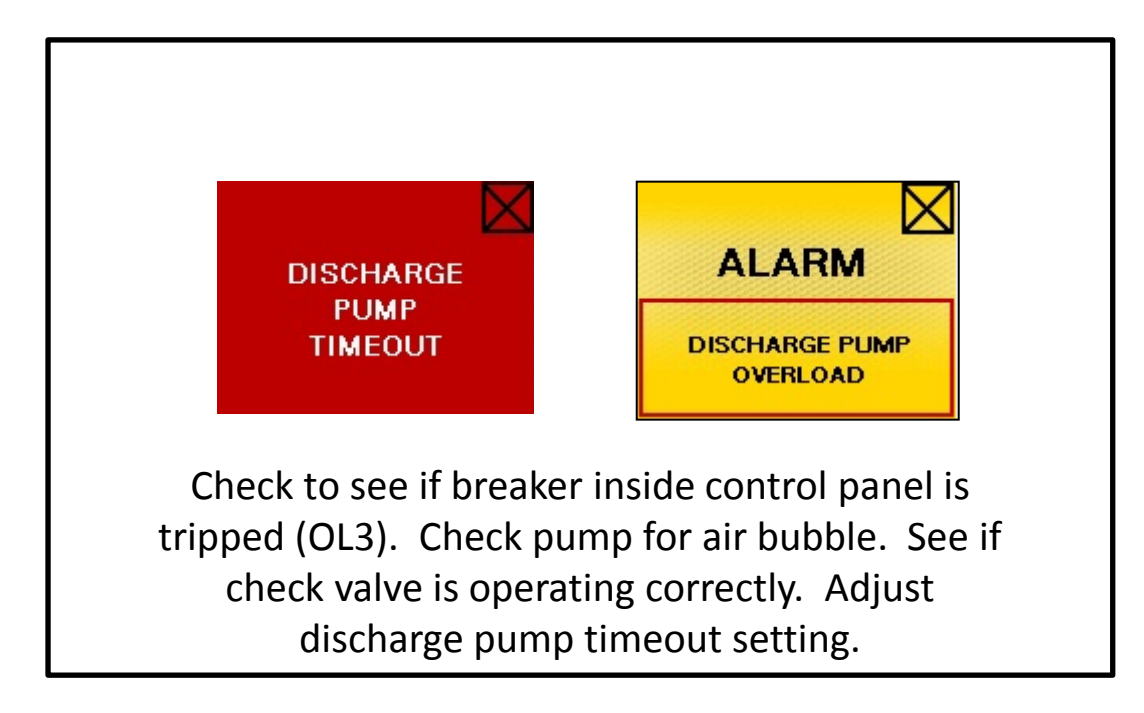

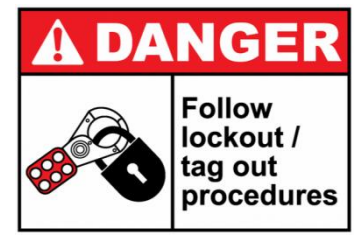

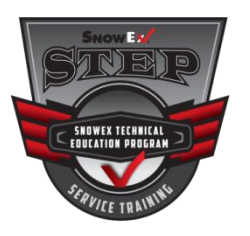

## Pop Up Messages

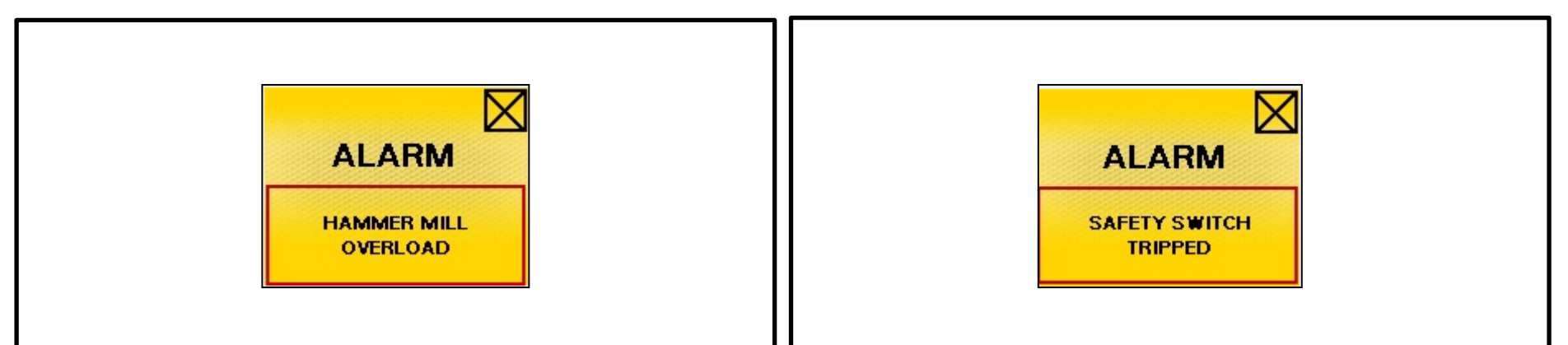

Try jogging the hammer mill to clear the jam. Check to see if breaker is tripped inside the control panel (OL1). Open hammer mill door and rinse out the hammer mill with a garden hose. Adjust baffles to reduce salt flow. Check to see if hammer mill door is closed all the way. The hammer mill door safety switch needs to be gapped at 5/8" or less. Check switch and wires for physical signs of damage.

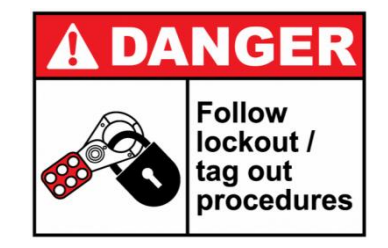

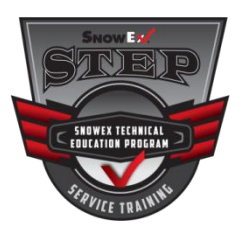

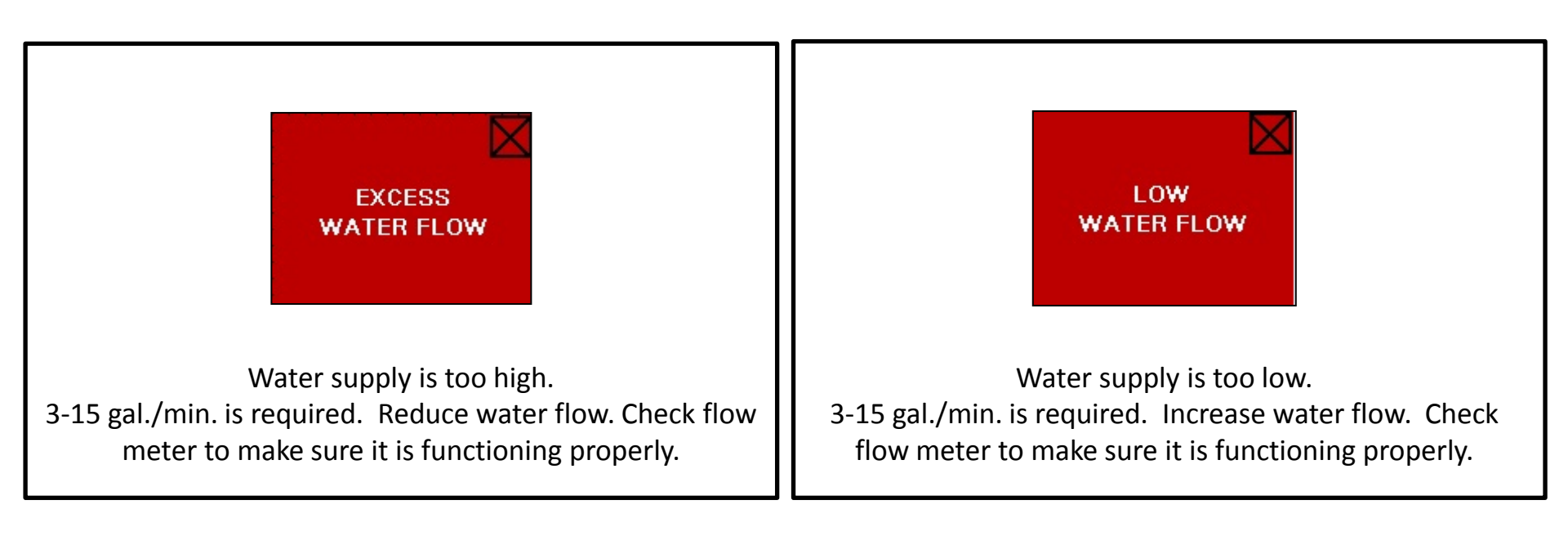

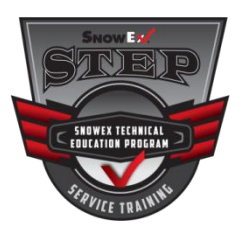

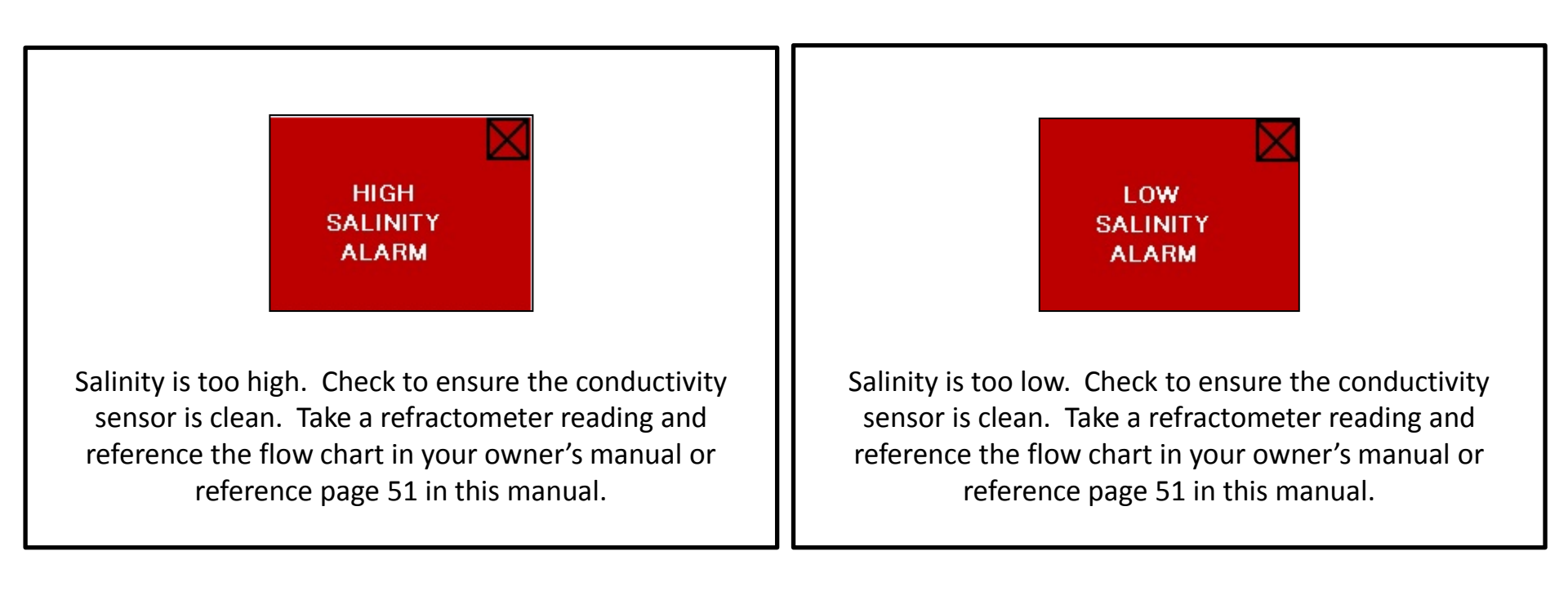

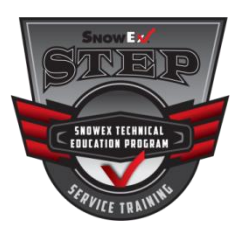

(Reference page 70 in this manual to test float switches)

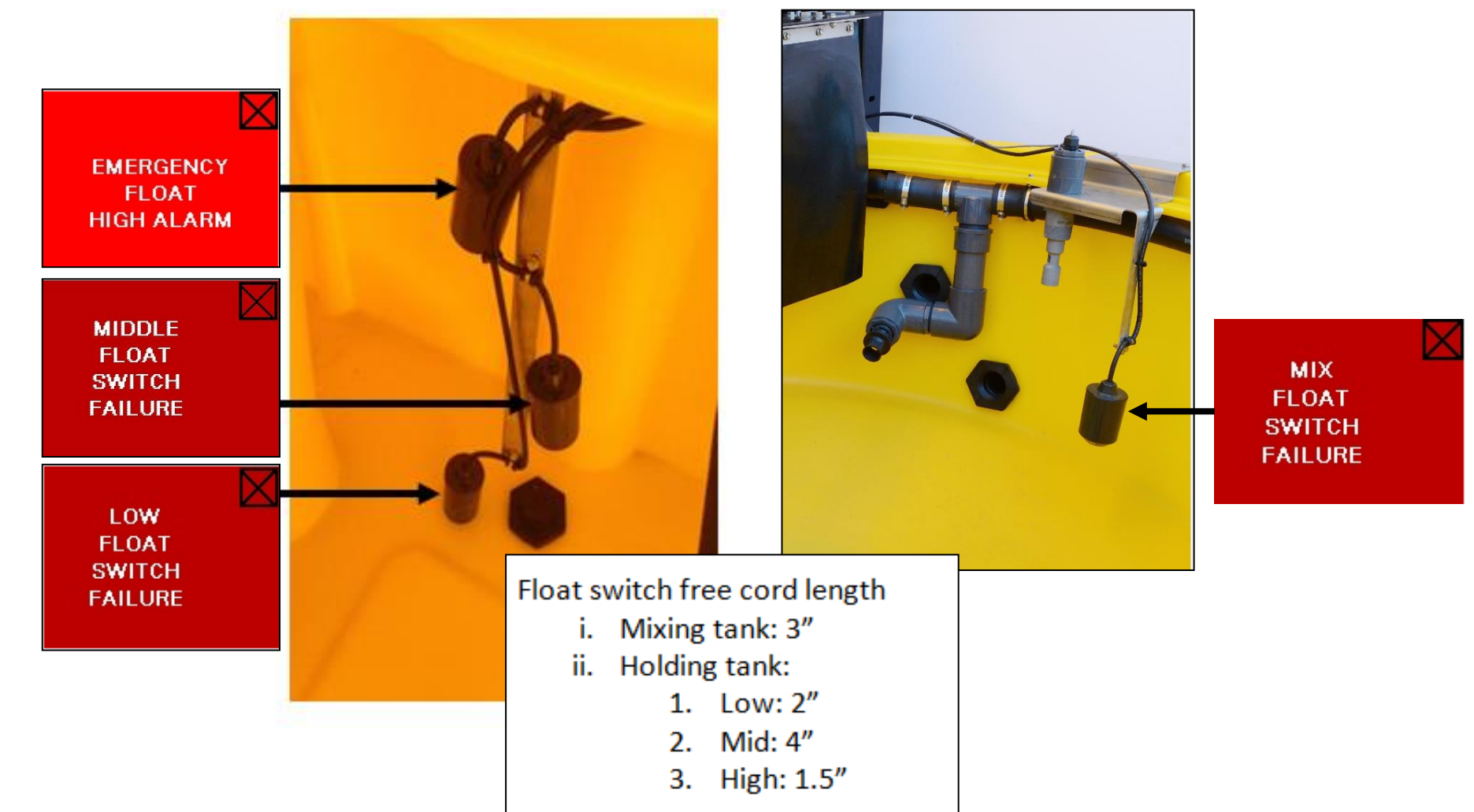
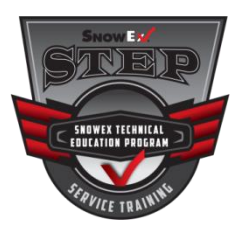

Troubleshooting

#### **Pop Up Messages**

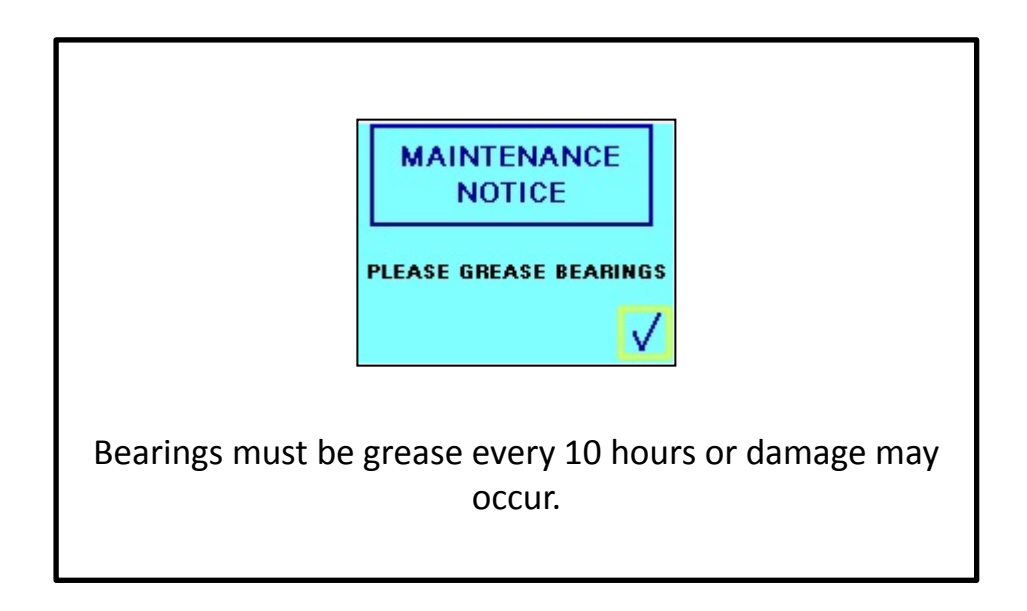

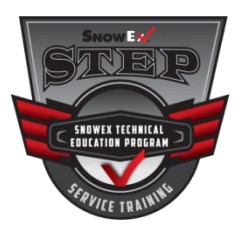

# **Terminal Block Reference**

<u>Conductivity Sensor</u> AOI\_I-Black /24V-White <u>Flow Sensor</u> 50-Red / i2-White / 56-Black <u>Low Limit Tank</u> 56-White / i4-Black <u>Run Level Tank</u> 56-White / i6-Black <u>Hammer Mill</u> 17-White / 18-Black <u>Auger Motor</u> Direct to VFD <u>Hammer Mill Safety Switch</u> 56-Red / i7-Black <u>Run Level Mix</u> 56-White/ i5-Black <u>High Limit Tank</u> 56-White/ i1-Black <u>Discharge Pump</u> 21 White/ 22-Black <u>Vibrator</u> 15-White / 16 Black <u>Water Valve</u> 13-Red / 14-Red Circulation Pump 19-White / 20-Black

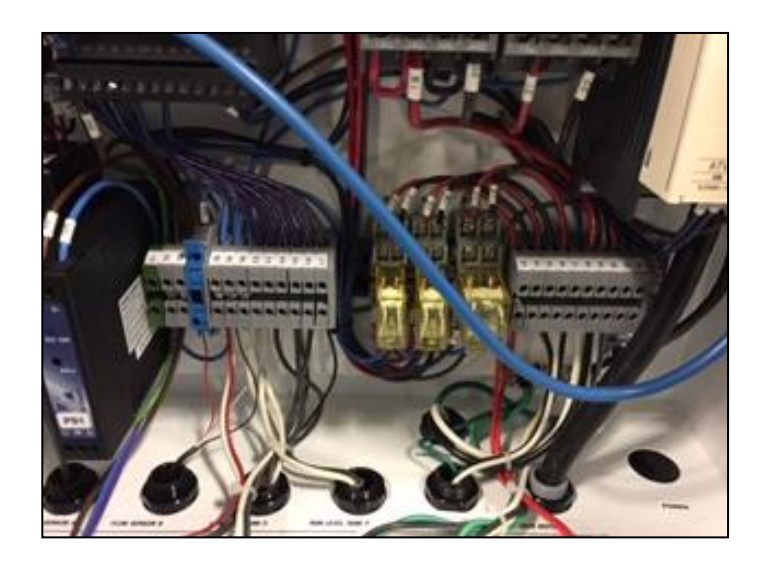

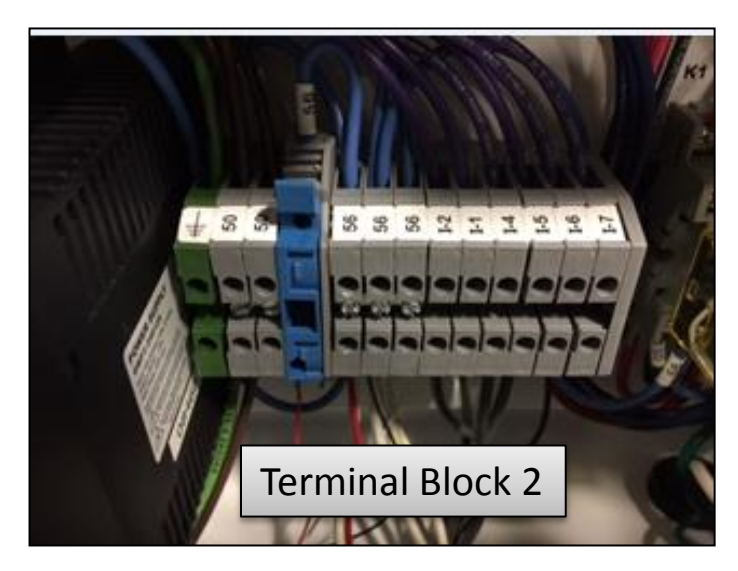

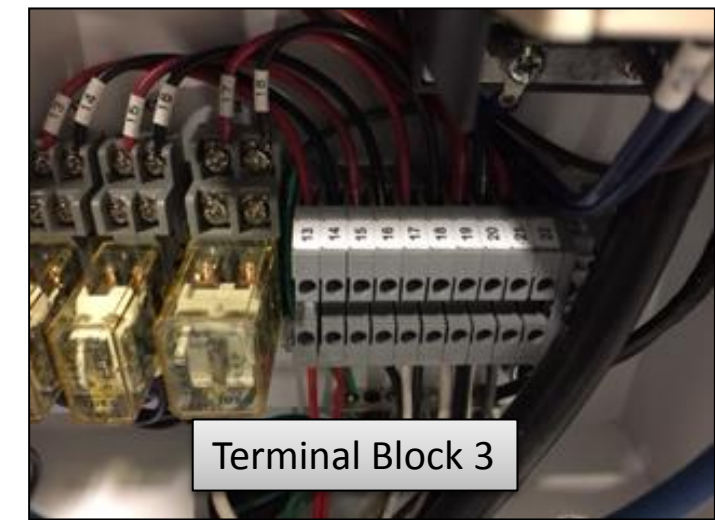

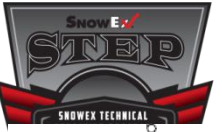

#### **BRINE PRO™ 2000 Wiring Diagram**

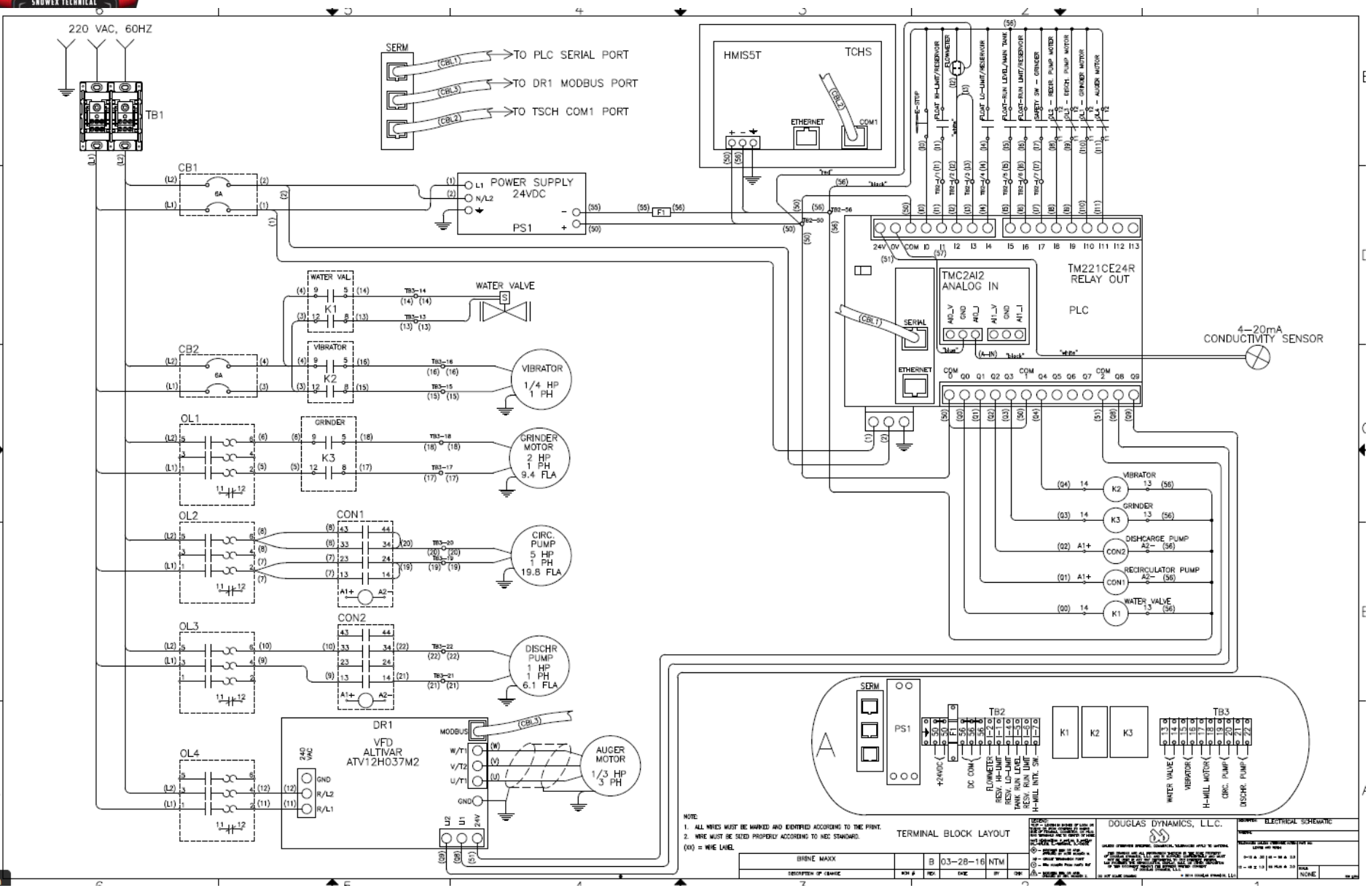

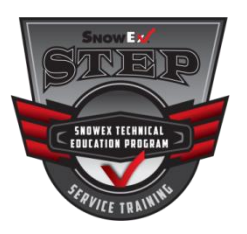

# **Resetting the PLC**

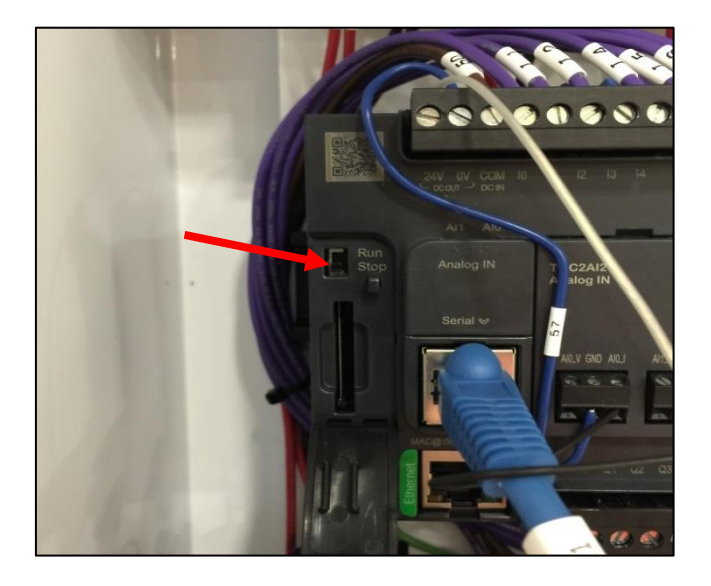

- 1. Power on unit and record gallons, hours, etc.
- 2. Move selector switch above SD card to Stop
- 3. Wait 30 seconds
- 4. Move selector switch back to Run

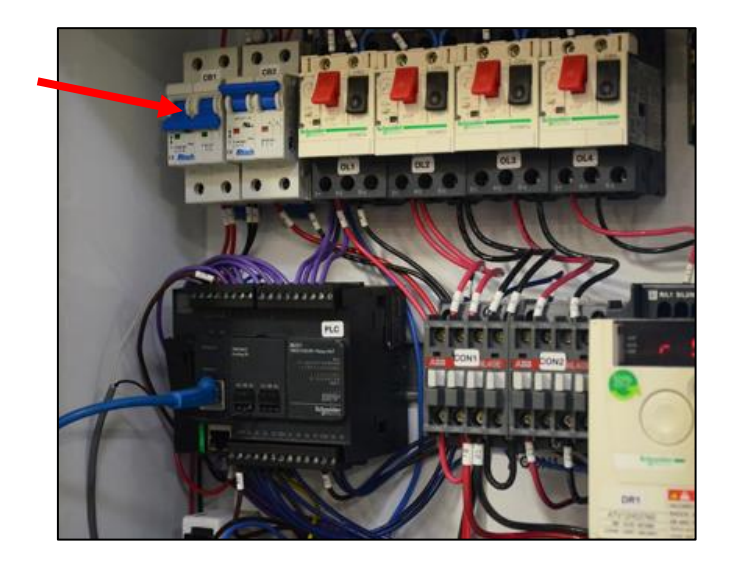

- 5. Push CB1 Breaker Down to the Off position
- 6. Wait 30 seconds
- 7. Push CB1 Breaker Up to the On position

PLC Reset is Complete

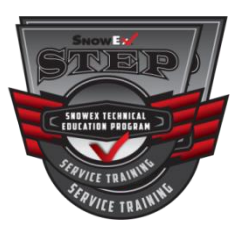

### **PLC Software Upgrade**

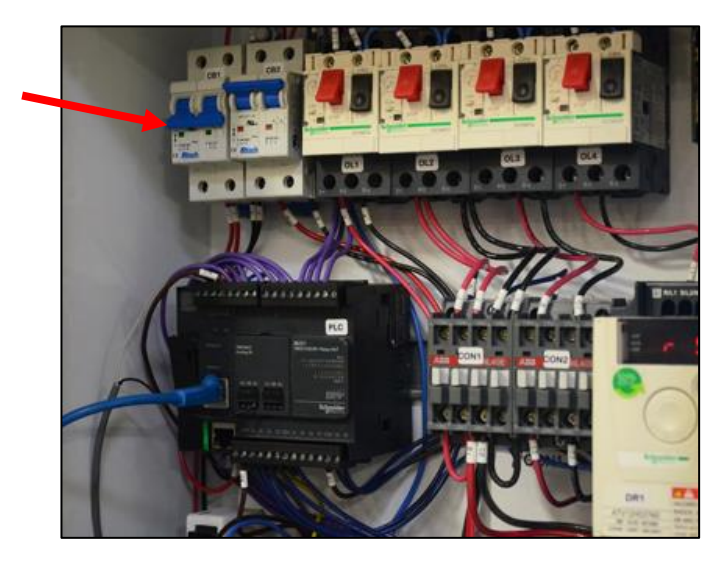

1. Power on unit. Push CB1 Breaker down to the off position

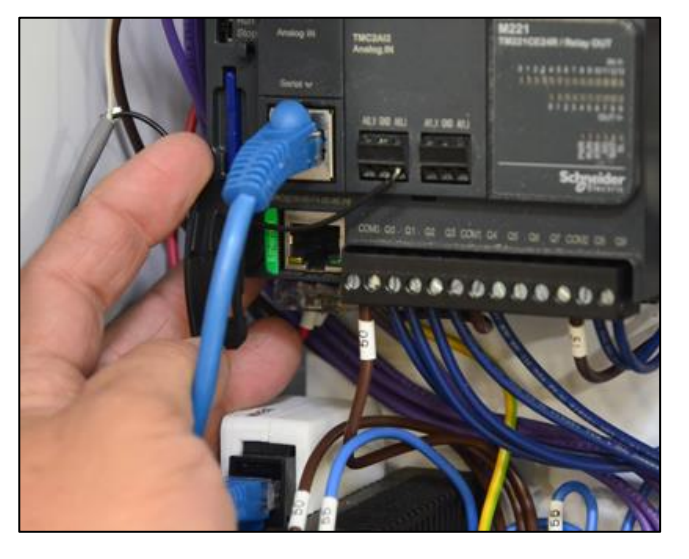

2. Insert SD Card into slot as shown

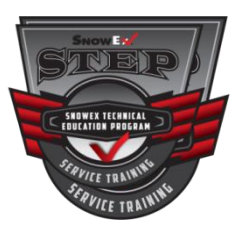

### **PLC Software Upgrade**

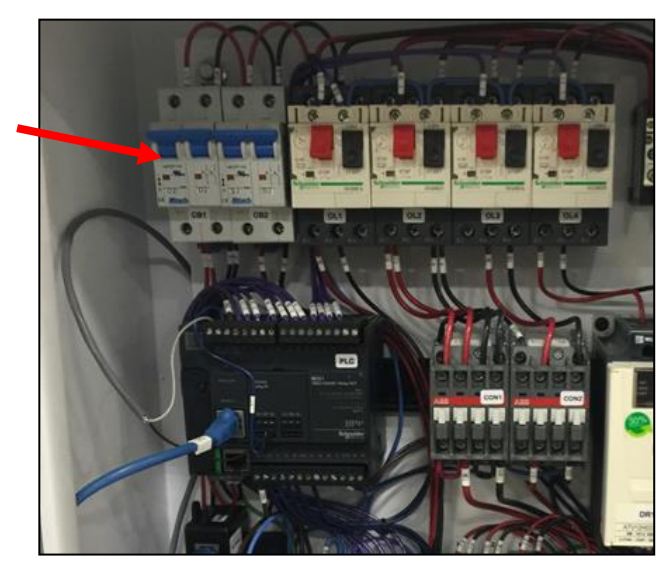

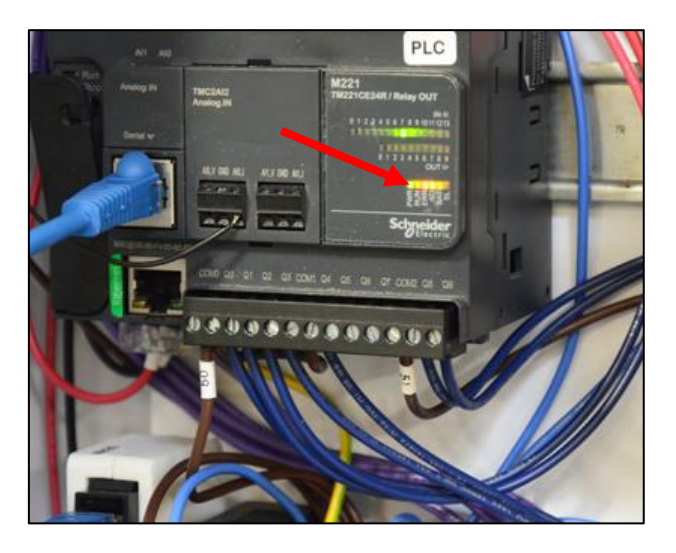

3. Push CB1 Breaker up to the on position

4. Watch for green SD to go out.

Be patient when this process begins. It could take a few minutes.

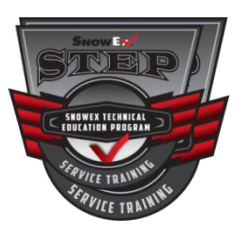

### **PLC Software Upgrade**

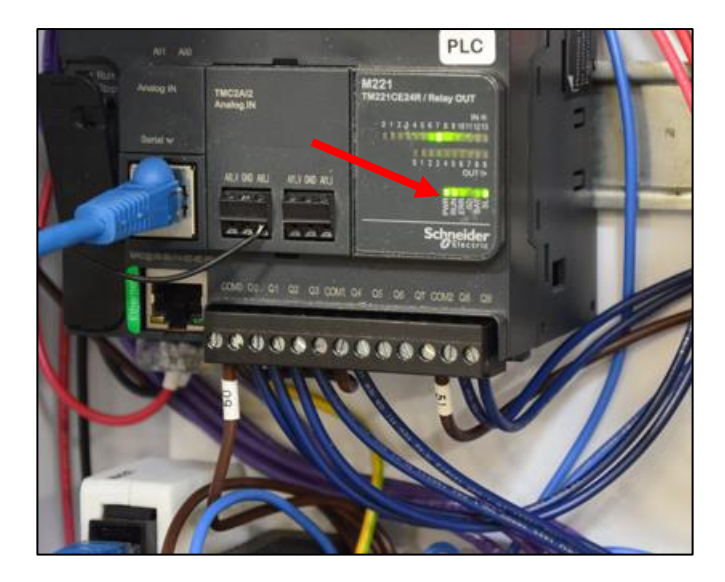

5. Wait for lights to turn Green

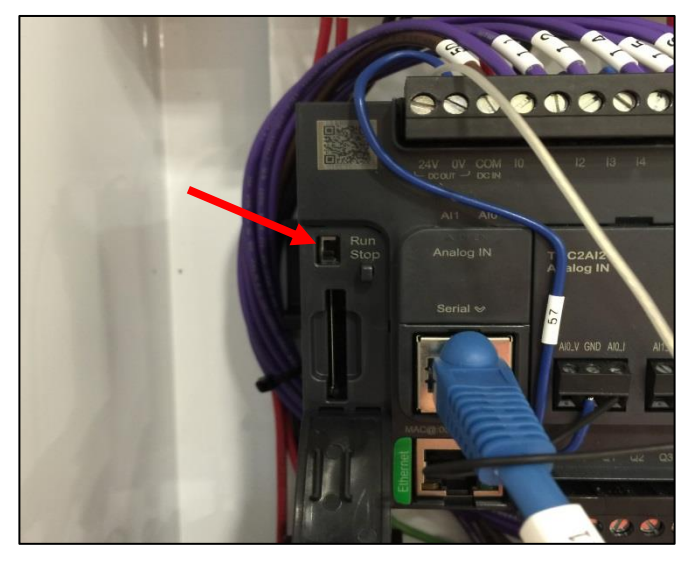

- 6. Move selector switch above SD card to Stop
- 7. Wait 5 seconds
- 8. Move selector switch back to Run

PLC Upgrade is Complete

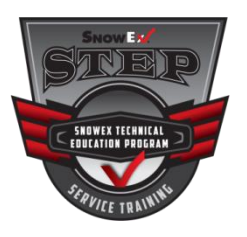

### **HMI Software Upgrade**

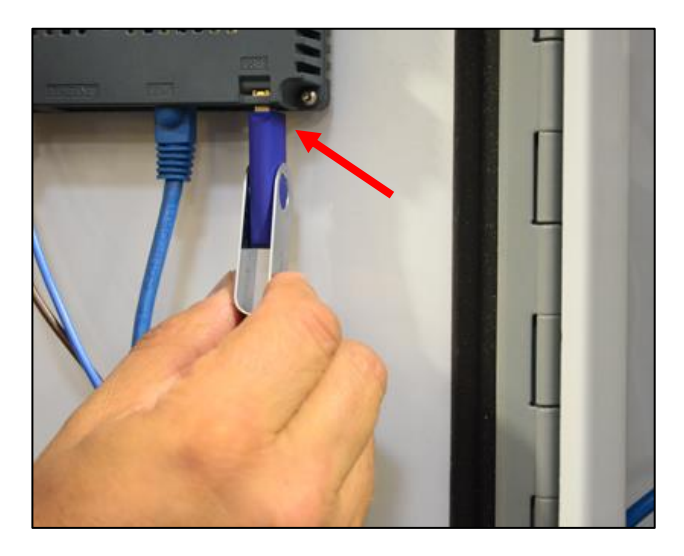

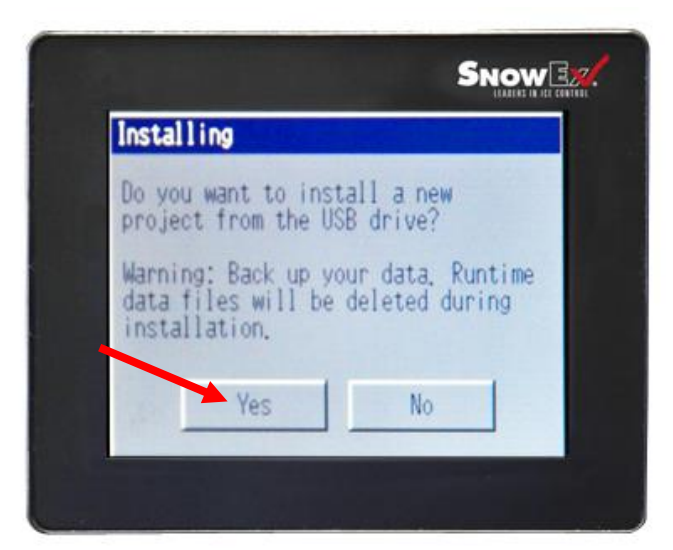

- 1. Turn the Power on & record gallons, Hours, etc.
- 2. Insert the Flash Drive
- 3. Press Yes on the Screen
- 4. Press Restart on the Screen
- 5. Remove Flash Drive Immediately

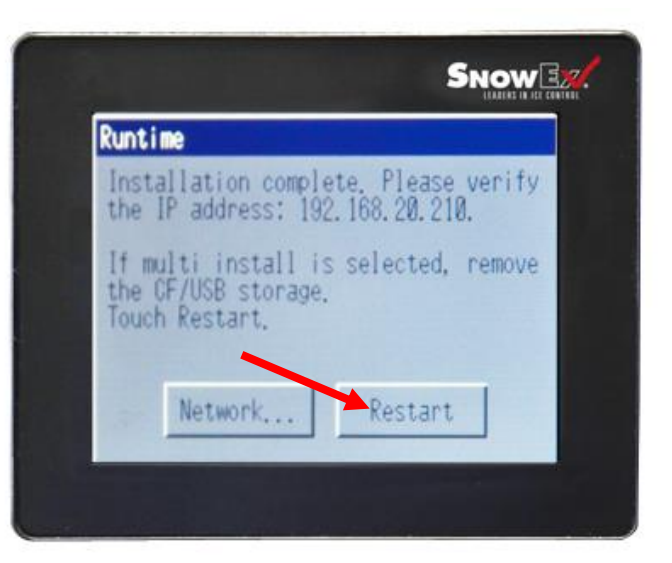

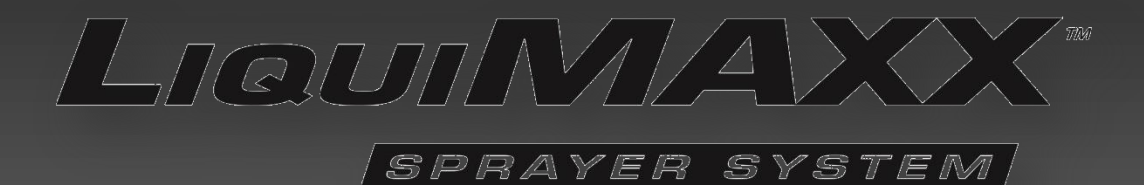

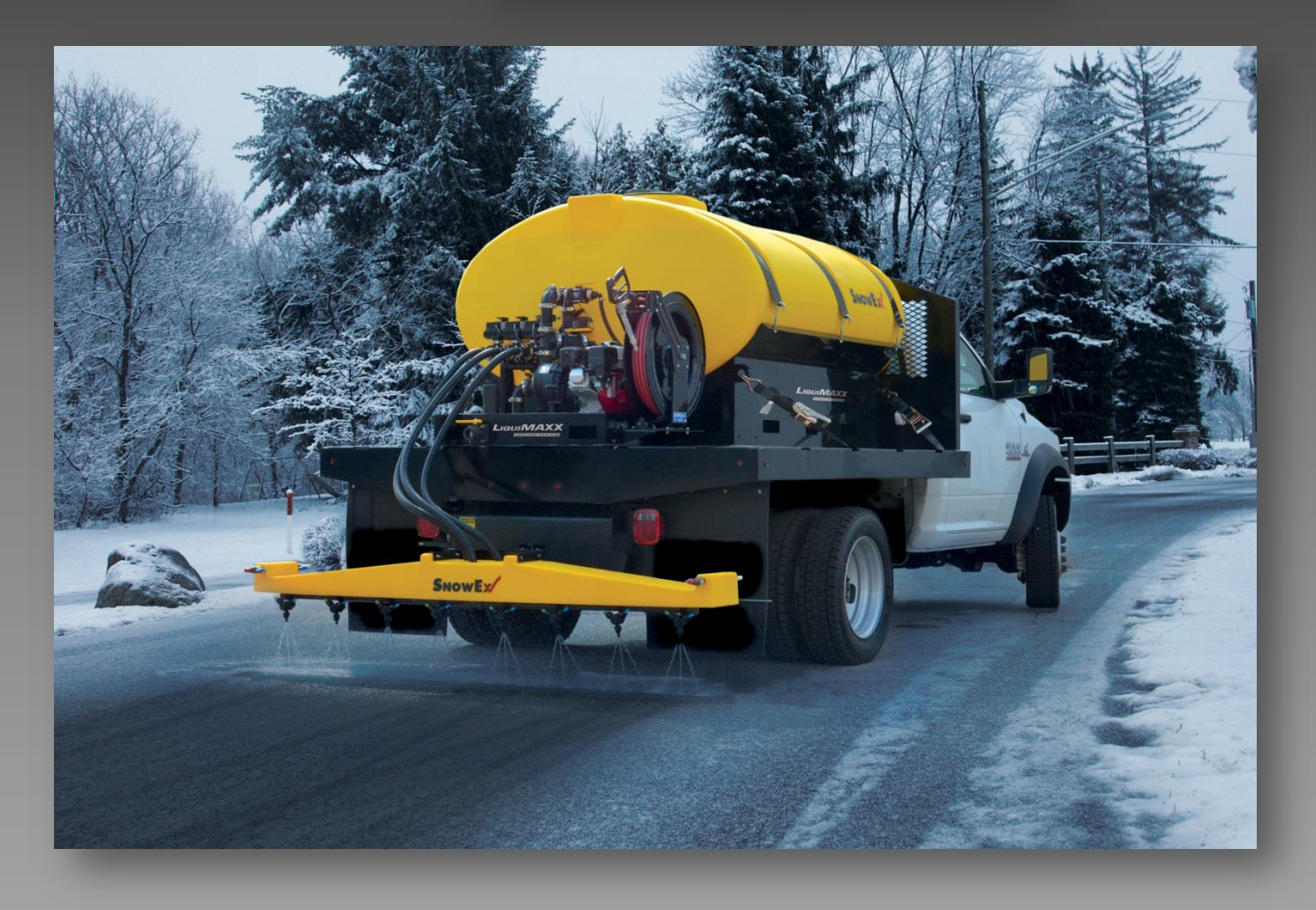

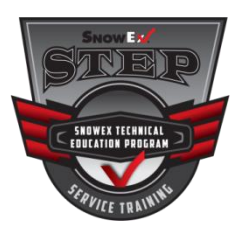

# **Serial Number Label**

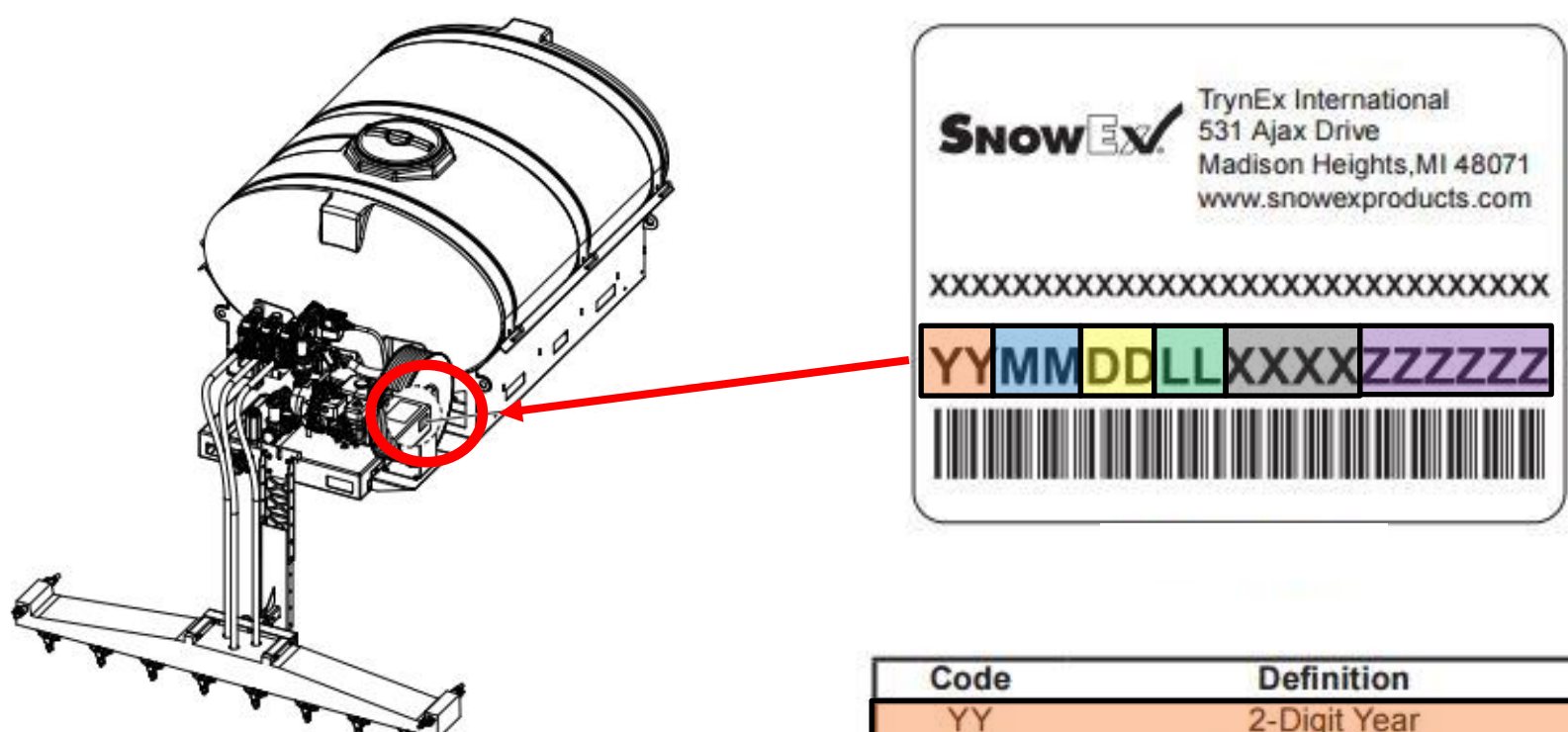

| Code   | Definition                |  |  |
|--------|---------------------------|--|--|
| YY     | 2-Digit Year              |  |  |
| MM     | 2-Digit Month             |  |  |
| DD     | 2-Digit Day               |  |  |
| LL     | 2-Digit Location Code     |  |  |
| XXXX   | 4-Digit Sequential Number |  |  |
| ZZZZZZ | Model #                   |  |  |

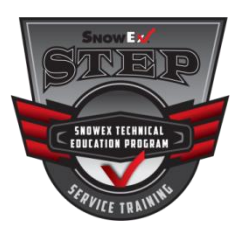

## Liqui Maxx<sup>™</sup> Specifications

| Liqui Maxx™ Sprayer System                            |        |              |               |               |               |  |  |
|-------------------------------------------------------|--------|--------------|---------------|---------------|---------------|--|--|
| Tank Model                                            |        | TSA-300      | TSA-500       | TSA-750       | TSA-1250      |  |  |
| Capacity (Gallons)                                    |        | 300          | 500           | 750           | 1250          |  |  |
| Tank and Pump<br>Dimensions (in)                      | Length | 101          | 112           | 118           | 119           |  |  |
|                                                       | Width  | 53           | 59            | 75            | 85            |  |  |
|                                                       | Height | 24           | 48            | 55            | 73            |  |  |
| Empty Unit Weight (Ibs)                               |        | 334          | 510           | 695           | 916           |  |  |
| Full Unit Weight (lbs)                                |        | 3500         | 5600          | 8200          | 13500         |  |  |
| Suggested Gross Vehicle<br>Weight Rating (GVWR) (Ibs) |        | 8,500-10,000 | 14,000–16,000 | 16,000–19,500 | 19,500–26,000 |  |  |
| Minimum Required Vehicle Class                        |        | Class 2B     | Class 4       | Class 5       | Class 6       |  |  |

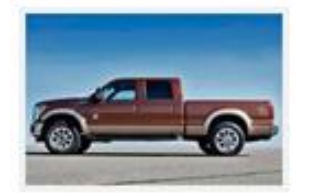

F250/2500

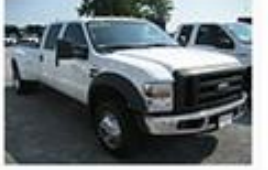

F450/4500

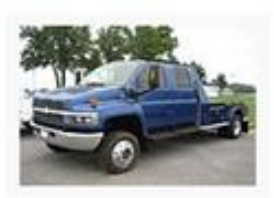

F550/5500

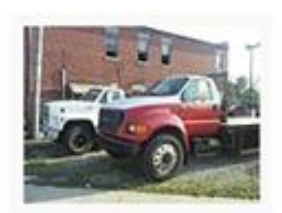

F650/6500

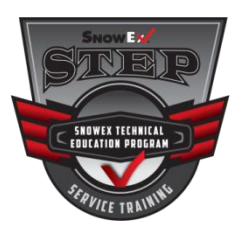

### **Boom Options**

#### Standard 2" Receiver Mount

#### Adjustable Boom Receiver Mount BRM-175 Accessory only

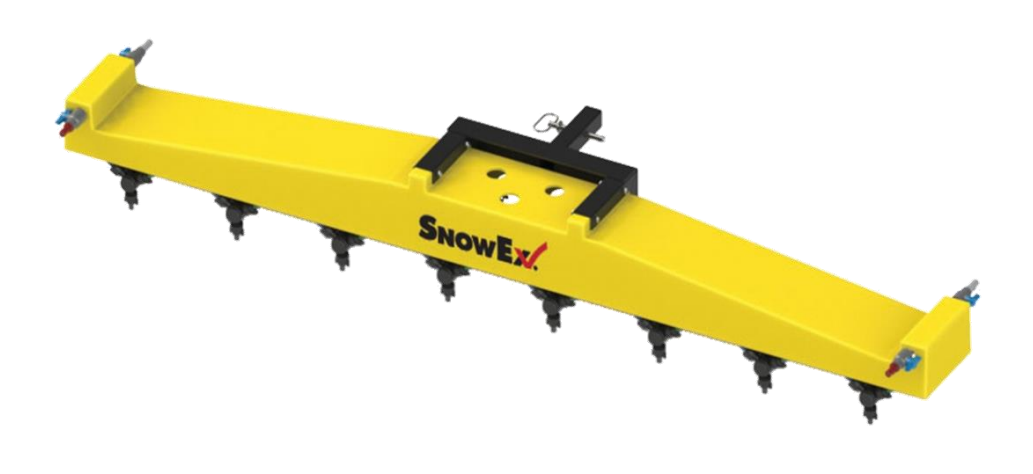

Consider using the optional BRM-175 Adjustable Boom Receiver Mount if the tips of the nozzles lie outside this zone when using your stock receiver hitch.

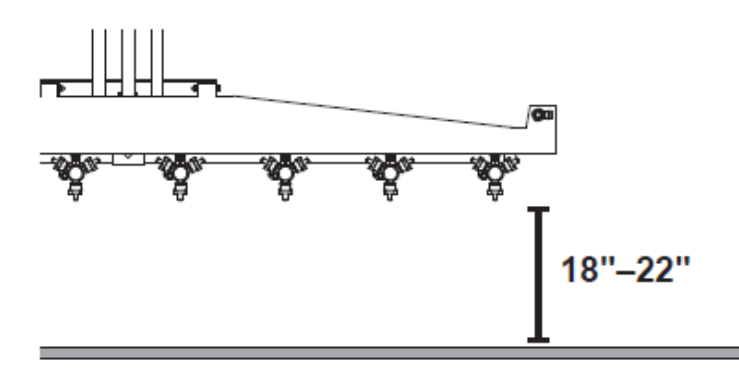

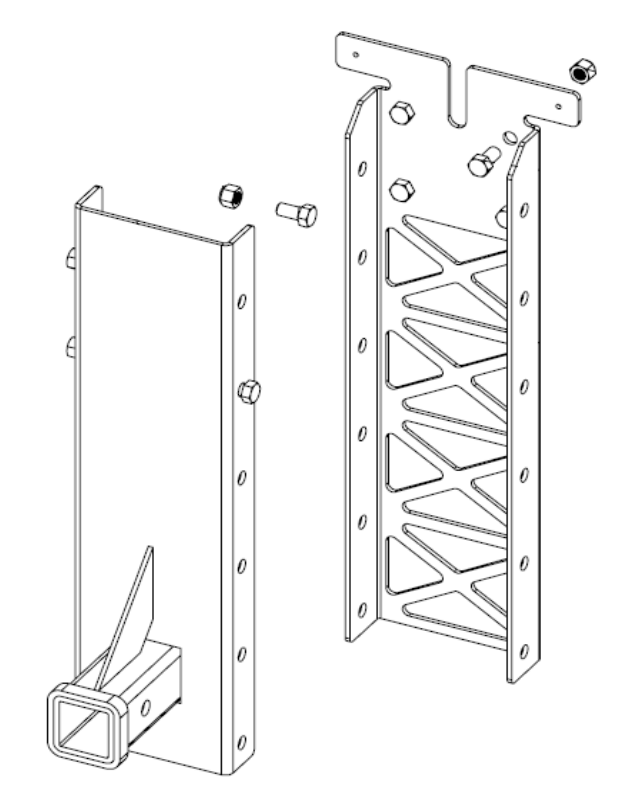

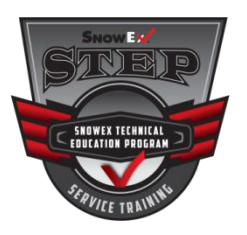

## Liqui Maxx<sup>™</sup> Accessories

#### Hose Reel Kit PN HRK-200

Adds spot spraying capabilities to the unit. Bolts directly to the sprayer frame and includes spray wand with 100-foot hose.

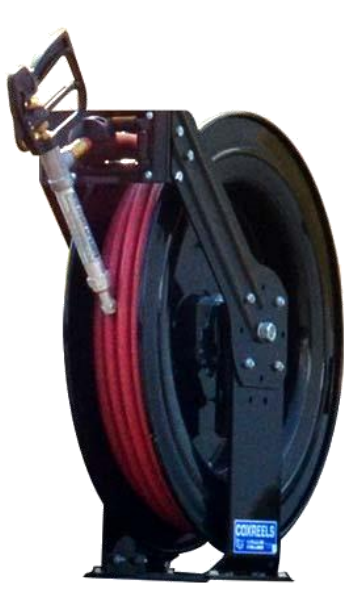

#### Universal Mount Kit PN UMK-200

This kit includes ratchet straps, brackets and hardware for mounting a sprayer in a truck bed. <u>Six brackets and Four Straps</u>

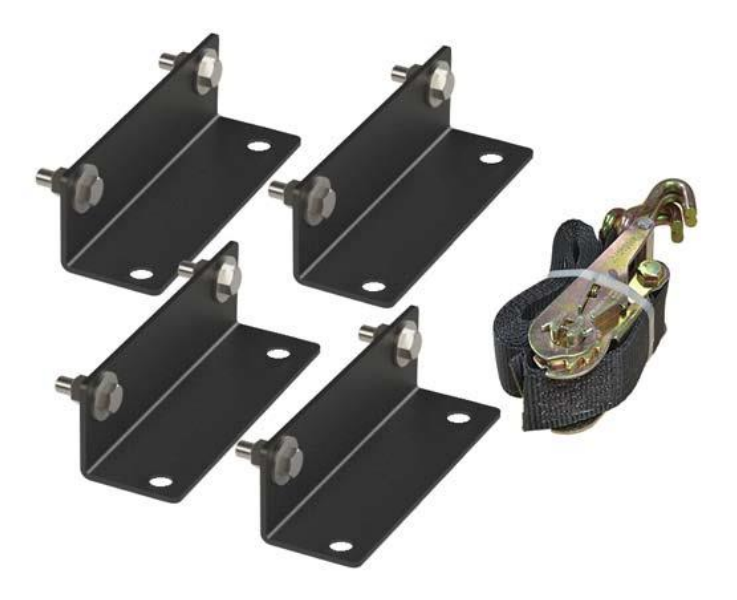

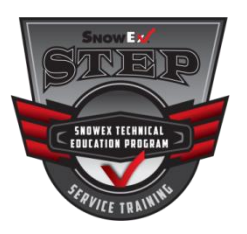

### **Standard Sprayer Control**

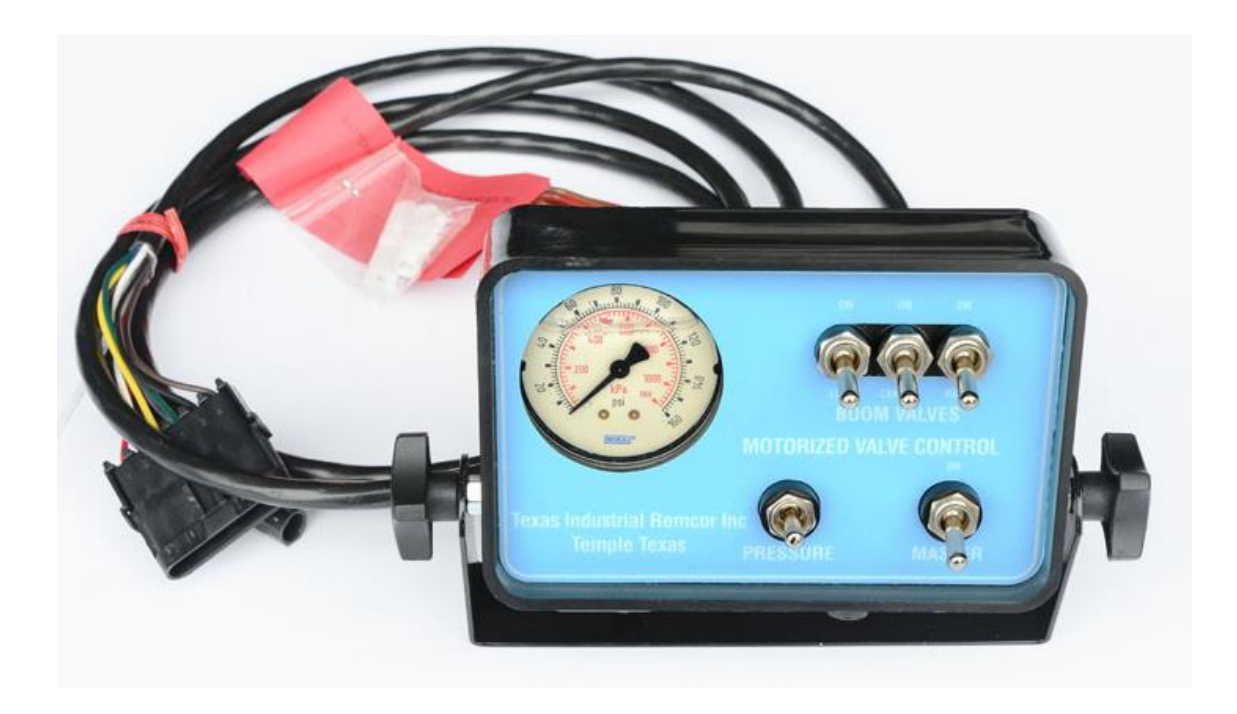

• Complete and safe control of both spraying pressure and valve shut-down from the operators seat

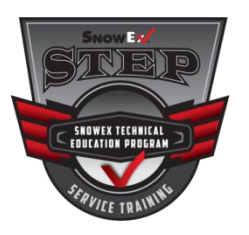

### **Deluxe Controller**

The left wing, right wing and center boom nozzles can be managed independently with the 3-zone control. This helps to apply liquid exactly where it's needed without wasting material.

GPS ground speed sensors automatically adjust the flow according to the vehicle speed, reducing the chance of operator error.

#### **IMPORTANT**

Deluxe Controller kit does not include the speed sensor. This is an accessory <u>ONLY.</u>

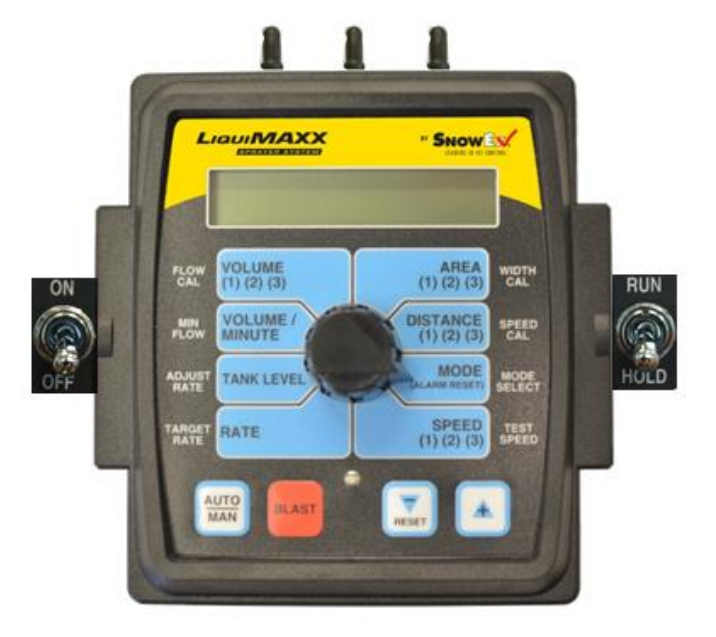

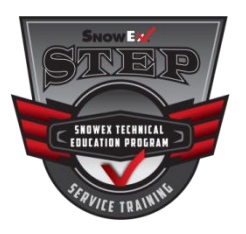

#### **Deluxe Controller Accessories**

Speed Sensor PN 10777 Blast/Run/Hold Remote Switch Box PN 17560

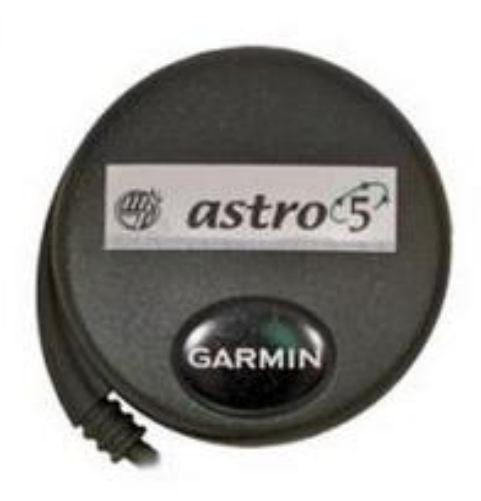

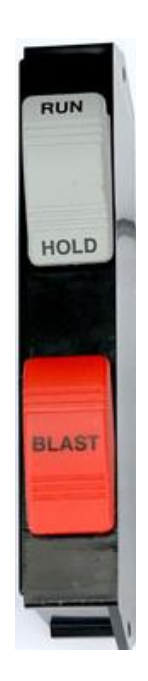

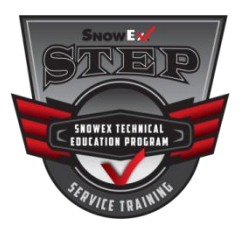

# **Pump Specifications**

#### Wet-sealed centrifugal pump

#### **5.5-horsepower HONDA<sup>®</sup> engine**

#### 210 gallons per minute

#### **IMPORTANT**

Fill the pumps anti-freeze reservoir with a mixture of 50% Ethylene-Glycol and 50% water. The seal should be completely submerged. **Dry-sealed centrifugal pump** 

**5.5-horsepower HONDA® engine** 

#### 210 gallons per minute

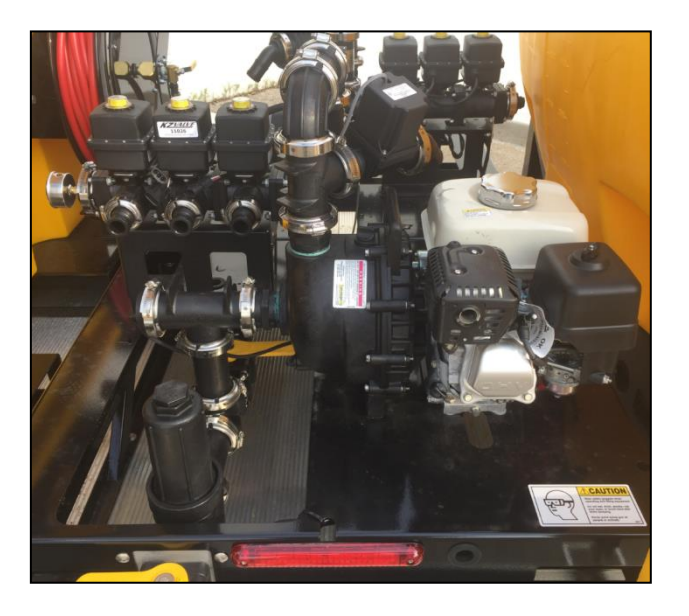

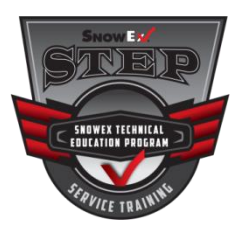

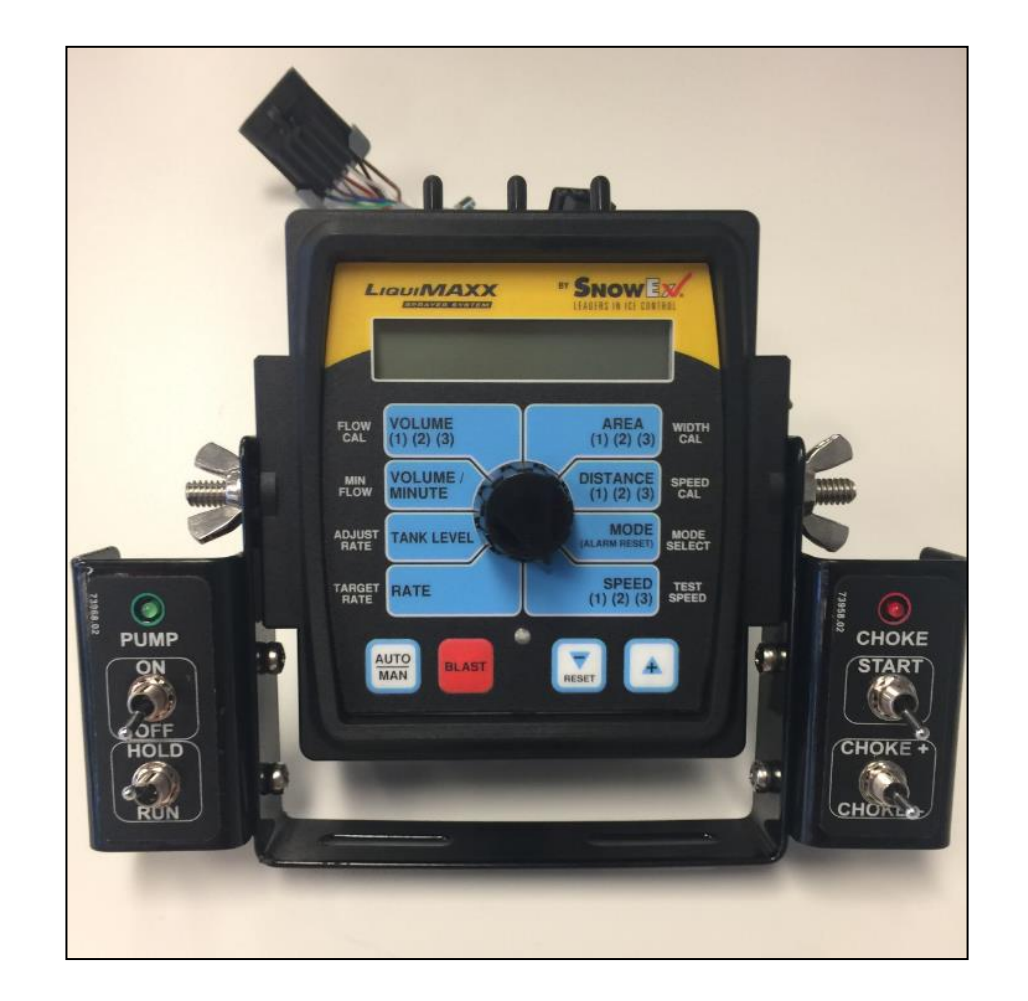

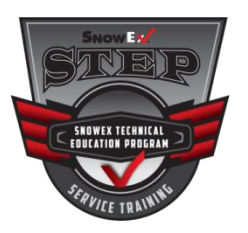

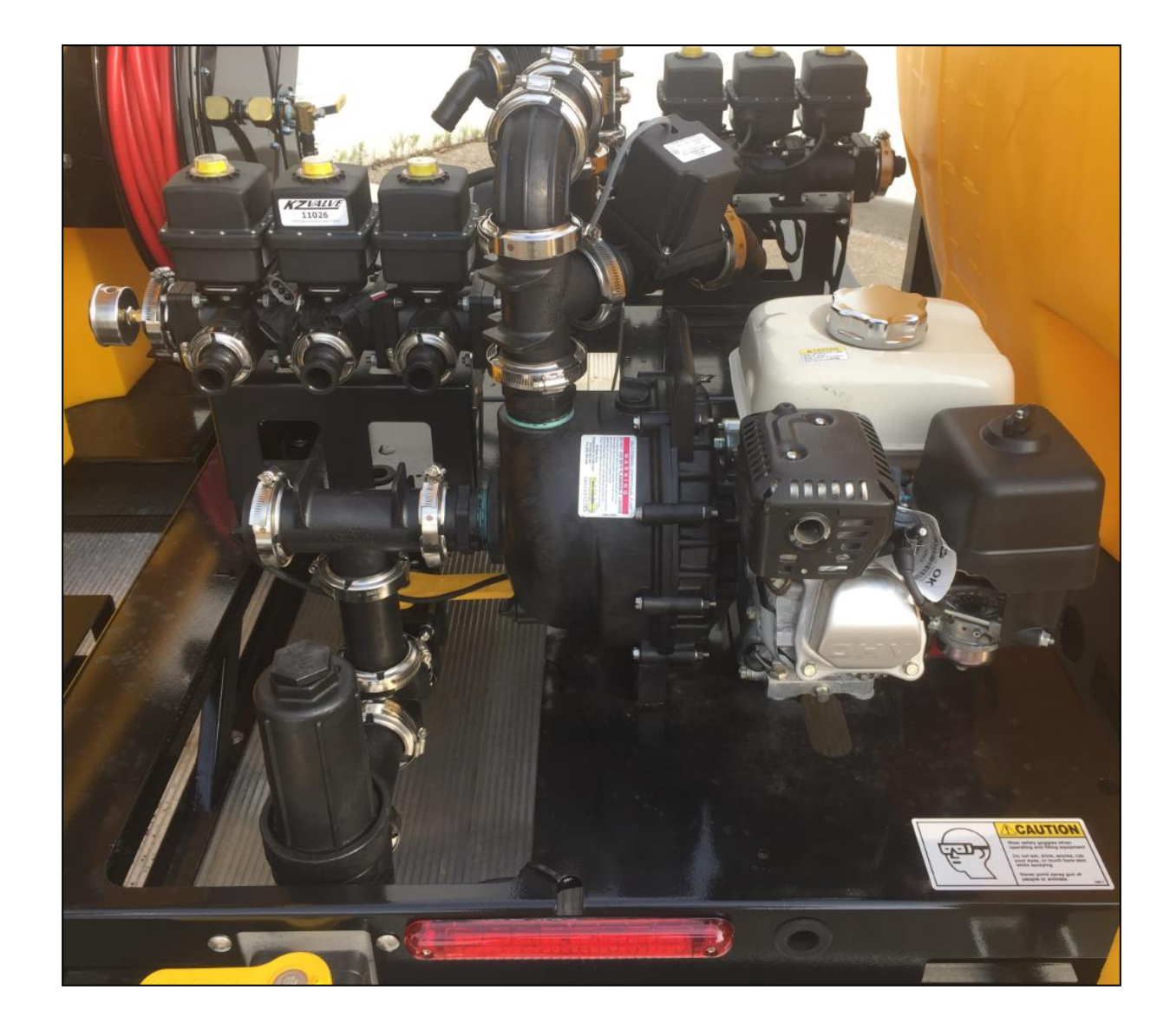

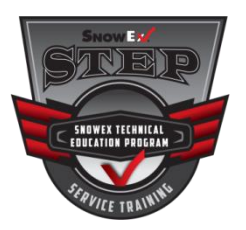

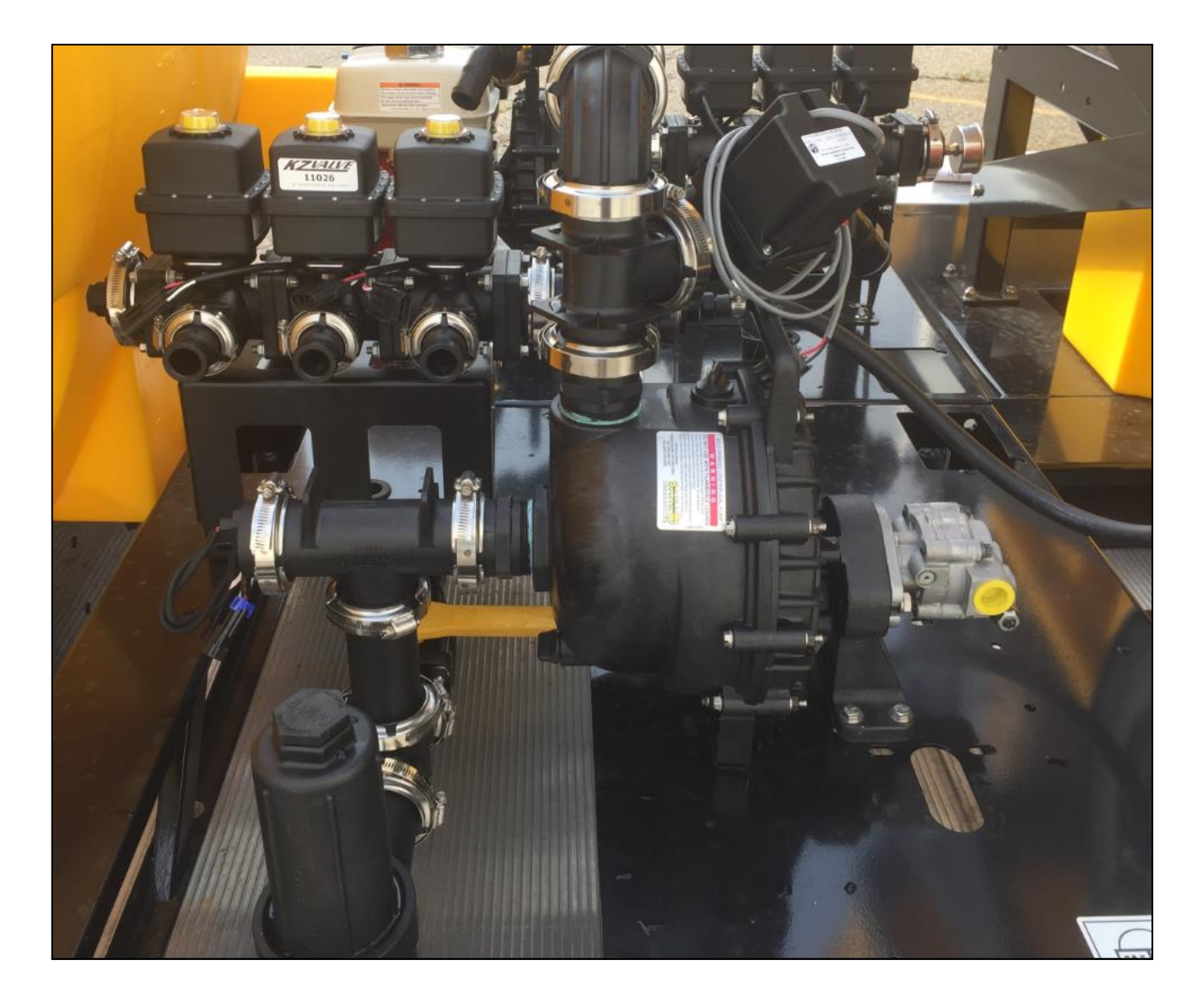

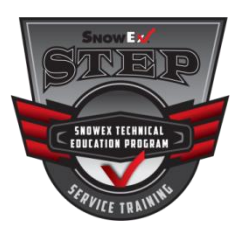

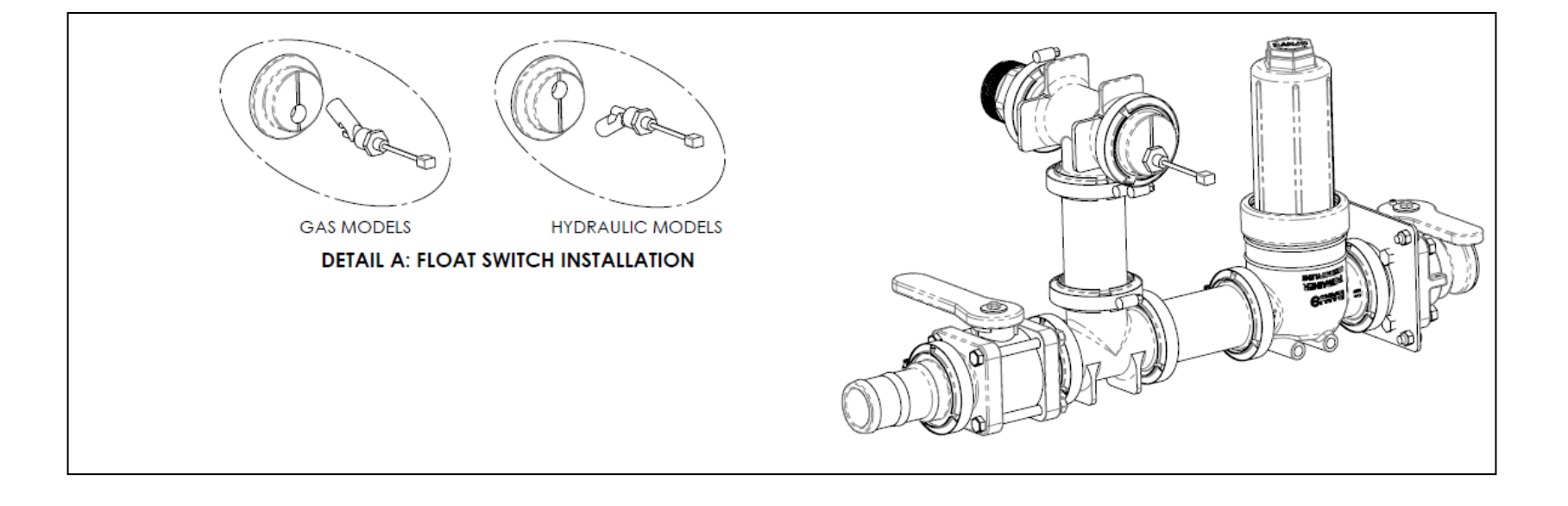

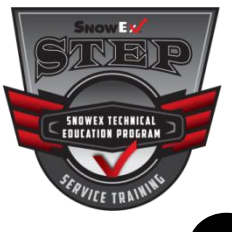

1

Bolt the pump and tank platforms together (6 places).

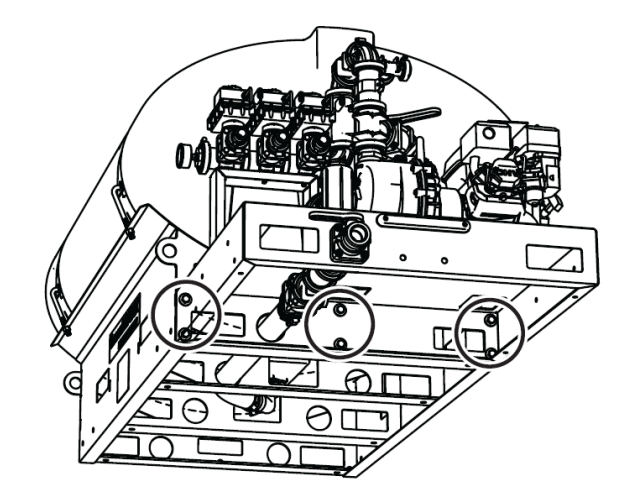

3

Connect the return valve to the 2" bulkhead connection on the pump side of the brine tank. Securely fasten the 45° connections to the tank bulkhead fitting and the return valve.

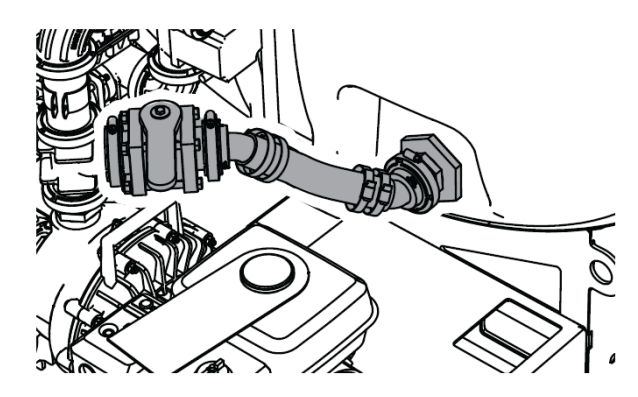

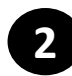

Connect the hose underneath the unit. Securely fasten the 90° elbow connection to the tank bulkhead fitting underneath the unit. (Dip the hose in hot water or carefully use a heat gun for 20-40 seconds)

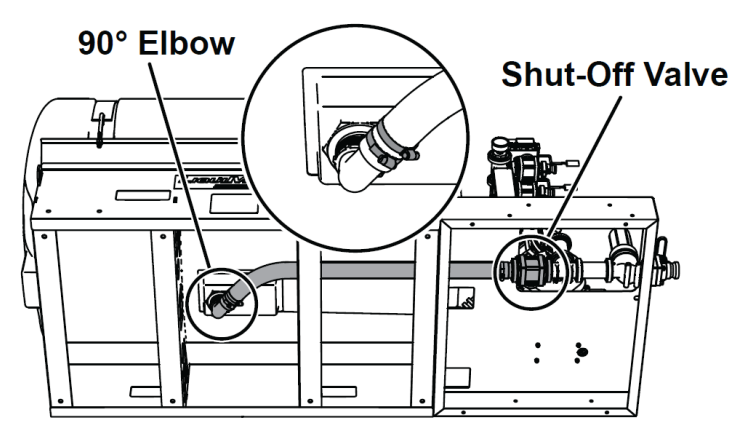

NOTE: To prevent leaks, use a thread sealing compound on all threaded connections. Do not use Teflon<sup>®</sup> tape, as fragments will clog the spray nozzles. Clamped connections may require periodic retightening

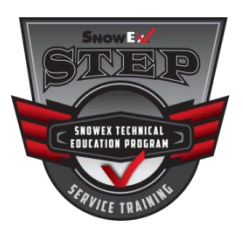

4

Lift the main tank and pump assembly using the fork lift pockets. Center the tank and pumping system from driver to passenger side on top of the truck bed and lower into position.

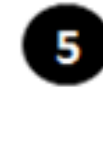

Measure the distance between front of the truck bed and the tank base. Make a spacer to fill between the tank base and the front of the truck bed.

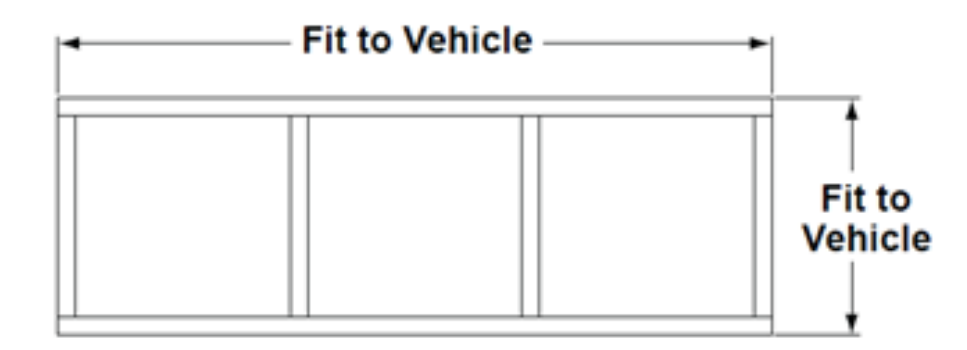

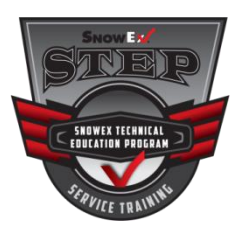

#### 

Ensure nozzles have minimum 18 inches ground clearance. Low boom heights can cause accidental breakage from curbs, uneven surfaces and other obstacles. Adjustment may require optional BRM-175 Adjustable Boom Mount.

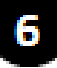

Install the boom so the nozzles measure 18"-22" from ground to nozzle tip. Consider using the optional BRM-175 Adjustable Boom Receiver Mount if the tips of the nozzles lie outside this zone when using your stock receiver hitch.

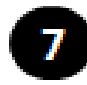

To install the BRM-175 Adjustable Boom Receiver Mount, unfasten the rear brake light, install the kit, and re-install the light on the top rear face of the BRM bracket.

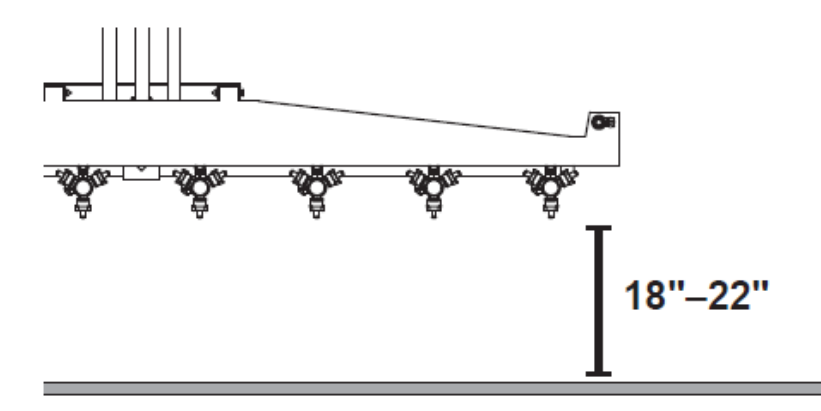

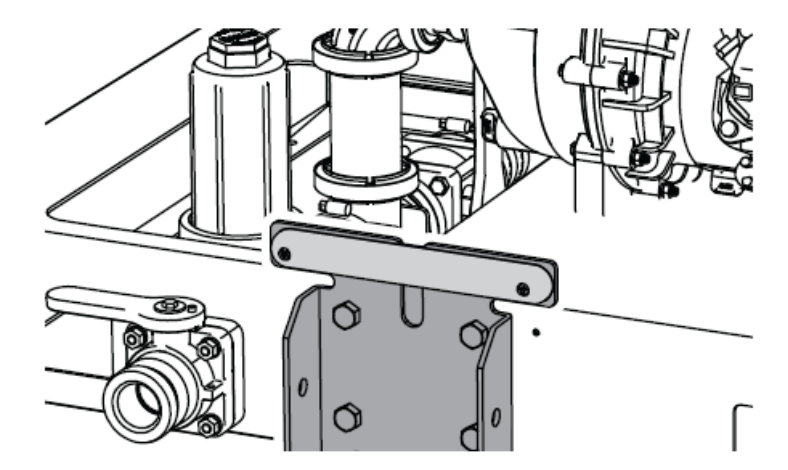

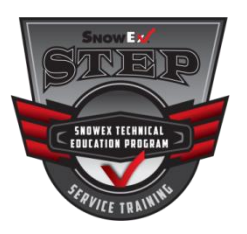

8

Connect the boom to the pump. Clamp the quick disconnect attachments on the boom hoses to the manifold valves on the pumping unit. Route the hoses to the installed boom with adequate slack and cut the hoses to fit. Clamp the hose tightly to the boom to prevent leaks.

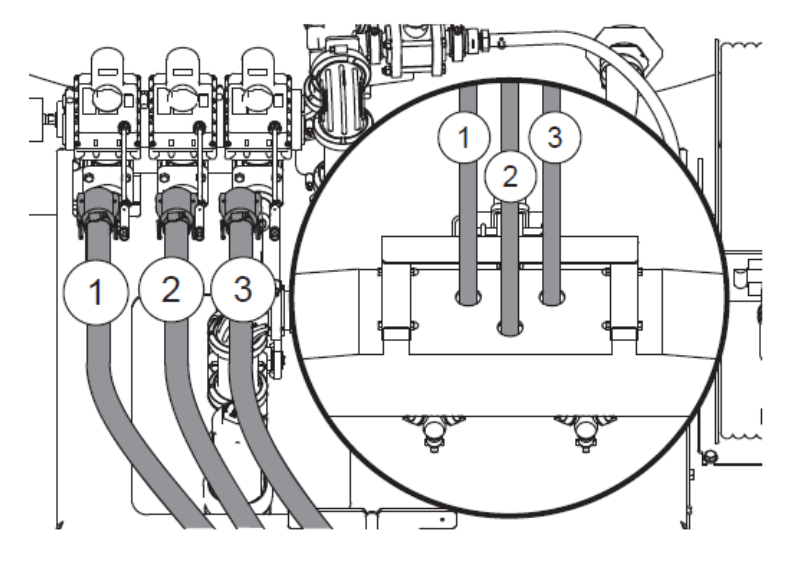

Fill the pump's anti-freeze reservoir with a mixture of 50% Ethylene and 50% Water. Check mixture every 8 hours of operation and when the gasoline tank is filled. The reservoir should be at least 75% full, with the seal completely submerged.

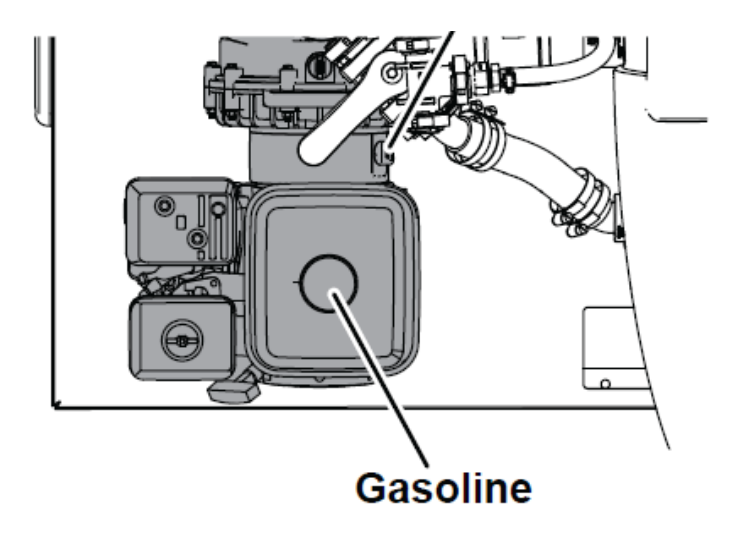

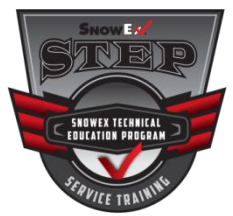

#### **Calibrate the Flowmeter**

OFF

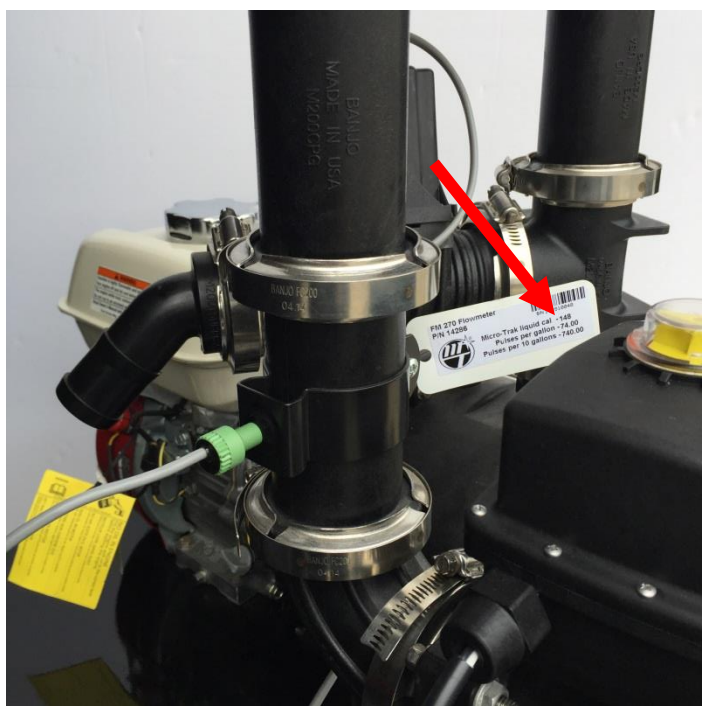

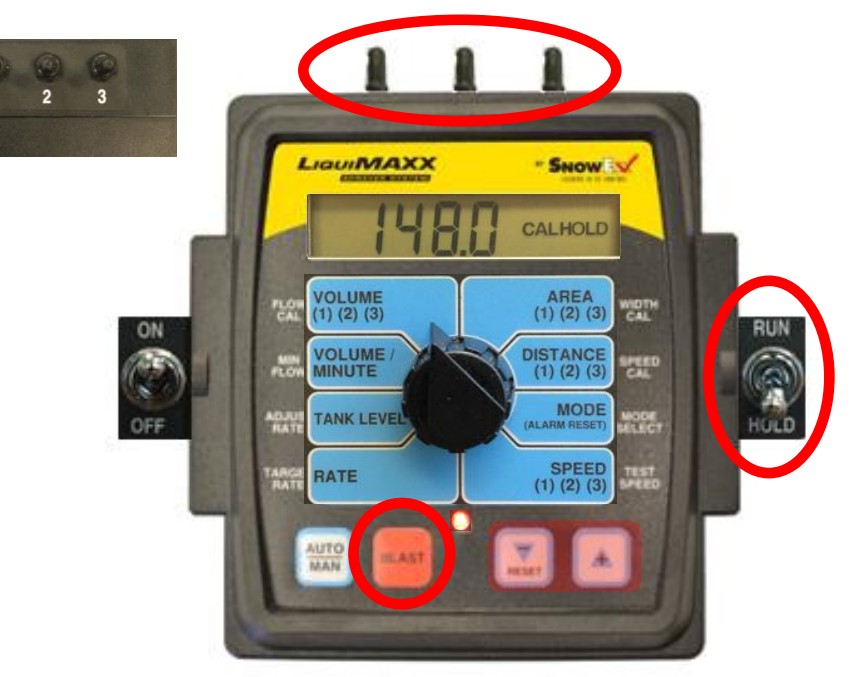

Enter the liquid cal number (148) printed on the flowmeter tag into the LiquiMaxx Control to calibrate the flow.

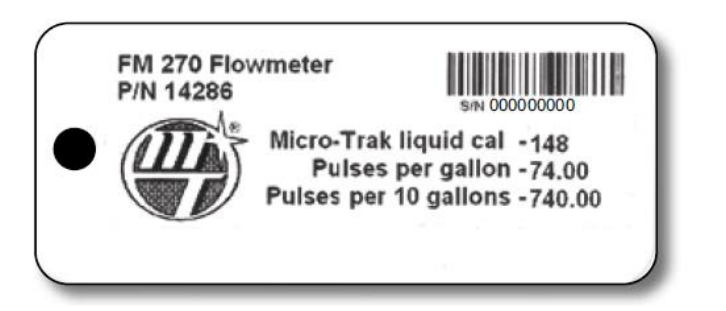

- 1. Turn the boom sections off or put the system in HOLD
- 2. Hold the BLAST key for 1 second. The CAL icon and red light will be visible and calibration values can be viewed and edited
- 3. Calibration positions are identified by WHITE labeling on each side of the rotary selector.
- 4. Edit calibration values by using the "+" and "-" buttons on the front panel. Hold BLAST key for 1 second to save changes and exit calibration mode.

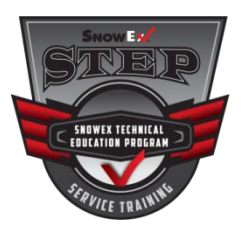

### **Mounting and Plumbing Servo Valve**

#### What is a Servo Valve?

An electrically operated valve that controls the flow rate of fluid.

The servo valve installs in the main unrestricted spray line, between the flowmeter and the lane shut-off valves. It is not recommended to install the the servo valve closer than 12" to the flowmeter. The servo valve has a flow direction decal on it. Make sure that the actual flow direction matches the decal on the servo valve.

The servo valve connects directly to the main harness 3-pin W/P cable lead. If more length is required, use a 3-pin W/P extension cable of the appropriate length.

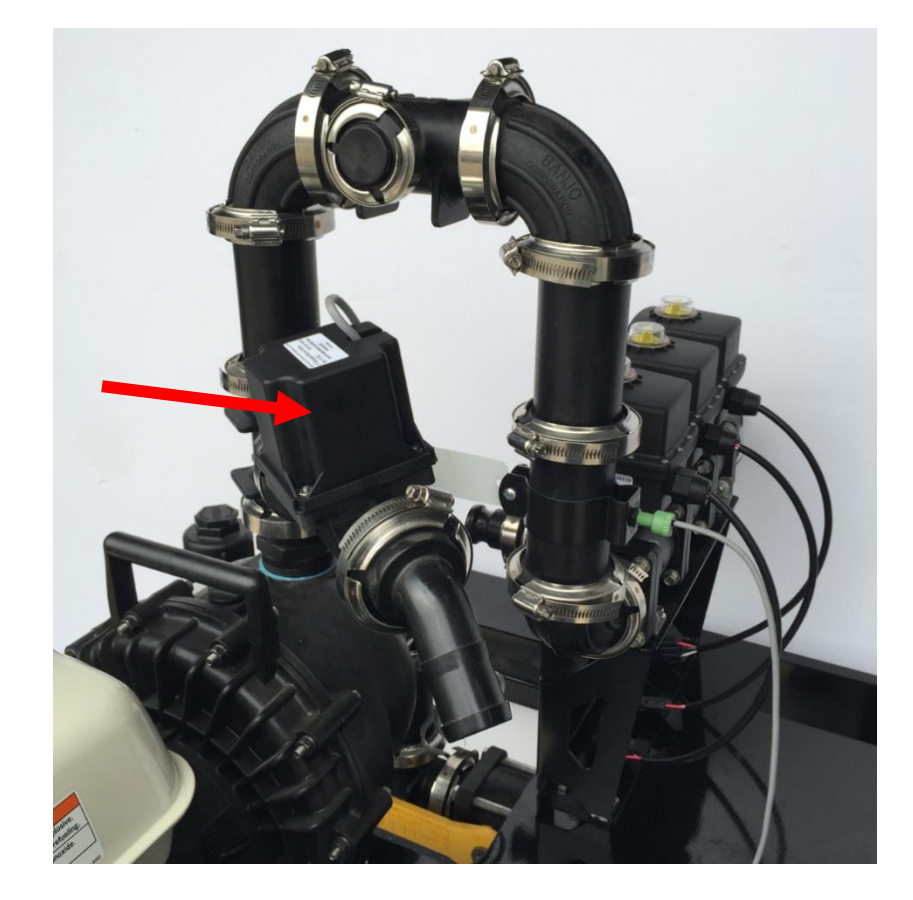

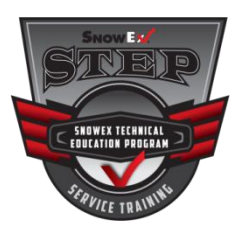

# **Filling the Tank and Pump**

#### Filling With an External Pump:

- 1. Connect fill hose to the brine fill valve. Note: Opening the valves first will cause standing brine in the tank to flow out.
- 2. Once hose is hooked up, open the brine fill and shut-off valves.
- 3. Once the valves are open, begin pumping brine from the holding tank using the external pump.
- 4. Fill to the desired level.
- 5. Close the brine fill valve. The shut-off valve must be open for spraying.

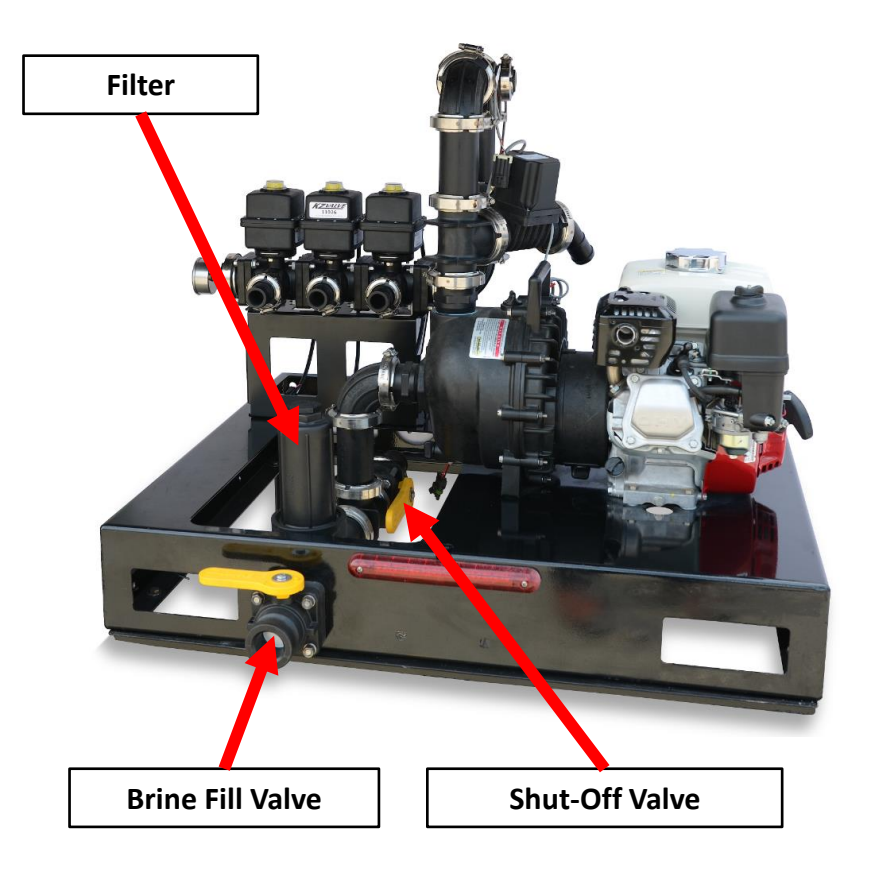

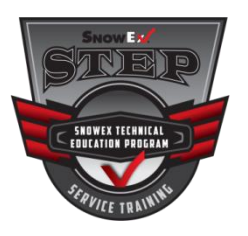

VOLUME (1) (2) (3): Displays total gallons (liters) )of liquid applied. May be reset. SEE NOTE

**VOLUME/MINUTE:** Displays total gallons (liters) of liquid applied per minute.

TANK LEVEL: Displays gallons (liters) of liquid remaining. If a FILL TANK SIZE has been set to a value in Calibration, pressing the "+" will make the Tank value jump to FILL TANK SIZE value. The value can be decreased but not increased above the FILL size. If the FILL TANK SIZE is set to Zero, Tank level can be adjusted to any value from 0 to 65,535 using the "+" or "-" (RESET) keys.

**RATE:** Displays application rate.

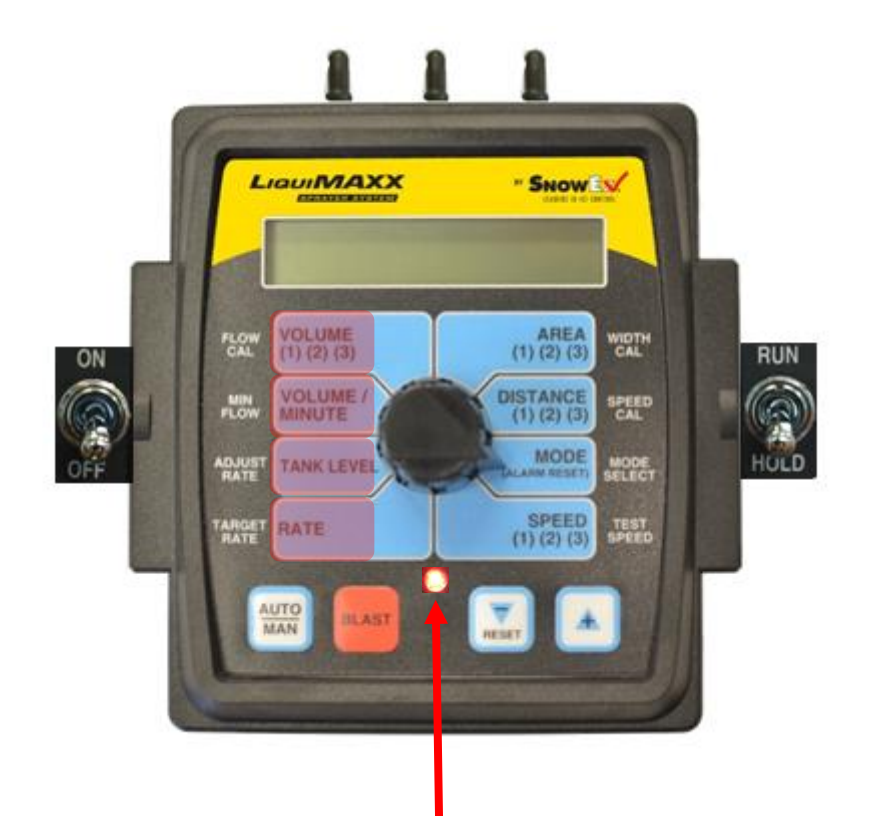

WARNING LIGHT: Indicates over or under application of plus or minus 10% from the Target Rate or if the tank is low or minimum flow active. Also lit when in CAL. and Unlocked.

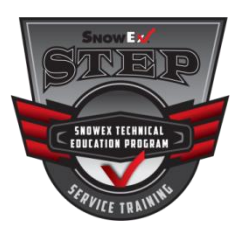

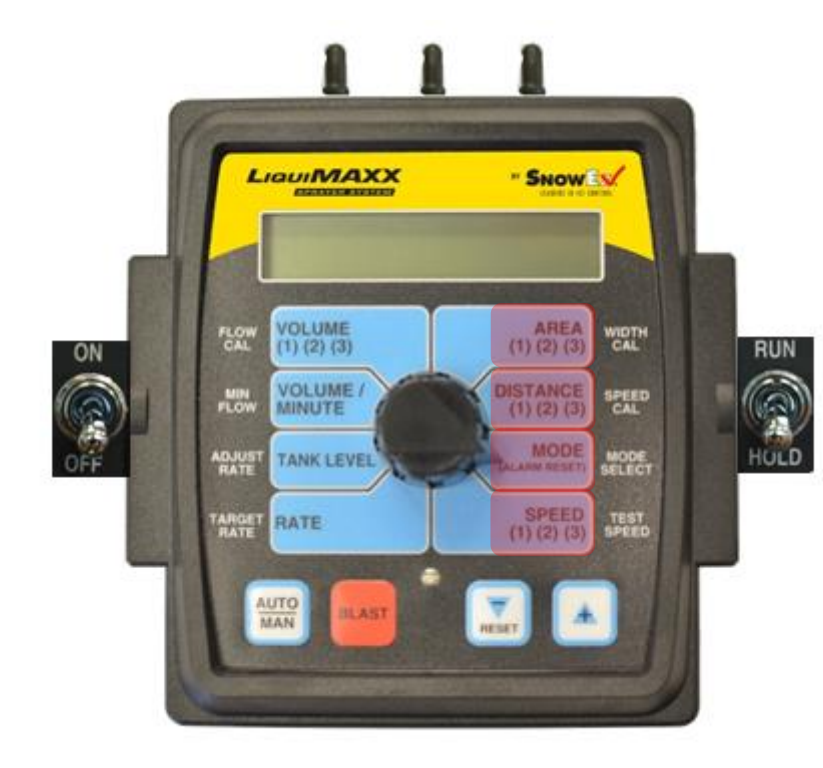

AREA (1) (2) (3): Keeps a running count of the total area worked. May be reset. SEE NOTE

DISTANCE (1) (2) (3): Displays distance traveled. May be reset. SEE NOTE

**MODE:** Displays selected mode. User selects between Lane, Ag, Dust and Turf Modes of operation. Allows Audible Alarm to be RESET by Pressing the RESET button.

SPEED (1) (2) (3): Displays ground speed in miles per hour (kilometers per hour) or Average & Highest velocity. May be reset. SEE NOTE

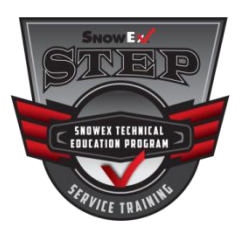

VOLUME (1) (2) (3): Displays total gallons (liters) )of liquid applied. May be reset. SEE NOTE

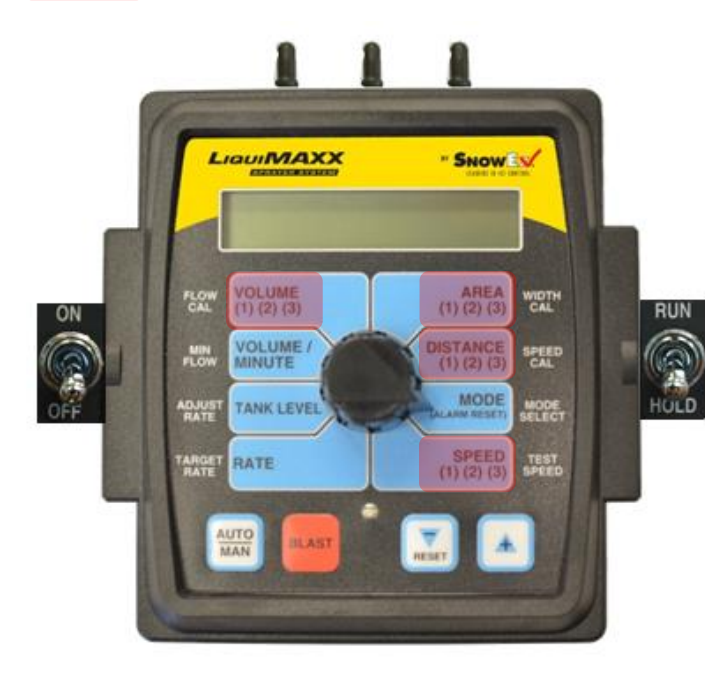

AREA (1) (2) (3): Keeps a running count of the total area worked. May be reset. SEE NOTE

DISTANCE (1) (2) (3): Displays distance traveled. May be reset. SEE NOTE

SPEED (1) (2) (3): Displays ground speed in miles per hour (kilometers per hour) or Average & Highest velocity. May be reset. SEE NOTE

NOTE: VOLUME, AREA, DISTANCE & SPEED counters work in sets. If the VOLUME counter 1 is reset, it also resets AREA counter 1, DISTANCE counter 1 and Average & Highest Speed counter 1. This will be the same for resetting any counters in the set.

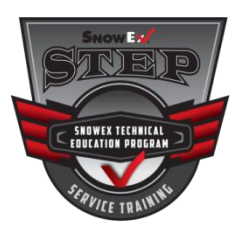

| Factory Settings — Deluxe Control |         |  |  |  |
|-----------------------------------|---------|--|--|--|
|                                   | ENGLISH |  |  |  |
| Tank Set Point                    | Off     |  |  |  |
| Fill Tank Size                    | Off     |  |  |  |
| Control Speed                     | -1      |  |  |  |
| Vehicle Number                    | 1       |  |  |  |
| Blast Target Rate                 | 35      |  |  |  |
| Blast Duration                    | 5       |  |  |  |
| Start Time                        | 0(Off)  |  |  |  |
| Auto Delay Time                   | 1 sec   |  |  |  |
| Valve Polarity                    | Bypass  |  |  |  |
| Auto Shut-Off                     | Off     |  |  |  |
| Minimum Alarm Speed               | 0 MPH   |  |  |  |
| Manual Control Enable             | On      |  |  |  |
| Alarm Enable                      | On      |  |  |  |
| Default Calibration<br>Values     | English |  |  |  |
| Mode                              | Acres   |  |  |  |
| Speed Cal                         | .189    |  |  |  |
| Flow Cal                          | 148     |  |  |  |
| Min Flow                          | 0.0     |  |  |  |
| Target Rate                       | 30.0    |  |  |  |
| Adjust Rate                       | 5.0     |  |  |  |
| Section 1 width                   | 96.0    |  |  |  |
| Section 2 width                   | 96.0    |  |  |  |
| Section 3 width                   | 96.0    |  |  |  |

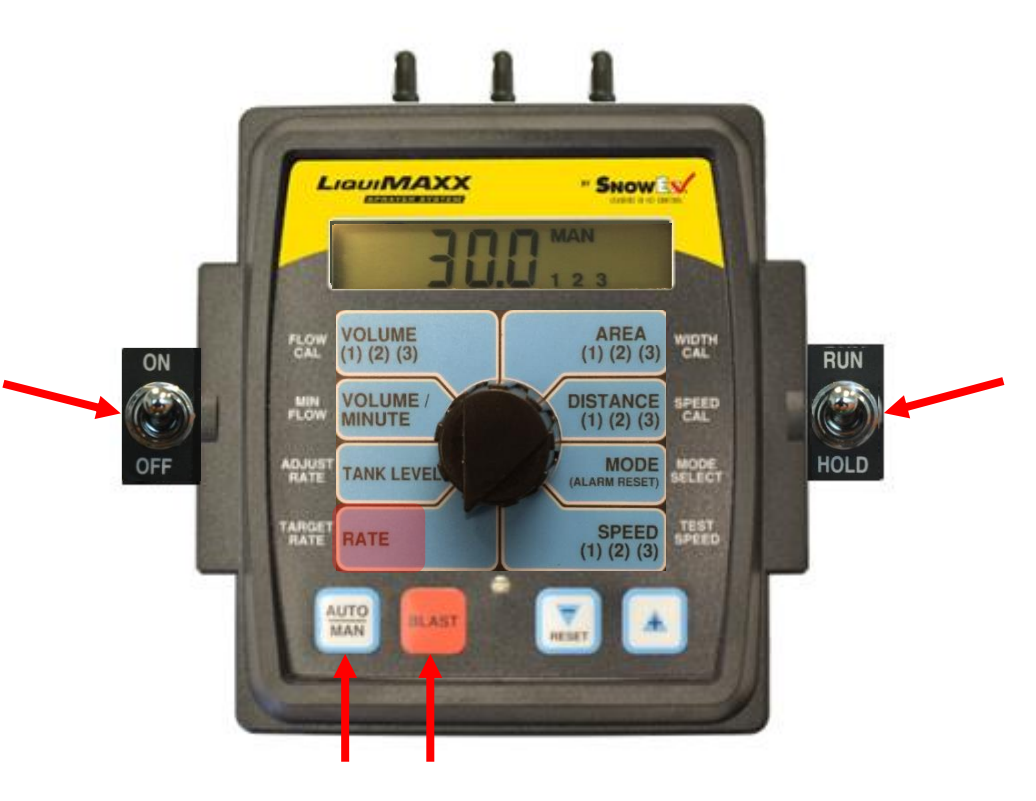

#### AUTO – Long distances (ex. Parking lots)

MAN – Short distances (ex. driveways)

# **Auto Operation**

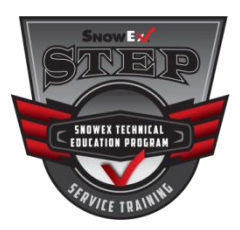

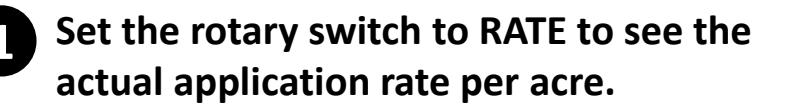

Application rate can be adjusted by using the Up (+) and Down (-) arrow buttons on the control.

#### **Factory Defaults:**

- Target Application Rate: 30
- Rate Increment: +/- 5
- Units: Gallons/Acre

BLAST function is intended for spot applications requiring higher application rates.

#### **Factory Defaults:**

- Blast Target Rate: 35
- Blast Duration: 5 seconds
- Units: Gallons/Acre

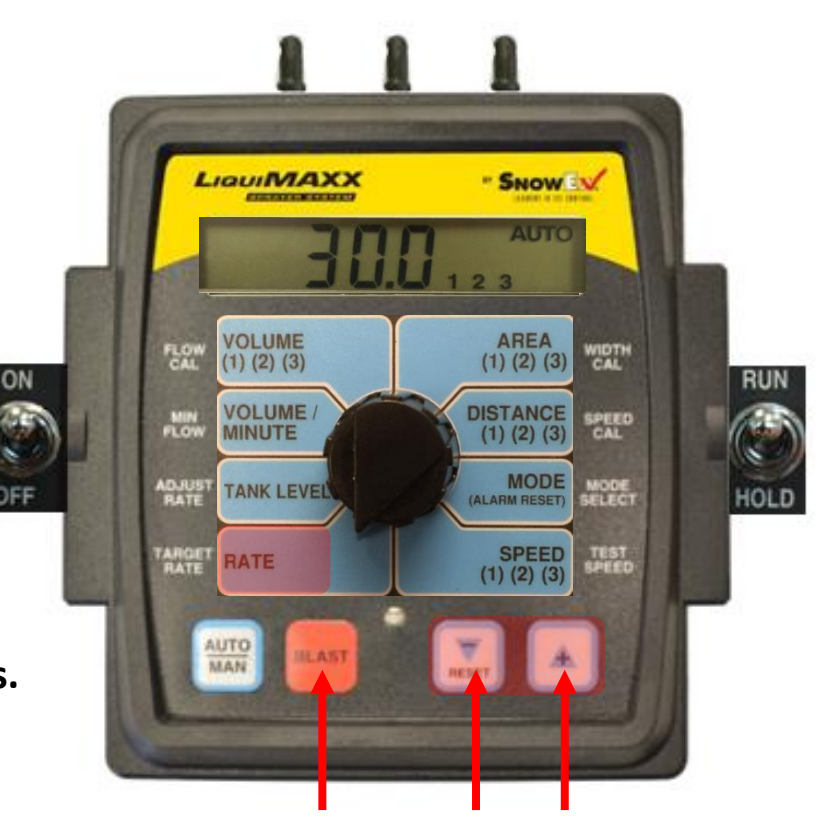

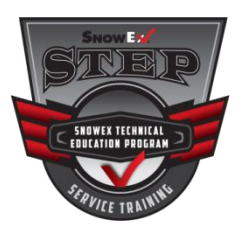

# **Manual Operation**

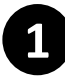

Set the rotary switch to VOLUME/MINUTE.

- Application rate can be adjusted by using the Up (+) and Down (-) arrow buttons on the control.
- Use the RUN/HOLD button and the boom switches to control the boom.

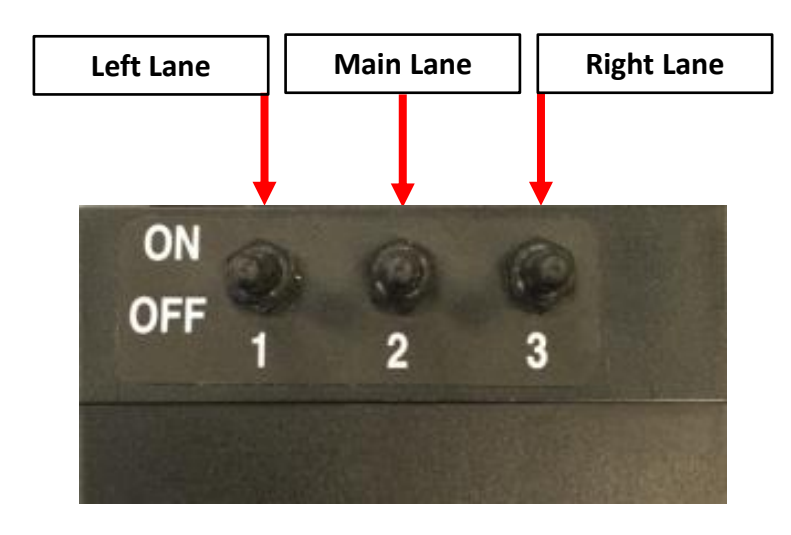

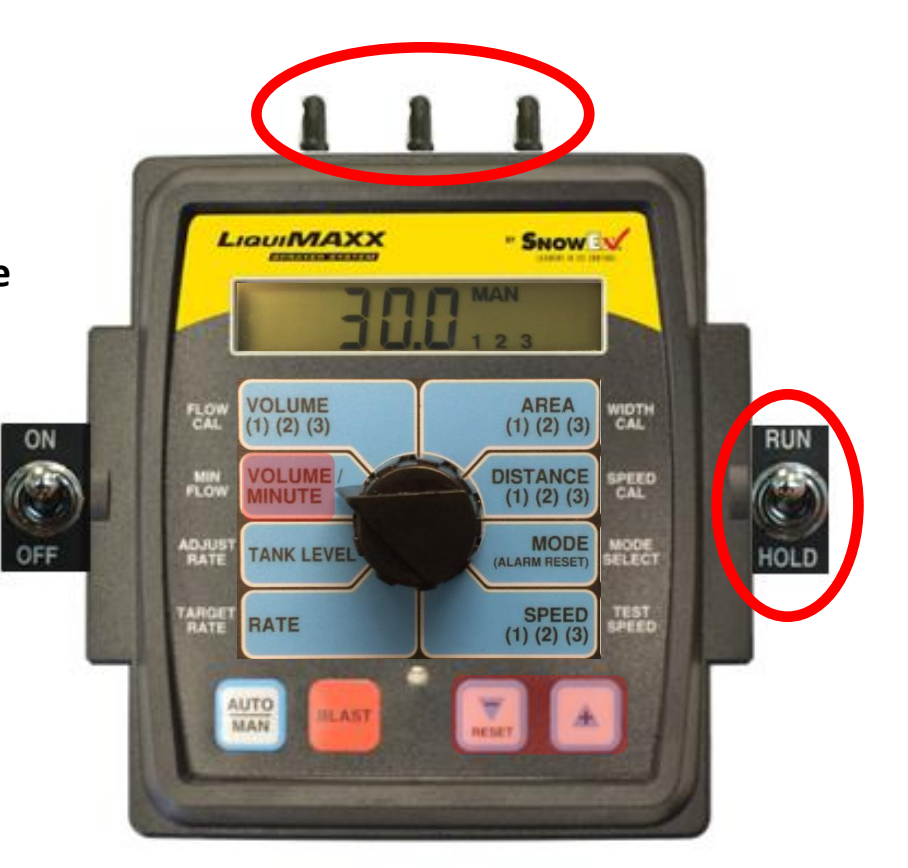

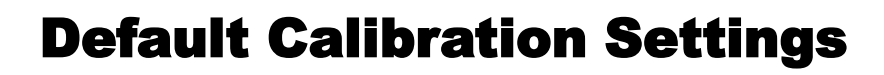

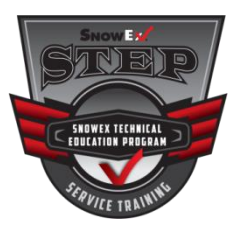

#### CONTROL MUST BE UNLOCKED.

Put the system in HOLD, hold the BLAST key for 1 second. The CAL icon will be visible and the red light

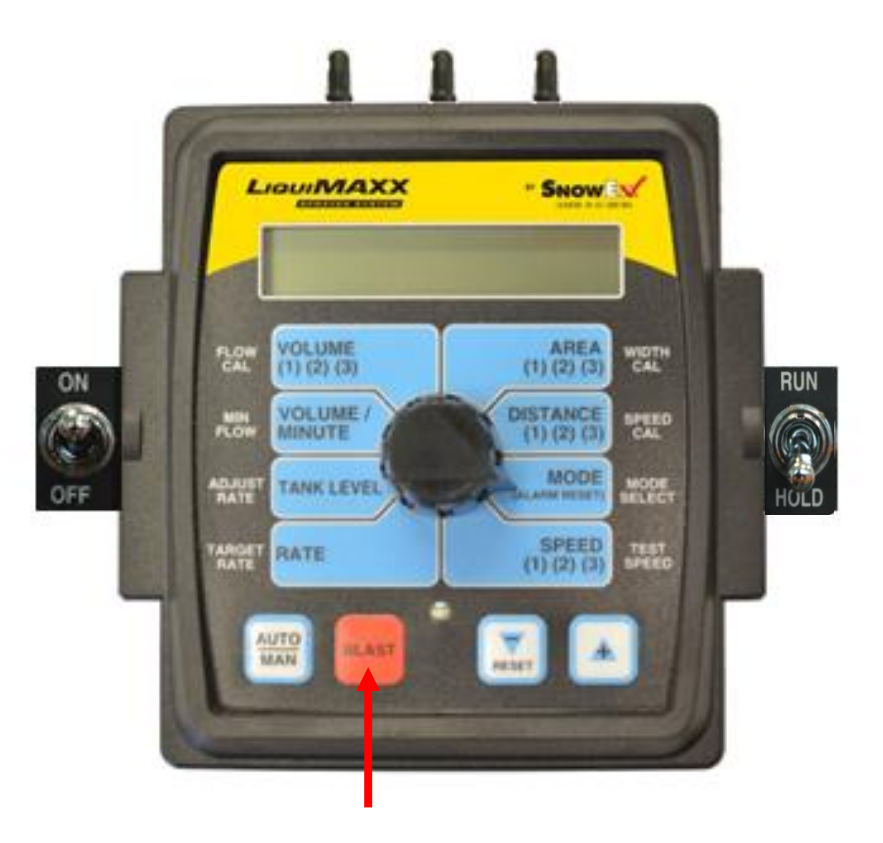

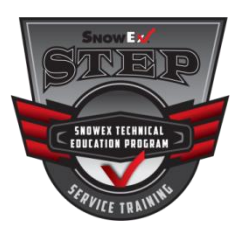

## **Default Basic Calibration Settings**

| Factory Settings — Deluxe Control |         |  |  |  |
|-----------------------------------|---------|--|--|--|
|                                   | ENGLISH |  |  |  |
| Tank Set Point                    | OFF     |  |  |  |
| Fill Tank Size                    | OFF     |  |  |  |
| Control Speed                     | -1      |  |  |  |
| Vehicle Number                    | 1       |  |  |  |
| Blast Target Rate                 | 35      |  |  |  |
| Blast Duration                    | 5       |  |  |  |
| Start Time                        | 0(OFF)  |  |  |  |
| Auto Delay Time                   | 1 sec   |  |  |  |
| Valve Polarity                    | Bypass  |  |  |  |
| Auto Shut-off                     | ON      |  |  |  |
| Minimum Alarm Speed               | 0 MPH   |  |  |  |
| Manual Control Enable             | ON      |  |  |  |
| Alarm Enable                      | ON      |  |  |  |
| Default Calibration Values        | English |  |  |  |
| Mode                              | Acres   |  |  |  |
| Speed Cal                         | 0.189   |  |  |  |
| Flow Cal                          | 148     |  |  |  |
| Min Flow                          | 0.0     |  |  |  |
| Target Rate                       | 30.0    |  |  |  |
| Adjust Rate                       | 5.0     |  |  |  |
| Section 1 Width                   | 96.0    |  |  |  |
| Section 2 Width                   | 96.0    |  |  |  |
| Section 3 Width                   | 96.0    |  |  |  |

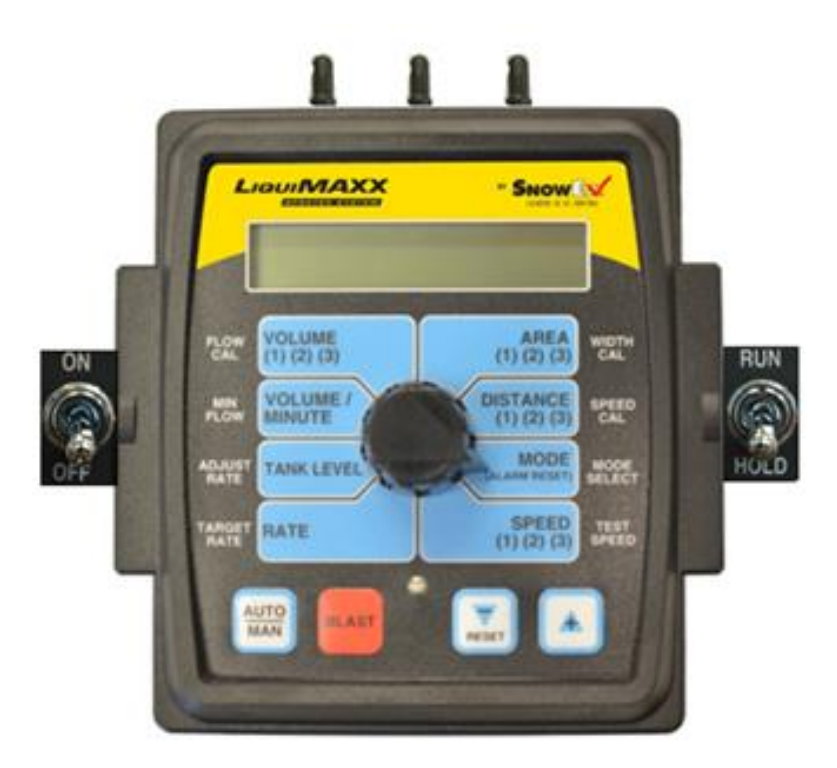
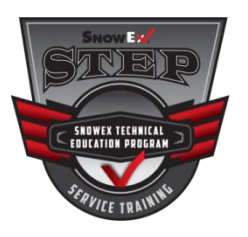

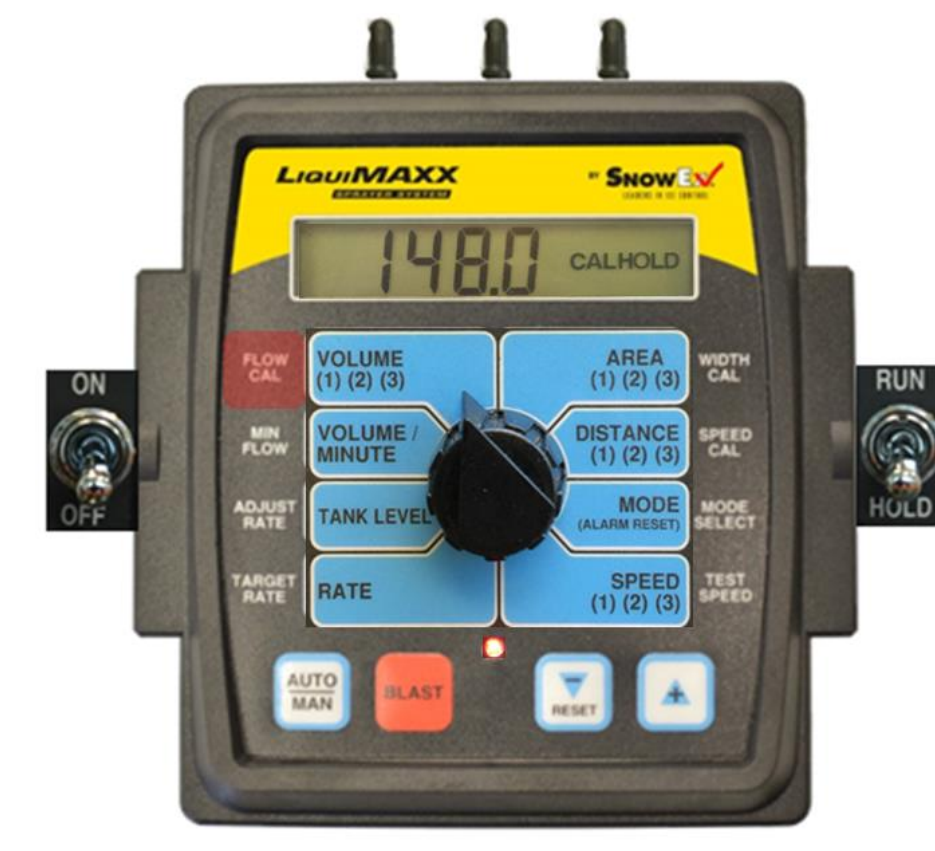

| Factory Settings — Deluxe Control |         |
|-----------------------------------|---------|
|                                   | ENGLISH |
| Tank Set Point                    | OFF     |
| Fill Tank Size                    | OFF     |
| Control Speed                     | -1      |
| Vehicle Number                    | 1       |
| Blast Target Rate                 | 35      |
| Blast Duration                    | 5       |
| Start Time                        | 0(OFF)  |
| Auto Delay Time                   | 1 sec   |
| Valve Polarity                    | Bypass  |
| Auto Shut-off                     | ON      |
| Minimum Alarm Speed               | 0 MPH   |
| Manual Control Enable             | ON      |
| Alarm Enable                      | ON      |
| Default Calibration Values        | English |
| Mode                              | Acres   |
| Speed Cal                         | 0.189   |
| Flow Cal                          | 148     |
| Min Flow                          | 0.0     |
| Target Rate                       | 30.0    |
| Adjust Rate                       | 5.0     |
| Section 1 Width                   | 96.0    |
| Section 2 Width                   | 96.0    |
| Section 3 Width                   | 96.0    |

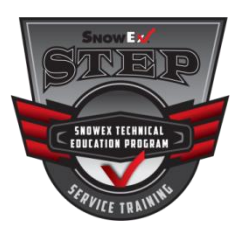

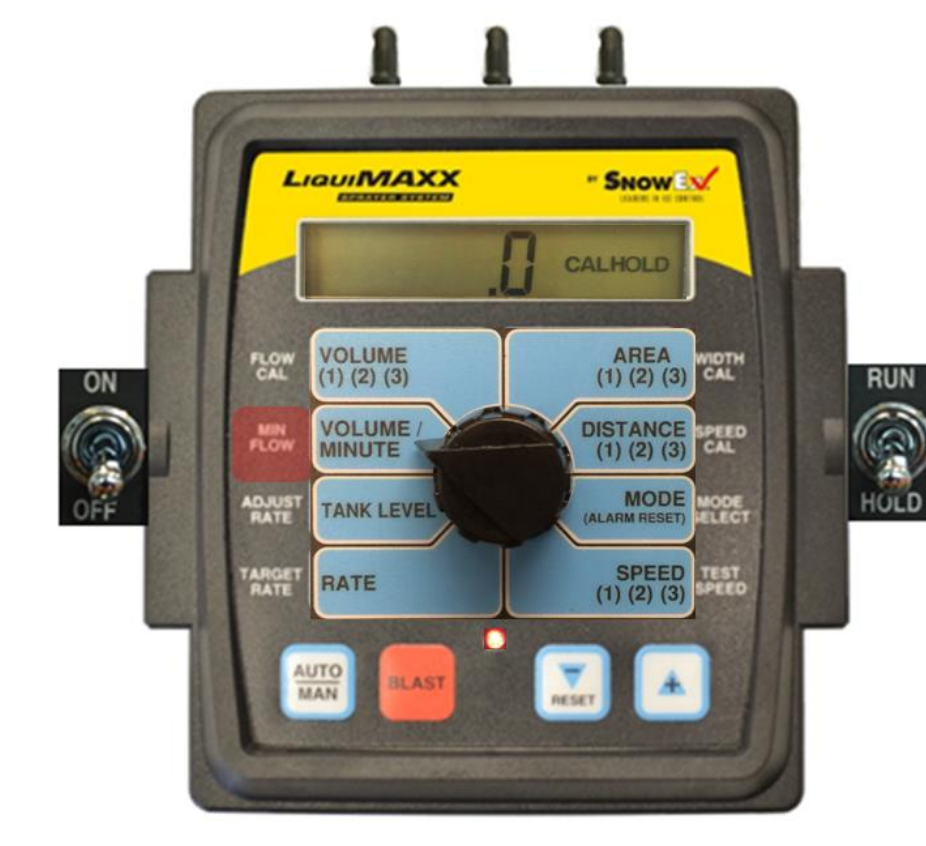

| Factory Settings — Deluxe Control |         |
|-----------------------------------|---------|
|                                   | ENGLISH |
| Tank Set Point                    | OFF     |
| ill Tank Size                     | OFF     |
| Control Speed                     | -1      |
| /ehicle Number                    | 1       |
| Blast Target Rate                 | 35      |
| Blast Duration                    | 5       |
| Start Time                        | 0(OFF)  |
| Auto Delay Time                   | 1 sec   |
| /alve Polarity                    | Bypass  |
| uto Shut-off                      | ON      |
| Minimum Alarm Speed               | 0 MPH   |
| anual Control Enable              | ON      |
| Alarm Enable                      | ON      |
| Default Calibration Values        | English |
| Aode                              | Acres   |
| Speed Cal                         | 0.189   |
| low Cal                           | 148     |
| Ain Flow                          | 0.0     |
| arget Rate                        | 30.0    |
| djust Rate                        | 5.0     |
| Section 1 Width                   | 96.0    |
| Section 2 Width                   | 96.0    |
| Section 3 Width                   | 96.0    |

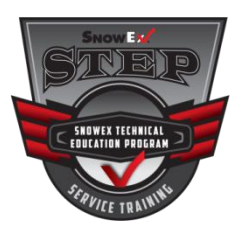

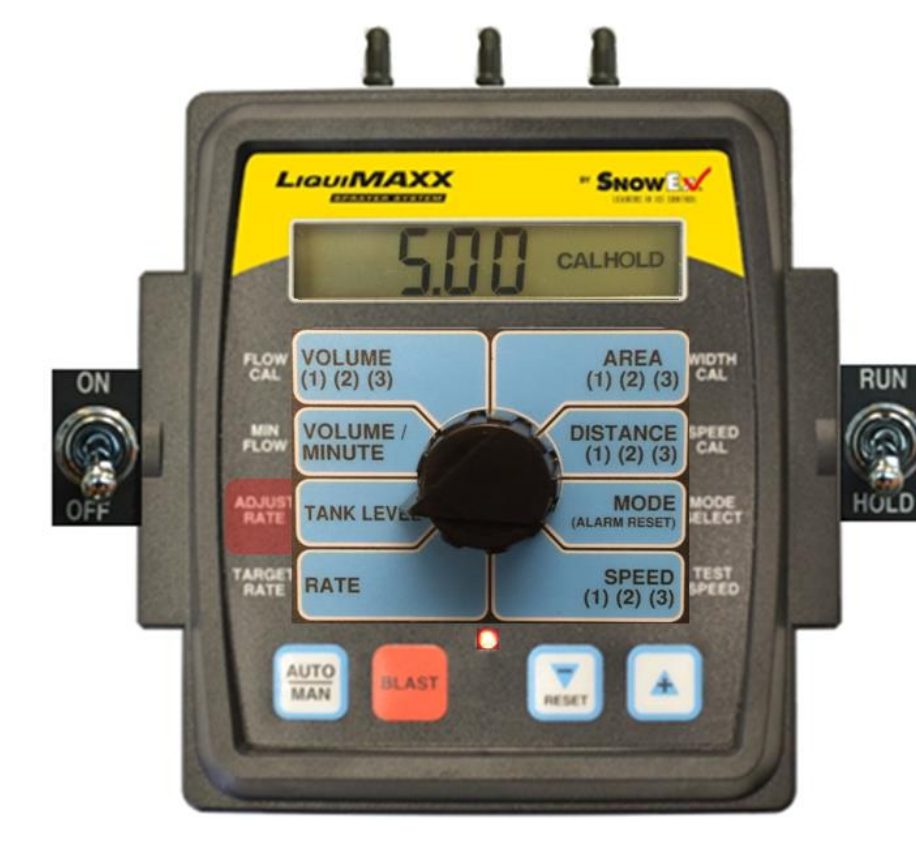

| Factory Settings -         | <ul> <li>Deluxe Control</li> </ul> |
|----------------------------|------------------------------------|
|                            | ENGLISH                            |
| Tank Set Point             | OFF                                |
| Fill Tank Size             | OFF                                |
| Control Speed              | -1                                 |
| Vehicle Number             | 1                                  |
| Blast Target Rate          | 35                                 |
| Blast Duration             | 5                                  |
| Start Time                 | 0(OFF)                             |
| Auto Delay Time            | 1 sec                              |
| Valve Polarity             | Bypass                             |
| Auto Shut-off              | ON                                 |
| Minimum Alarm Speed        | 0 MPH                              |
| Manual Control Enable      | ON                                 |
| Alarm Enable               | ON                                 |
| Default Calibration Values | English                            |
| Mode                       | Acres                              |
| Speed Cal                  | 0.189                              |
| Flow Cal                   | 148                                |
| Min Flow                   | 0.0                                |
| Target Rate                | 30.0                               |
| Adjust Rate                | 5.0                                |
| Section 1 Width            | 96.0                               |
| Section 2 Width            | 96.0                               |
| Section 3 Width            | 96.0                               |

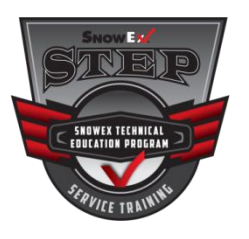

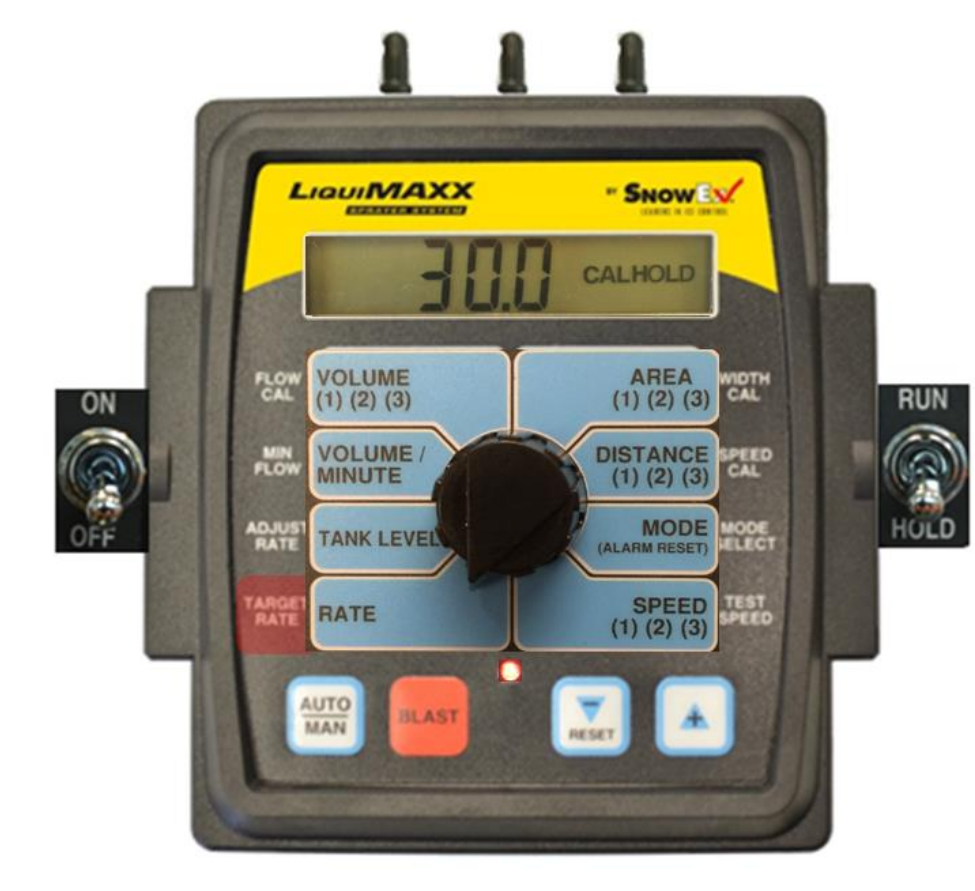

| Factory Settings — Deluxe Control |         |
|-----------------------------------|---------|
|                                   | ENGLISH |
| Tank Set Point                    | OFF     |
| Fill Tank Size                    | OFF     |
| Control Speed                     | -1      |
| Vehicle Number                    | 1       |
| Blast Target Rate                 | 35      |
| Blast Duration                    | 5       |
| Start Time                        | 0(OFF)  |
| Auto Delay Time                   | 1 sec   |
| Valve Polarity                    | Bypass  |
| Auto Shut-off                     | ON      |
| Minimum Alarm Speed               | 0 MPH   |
| Manual Control Enable             | ON      |
| Alarm Enable                      | ON      |
| Default Calibration Values        | English |
| Mode                              | Acres   |
| Speed Cal                         | 0.189   |
| Flow Cal                          | 148     |
| Min Flow                          | 0.0     |
| Target Rate                       | 30.0    |
| Adjust Rate                       | 5.0     |
| Section 1 Width                   | 96.0    |
| Section 2 Width                   | 96.0    |
| Section 3 Width                   | 96.0    |

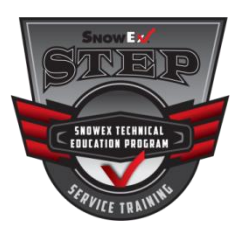

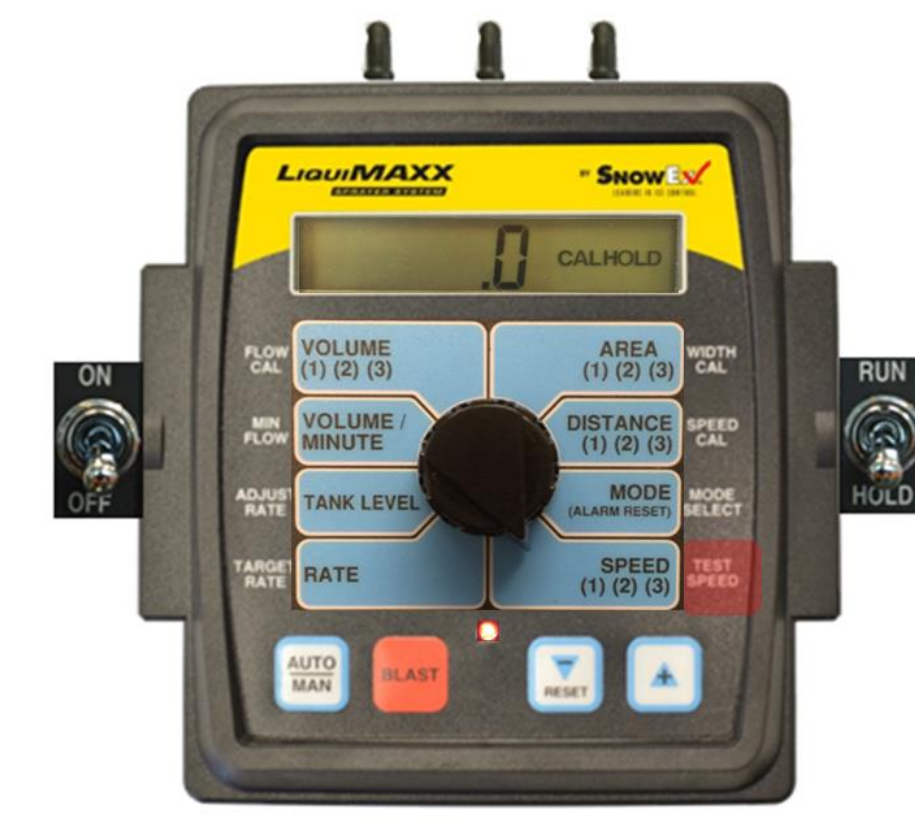

| Factory Settings — Deluxe Control |         |  |
|-----------------------------------|---------|--|
|                                   | ENGLISH |  |
| Tank Set Point                    | OFF     |  |
| Fill Tank Size                    | OFF     |  |
| Control Speed                     | -1      |  |
| Vehicle Number                    | 1       |  |
| Blast Target Rate                 | 35      |  |
| Blast Duration                    | 5       |  |
| Start Time                        | 0(OFF)  |  |
| Auto Delay Time                   | 1 sec   |  |
| Valve Polarity                    | Bypass  |  |
| Auto Shut-off                     | ON      |  |
| Minimum Alarm Speed               | 0 MPH   |  |
| Manual Control Enable             | ON      |  |
| Alarm Enable                      | ON      |  |
| Default Calibration Values        | English |  |
| Mode                              | Acres   |  |
| Speed Cal                         | 0.189   |  |
| Flow Cal                          | 148     |  |
| Min Flow                          | 0.0     |  |
| Target Rate                       | 30.0    |  |
| Adjust Rate                       | 5.0     |  |
| Section 1 Width                   | 96.0    |  |
| Section 2 Width                   | 96.0    |  |
| Section 3 Width                   | 96.0    |  |

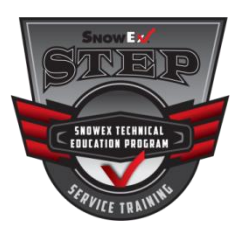

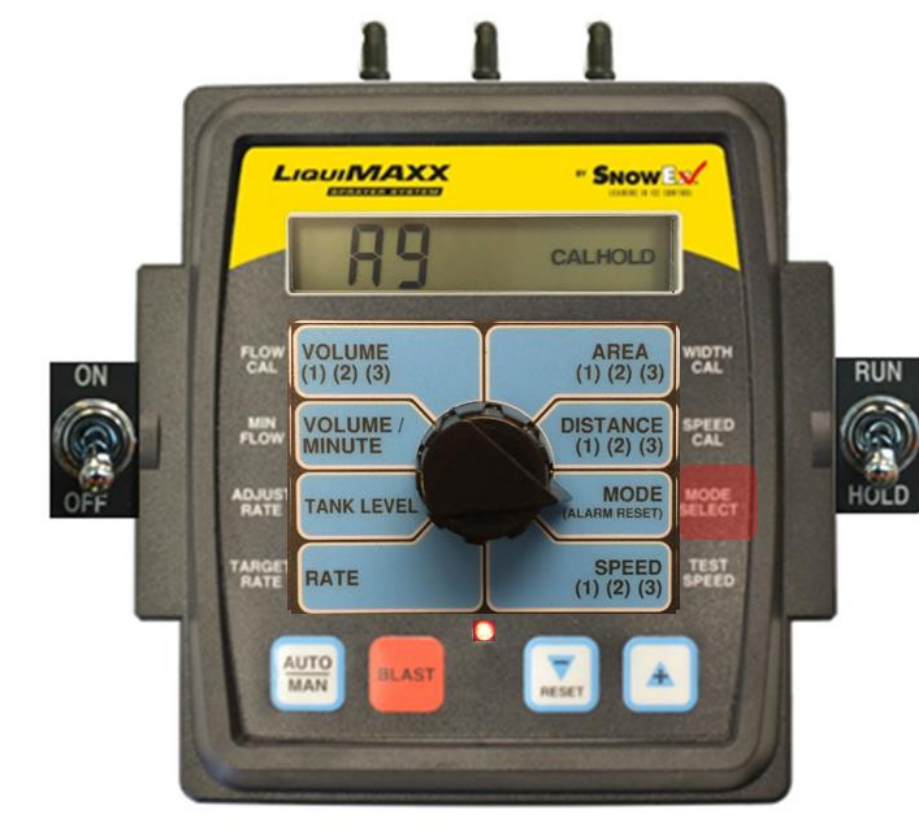

| Factory Settings — Deluxe Control |         |  |
|-----------------------------------|---------|--|
|                                   | ENGLISH |  |
| Tank Set Point                    | OFF     |  |
| Fill Tank Size                    | OFF     |  |
| Control Speed                     | -1      |  |
| Vehicle Number                    | 1       |  |
| Blast Target Rate                 | 35      |  |
| Blast Duration                    | 5       |  |
| Start Time                        | 0(OFF)  |  |
| Auto Delay Time                   | 1 sec   |  |
| Valve Polarity                    | Bypass  |  |
| Auto Shut-off                     | ON      |  |
| Minimum Alarm Speed               | 0 MPH   |  |
| Manual Control Enable             | ON      |  |
| Alarm Enable                      | ON      |  |
| Default Calibration Values        | English |  |
| Mode                              | Acres   |  |
| Speed Cal                         | 0.189   |  |
| Flow Cal                          | 148     |  |
| Min Flow                          | 0.0     |  |
| Target Rate                       | 30.0    |  |
| Adjust Rate                       | 5.0     |  |
| Section 1 Width                   | 96.0    |  |
| Section 2 Width                   | 96.0    |  |
| Section 3 Width                   | 96.0    |  |

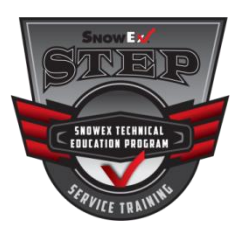

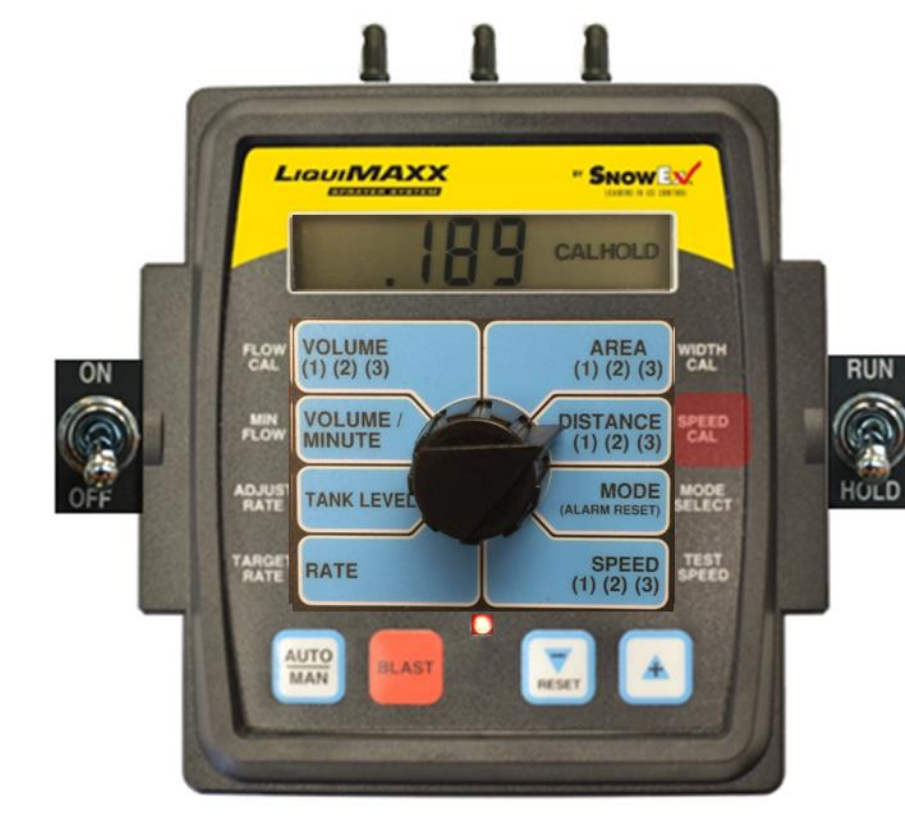

| Factory Settings — Deluxe Control |         |
|-----------------------------------|---------|
|                                   | ENGLISH |
| Tank Set Point                    | OFF     |
| Fill Tank Size                    | OFF     |
| Control Speed                     | -1      |
| Vehicle Number                    | 1       |
| Blast Target Rate                 | 35      |
| Blast Duration                    | 5       |
| Start Time                        | 0(OFF)  |
| Auto Delay Time                   | 1 sec   |
| Valve Polarity                    | Bypass  |
| Auto Shut-off                     | ON      |
| Minimum Alarm Speed               | 0 MPH   |
| Manual Control Enable             | ON      |
| Alarm Enable                      | ON      |
| Default Calibration Values        | English |
| Mode                              | Acres   |
| Speed Cal                         | 0.189   |
| Flow Cal                          | 148     |
| Min Flow                          | 0.0     |
| Target Rate                       | 30.0    |
| Adjust Rate                       | 5.0     |
| Section 1 Width                   | 96.0    |
| Section 2 Width                   | 96.0    |
| Section 3 Width                   | 96.0    |

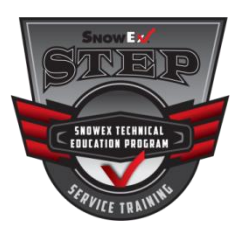

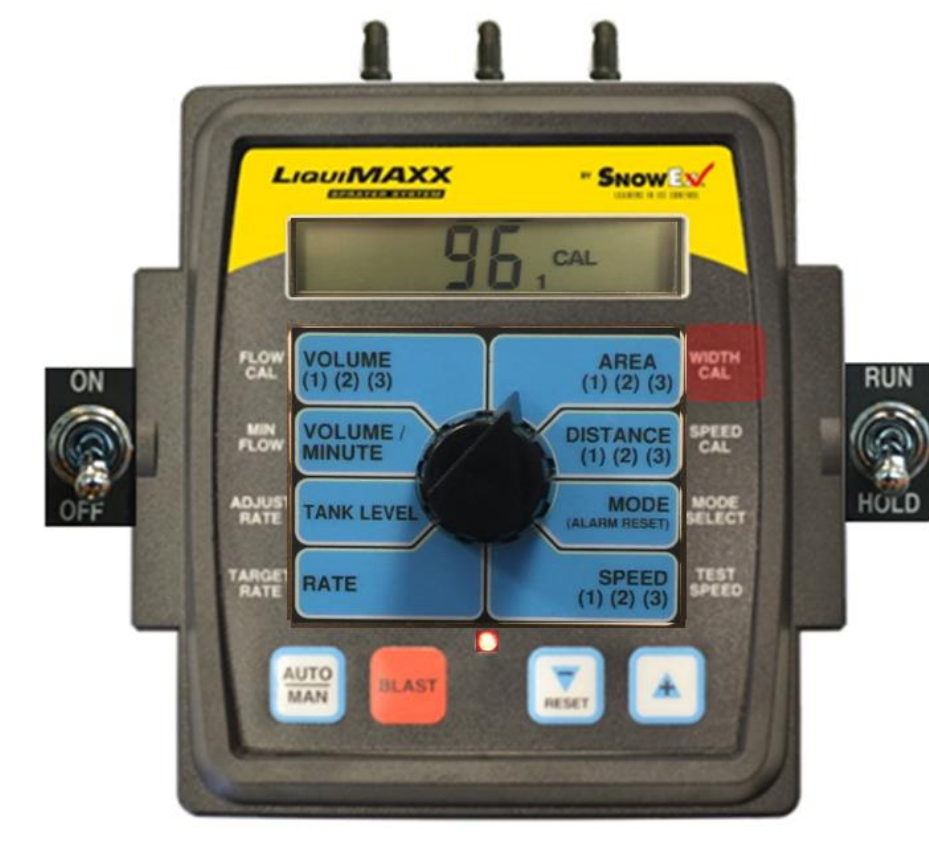

| Factory Settings — Deluxe Control |         |
|-----------------------------------|---------|
|                                   | ENGLISH |
| Tank Set Point                    | OFF     |
| Fill Tank Size                    | OFF     |
| Control Speed                     | -1      |
| Vehicle Number                    | 1       |
| Blast Target Rate                 | 35      |
| Blast Duration                    | 5       |
| Start Time                        | 0(OFF)  |
| Auto Delay Time                   | 1 sec   |
| Valve Polarity                    | Bypass  |
| Auto Shut-off                     | ON      |
| Minimum Alarm Speed               | 0 MPH   |
| Manual Control Enable             | ON      |
| Alarm Enable                      | ON      |
| Default Calibration Values        | English |
| Mode                              | Acres   |
| Speed Cal                         | 0.189   |
| Flow Cal                          | 148     |
| Min Flow                          | 0.0     |
| arget Rate                        | 30.0    |
| Adjust Rate                       | 5.0     |
| Section 1 Width                   | 96.0    |
| Section 2 Width                   | 96.0    |
| Section 3 Width                   | 96.0    |

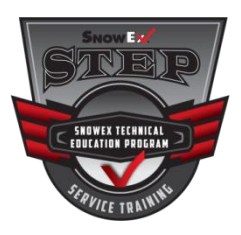

#### **Entering Special Calibration**

#### CONTROL MUST BE UNLOCKED.

Put the system in HOLD, turn the control OFF, press and hold the BLAST button while turning the control back ON. The system will display SPEC for 2 seconds to show the control is in the Special Calibration mode. Release the BLAST button.

- The desired Special Calibration Parameter(s) can then be accessed with the rotary switch. Example:
  - BLAST TARGET RATE
  - BLAST DURATION
- **3** EXIT & SAVE: Press and hold the BLAST button for 1 second. The console will save any changes and revert to normal operation.

EXIT WITHOUT SAVING: turn the control power OFF without pressing BLAST.

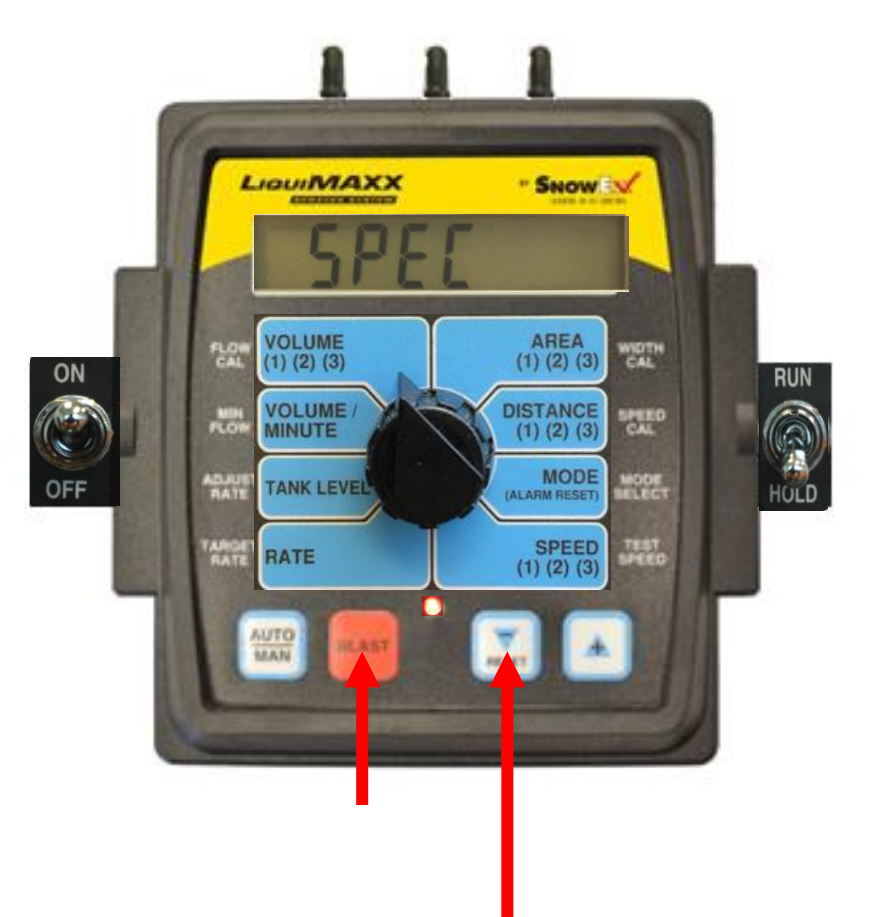

If the Console is unlocked, the Warning LED will also turn on and any of the "Special" CALIBRATE values can be adjusted.

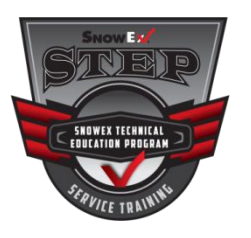

| CAL         | CAL             | CAL                     |  |
|-------------|-----------------|-------------------------|--|
| 3           | 2               | 1                       |  |
| Special Cal | Special Cal     | Special Cal             |  |
| Page 3      | Page 2          | Page 1                  |  |
| Manual      | Minimum         | Fill Tank               |  |
| Enable      | Alarm Speed     | Size                    |  |
|             | Start<br>Time   | Tank Alarm<br>Set Point |  |
|             | Auto<br>Shutoff | Blast<br>Duration       |  |
| Alarm       | Auto Delay      | Blast                   |  |
| Enable      | Time            | Target Rate             |  |

![](_page_117_Picture_3.jpeg)

![](_page_117_Picture_4.jpeg)

| Factory Settings — Deluxe Control |         |
|-----------------------------------|---------|
|                                   | ENGLISH |
| Tank Set Point                    | OFF     |
| Fill Tank Size                    | OFF     |
| Control Speed                     | -1      |
| Vehicle Number                    | 1       |
| Blast Target Rate                 | 35      |
| Blast Duration                    | 5       |
| Start Time                        | 0(OFF)  |
| Auto Delay Time                   | 1 sec   |
| Valve Polarity                    | Bypass  |
| Auto Shut-off                     | ON      |
| Minimum Alarm Speed               | 0 MPH   |
| Manual Control Enable             | ON      |
| Alarm Enable                      | ON      |
| Default Calibration Values        | English |
| Mode                              | Acres   |
| Speed Cal                         | 0.189   |
| Flow Cal                          | 148     |
| Min Flow                          | 0.0     |
| Target Rate                       | 30.0    |
| Adjust Rate                       | 5.0     |
| Section 1 Width                   | 96.0    |
| Section 2 Width                   | 96.0    |
| Section 3 Width                   | 96.0    |

RUN

Flow Cal - Page 1 (CAL 1)

![](_page_118_Picture_0.jpeg)

| CAL<br>3    | CAL<br>2        | CAL                     |
|-------------|-----------------|-------------------------|
| Special Cal | Special Cal     | Special Cal             |
| Page 3      | Page 2          | Page 1                  |
| Manual      | Minimum         | Fill Tank               |
| Enable      | Alarm Speed     | Size                    |
|             | Start<br>Time   | Tank Alarm<br>Set Point |
|             | Auto<br>Shutoff | Blast<br>Duration       |
| Alarm       | Auto Delay      | Blast                   |
| Enable      | Time            | Target Rate             |

![](_page_118_Picture_3.jpeg)

![](_page_118_Picture_4.jpeg)

| Factory Settings — Deluxe Control |         |
|-----------------------------------|---------|
|                                   | ENGLISH |
| Tank Set Point                    | OFF     |
| Fill Tank Size                    | OFF     |
| Control Speed                     | -1      |
| Vehicle Number                    | 1       |
| Blast Target Rate                 | 35      |
| Blast Duration                    | 5       |
| Start Time                        | 0(OFF)  |
| Auto Delay Time                   | 1 sec   |
| Valve Polarity                    | Bypass  |
| Auto Shut-off                     | ON      |
| Minimum Alarm Speed               | 0 MPH   |
| Manual Control Enable             | ON      |
| Alarm Enable                      | ON      |
| Default Calibration Values        | English |
| Mode                              | Acres   |
| Speed Cal                         | 0.189   |
| Flow Cal                          | 148     |
| Min Flow                          | 0.0     |
| Target Rate                       | 30.0    |
| Adjust Rate                       | 5.0     |
| Section 1 Width                   | 96.0    |
| Section 2 Width                   | 96.0    |
| Section 3 Width                   | 96.0    |

Flow Cal - Page 2 (CAL 2)

![](_page_119_Picture_0.jpeg)

| CAL                   | CAL                    | CAL                     | ſ     | LiouiMAXX             |                         |      |
|-----------------------|------------------------|-------------------------|-------|-----------------------|-------------------------|------|
| Special Cal<br>Page 3 | Special Cal<br>Page 2  | Special Cal<br>Page 1   |       | Un                    | CAL                     |      |
| Manual<br>Enable      | Minimum<br>Alarm Speed | Fill Tank<br>Size       | PLON  | VOLUME<br>(1) (2) (3) | AREA<br>(1) (2) (3)     | RUN  |
|                       | Start<br>Time          | Tank Alarm<br>Set Point | PLON  | VOLUME / MINUTE       | DISTANCE<br>(1) (2) (3) | (3)  |
|                       | Auto<br>Shutoff        | Blast<br>Duration       | ADJUS | TANK LEVEL            | MODE<br>(ALARM RESET)   | HOLD |
| Alarm<br>Enable       | Auto Delay<br>Time     | Blast<br>Target Rate    | TARGE | RATE                  | SPEED<br>(1) (2) (3)    |      |
|                       |                        | ON                      | 11    | AUTO BLAST            |                         |      |

| Factory Settings — Deluxe Control |         |  |  |
|-----------------------------------|---------|--|--|
|                                   | ENGLISH |  |  |
| Tank Set Point                    | OFF     |  |  |
| Fill Tank Size                    | OFF     |  |  |
| Control Speed                     | -1      |  |  |
| Vehicle Number                    | 1       |  |  |
| Blast Target Rate                 | 35      |  |  |
| Blast Duration                    | 5       |  |  |
| Start Time                        | 0(OFF)  |  |  |
| Auto Delay Time                   | 1 sec   |  |  |
| Valve Polarity                    | Bypass  |  |  |
| Auto Shut-off                     | ON      |  |  |
| Minimum Alarm Speed               | 0 MPH   |  |  |
| Manual Control Enable             | ON      |  |  |
| Alarm Enable                      | ON      |  |  |
| Default Calibration Values        | English |  |  |
| Mode                              | Acres   |  |  |
| Speed Cal                         | 0.189   |  |  |
| Flow Cal                          | 148     |  |  |
| Min Flow                          | 0.0     |  |  |
| Target Rate                       | 30.0    |  |  |
| Adjust Rate                       | 5.0     |  |  |
| Section 1 Width                   | 96.0    |  |  |
| Section 2 Width                   | 96.0    |  |  |
| Section 3 Width                   | 96.0    |  |  |

OFF

Flow Cal - Page 3 (CAL 3)

![](_page_120_Picture_0.jpeg)

| CAL         | CAL             | CAL                     |
|-------------|-----------------|-------------------------|
| 3           | 2               | 1                       |
| Special Cal | Special Cal     | Special Cal             |
| Page 3      | Page 2          | Page 1                  |
| Manual      | Minimum         | Fill Tank               |
| Enable      | Alarm Speed     | Size                    |
|             | Start<br>Time   | Tank Alarm<br>Set Point |
|             | Auto<br>Shutoff | Blast<br>Duration       |
| Alarm       | Auto Delay      | Blast                   |
| Enable      | Time            | Target Rate             |

![](_page_120_Picture_3.jpeg)

![](_page_120_Picture_4.jpeg)

| Factory Settings — Deluxe Control |         |  |
|-----------------------------------|---------|--|
|                                   | ENGLISH |  |
| Tank Set Point                    | OFF     |  |
| Fill Tank Size                    | OFF     |  |
| Control Speed                     | -1      |  |
| Vehicle Number                    | 1       |  |
| Blast Target Rate                 | 35      |  |
| Blast Duration                    | 5       |  |
| Start Time                        | 0(OFF)  |  |
| Auto Delay Time                   | 1 sec   |  |
| Valve Polarity                    | Bypass  |  |
| Auto Shut-off                     | ON      |  |
| Minimum Alarm Speed               | 0 MPH   |  |
| Manual Control Enable             | ON      |  |
| Alarm Enable                      | ON      |  |
| Default Calibration Values        | English |  |
| Mode                              | Acres   |  |
| Speed Cal                         | 0.189   |  |
| Flow Cal                          | 148     |  |
| Min Flow                          | 0.0     |  |
| Target Rate                       | 30.0    |  |
| Adjust Rate                       | 5.0     |  |
| Section 1 Width                   | 96.0    |  |
| Section 2 Width                   | 96.0    |  |
| Section 3 Width                   | 96.0    |  |

RUN

Min Flow - Page 1 (CAL 1)

![](_page_121_Picture_0.jpeg)

| CAL         | CAL             | CAL                     |                                                                                                    |
|-------------|-----------------|-------------------------|----------------------------------------------------------------------------------------------------|
| 3           | 2               | 1                       |                                                                                                    |
| Special Cal | Special Cal     | Special Cal             | Contraction of the local division of the local division of the loc |
| Page 3      | Page 2          | Page 1                  |                                                                                                    |
| Manual      | Minimum         | Fill Tank               |                                                                                                    |
| Enable      | Alarm Speed     | Size                    |                                                                                                    |
|             | Start<br>Time   | Tank Alarm<br>Set Point |                                                                                                    |
|             | Auto<br>Shutoff | Blast<br>Duration       |                                                                                                    |
| Alarm       | Auto Delay      | Blast                   |                                                                                                    |
| Enable      | Time            | Target Rate             |                                                                                                    |

![](_page_121_Picture_3.jpeg)

![](_page_121_Picture_4.jpeg)

| Factory Settings — Deluxe Control |         |  |
|-----------------------------------|---------|--|
| 2                                 | ENGLISH |  |
| Tank Set Point                    | OFF     |  |
| Fill Tank Size                    | OFF     |  |
| Control Speed                     | -1      |  |
| Vehicle Number                    | 1       |  |
| Blast Target Rate                 | 35      |  |
| Blast Duration                    | 5       |  |
| Start Time                        | 0(OFF)  |  |
| Auto Delay Time                   | 1 sec   |  |
| Valve Polarity                    | Bypass  |  |
| Auto Shut-off                     | ON      |  |
| Minimum Alarm Speed               | 0 MPH   |  |
| Manual Control Enable             | ON      |  |
| Alarm Enable                      | ON      |  |
| Default Calibration Values        | English |  |
| Mode                              | Acres   |  |
| Speed Cal                         | 0.189   |  |
| Flow Cal                          | 148     |  |
| Min Flow                          | 0.0     |  |
| Target Rate                       | 30.0    |  |
| Adjust Rate                       | 5.0     |  |
| Section 1 Width                   | 96.0    |  |
| Section 2 Width                   | 96.0    |  |
| Section 3 Width                   | 96.0    |  |

Min Flow - Page 2 (CAL 2)

![](_page_122_Picture_0.jpeg)

| CAL         | CAL             | CAL                     |  |
|-------------|-----------------|-------------------------|--|
| 3           | 2               | 1                       |  |
| Special Cal | Special Cal     | Special Cal             |  |
| Page 3      | Page 2          | Page 1                  |  |
| Manual      | Minimum         | Fill Tank               |  |
| Enable      | Alarm Speed     | Size                    |  |
|             | Start<br>Time   | Tank Alarm<br>Set Point |  |
|             | Auto<br>Shutoff | Blast<br>Duration       |  |
| Alarm       | Auto Delay      | Blast                   |  |
| Enable      | Time            | Target Rate             |  |

![](_page_122_Picture_3.jpeg)

![](_page_122_Picture_4.jpeg)

| Factory Settings — Deluxe Control |         |  |  |
|-----------------------------------|---------|--|--|
|                                   | ENGLISH |  |  |
| Tank Set Point                    | OFF     |  |  |
| Fill Tank Size                    | OFF     |  |  |
| Control Speed                     | -1      |  |  |
| Vehicle Number                    | 1       |  |  |
| Blast Target Rate                 | 35      |  |  |
| Blast Duration                    | 5       |  |  |
| Start Time                        | 0(OFF)  |  |  |
| Auto Delay Time                   | 1 sec   |  |  |
| Valve Polarity                    | Bypass  |  |  |
| Auto Shut-off                     | ON      |  |  |
| Minimum Alarm Speed               | 0 MPH   |  |  |
| Manual Control Enable             | ON      |  |  |
| Alarm Enable                      | ON      |  |  |
| Default Calibration Values        | English |  |  |
| Mode                              | Acres   |  |  |
| Speed Cal                         | 0.189   |  |  |
| Flow Cal                          | 148     |  |  |
| Min Flow                          | 0.0     |  |  |
| Target Rate                       | 30.0    |  |  |
| Adjust Rate                       | 5.0     |  |  |
| Section 1 Width                   | 96.0    |  |  |
| Section 2 Width                   | 96.0    |  |  |
| Section 3 Width                   | 96.0    |  |  |

RUN

HOLD

Min Flow - Page 3 (CAL 3)

![](_page_123_Picture_0.jpeg)

|             |             |             | 100            |                                                                                                    |                                                                                                    |                       | 1                                                                                                    | Factory Settings -         | Deluxe Contro |
|-------------|-------------|-------------|----------------|----------------------------------------------------------------------------------------------------|----------------------------------------------------------------------------------------------------|-----------------------|----------------------------------------------------------------------------------------------------|----------------------------|---------------|
|             |             |             |                | LIQUIMAXX                                                                                                    | " Show                                                                                                    | 1                     |                                                                                                    |                            | ENGLISH       |
| CAL         | CAL         | CAL         | 10.00          | ALCOLUMN DURING                                                                                                    |                                                                                                    | - B.                  |                                                                                                    | Tank Set Point             | OFF           |
| 3           | 2           | 1           | 1000           | Statement of the local division of the local division of the local | -                                                                                                    |                       |                                                                                                    | Fill Tank Size             | OFF           |
| <b>_</b>    | -           | -           |                |                                                                                                    | CAL                                                                                                    |                       |                                                                                                    | Control Speed              | -1            |
| Special Cal | Special Cal | Special Cal |                |                                                                                                    | I LAL                                                                                                    | 1000                  | Contraction of Contraction of Contra | Vehicle Number             | 1             |
| Page 3      | Page 2      | Page 1      |                | -                                                                                                    |                                                                                                    |                       | 1000                                                                                                    | Blast Target Rate          | 35            |
|             |             |             |                |                                                                                                    |                                                                                                    |                       | 1000                                                                                                    | Blast Duration             | 5             |
| Manual      | Minimum     | Fill Tank   | R.C            | VOLUME                                                                                                    | AREA                                                                                                    | WIDTH                 | 1000                                                                                                    | Start Time                 | 0(OFF)        |
| Enable      | Alarm Speed | Size        | CA             | (1) (2) (3)                                                                                                    | (1) (2) (3)                                                                                                    | CAL                   | DUM                                                                                                    | Auto Delay Time            | 1 sec         |
|             |             |             |                |                                                                                                    |                                                                                                    |                       | HUN                                                                                                    | Valve Polarity             | Bypass        |
|             | Start       | Tank Alarm  | A DECK         | VOLUME /                                                                                                    | DISTANCE                                                                                                    | SPEED                 | 1000                                                                                                    | Auto Shut-off              | ON            |
|             | Time        | Set Point   | PLO            | MINUTE                                                                                                    | (1) (2) (3)                                                                                                    | CAL                   |                                                                                                    | Minimum Alarm Speed        | 0 MPH         |
|             |             |             | and the second |                                                                                                    |                                                                                                    |                       |                                                                                                    | Manual Control Enable      | ON            |
|             | Auto        | Blast       | ADJ            | TANK LEVEL                                                                                                    | MODE                                                                                                    | MODE                  | HOLD                                                                                                    | Alarm Enable               | ON            |
|             | Shutoff     | Duration    | RA             |                                                                                                    | (ALAHM HESET)                                                                                                  | RELECT                | HOLD                                                                                                    | Default Calibration Values | English       |
| A.1         | Auto Dalau  |             |                |                                                                                                    |                                                                                                    | Contraction of the    |                                                                                                    | Mode                       | Acres         |
| Alarm       | Auto Delay  | Blast       | TARC           | RATE                                                                                                    | SPEED                                                                                                    | TEST                  | 1000                                                                                                    | Speed Cal                  | 0.189         |
| Enable      | Time        | Target Rate | <b>HA</b>      |                                                                                                    | (1) (2) (3)                                                                                                    | SPEED                 | 10000                                                                                                    | Flow Cal                   | 148           |
|             |             |             | -              |                                                                                                    | Construction of the local data                                                                                 |                       |                                                                                                    | Min Flow                   | 0.0           |
|             |             | 011         |                |                                                                                                    |                                                                                                    | 133 5                 |                                                                                                    | Target Rate                | 30.0          |
|             |             | ON          | 8 C 8          | AUTO                                                                                                    |                                                                                                    | 1000                  |                                                                                                    | Adjust Rate                | 5.0           |
|             |             | 1 Alexandre |                | MAN                                                                                                    | RESET                                                                                                    | Sector P.             |                                                                                                    | Section 1 Width            | 96.0          |
|             |             |             |                | Contraction of the second of the                                                                                                    | Concernance of the second                                                                                      | Contract of the       |                                                                                                    | Section 2 Width            | 96.0          |
|             |             | 16 21       | House and      |                                                                                                    | State of the second second second second second second second second second second second second second second | and the second second |                                                                                                    | Section 3 Width            | 96.0          |

Adjust Rate - Page 1 (CAL 1)

![](_page_124_Picture_0.jpeg)

| CAL         | CAL             | CAL                     |  |
|-------------|-----------------|-------------------------|--|
| 3           | 2               | 1                       |  |
| Special Cal | Special Cal     | Special Cal             |  |
| Page 3      | Page 2          | Page 1                  |  |
| Manual      | Minimum         | Fill Tank               |  |
| Enable      | Alarm Speed     | Size                    |  |
|             | Start<br>Time   | Tank Alarm<br>Set Point |  |
|             | Auto<br>Shutoff | Blast<br>Duration       |  |
| Alarm       | Auto Delay      | Blast                   |  |
| Enable      | Time            | Target Rate             |  |

![](_page_124_Picture_3.jpeg)

![](_page_124_Picture_4.jpeg)

| Factory Settings — Deluxe Control |         |  |  |  |
|-----------------------------------|---------|--|--|--|
| ENGLISH                           |         |  |  |  |
| Tank Set Point                    | OFF     |  |  |  |
| Fill Tank Size                    | OFF     |  |  |  |
| Control Speed                     | -1      |  |  |  |
| Vehicle Number                    | 1       |  |  |  |
| Blast Target Rate                 | 35      |  |  |  |
| Blast Duration                    | 5       |  |  |  |
| Start Time                        | 0(OFF)  |  |  |  |
| Auto Delay Time                   | 1 sec   |  |  |  |
| Valve Polarity                    | Bypass  |  |  |  |
| Auto Shut-off                     | ON      |  |  |  |
| Minimum Alarm Speed               | 0 MPH   |  |  |  |
| Manual Control Enable             | ON      |  |  |  |
| Alarm Enable                      | ON      |  |  |  |
| Default Calibration Values        | English |  |  |  |
| Mode                              | Acres   |  |  |  |
| Speed Cal                         | 0.189   |  |  |  |
| Flow Cal                          | 148     |  |  |  |
| Min Flow                          | 0.0     |  |  |  |
| Target Rate                       | 30.0    |  |  |  |
| Adjust Rate                       | 5.0     |  |  |  |
| Section 1 Width                   | 96.0    |  |  |  |
| Section 2 Width                   | 96.0    |  |  |  |
| Section 3 Width                   | 96.0    |  |  |  |

RUN

Adjust Rate - Page 2 (CAL 2)

![](_page_125_Picture_0.jpeg)

| CAL<br>3              | CAL<br>2               | CAL<br>1<br>Special Cal<br>Page 1 |  |
|-----------------------|------------------------|-----------------------------------|--|
| Special Cal<br>Page 3 | Special Cal<br>Page 2  |                                   |  |
| Manual<br>Enable      | Minimum<br>Alarm Speed | Fill Tank<br>Size                 |  |
|                       | Start<br>Time          | Tank Alarm<br>Set Point           |  |
|                       | Auto<br>Shutoff        | Blast<br>Duration                 |  |
| Alarm<br>Enable       | Auto Delay<br>Time     | Blast<br>Target Rate              |  |

![](_page_125_Picture_3.jpeg)

![](_page_125_Picture_4.jpeg)

| Factory Settings — Deluxe Control |         |  |
|-----------------------------------|---------|--|
| 111-                              | ENGLISH |  |
| Tank Set Point                    | OFF     |  |
| Fill Tank Size                    | OFF     |  |
| Control Speed                     | -1      |  |
| Vehicle Number                    | 1       |  |
| Blast Target Rate                 | 35      |  |
| Blast Duration                    | 5       |  |
| Start Time                        | 0(OFF)  |  |
| Auto Delay Time                   | 1 sec   |  |
| Valve Polarity                    | Bypass  |  |
| Auto Shut-off                     | ON      |  |
| Minimum Alarm Speed               | 0 MPH   |  |
| Manual Control Enable             | ON      |  |
| Alarm Enable                      | ON      |  |
| Default Calibration Values        | English |  |
| Mode                              | Acres   |  |
| Speed Cal                         | 0.189   |  |
| Flow Cal                          | 148     |  |
| Min Flow                          | 0.0     |  |
| Target Rate                       | 30.0    |  |
| Adjust Rate                       | 5.0     |  |
| Section 1 Width                   | 96.0    |  |
| Section 2 Width                   | 96.0    |  |
| Section 3 Width                   | 96.0    |  |

RUN

HOLD

Adjust Rate - Page 3 (CAL 3)

![](_page_126_Picture_0.jpeg)

| CAL         | CAL             | CAL                     |
|-------------|-----------------|-------------------------|
| 3           | 2               | 1                       |
| Special Cal | Special Cal     | Special Cal             |
| Page 3      | Page 2          | Page 1                  |
| Manual      | Minimum         | Fill Tank               |
| Enable      | Alarm Speed     | Size                    |
|             | Start<br>Time   | Tank Alarm<br>Set Point |
|             | Auto<br>Shutoff | Blast<br>Duration       |
| Alarm       | Auto Delay      | Blast                   |
| Enable      | Time            | Target Rate             |

ON

OFF

![](_page_126_Picture_3.jpeg)

| Factory Settings — Deluxe Control |         |  |
|-----------------------------------|---------|--|
|                                   | ENGLISH |  |
| Tank Set Point                    | OFF     |  |
| Fill Tank Size                    | OFF     |  |
| Control Speed                     | -1      |  |
| Vehicle Number                    | 1       |  |
| Blast Target Rate                 | 35      |  |
| Blast Duration                    | 5       |  |
| Start Time                        | 0(OFF)  |  |
| Auto Delay Time                   | 1 sec   |  |
| Valve Polarity                    | Bypass  |  |
| Auto Shut-off                     | ON      |  |
| Minimum Alarm Speed               | 0 MPH   |  |
| Manual Control Enable             | ON      |  |
| Alarm Enable                      | ON      |  |
| Default Calibration Values        | English |  |
| Mode                              | Acres   |  |
| Speed Cal                         | 0.189   |  |
| Flow Cal                          | 148     |  |
| Min Flow                          | 0.0     |  |
| Target Rate                       | 30.0    |  |
| Adjust Rate                       | 5.0     |  |
| Section 1 Width                   | 96.0    |  |
| Section 2 Width                   | 96.0    |  |
| Section 3 Width                   | 96.0    |  |

Target Rate - Page 1 (CAL 1)

![](_page_127_Picture_0.jpeg)

| CAL        | CAL             | CAL                     |
|------------|-----------------|-------------------------|
| 3          | 2               | 1                       |
| pecial Cal | Special Cal     | Special Cal             |
| Page 3     | Page 2          | Page 1                  |
| Manual     | Minimum         | Fill Tank               |
| Enable     | Alarm Speed     | Size                    |
|            | Start<br>Time   | Tank Alarm<br>Set Point |
|            | Auto<br>Shutoff | Blast<br>Duration       |
| Alarm      | Auto Delay      | Blast                   |
| Enable     | Time            | Target Rate             |

![](_page_127_Picture_3.jpeg)

![](_page_127_Picture_4.jpeg)

| Factory Settings — Deluxe Control |         |  |
|-----------------------------------|---------|--|
| 111 mm                            | ENGLISH |  |
| Tank Set Point                    | OFF     |  |
| Fill Tank Size                    | OFF     |  |
| Control Speed                     | -1      |  |
| Vehicle Number                    | 1       |  |
| Blast Target Rate                 | 35      |  |
| Blast Duration                    | 5       |  |
| Start Time                        | 0(OFF)  |  |
| Auto Delay Time                   | 1 sec   |  |
| Valve Polarity                    | Bypass  |  |
| Auto Shut-off                     | ON      |  |
| Minimum Alarm Speed               | 0 MPH   |  |
| Manual Control Enable             | ON      |  |
| Alarm Enable                      | ON      |  |
| Default Calibration Values        | English |  |
| Mode                              | Acres   |  |
| Speed Cal                         | 0.189   |  |
| Flow Cal                          | 148     |  |
| Min Flow                          | 0.0     |  |
| Target Rate                       | 30.0    |  |
| Adjust Rate                       | 5.0     |  |
| Section 1 Width                   | 96.0    |  |
| Section 2 Width                   | 96.0    |  |
| Section 3 Width                   | 96.0    |  |

Target Rate - Page 2 (CAL 2)

![](_page_128_Picture_0.jpeg)

| CAL                   | CAL                    | CAL                     |
|-----------------------|------------------------|-------------------------|
| 3                     | 2                      | 1                       |
| Special Cal<br>Page 3 | Special Cal<br>Page 2  | Special Cal<br>Page 1   |
| Manual<br>Enable      | Minimum<br>Alarm Speed | Fill Tank<br>Size       |
|                       | Start<br>Time          | Tank Alarm<br>Set Point |
|                       | Auto<br>Shutoff        | Blast<br>Duration       |
| Alarm<br>Enable       | Auto Delay<br>Time     | Blast<br>Target Rate    |

![](_page_128_Picture_3.jpeg)

![](_page_128_Picture_4.jpeg)

| Factory Settings — Deluxe Control |         |   |
|-----------------------------------|---------|---|
|                                   | ENGLISH |   |
| Tank Set Point                    | OFF     | _ |
| Fill Tank Size                    | OFF     |   |
| Control Speed                     | -1      | _ |
| Vehicle Number                    | 1       |   |
| Blast Target Rate                 | 35      |   |
| Blast Duration                    | 5       |   |
| Start Time                        | 0(OFF)  |   |
| Auto Delay Time                   | 1 sec   | - |
| Valve Polarity                    | Bypass  |   |
| Auto Shut-off                     | ON      |   |
| Minimum Alarm Speed               | 0 MPH   |   |
| Manual Control Enable             | ON      | _ |
| Alarm Enable                      | ON      |   |
| Default Calibration Values        | English |   |
| Mode                              | Acres   |   |
| Speed Cal                         | 0.189   |   |
| Flow Cal                          | 148     |   |
| Min Flow                          | 0.0     |   |
| Target Rate                       | 30.0    |   |
| Adjust Rate                       | 5.0     | - |
| Section 1 Width                   | 96.0    | - |
| Section 2 Width                   | 96.0    |   |
| Section 3 Width                   | 96.0    | - |

Target Rate - Page 3 (CAL 3)

![](_page_129_Picture_0.jpeg)

| Factory Settings — Deluxe Control |         |  |
|-----------------------------------|---------|--|
|                                   | ENGLISH |  |
| Tank Set Point                    | OFF     |  |
| Fill Tank Size                    | OFF     |  |
| Control Speed                     | -1      |  |
| Vehicle Number                    | 1       |  |
| Blast Target Rate                 | 35      |  |
| Blast Duration                    | 5       |  |
| Start Time                        | 0(OFF)  |  |
| Auto Delay Time                   | 1 sec   |  |
| Valve Polarity                    | Bypass  |  |
| Auto Shut-off                     | ON      |  |
| Minimum Alarm Speed               | 0 MPH   |  |
| Manual Control Enable             | ON      |  |
| Alarm Enable                      | ON      |  |
| Default Calibration Values        | English |  |
| Mode                              | Acres   |  |
| Speed Cal                         | 0.189   |  |
| Flow Cal                          | 148     |  |
| Min Flow                          | 0.0     |  |
| Target Rate                       | 30.0    |  |
| Adjust Rate                       | 5.0     |  |
| Section 1 Width                   | 96.0    |  |
| Section 2 Width                   | 96.0    |  |
| Section 3 Width                   | 96.0    |  |

![](_page_129_Figure_3.jpeg)

Test Speed - Page 1 (CAL 1)

![](_page_130_Picture_0.jpeg)

| Factory Settings — Deluxe Control |         |  |  |
|-----------------------------------|---------|--|--|
| ENGLISH                           |         |  |  |
| Tank Set Point                    | OFF     |  |  |
| Fill Tank Size                    | OFF     |  |  |
| Control Speed                     | -1      |  |  |
| Vehicle Number                    | 1       |  |  |
| Blast Target Rate                 | 35      |  |  |
| Blast Duration                    | 5       |  |  |
| Start Time                        | 0(OFF)  |  |  |
| Auto Delay Time                   | 1 sec   |  |  |
| Valve Polarity                    | Bypass  |  |  |
| Auto Shut-off                     | ON      |  |  |
| Minimum Alarm Speed               | 0 MPH   |  |  |
| Manual Control Enable             | ON      |  |  |
| Alarm Enable                      | ON      |  |  |
| Default Calibration Values        | English |  |  |
| Mode                              | Acres   |  |  |
| Speed Cal                         | 0.189   |  |  |
| Flow Cal                          | 148     |  |  |
| Min Flow                          | 0.0     |  |  |
| Target Rate                       | 30.0    |  |  |
| Adjust Rate                       | 5.0     |  |  |
| Section 1 Width                   | 96.0    |  |  |
| Section 2 Width                   | 96.0    |  |  |
| Section 3 Width                   | 96.0    |  |  |

ON

OFF

![](_page_130_Figure_3.jpeg)

| CAL<br>1              | CAL<br>2              | CAL<br>3              |
|-----------------------|-----------------------|-----------------------|
| Special Cal<br>Page 1 | Special Cal<br>Page 2 | Special Cal<br>Page 3 |
| Units<br>(Eng/Metric) | Set Year              |                       |
| Vehicle<br>Number     | Set Month             |                       |
| Valve<br>Polarity     | Set Date              |                       |
| Valve<br>Speed        | Set Time              |                       |

Test Speed - Page 2 (CAL 2)

![](_page_131_Picture_0.jpeg)

| Factory Settings — Deluxe Control |         |  |  |  |
|-----------------------------------|---------|--|--|--|
| ENGLISH                           |         |  |  |  |
| Tank Set Point                    | OFF     |  |  |  |
| Fill Tank Size                    | OFF     |  |  |  |
| Control Speed                     | -1      |  |  |  |
| Vehicle Number                    | 1       |  |  |  |
| Blast Target Rate                 | 35      |  |  |  |
| Blast Duration                    | 5       |  |  |  |
| Start Time                        | 0(OFF)  |  |  |  |
| Auto Delay Time                   | 1 sec   |  |  |  |
| Valve Polarity                    | Bypass  |  |  |  |
| Auto Shut-off                     | ON      |  |  |  |
| Minimum Alarm Speed               | 0 MPH   |  |  |  |
| Manual Control Enable             | ON      |  |  |  |
| Alarm Enable                      | ON      |  |  |  |
| Default Calibration Values        | English |  |  |  |
| Mode                              | Acres   |  |  |  |
| Speed Cal                         | 0.189   |  |  |  |
| Flow Cal                          | 148     |  |  |  |
| Min Flow                          | 0.0     |  |  |  |
| Target Rate                       | 30.0    |  |  |  |
| Adjust Rate                       | 5.0     |  |  |  |
| Section 1 Width                   | 96.0    |  |  |  |
| Section 2 Width                   | 96.0    |  |  |  |
| Section 3 Width                   | 96.0    |  |  |  |

ON

OFF

![](_page_131_Figure_3.jpeg)

| CAL<br>1              | CAL<br>2              | CAL<br>3              |
|-----------------------|-----------------------|-----------------------|
| Special Cal<br>Page 1 | Special Cal<br>Page 2 | Special Cal<br>Page 3 |
| Units<br>(Eng/Metric) | Set Year              |                       |
| Vehicle<br>Number     | Set Month             |                       |
| Valve<br>Polarity     | Set Date              |                       |
| Valve<br>Speed        | Set Time              |                       |

Test Speed - Page 3 (CAL 3)

![](_page_132_Picture_0.jpeg)

| Factory Settings — Deluxe Control |         |  |
|-----------------------------------|---------|--|
| ENGLISH                           |         |  |
| Tank Set Point                    | OFF     |  |
| Fill Tank Size                    | OFF     |  |
| Control Speed                     | -1      |  |
| Vehicle Number                    | 1       |  |
| Blast Target Rate                 | 35      |  |
| Blast Duration                    | 5       |  |
| Start Time                        | 0(OFF)  |  |
| Auto Delay Time                   | 1 sec   |  |
| Valve Polarity                    | Bypass  |  |
| Auto Shut-off                     | ON      |  |
| Minimum Alarm Speed               | 0 MPH   |  |
| Manual Control Enable             | ON      |  |
| Alarm Enable                      | ON      |  |
| Default Calibration Values        | English |  |
| Mode                              | Acres   |  |
| Speed Cal                         | 0.189   |  |
| Flow Cal                          | 148     |  |
| Min Flow                          | 0.0     |  |
| Target Rate                       | 30.0    |  |
| Adjust Rate                       | 5.0     |  |
| Section 1 Width                   | 96.0    |  |
| Section 2 Width                   | 96.0    |  |
| Section 3 Width                   | 96.0    |  |

ON

![](_page_132_Figure_3.jpeg)

![](_page_132_Figure_4.jpeg)

Mode Select - Page 1 (CAL 1)

![](_page_133_Picture_0.jpeg)

| Factory Settings — Deluxe Control |         |  |
|-----------------------------------|---------|--|
|                                   | ENGLISH |  |
| Tank Set Point                    | OFF     |  |
| Fill Tank Size                    | OFF     |  |
| Control Speed                     | -1      |  |
| Vehicle Number                    | 1       |  |
| Blast Target Rate                 | 35      |  |
| Blast Duration                    | 5       |  |
| Start Time                        | 0(OFF)  |  |
| Auto Delay Time                   | 1 sec   |  |
| Valve Polarity                    | Bypass  |  |
| Auto Shut-off                     | ON      |  |
| Minimum Alarm Speed               | 0 MPH   |  |
| Manual Control Enable             | ON      |  |
| Alarm Enable                      | ON      |  |
| Default Calibration Values        | English |  |
| Mode                              | Acres   |  |
| Speed Cal                         | 0.189   |  |
| Flow Cal                          | 148     |  |
| Min Flow                          | 0.0     |  |
| Target Rate                       | 30.0    |  |
| Adjust Rate                       | 5.0     |  |
| Section 1 Width                   | 96.0    |  |
| Section 2 Width                   | 96.0    |  |
| Section 3 Width                   | 96.0    |  |

ON

OFF

![](_page_133_Figure_3.jpeg)

![](_page_133_Figure_4.jpeg)

Mode Select - Page 2 (CAL 2)

![](_page_134_Picture_0.jpeg)

| Factory Settings — Deluxe Control |         |  |
|-----------------------------------|---------|--|
|                                   | ENGLISH |  |
| Tank Set Point                    | OFF     |  |
| Fill Tank Size                    | OFF     |  |
| Control Speed                     | -1      |  |
| Vehicle Number                    | 1       |  |
| Blast Target Rate                 | 35      |  |
| Blast Duration                    | 5       |  |
| Start Time                        | 0(OFF)  |  |
| Auto Delay Time                   | 1 sec   |  |
| Valve Polarity                    | Bypass  |  |
| Auto Shut-off                     | ON      |  |
| Minimum Alarm Speed               | 0 MPH   |  |
| Manual Control Enable             | ON      |  |
| Alarm Enable                      | ON      |  |
| Default Calibration Values        | English |  |
| Mode                              | Acres   |  |
| Speed Cal                         | 0.189   |  |
| Flow Cal                          | 148     |  |
| Min Flow                          | 0.0     |  |
| Target Rate                       | 30.0    |  |
| Adjust Rate                       | 5.0     |  |
| Section 1 Width                   | 96.0    |  |
| Section 2 Width                   | 96.0    |  |
| Section 3 Width                   | 96.0    |  |

ON

OFF

![](_page_134_Picture_3.jpeg)

| CAL<br>1              | CAL<br>2              | CAL<br>3              |
|-----------------------|-----------------------|-----------------------|
| Special Cal<br>Page 1 | Special Cal<br>Page 2 | Special Cal<br>Page 3 |
| Units<br>(Eng/Metric) | Set Year              |                       |
| Vehicle<br>Number     | Set Month             |                       |
| Valve<br>Polarity     | Set Date              |                       |
| Valve<br>Speed        | Set Time              |                       |

Mode Select - Page 3 (CAL 3)

![](_page_135_Picture_0.jpeg)

| Factory Settings — Deluxe Control |         |  |
|-----------------------------------|---------|--|
| ENGLISH                           |         |  |
| Tank Set Point                    | OFF     |  |
| Fill Tank Size                    | OFF     |  |
| Control Speed                     | -1      |  |
| Vehicle Number                    | 1       |  |
| Blast Target Rate                 | 35      |  |
| Blast Duration                    | 5       |  |
| Start Time                        | 0(OFF)  |  |
| Auto Delay Time                   | 1 sec   |  |
| Valve Polarity                    | Bypass  |  |
| Auto Shut-off                     | ON      |  |
| Minimum Alarm Speed               | 0 MPH   |  |
| Manual Control Enable             | ON      |  |
| Alarm Enable                      | ON      |  |
| Default Calibration Values        | English |  |
| Mode                              | Acres   |  |
| Speed Cal                         | 0.189   |  |
| Flow Cal                          | 148     |  |
| Min Flow                          | 0.0     |  |
| Target Rate                       | 30.0    |  |
| Adjust Rate                       | 5.0     |  |
| Section 1 Width                   | 96.0    |  |
| Section 2 Width                   | 96.0    |  |
| Section 3 Width                   | 96.0    |  |

![](_page_135_Figure_3.jpeg)

|   | CAL<br>1              | CAL<br>2              | CAL<br>3              |
|---|-----------------------|-----------------------|-----------------------|
| ĺ | Special Cal<br>Page 1 | Special Cal<br>Page 2 | Special Cal<br>Page 3 |
|   | Units<br>(Eng/Metric) | Set Year              |                       |
|   | Vehicle<br>Number     | Set Month             |                       |
|   | Valve<br>Polarity     | Set Date              |                       |
|   | Valve<br>Speed        | Set Time              |                       |

Speed Cal - Page 1 (CAL 1)

![](_page_136_Picture_0.jpeg)

| Factory Settings — Deluxe Control |         |  |
|-----------------------------------|---------|--|
|                                   | ENGLISH |  |
| Tank Set Point                    | OFF     |  |
| Fill Tank Size                    | OFF     |  |
| Control Speed                     | -1      |  |
| Vehicle Number                    | 1       |  |
| Blast Target Rate                 | 35      |  |
| Blast Duration                    | 5       |  |
| Start Time                        | 0(OFF)  |  |
| Auto Delay Time                   | 1 sec   |  |
| Valve Polarity                    | Bypass  |  |
| Auto Shut-off                     | ON      |  |
| Minimum Alarm Speed               | 0 MPH   |  |
| Manual Control Enable             | ON      |  |
| Alarm Enable                      | ON      |  |
| Default Calibration Values        | English |  |
| Mode                              | Acres   |  |
| Speed Cal                         | 0.189   |  |
| Flow Cal                          | 148     |  |
| Min Flow                          | 0.0     |  |
| Target Rate                       | 30.0    |  |
| Adjust Rate                       | 5.0     |  |
| Section 1 Width                   | 96.0    |  |
| Section 2 Width                   | 96.0    |  |
| Section 3 Width                   | 96.0    |  |

![](_page_136_Figure_3.jpeg)

![](_page_136_Figure_4.jpeg)

Speed Cal - Page 2 (CAL 2)

![](_page_137_Picture_0.jpeg)

| Factory Settings — Deluxe Control |         |  |
|-----------------------------------|---------|--|
|                                   | ENGLISH |  |
| Tank Set Point                    | OFF     |  |
| Fill Tank Size                    | OFF     |  |
| Control Speed                     | -1      |  |
| Vehicle Number                    | 1       |  |
| Blast Target Rate                 | 35      |  |
| Blast Duration                    | 5       |  |
| Start Time                        | 0(OFF)  |  |
| Auto Delay Time                   | 1 sec   |  |
| Valve Polarity                    | Bypass  |  |
| Auto Shut-off                     | ON      |  |
| Minimum Alarm Speed               | 0 MPH   |  |
| Manual Control Enable             | ON      |  |
| Alarm Enable                      | ON      |  |
| Default Calibration Values        | English |  |
| Mode                              | Acres   |  |
| Speed Cal                         | 0.189   |  |
| Flow Cal                          | 148     |  |
| Min Flow                          | 0.0     |  |
| Target Rate                       | 30.0    |  |
| Adjust Rate                       | 5.0     |  |
| Section 1 Width                   | 96.0    |  |
| Section 2 Width                   | 96.0    |  |
| Section 3 Width                   | 96.0    |  |

![](_page_137_Figure_3.jpeg)

Speed Cal - Page 3 (CAL 3)

![](_page_138_Picture_0.jpeg)

| Factory Settings — Deluxe Control |         |  |
|-----------------------------------|---------|--|
| ENGLISH                           |         |  |
| Tank Set Point                    | OFF     |  |
| Fill Tank Size                    | OFF     |  |
| Control Speed                     | -1      |  |
| Vehicle Number                    | 1       |  |
| Blast Target Rate                 | 35      |  |
| Blast Duration                    | 5       |  |
| Start Time                        | 0(OFF)  |  |
| Auto Delay Time                   | 1 sec   |  |
| Valve Polarity                    | Bypass  |  |
| Auto Shut-off                     | ON      |  |
| Minimum Alarm Speed               | 0 MPH   |  |
| Manual Control Enable             | ON      |  |
| Alarm Enable                      | ON      |  |
| Default Calibration Values        | English |  |
| Mode                              | Acres   |  |
| Speed Cal                         | 0.189   |  |
| Flow Cal                          | 148     |  |
| Min Flow                          | 0.0     |  |
| Target Rate                       | 30.0    |  |
| Adjust Rate                       | 5.0     |  |
| Section 1 Width                   | 96.0    |  |
| Section 2 Width                   | 96.0    |  |
| Section 3 Width                   | 96.0    |  |

ON

OFF

![](_page_138_Figure_3.jpeg)

| CAL<br>1              | CAL<br>2              | CAL<br>3              |
|-----------------------|-----------------------|-----------------------|
| Special Cal<br>Page 1 | Special Cal<br>Page 2 | Special Cal<br>Page 3 |
| Units<br>(Eng/Metric) | Set Year              |                       |
| Vehicle<br>Number     | Set Month             |                       |
| Valve<br>Polarity     | Set Date              |                       |
| Valve<br>Speed        | Set Time              |                       |

Width Cal - Page 1 (CAL 1)

![](_page_139_Picture_0.jpeg)

| Factory Settings — Deluxe Control |         |  |
|-----------------------------------|---------|--|
| ENGLISH                           |         |  |
| Tank Set Point                    | OFF     |  |
| Fill Tank Size                    | OFF     |  |
| Control Speed                     | -1      |  |
| Vehicle Number                    | 1       |  |
| Blast Target Rate                 | 35      |  |
| Blast Duration                    | 5       |  |
| Start Time                        | 0(OFF)  |  |
| Auto Delay Time                   | 1 sec   |  |
| Valve Polarity                    | Bypass  |  |
| Auto Shut-off                     | ON      |  |
| Minimum Alarm Speed               | 0 MPH   |  |
| Manual Control Enable             | ON      |  |
| Alarm Enable                      | ON      |  |
| Default Calibration Values        | English |  |
| Mode                              | Acres   |  |
| Speed Cal                         | 0.189   |  |
| Flow Cal                          | 148     |  |
| Min Flow                          | 0.0     |  |
| Target Rate                       | 30.0    |  |
| Adjust Rate                       | 5.0     |  |
| Section 1 Width                   | 96.0    |  |
| Section 2 Width                   | 96.0    |  |
| Section 3 Width                   | 96.0    |  |

ON

OFF

![](_page_139_Figure_3.jpeg)

![](_page_139_Figure_4.jpeg)

Width Cal - Page 2 (CAL 2)

![](_page_140_Picture_0.jpeg)

| Factory Settings — Deluxe Control |         |  |
|-----------------------------------|---------|--|
|                                   | ENGLISH |  |
| Tank Set Point                    | OFF     |  |
| Fill Tank Size                    | OFF     |  |
| Control Speed                     | -1      |  |
| Vehicle Number                    | 1       |  |
| Blast Target Rate                 | 35      |  |
| Blast Duration                    | 5       |  |
| Start Time                        | 0(OFF)  |  |
| Auto Delay Time                   | 1 sec   |  |
| Valve Polarity                    | Bypass  |  |
| Auto Shut-off                     | ON      |  |
| Minimum Alarm Speed               | 0 MPH   |  |
| Manual Control Enable             | ON      |  |
| Alarm Enable                      | ON      |  |
| Default Calibration Values        | English |  |
| Mode                              | Acres   |  |
| Speed Cal                         | 0.189   |  |
| Flow Cal                          | 148     |  |
| Min Flow                          | 0.0     |  |
| Target Rate                       | 30.0    |  |
| Adjust Rate                       | 5.0     |  |
| Section 1 Width                   | 96.0    |  |
| Section 2 Width                   | 96.0    |  |
| Section 3 Width                   | 96.0    |  |

![](_page_140_Picture_3.jpeg)

|    | CAL<br>1              | CAL<br>2              | CAL<br>3              |
|----|-----------------------|-----------------------|-----------------------|
|    | Special Cal<br>Page 1 | Special Cal<br>Page 2 | Special Cal<br>Page 3 |
|    | Units<br>(Eng/Metric) | Set Year              |                       |
|    | Vehicle<br>Number     | Set Month             |                       |
| AL | Valve<br>Polarity     | Set Date              |                       |
|    | Valve<br>Speed        | Set Time              |                       |

Width Cal - Page 3 (CAL 3)

![](_page_141_Picture_0.jpeg)

| Factory Settings — Deluxe Control |         |  |  |  |
|-----------------------------------|---------|--|--|--|
|                                   | ENGLISH |  |  |  |
| Tank Set Point                    | OFF     |  |  |  |
| Fill Tank Size                    | OFF     |  |  |  |
| Control Speed                     | -1      |  |  |  |
| Vehicle Number                    | 1       |  |  |  |
| Blast Target Rate                 | 35      |  |  |  |
| Blast Duration                    | 5       |  |  |  |
| Start Time                        | 0(OFF)  |  |  |  |
| Auto Delay Time                   | 1 sec   |  |  |  |
| Valve Polarity                    | Bypass  |  |  |  |
| Auto Shut-off                     | ON      |  |  |  |
| Minimum Alarm Speed               | 0 MPH   |  |  |  |
| Manual Control Enable             | ON      |  |  |  |
| Alarm Enable                      | ON      |  |  |  |
| Default Calibration Values        | English |  |  |  |
| Mode                              | Acres   |  |  |  |
| Speed Cal                         | 0.189   |  |  |  |
| Flow Cal                          | 148     |  |  |  |
| Min Flow                          | 0.0     |  |  |  |
| Target Rate                       | 30.0    |  |  |  |
| Adjust Rate                       | 5.0     |  |  |  |
| Section 1 Width                   | 96.0    |  |  |  |
| Section 2 Width                   | 96.0    |  |  |  |
| Section 3 Width                   | 96.0    |  |  |  |

![](_page_141_Picture_3.jpeg)

|   | CAL<br>1              | CAL<br>2              | CAL<br>3              |
|---|-----------------------|-----------------------|-----------------------|
|   | Special Cal<br>Page 1 | Special Cal<br>Page 2 | Special Cal<br>Page 3 |
|   | Units<br>(Eng/Metric) | Set Year              |                       |
|   | Vehicle<br>Number     | Set Month             |                       |
| 1 | Valve<br>Polarity     | Set Date              |                       |
|   | Valve<br>Speed        | Set Time              |                       |

#### Press and hold Blast to Save and Exit Special Calibration

![](_page_142_Picture_0.jpeg)

#### **System Diagram**

![](_page_142_Figure_2.jpeg)

![](_page_143_Picture_0.jpeg)

#### **Deluxe Controller Wiring Diagram**

![](_page_143_Figure_2.jpeg)
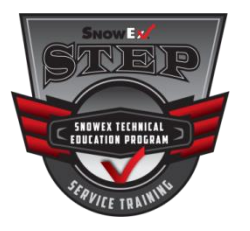

### **Deluxe Controller Messages/Warnings**

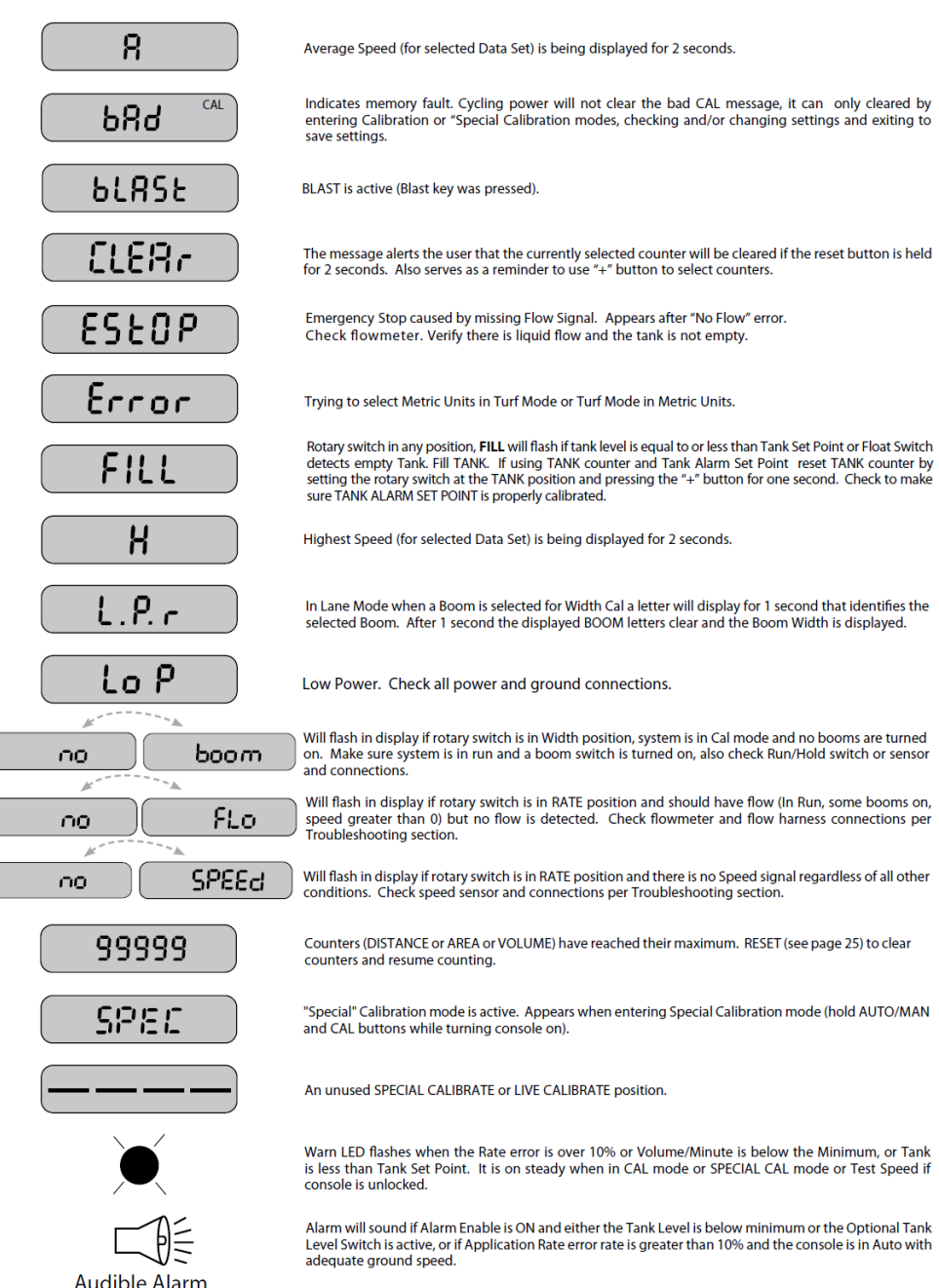

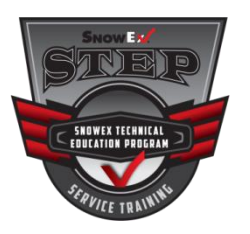

## Liqui Maxx<sup>™</sup> Troubleshooting

| Problem                               | Possible Cause                                                                                  | Suggested Solution                                                                              |  |  |  |
|---------------------------------------|-------------------------------------------------------------------------------------------------|-------------------------------------------------------------------------------------------------|--|--|--|
| Bring numps in slowly or not at all   | 1. Valve(s) are in closed position.                                                             | 1. Rotate handle to open the valve.                                                             |  |  |  |
| Brine pumps in slowly of not at an    | 2. Brine filter is clogged.                                                                     | 2. Remove and clean the brine filter.                                                           |  |  |  |
|                                       | 1. Control connector plug is loose                                                              | 1. Check plug connection at cab control.                                                        |  |  |  |
| No power to cab control (Ignition and | <ol> <li>Switched accessory connection is<br/>poor.</li> </ol>                                  | 2. Check accessory connection.                                                                  |  |  |  |
| of control indicator lights)          | 3. Faulty battery.                                                                              | 3. Check for low battery.                                                                       |  |  |  |
| or control indicator lights)          | 4. Vehicle control harness is damaged.                                                          | <ol> <li>Replace or repair damaged wires or<br/>harness as required.</li> </ol>                 |  |  |  |
| Control malfunction                   | <ol> <li>Refer to the troubleshooting section<br/>of the control's operating manual.</li> </ol> | <ol> <li>Refer to the troubleshooting section<br/>of the control's operating manual.</li> </ol> |  |  |  |
| Brine spray is inconsistent or no     | 1. Nozzles have become clogged.                                                                 | <ol> <li>Remove and clean the affected<br/>nozzles.</li> </ol>                                  |  |  |  |
| spraying occurs                       | <ol><li>Control connection is loose.</li></ol>                                                  | 2. Check harness connections.                                                                   |  |  |  |
|                                       | <ol><li>Brine tank empty.</li></ol>                                                             | 3. Check brine tank level.                                                                      |  |  |  |
| Unit is leaking                       | 1. Hose connections are loose.                                                                  | <ol> <li>Retighten all hose connections; add<br/>thread sealing compound.</li> </ol>            |  |  |  |

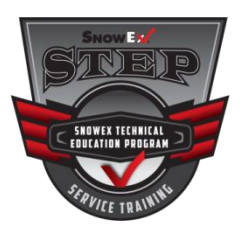

# Liqui Maxx<sup>™</sup> Maintenance

### **Periodic Maintenance**

- Wash unit after each use to prevent material build-up and corrosion.
- Use dielectric grease on all electrical connections to prevent corrosion.
- Paint and oil any bare metal surfaces.
- Inspect all hoses, harness and worn or bent parts.
- Clean brine filter as needed.

### End of Season and Storage

• Flush out tank, pumping system and boom to remove salt build up and prevent corrosion.

### **Nozzle Maintenance**

• Remove nozzles and clean as necessary

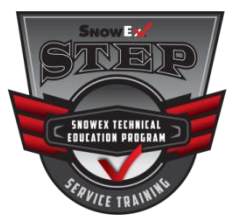

## **Standard Nozzle Selection**

### SPRAY BOOM OPERATION

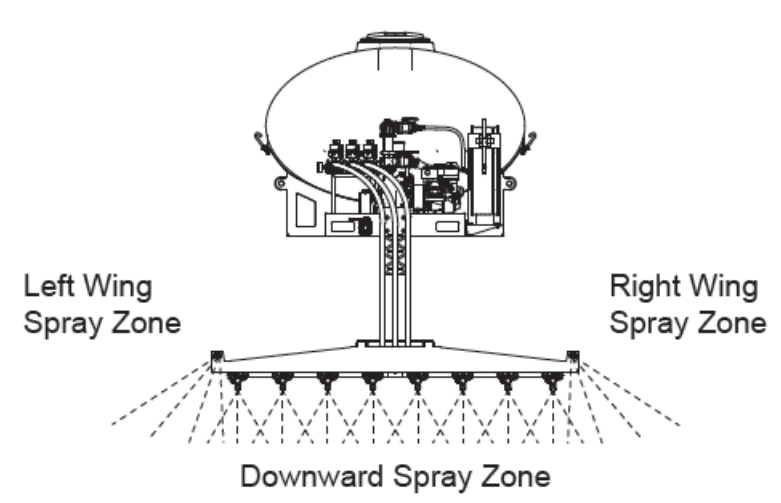

Wing Nozzle (Come in Left/Right Pairs)

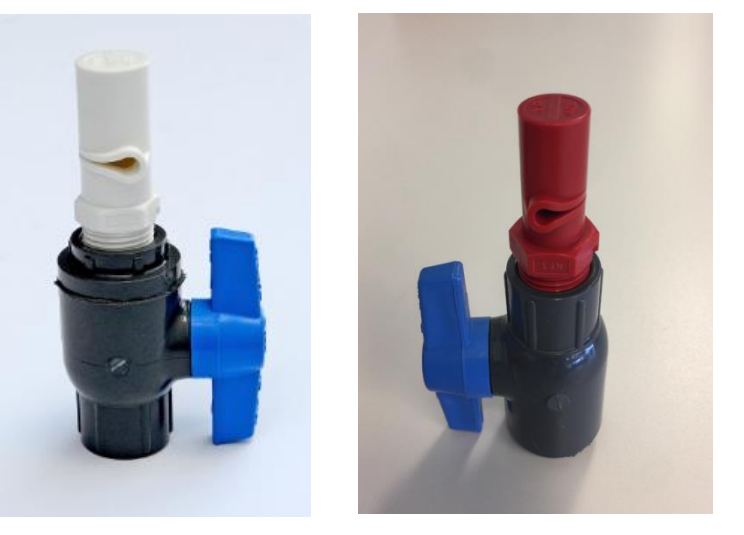

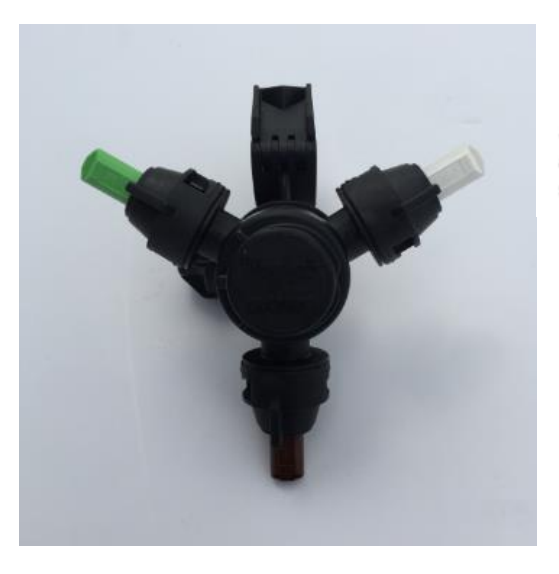

#### Downward Spray Nozzle Selection PBA-300

Select the nozzles to use by referring to the application rates charts. Rotate the selection wheels so that the desired nozzle faces downward.

#### Nozzle Alignment

For consistent brine application, make sure the holes in the nozzles are aligned with the boom.

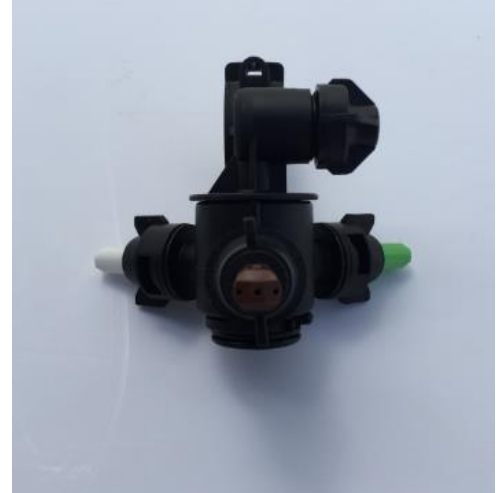

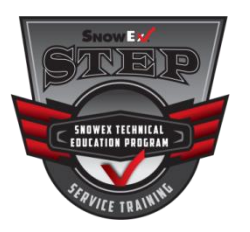

## **Boom Nozzle Application Rates**

### Suggested Nozzle Configuration

| Desired     | Center  | Boom    | Gallons  | Gallons Per |  |  |
|-------------|---------|---------|----------|-------------|--|--|
| Speed (mph) | Nozzles | Nozzles | Per Acre | Lane Mile   |  |  |
| 5–7         | Brown   | Red     |          |             |  |  |
| 8–11        | White   | White   | 25_40    | 35_60       |  |  |
| 12, 20      | Croop   | Red &   | 20-40    | 00-00       |  |  |
| 12-20       | Green   | White   |          |             |  |  |

#### **Application Rate Table**

| Desired<br>Application Rate* | Gallons<br>Per Acre | Gallons Per<br>Lane Mile |  |  |  |  |
|------------------------------|---------------------|--------------------------|--|--|--|--|
| 50                           | 22                  | 32                       |  |  |  |  |
| 60                           | 26                  | 38                       |  |  |  |  |
| 70                           | 31                  | 44                       |  |  |  |  |
| 80                           | 35                  | 51                       |  |  |  |  |
| 90                           | 39                  | 57                       |  |  |  |  |

\* Ib of NaCl Active Ingredient Per Acre @ 23.3% Solution

**Nozzle Selection** 

|                 | Suggested Operating Range 30–40 ps |                    |                   |                    |                   |  |  |  |  |  |
|-----------------|------------------------------------|--------------------|-------------------|--------------------|-------------------|--|--|--|--|--|
| Boom<br>Nozzle† | Width<br>(ft)                      | gal/min<br>@30psi‡ | Total<br>gal/min‡ | gal/min<br>@40psi‡ | Total<br>gal/min‡ |  |  |  |  |  |
| Brown (std)     | 8                                  | 0.38               | 3.0               | 0.42               | 3.4               |  |  |  |  |  |
| Gray (acc)      | 8                                  | 0.45               | 3.6               | 0.50               | 4.0               |  |  |  |  |  |
| White (std)     | 8                                  | 0.61               | 4.9               | 0.67               | 5.4               |  |  |  |  |  |
| Lt Blue (acc)   | 8                                  | 0.76               | 6.1               | 0.84               | 6.7               |  |  |  |  |  |
| Lt Green (std)  | 8                                  | 1.04               | 8.3               | 1.26               | 10.1              |  |  |  |  |  |
| Black (acc)     | 8                                  | 1.47               | 11.8              | 1.68               | 13.4              |  |  |  |  |  |

| Side Nozzle <sup>†</sup> | Width<br>(ft) | gal/min<br>@30psi <sup>‡</sup> | Total<br>gal/min <sup>‡</sup> | gal/min<br>@40psi <sup>‡</sup> | Total<br>gal/min <sup>‡</sup> |  |  |
|--------------------------|---------------|--------------------------------|-------------------------------|--------------------------------|-------------------------------|--|--|
| Red (std)                | 8             | 0.37                           | 3.0                           | 0.42                           | 3.4                           |  |  |
| White (std)              | 8             | 0.72                           | 5.8                           | 0.84                           | 6.7                           |  |  |

† Application calculations assume boom set @ 18" from ground

‡ Application calculations adjusted with a factor of specific gravity for brine solution of 1.189

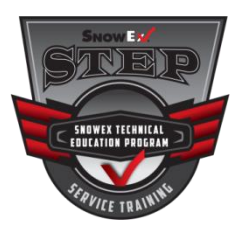

# **Boom Nozzle Application Rates**

Recommended Application Rate = 30 gallons/acre Recommended PSI = 30 psi Recommended Ground Speed = 15 mph

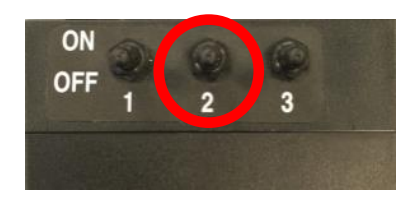

#### **Gallons Per Acre**

|             |                |     |                      |     |   | Speed - MPH |     |     |    |    |    |    |    |    |
|-------------|----------------|-----|----------------------|-----|---|-------------|-----|-----|----|----|----|----|----|----|
| Boom Nozzle | Width<br>(ft.) | PSI | Nozzle<br>Cap. – 18" | GPM |   | 4           | 6   | 8   | 10 | 12 | 14 | 16 | 18 | 20 |
|             |                | 20  | 0.65                 | 5   |   | 80          | 54  | 40  | 32 | 27 | 23 | 20 | 18 | 16 |
| Light Blue  | 8              | 30  | 0.90                 | 7   |   | 111         | 74  | 56  | 45 | 37 | 32 | 28 | 25 | 22 |
|             |                | 40  | 1.00                 | 8   |   | 124         | 83  | 62  | 50 | 41 | 35 | 31 | 28 | 25 |
|             |                |     |                      |     | 1 |             |     |     |    |    |    |    |    |    |
|             |                | 20  | 0.99                 | 8   |   | 123         | 82  | 61  | 49 | 41 | 35 | 31 | 27 | 25 |
| Light Green | 8              | 30  | 1.24                 | 10  |   | 153         | 102 | 77  | 61 | 51 | 44 | 38 | 34 | 31 |
|             |                | 40  | 1.50                 | 12  |   | 186         | 124 | 93  | 74 | 62 | 53 | 46 | 41 | 37 |
|             |                |     |                      |     |   |             |     |     |    |    |    |    |    |    |
|             |                | 20  | 1.41                 | 11  |   | 174         | 116 | 87  | 70 | 58 | 50 | 44 | 39 | 35 |
| Black       | 8              | 30  | 1.75                 | 14  |   | 217         | 144 | 108 | 87 | 72 | 62 | 54 | 48 | 43 |
|             |                | 40  | 2.00                 | 16  |   | 248         | 165 | 124 | 99 | 83 | 71 | 62 | 55 | 50 |

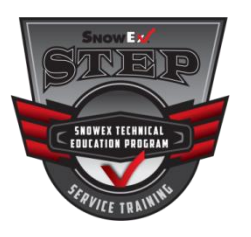

## **Boomless Nozzle Application Rates**

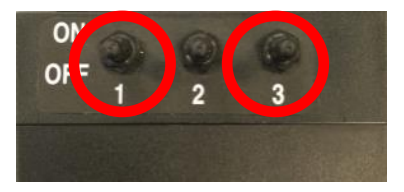

Gallons Per Acre

|             |                |     |                      |     | МРН |     |    |    |    |    |    |    |    |
|-------------|----------------|-----|----------------------|-----|-----|-----|----|----|----|----|----|----|----|
| Side Nozzle | Width<br>(ft.) | PSI | Nozzle<br>Cap. – 18" | GPM | 4   | 6   | 8  | 10 | 12 | 14 | 16 | 18 | 20 |
|             |                |     |                      |     |     |     |    |    |    |    |    |    |    |
|             | 6              |     |                      |     | 59  | 39  | 30 | 24 | 20 | 17 | 15 | 13 | 12 |
|             | 7              | 20  | 2.87                 | 6   | 51  | 34  | 25 | 20 | 17 | 14 | 13 | 11 | 10 |
|             | 8              |     |                      |     | 44  | 30  | 22 | 18 | 15 | 13 | 11 | 10 | 9  |
|             | 6              |     |                      |     | 73  | 49  | 36 | 29 | 24 | 21 | 18 | 16 | 15 |
| Red         | 7              | 30  | 3.53                 | 7   | 62  | 42  | 31 | 25 | 21 | 18 | 16 | 14 | 12 |
|             | 8              | ]   |                      |     | 55  | 36  | 27 | 22 | 18 | 16 | 14 | 12 | 11 |
|             | 6              |     |                      |     | 83  | 55  | 41 | 33 | 28 | 24 | 21 | 18 | 17 |
|             | 7              | 40  | 4.00                 | 8   | 71  | 47  | 35 | 28 | 24 | 20 | 18 | 16 | 14 |
|             | 8              |     |                      |     | 62  | 41  | 31 | 25 | 21 | 18 | 15 | 14 | 12 |
|             |                |     |                      |     |     |     |    |    |    |    |    |    |    |
|             | 6              | -   |                      |     | 116 | 77  | 58 | 46 | 39 | 33 | 29 | 26 | 23 |
|             | 7              | 20  | 5.60                 | 11  | 99  | 66  | 50 | 40 | 33 | 28 | 25 | 22 | 20 |
|             | 8              |     |                      |     | 87  | 58  | 43 | 35 | 29 | 25 | 22 | 19 | 17 |
|             | 6              |     |                      |     | 141 | 94  | 70 | 56 | 47 | 40 | 35 | 31 | 28 |
| White       | 7              | 30  | 6.83                 | 14  | 121 | 80  | 60 | 48 | 40 | 34 | 30 | 27 | 24 |
|             | 8              |     |                      |     | 106 | 70  | 53 | 42 | 35 | 30 | 26 | 23 | 21 |
|             | 6              |     |                      |     | 165 | 110 | 83 | 66 | 55 | 47 | 41 | 37 | 33 |
|             | 7              | 40  | 8.00                 | 16  | 141 | 94  | 71 | 57 | 47 | 40 | 35 | 31 | 28 |
|             | 8              |     |                      |     | 124 | 83  | 62 | 50 | 41 | 35 | 31 | 28 | 25 |

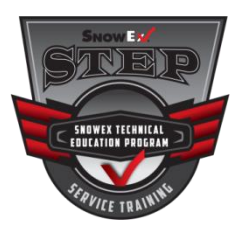

### **Engine Specifications**

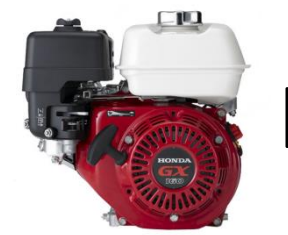

Honda GX 160

| Engine Type              | Air-cooled 4-stroke OHV                |
|--------------------------|----------------------------------------|
| Bore x Stroke            | 68 X 45 mm                             |
| Displacement             | 163 cm3                                |
| Net Power Output*        | 4.8 HP (3.6 kW) @ 3,600 rpm            |
| Net Torque               | 7.6 lb-ft (10.3 Nm) @ 2,500 rpm        |
| PTO Shaft Rotation       | Counterclockwise (from PTO shaft side) |
| Compression Ratio        | 9.0 : 1                                |
| Lamp/Charge coil options | 25W, 50W / 1A, 3A, 7A                  |
| Carburetor               | Butterfly                              |
| Ignition System          | Transistorized magneto                 |
| Starting System          | Recoil Starter                         |
| Lubrication System       | Splash                                 |
| Governor System          | Centrifugal Mechanical                 |
| Air cleaner              | Dual Element                           |
| Oil Capacity             | 0.61 US qt. (0.58 L)                   |
| Fuel Tank Capacity       | 3.3 U.S. qts (3.1 liters)              |
| Fuel                     | Unleaded 86 octane or higher           |
| Dry Weight               | 33 lbs. (15.1 kg)                      |
|                          |                                        |

#### MAINTENANCE SCHEDULE

| REGULAR SERVIO<br>Perform at eve<br>indicated mont<br>operating hour<br>whichever com | Each<br>Use  | First<br>Month<br>or<br>20 Hrs | Every 3<br>Months<br>or<br>50 Hrs | Every 6<br>Months<br>or<br>100 Hrs | Every<br>Year<br>or<br>300 Hrs | Refer<br>to<br>Page |                |
|---------------------------------------------------------------------------------------|--------------|--------------------------------|-----------------------------------|------------------------------------|--------------------------------|---------------------|----------------|
| Engine oil                                                                            | Check level  | 0                              |                                   |                                    |                                |                     | 9              |
|                                                                                       | Change       |                                | 0                                 |                                    | 0                              |                     | 9              |
| Reduction case oil                                                                    | Check level  | 0                              |                                   |                                    |                                |                     | 9–10           |
| (applicable types)                                                                    | Change       |                                | 0                                 |                                    | 0                              |                     | 10             |
| Air cleaner                                                                           | Check        | 0                              |                                   |                                    |                                |                     | 10             |
|                                                                                       | Clean        |                                |                                   | o (1)                              | o *(1)                         |                     | 11-12          |
|                                                                                       | Replace      |                                |                                   |                                    |                                | o **                |                |
| Sediment cup                                                                          | Clean        |                                |                                   |                                    | 0                              |                     | 12             |
| Spark plug                                                                            | Check-adjust |                                |                                   |                                    | 0                              |                     | 12             |
|                                                                                       | Replace      |                                |                                   |                                    |                                | 0                   |                |
| Spark arrester<br>(applicable types)                                                  | Clean        |                                |                                   |                                    | o (4)                          |                     | 13             |
| Idle speed                                                                            | Check-adjust |                                |                                   |                                    |                                | o (2)               | 13             |
| Valve clearance                                                                       | Check-adjust |                                |                                   |                                    |                                | o (2)               | Shop<br>manual |
| Combustion<br>chamber                                                                 | Clean        | After every 500 Hrs. (2)       |                                   |                                    |                                | Shop<br>manual      |                |
| Fuel tank & filter                                                                    | Clean        |                                |                                   |                                    | o (2)                          |                     | Shop<br>manual |
| Fuel tube                                                                             | Check        |                                | Ev<br>(Replace                    | ery 2 ye<br>if neces               | ars<br>sary) (2)               |                     | Shop<br>manual |

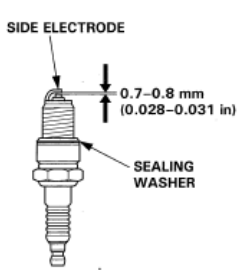

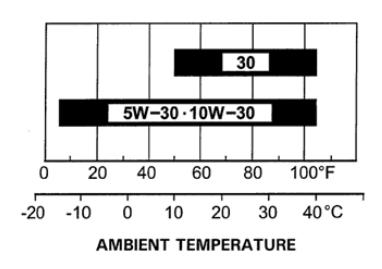

SAE 10W-30 is recommended for general use. Other viscosities shown in the chart may be used when the average temperature in your area is within the indicated range.

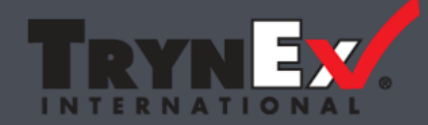

Copyright © 2017 Douglas Dynamics, LLC. All rights reserved. TrynEx International has invested many person hours and effort to develop proprietary sales techniques, instruction, and support materials, which it makes available only to its authorized distributors and dealers. These proprietary techniques are protected by federal and state trade secret laws and laws prohibiting unfair competition and unfair business practices and they are being disclosed to you only on condition that you agree to use them only in furtherance of your authorized dealer activities and not for the purpose of selling other products in competition with TrynEx International. The materials provided by TrynEx International are protected by U.S. and international copyright laws and treaties. Any reproduction or adaptation of them by any means without the prior written consent of TrynEx International is unlawful and subjects the offender to civil damages and criminal fines and incarceration.

The following are registered (®) or unregistered (™) trademarks of Douglas Dynamics, LLC: Brine Pro<sup>™</sup>, FISHER®, Liqui Maxx<sup>™</sup>, SnowEx®, Western®.

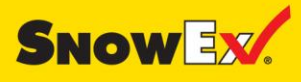

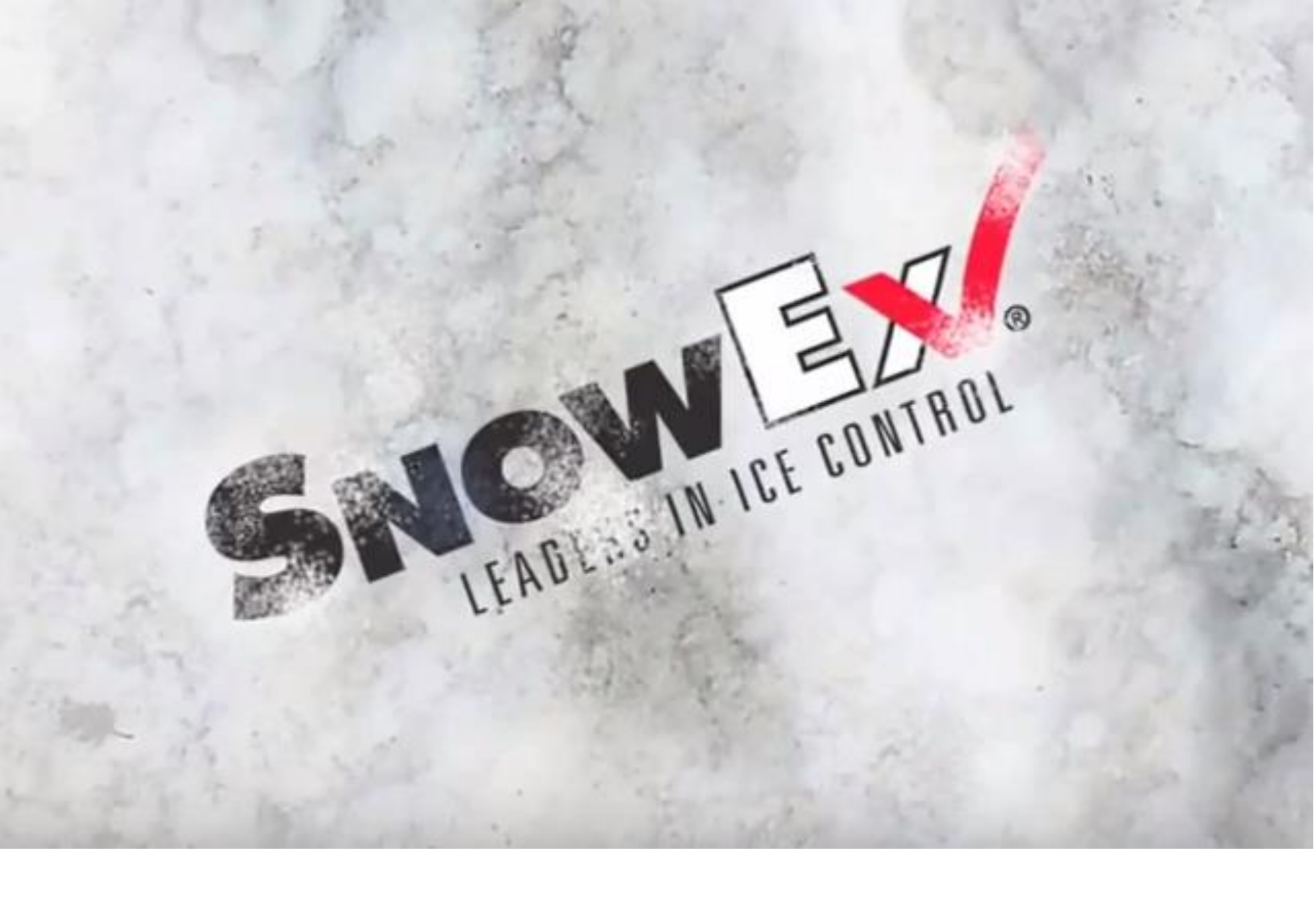